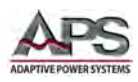

# **Operation Manual**

3C Series – Rev 1.9 P/N 160929-10

# **3C Series Programmable AC & DC load**

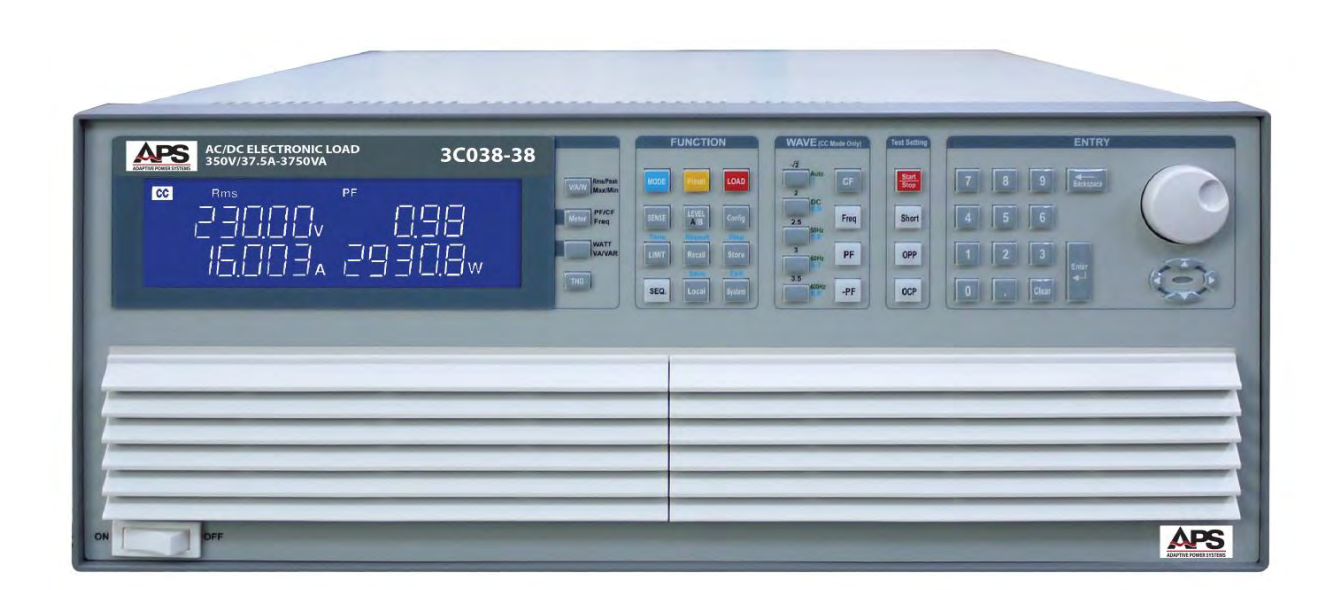

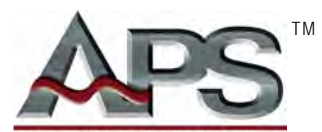

**ADAPTIVE** Power Systems

Worldwide Supplier of Power Equipment

Copyright © 2018, Adaptive Power Systems, Inc. (APS) • All Rights Reserved • No reproduction without written authorization from APS.

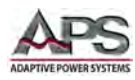

#### PAGE LEFT INTENTIONALLY LEFT BLANK FOR HARDCOPY VERSIONS OF THIS DOCUMENT

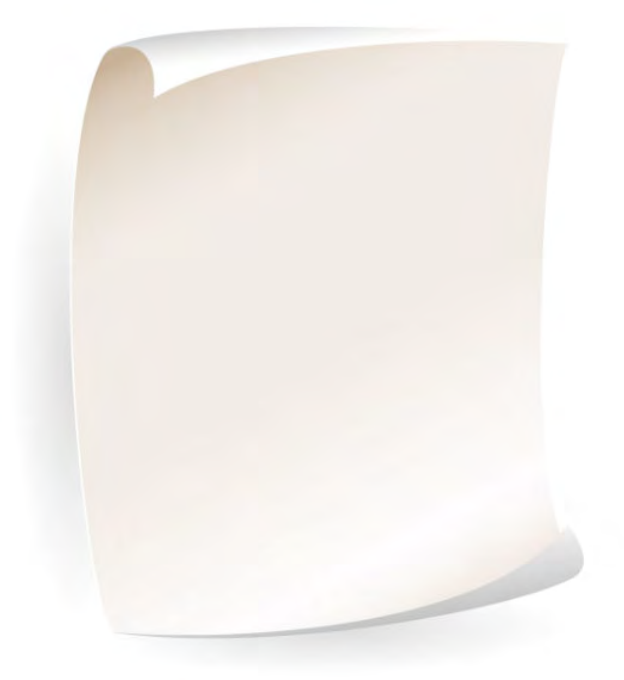

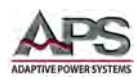

# **Table of Contents**

| 1 | Contact Information |         |                                                  |    |  |  |  |
|---|---------------------|---------|--------------------------------------------------|----|--|--|--|
| 2 | Wa                  | rrant   | ty, Service & Safety                             | 9  |  |  |  |
|   | 2.1                 |         | Limited Warranty                                 |    |  |  |  |
|   | 2.2                 |         | Service and Spare Parts Limited Warranty.        |    |  |  |  |
|   | 2.3                 |         | Safety Information                               | 9  |  |  |  |
|   | 2.4                 |         | Safety Notices                                   |    |  |  |  |
| R | Pro                 | duct (  |                                                  | 13 |  |  |  |
|   | 2 1                 | uutti   | Constal Description                              | 12 |  |  |  |
|   | 2.1                 |         | General Description                              |    |  |  |  |
|   | 5.2                 | 221     | Operating modes.                                 |    |  |  |  |
|   |                     | 3.2.1   | Le constant current Mode                         |    |  |  |  |
|   |                     | 3.2.2   | Constant Resistance Mode (CR)                    |    |  |  |  |
|   |                     | 3.2.4   | Constant Voltage Mode                            |    |  |  |  |
|   |                     | 3.2.5   | 5 Constant Power Mode                            |    |  |  |  |
|   | 3.3                 |         | Load Applications & Test Modes                   |    |  |  |  |
|   |                     | 3.3.1   | L CC Mode Applications                           |    |  |  |  |
|   |                     | 3.3.2   | 2 CR Mode Applications                           |    |  |  |  |
|   |                     | 3.3.3   | 3 CV Mode Applications                           | 17 |  |  |  |
|   |                     | 3.3.4   | Constant Power Mode Battery Evaluation           |    |  |  |  |
|   |                     | 3.3.5   | 5 Battery Test Functions                         | 20 |  |  |  |
|   |                     | 3.3.6   | 5 Fuse Test Mode                                 |    |  |  |  |
|   |                     | 3.3.7   | 7 AC Rectifier Mode                              | 23 |  |  |  |
|   |                     | 3.3.8   | 3 Inrush Current Mode                            | 24 |  |  |  |
|   |                     | 3.3.9   | Power Supply OCP Mode Testing                    |    |  |  |  |
|   |                     | 3.3.10  | 0 Power Supply OPP Mode Testing                  |    |  |  |  |
|   | 2.4                 | 3.3.11  | 11 Snort Urcuit Testing                          |    |  |  |  |
|   | 3.4<br>2 E          |         | Current Read-Dack                                |    |  |  |  |
|   | 3.5                 |         | External Synt Mode                               |    |  |  |  |
|   | 3.0                 |         | Arressing Included                               |    |  |  |  |
|   | 5.7                 | 371     | Terminal RV114 Specs                             | 31 |  |  |  |
|   |                     | 3.7.2   | Terminal RNYBS8-4 Specs Terminal RNYBS8-4 Specs  |    |  |  |  |
|   |                     | 3.7.3   | 3 Terminal PTV1-12 Specs                         |    |  |  |  |
| 4 | Tec                 | hnical  | al Specifications                                |    |  |  |  |
| • | 41                  |         | Onerating Ranges                                 | 33 |  |  |  |
|   | 4.2                 |         | Operating Modes.                                 |    |  |  |  |
|   | 4.3                 |         | Fest Modes                                       |    |  |  |  |
|   | 4.4                 |         | Protection Modes                                 |    |  |  |  |
|   | 4.5                 |         | Power Factor & Crest Factor Range                |    |  |  |  |
|   | 4.6                 |         | Metering                                         |    |  |  |  |
|   | 4.7                 |         | Other Specifications                             |    |  |  |  |
|   | 4.8                 |         | AC Input, Cooling, Dimensions, Weights           |    |  |  |  |
|   | 4.9                 |         | Control Interfaces                               |    |  |  |  |
|   | 4.10                |         | Voltage versus Current Operating Envelope Charts |    |  |  |  |
|   |                     | 4.10.1  | 1 Model 3C018-18 V-I Curve                       |    |  |  |  |
|   |                     | 4.10.2  | 2 Model 3C028-18-EV V-I Curve                    |    |  |  |  |
|   |                     | 4.10.3  | Miodel 3CU28-28 V-I CUIVE                        |    |  |  |  |
|   |                     | 4.10.4  | 4 Widel 3C03-28-EV V-I CUIVe                     |    |  |  |  |
|   |                     | 4.10.5  | 5 Middel 3C05-55 61 / Live                       |    |  |  |  |
|   |                     | 4.10.0  | 0 Middel 2005-5 7 V / Urive                      |    |  |  |  |
|   |                     | 4.10.7  | 7 Model 3(112-112 V-1 Curve                      |    |  |  |  |
|   |                     | 4 10 9  | 9 Model 3(150-112 V-1 Curve                      |    |  |  |  |
|   |                     | 4,10.1  | .10 Model 3C188-112 V-I Curve                    |    |  |  |  |
|   |                     | 4.10.1  | .11 Model 3C225-112 V-I Curve                    |    |  |  |  |
| 5 | Unr                 | nackin  | ing and Installation                             | 57 |  |  |  |
| 5 |                     | Jackill | Instanta Instanta UT                             |    |  |  |  |
|   | 5.1<br>⊑ ว          |         | IISPECUUI                                        |    |  |  |  |
|   | 5.2<br>5.2          |         | Ship Kitaana                                     |    |  |  |  |
|   | 5.5<br>5./          |         | Innut Filse                                      |    |  |  |  |
|   | 5.4                 | 541     | Fuse Replacement Procedure                       |    |  |  |  |
|   |                     | J. T. I |                                                  |    |  |  |  |

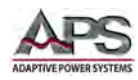

|   | 5.5   | Ģ          | irounding Requirements                  | 54        |
|---|-------|------------|-----------------------------------------|-----------|
|   | 5.6   | C          | hassis Position                         | 54        |
|   | 5.7   | F          | ack Mounting                            | 54        |
|   | 5.8   | Ċ          | leaning                                 | 54        |
|   | 5.9   | P          | owering Up                              | 55        |
|   | 5.10  | li<br>li   | n Case of Malfunction                   |           |
|   | 5.11  |            | and Connection                          |           |
|   | 5.12  | F          | emote Control Interfaces                |           |
|   | 0.112 | 5.12.1     | GPIB Interface                          | 57        |
|   |       | 5.12.2     | USB. LAN or RS232 Interfaces.           | 57        |
|   | 5.13  |            | nalog I/O Connections                   | 58        |
|   | 0.110 | 5.13.1     | Analog Terminal Block                   | 58        |
|   |       | 5 13 2     | Load Wire Inductance Considerations     | 58        |
| c | Ero   | nt Don     |                                         | <b>C1</b> |
| 0 | FIU   |            |                                         | . 01      |
|   | 6.1   | li         | troduction                              | 61        |
|   | 6.2   | F          | ront Panel Controls Layout.             | 62        |
|   | 6.3   | F          | lign Brightness LCD Display             | 63        |
|   | 6.1   | F          | unction Keypad Description              | 66        |
|   | 6.2   | V          | VAVE Keypad Description                 | 69        |
|   | 6.3   |            | est Function Keypad Description         | 70        |
|   | 6.4   | ۴<br>د د د | otary knob and ENTRY Keypad Description | /1        |
|   |       | 6.4.1      | Synchronization Source Setting          | 71        |
|   | 6.5   | (          | perating Modes                          | /3        |
|   | 6.6   | T          | est Modes                               | 74        |
|   | 6.7   | N          | leasurement Functions.                  | 75        |
|   | 6.8   | S          | TORE / RECALL Settings                  | 76        |
|   |       | 6.8.1      | Storing Settings                        | 76        |
|   |       | 6.8.2      | Recalling Settings                      | 76        |
|   | 6.9   | S          | equence Testing                         | 77        |
|   |       | 6.9.1      | Sequence EDIT mode                      | 77        |
|   |       | 6.9.2      | Sequence EDIT Mode Flow Chart           | 78        |
|   |       | 6.9.3      | Sequence TEST Mode                      | 79        |
|   |       | 6.9.4      | Sequence TEST Mode Flow Chart           | 80        |
|   | 6.10  | li         | itial Power-on Settings                 | 81        |
|   |       | 6.10.1     | Last Setting Recall                     | 81        |
|   |       | 6.10.2     | Factory Default Initial Settings        | 81        |
|   | 6.11  | P          | rotection Features                      | 87        |
|   |       | 6.11.1     | Over Voltage Protection                 | 87        |
|   |       | 6.11.2     | Over Current Protection                 | 88        |
|   |       | 6.11.3     | Over Power Protection                   | 88        |
|   |       | 6.11.4     | Over Temperature Protection             | 88        |
| 7 | Rea   | l Pane     | Connections                             | . 89      |
|   | 7.1   | F          | ear Panel Layout                        | 89        |
|   | 7.2   | I          | NPUT Terminals                          | 89        |
|   | 7.3   | V          | Vire Size                               | 90        |
|   | 7.4   | C          | onnecting a UUT                         | 90        |
|   | 7.5   | \          | oltage Sense Input Terminals            | 91        |
|   | 7.6   | C          | urrent Output Monitor (I-Monitor)       | 91        |
|   |       | 7.6.1      | Isolated Output                         | 92        |
| Q | Pon   | noto C     | ontrol Programming                      | 02        |
| 0 | Nen   |            |                                         | . 55      |
|   | 8.1   | C          | Verview                                 | 93        |
|   | 8.2   | H          | S232 Set-up.                            | 94        |
|   | 8.3   | P<br>A A A | rogramming Syntax                       | 95        |
|   |       | 8.3.1      | Parentnesis                             | 95        |
|   | ~ .   | 8.3.2      | Terminators                             | 95        |
|   | 8.4   | 0          | ommand syntax lables – Short Form       | 96        |
|   |       | 8.4.1      | Setting Lommands                        | 96        |
|   |       | 8.4.1      | Query Commands                          | 97        |
|   |       | 8.4.2      | Limit Command Syntax                    | 98        |
|   |       | 8.4.3      | Stage Commands                          | 98        |
|   |       | 8.4.4      | System Commands                         | 99        |
|   |       | 8.4.5      | ivieasure commands                      | 99        |
|   | o -   | 8.4.6      | Auto Sequence Commands                  | . 100     |
|   | 8.5   | C          | ommand Syntax Tables – Complex Form     | . 101     |

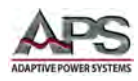

#### 8.5.1 Setting Commands..... ... 101 8.5.2 8.5.3 8.5.4 8.5.5 8.5.6 Measure Commands 104 86 8.6.1 8.6.2 8.6.3 8.6.4 8.6.5 8.7 8.7.1 8.7.2 8.7.3 8.8 8.8.1 8.8.2 883 119 119 8.8.4 8.8.5 8.8.6 8.8.7 9 9.1 9.2 9.3 9.3.1 9.3.2 9.4 941 9.4.2 9.5 9.5.1 9.5.2 9.6 9.7 9.8 9.9 10.1 Overview 10.2 10.3 Overview 11.1 11.2 11.3 11.4 I AN Setup 11.5 121 Overview 12.2 12.3 12.4

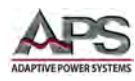

# **Table of Tables**

| Table 3-1: Included Accessories                                  | 31  |
|------------------------------------------------------------------|-----|
| Table 5-1: 3C Series AC+DC Load Ship Kit Content                 | 52  |
| Table 6-1: Description of Display Readouts                       | 66  |
| Table 6-2: Function Keypad Description                           | 68  |
| Table 6-3: WAVE Keypad Description                               | 69  |
| Table 6-4: Test Function Keypad Description                      | 70  |
| Table 6-5: Internal or External Sync Circuits                    | 72  |
| Table 6-6: Model 3C018-18 Factory Settings                       | 81  |
| Table 6-7: Model 3C028-18-EV Factory Settings                    | 82  |
| Table 6-8: Model 3C028-28 Factory Settings                       | 82  |
| Table 6-9: Model 3C038-28-EV Factory Settings                    | 83  |
| Table 6-10: Model 3C038-38 Factory Settings                      | 83  |
| Table 6-11: Model 3C038-38 Factory Settings                      | 84  |
| Table 6-12: Model 3C075-75 Factory Settings                      | 84  |
| Table 6-13: Model 3C112-112 Factory Settings                     | 85  |
| Table 6-14: Model 3C150-112 Factory Settings                     | 85  |
| Table 6-15: Model 3C188-112 Factory Settings                     | 86  |
| Table 6-16: Model 3C225-112 Factory Settings                     | 86  |
| Table 8-1: RS232 DB9 Pin Assignments                             | 94  |
| Table 8-2: Supported Command Terminators                         | 95  |
| Table 8-3: Remote Control Setting Command Syntax - Short Form    | 96  |
| Table 8-4: Remote Control Query Command Syntax - Short Form      | 97  |
| Table 8-5: Remote Control Limit Command Syntax                   | 98  |
| Table 8-6: Stage Command Syntax                                  | 98  |
| Table 8-7: System Commands Syntax                                | 99  |
| Table 8-8: Measure Command Syntax                                | 99  |
| Table 8-9: Auto Sequence Command Syntax                          | 100 |
| Table 8-10: Remote Control Setting Command Syntax - Complex Form | 101 |
| Table 8-11: Remote Control Query Command Syntax - Complex Form   | 102 |
| Table 8-12: Remote Control Limit Command Syntax - Complex Form   | 103 |
| Table 8-13: Stage Command Syntax - Complex Form                  | 104 |
| Table 8-14: System Commands Syntax - Complex Form                | 104 |
| Table 8-15: Measure Command Syntax - Complex Form                | 104 |
| Table 8-16: Event Status Enable Register                         | 118 |
| Table 8-17: Status Byte Register                                 | 121 |

# **Table of Figures**

| Figure 3-1: 3C Series Available Test Modes Diagram           | 15 |
|--------------------------------------------------------------|----|
| Figure 3-2: CC Mode Applications                             | 16 |
| Figure 3-3: CC LIN Mode Applications                         | 16 |
| Figure 3-4: CR Mode Applications                             | 17 |
| Figure 3-5: CV Mode Applications                             | 18 |
| Figure 3-6: CP Mode Battery Evaluation Applications          | 19 |
| Figure 3-7: Battery Test Modes 1 ~ 3                         | 20 |
| Figure 3-8: Current Protection Device Categories             | 21 |
| Figure 3-9: : Fuse Test Trip Mode - Normal and Turbo Mode    | 22 |
| Figure 3-10: Fuse Test Non-trip Mode - Normal and Turbo Mode | 22 |
| Figure 3-11: AC Rectifier Test Mode                          | 23 |

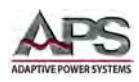

| Figure 4-1: Model 3C018-18 V-I Curve                             | 41 |
|------------------------------------------------------------------|----|
| Figure 4-2: Model 3C028-18-EV V-I Curve                          | 42 |
| Figure 4-3: Model 3C028-28 V-I Curve                             | 43 |
| Figure 4-4: Model 3C038-28-EV V-I Curve                          | 44 |
| Figure 4-5: Model 3C038-38 V-I Curve                             | 45 |
| Figure 4-6: Model 3C056-56 V-I Curve                             | 46 |
| Figure 4-7: Model 3C075-75 V-I Curve                             | 47 |
| Figure 4-8: Model 3C112-112 V-I Curve                            | 48 |
| Figure 4-9: Model 3C150-112 V-I Curve                            |    |
| Figure 4-10: Model 3C188-112 V-I Curve                           | 50 |
| Figure 4-11: Model 3C225-112 V-I Curve                           | 51 |
| Figure 5-1: AC Input Voltage Label                               | 52 |
| Figure 5-2: AC Line Fuse Holder Location                         | 53 |
| Figure 5-3: 3C Series Chassis Rear Panel – GPIB Option Location  | 57 |
| Figure 5-4: Analog I/O Connector                                 | 58 |
| Figure 5-5: Cable induced input voltage drop                     | 59 |
| Figure 5-6: Unstable condition waveform capture example          | 60 |
| Figure 5-7: Load Cable Length and Twisted Pairs                  | 60 |
| Figure 6-1: 3C Series Load Front Panel                           | 61 |
| Figure 6-2: Front Panel Display and Controls Call-outs           | 62 |
| Figure 6-3: Diagram of available Operating Modes                 | 73 |
| Figure 6-4: Diagram of available Test Modes                      | 74 |
| Figure 6-5: Sequence EDIT Mode Operation Flow Chart              | 78 |
| Figure 6-6: Sequence TEST Mode Operation Flow Chart              | 80 |
| Figure 7-1: Rear Panel Connector Locations                       |    |
| Figure 7-2: Internal and External Voltage Sense Connections      |    |
| Figure 8-1: RS232 Connection to PC and DB9 Pin out               | 94 |
| Figure 9-1: Parallel Load Connection                             |    |
| Figure 9-2: Three Phase Wye Connection                           |    |
| Figure 9-3: Three Phase Delta Connection                         |    |
| Figure 9-4: Three Phase AC Load Cabinet with MODE4 Switch Option |    |
| Figure 9-5: Three Phase AC Load Cabinet Rear View                |    |
| Figure 9-6: Parallel / Boost CC Mode Setup                       |    |
| Figure 9-7: Parallel / Boost LIN Mode Setup                      |    |
| Figure 9-8: 3-PHS CC Settings                                    |    |
| Figure 9-9: 3-PHS LIN Settings                                   |    |
| Figure 9-10: 3-PHS CR Settings                                   |    |
| Figure 9-11: 3-PHS CP Settings                                   |    |
| Figure 9-12: 3-PHS CV Settings                                   |    |
| Figure 10-1: USB Device Driver Download                          |    |
| Figure 11-1: LAN IP Scanner Utility Program Download             |    |
|                                                                  |    |

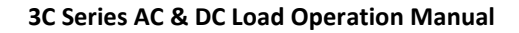

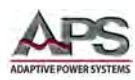

# 1 Contact Information

# **AMERICA / CANADA**

Adaptive Power Systems, Inc. Irvine, USA Phone: +1(949) 752-8400 Fax: +1 (949) 756-0838 Email: <u>support@adaptivepower.com</u>

# **EUROPE**

Caltest Instruments GmbH. Kappelrodeck, Germany Phone: +49(0)7842-99722-00 Fax: +49(0)7842-99722-29 Email: <u>support@adaptivepower.com</u>

# **CHINA**

PPST Shanghai Co. Ltd. Shanghai, China Phone: +86-21-6763-9223 Fax: +86-21-5763-8240 Email: <u>support@adaptivepower.com</u>

Web: <u>http://www.adaptivepower.com</u>

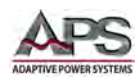

# 2 Warranty, Service & Safety

#### 2.1 Limited Warranty

Adaptive Power Systems, Inc. (APS) warrants each unit to be free from defects in material and workmanship. For the period of one (1) year from the date of shipment to the purchaser, APS will either repair or replace, at its sole discretion, any unit returned to the APS factory in Irvine, California or one of its designated service facilities. It does not cover damage arising from misuse of the unit or attempted field modifications or repairs. This warranty specifically excludes damage to other equipment connected to this unit.

Upon notice from the purchaser within (30) days of shipment of units found to be defective in material or workmanship, APS will pay all shipping charges for the repair or replacement. If notice is received more than thirty (30) days from shipment, all shipping charges shall be paid by the purchaser. Units returned on debit memos will not be accepted and will be returned without repair.

This warranty is exclusive of all other warranties, expressed or implied.

#### 2.2 Service and Spare Parts Limited Warranty

APS warrants repair work to be free from defects in material and workmanship for the period of ninety (90) days from the invoice date. This Service and Spare Parts Limited Warranty applies to replacement parts or to subassemblies only. All shipping and packaging charges are the sole responsibility of the buyer. APS will not accept debit memos for returned power sources or for subassemblies. Debit memos will cause return of power sources or assemblies without repair.

This warranty is exclusive of all other warranties, expressed or implied.

#### 2.3 Safety Information

This chapter contains important information you should read BEFORE attempting to install and power-up APS Equipment. The information in this chapter is provided for use by experienced operators. Experienced operators understand the necessity of becoming familiar with, and then observing, life-critical safety and installation issues. Topics in this chapter include:

- Safety Notices
- Warnings
- Cautions
- Preparation for Installation
- Installation Instructions

Make sure to familiarize yourself with the SAFETY SYMBOLS

shown on the next page. These symbols are used throughout this manual and relate to important safety information and issues affecting the end user or operator.

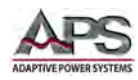

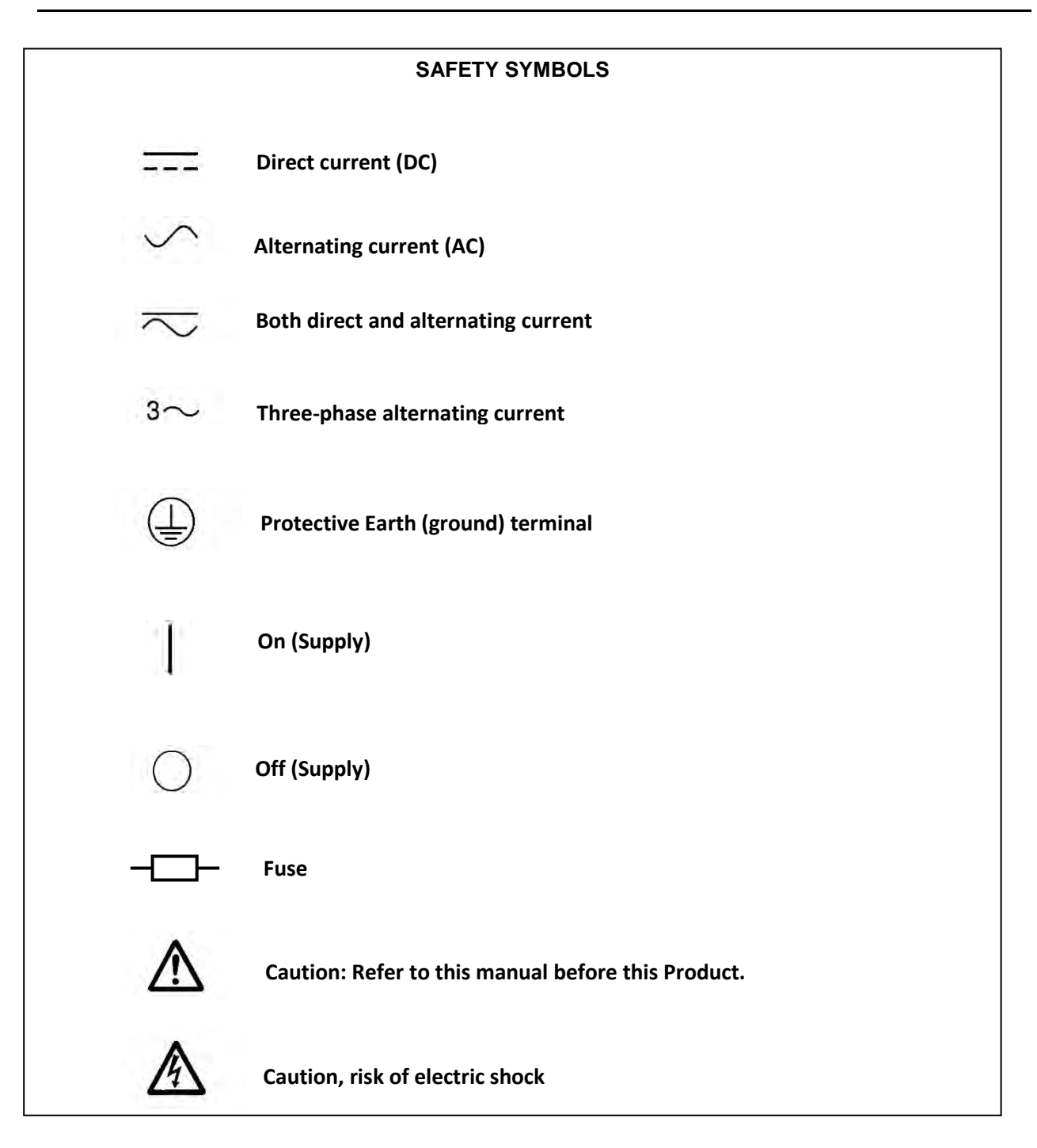

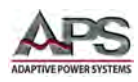

### **2.4** Safety Notices

#### SAFETY SUMMARY

The following general safety precautions must be observed during all phases of operation, service, and repair of this instrument. Failure to comply with these precautions or with specific warnings elsewhere in this manual violates safety standards of design, manufacture, and intended use of the instrument. Adaptive Power Systems assumes no liability for the customer's failure to comply with these requirements.

#### GENERAL

This product is a Safety Class 1 instrument (provided with a protective earth terminal). The protective features of this product may be impaired if it is used in a manner not specified in the operation instructions.

#### **ENVIRONMENTAL CONDITIONS**

This instrument is intended for indoor use in an installation category I, pollution degree 2 environments. It is designed to operate at a maximum relative humidity of 80% and at altitudes of up to 2000 meters. Refer to the specifications tables for the ac mains voltage requirements and ambient operating temperature range.

#### **BEFORE APPLYING POWER**

Verify that the product is set to match the available line voltage and the correct fuse is installed.

#### **GROUND THE INSTRUMENT**

This product is a Safety Class 1 instrument (provided with a protective earth terminal). To minimize shock hazard, the instrument chassis and cabinet must be connected to an electrical ground. The instrument must be connected to the AC power supply mains through a properly rated three-conductor power cable, with the third wire firmly connected to an electrical ground (safety ground) at the power outlet. Any interruption of the protective (grounding) conductor or disconnection of the protective earth terminal will cause a potential shock hazard that could result in personal injury.

#### FUSES

Only fuses with the required rated current, voltage, and specified type (normal blow, time delay, etc.) should be used. Do not use repaired Fuses or short circuit the fuse holder. To do so could cause a shock or fire hazard.

#### DO NOT OPERATE IN AN EXPLOSIVE ATMOSPHERE.

Do not operate the instrument in the presence of flammable gases or fumes.

#### **KEEP AWAY FROM LIVE CIRCUITS.**

Operating personnel must not remove instrument covers. Component replacement and internal adjustments must be made by qualified service personnel. Do not replace components with power cable connected. Under certain conditions, dangerous voltages may exist even with the power cable removed. To avoid injuries, always disconnect power, discharge circuits and remove external voltage sources before touching components.

Entire Contents Copyright © 2018 by Adaptive Power Systems, Inc. (APS) • All Rights Reserved • No reproduction without written authorization from APS.

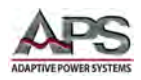

#### DO NOT SERVICE OR ADJUST ALONE.

Do not attempt internal service or adjustment unless another person, capable of rendering first aid and resuscitation, is present.

#### DO NOT EXCEED INPUT RATINGS.

This instrument may be equipped with a line filter to reduce electromagnetic interference and must be connected to a properly grounded receptacle to minimize electric shock hazard. Operation at line voltages or frequencies in excess of those stated on the data plate may cause leakage currents in excess of 5.0 mA peak.

#### DO NOT EXCEED LOAD INPUT VOLTAGE RATING.

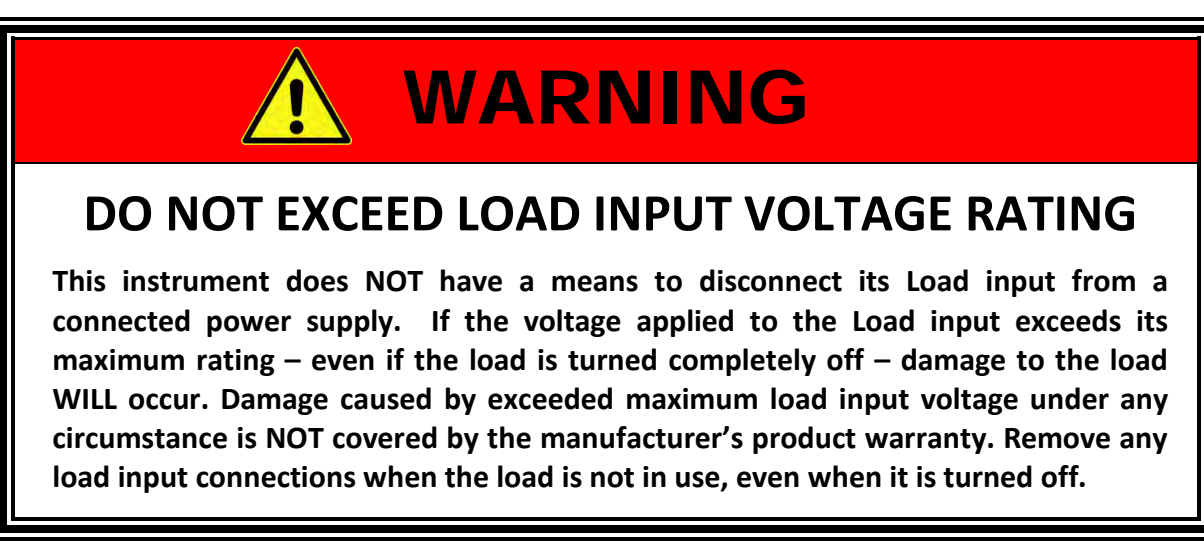

#### DO NOT SUBSTITUTE PARTS OR MODIFY INSTRUMENT.

Because of the danger of introducing additional hazards, do not install substitute parts or perform any unauthorized modification to the instrument. Return the instrument to an Adaptive Power Systems Sales and Service Office for service and repair to ensure that safety features are maintained.

Instruments that appear damaged or defective should be made inoperative and secured against unintended operation until they can be repaired by qualified service personnel.

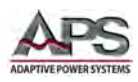

### **3 Product Overview**

This chapter provides an overview of the APS 3C Series programmable AC & DC loads. It introduces the reader to general operating characteristics of these loads.

#### 3.1 General Description

The APS 3C Series electronic load is designed to test, evaluation and burn-in of AC or DC power supplies and batteries. The APS 3C Series electronic load can be operated from the front panel (manual mode) or using remote control via one of its optional digital interfaces.

The VI curve constant power contours of the various 3C Series models are shown in the Technical Specification Section. Maximum current and power capability depends on the specific model.

#### **3.2** Operating Modes

Available operating modes for all models are:

- Constant Current (CC) mode
- Linear Constant Current (LIN) mode
- Constant Resistance (CR) mode
- Constant Voltage mode
- Constant Power mode
- UPS Efficiency mode
- PV System Efficiency mode
- UPS Backup Test mode
- Fuse Test mode

A more detailed explanation of each mode and under what condition each mode is most appropriate to use follows.

#### 3.2.1 Constant Current Mode

This is the most commonly used mode of operating when testing a voltage source such as an AC power source, DC supply or battery. In this mode of operation, the load will sink a constant level of current as set by the user, regardless of any voltage variations. A real time feedback loop ensures a stable current under any voltage variation of the AC source, DC supply or battery.

This mode is recommended for load regulation testing, loop stability testing, battery discharge testing and any other form of voltage regulation loop testing.

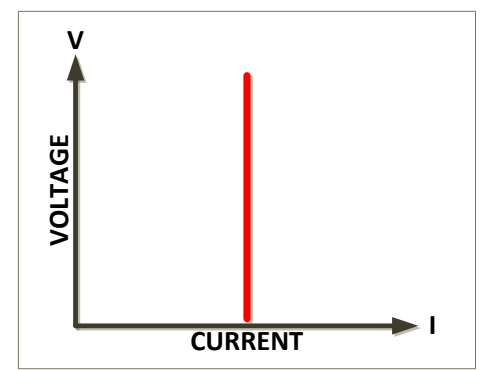

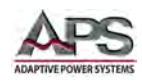

# 3.2.2 Linear Constant Current Mode (LIN)

When operating in linear constant current mode, the load current input into the 3C Series load depends on the current setting regardless of the input voltage, e.g., the current rms level remains unchanged. The load current will follow the input voltage waveform in real-time.

The LIN mode is implemented through a highbandwidth auto gain control circuit (ACG) and the ACG output current control signal will track the input voltage. The AGC circuit produces a constant

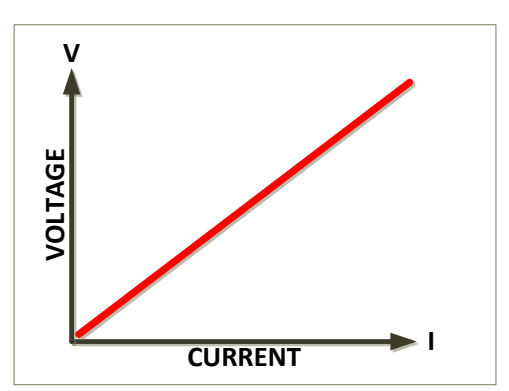

amplitude output signal so long as the amplitude of the input signal exceeds an adjustable reference voltage applied to the peak detector. The reference voltage may be changed to change the range of input voltage resulting in a constant-amplitude output.

The AGC circuit responds almost instantly to adjust for a sudden increase in input voltage. This fast voltage transient response makes the LIN mode especially suitable for non-sinusoidal AC voltage inputs such as step waveform, square waveform and any AC input voltage with a highly distorted waveform.

### 3.2.3 Constant Resistance Mode (CR)

In Constant Resistance mode, the load will sink current directly proportional to the sensed input voltage. The ratio between voltage and current is linear per ohms law and can be set by the user within the operating range of the AC & DC load. The current is defined by the formula shown here where R is the set value in CR mode and V is the AC or DC input voltage from the unit under test.

$$I = V/R$$

CR mode is useful for battery discharge testing of battery systems used to power constant impedance loads as the voltage will decrease as the battery discharges over time resulting in reduced current sinking.

#### 3.2.4 Constant Voltage Mode

In Constant Voltage mode, the load will attempt to sink as much current as needed to reach the programmed voltage setting. This mode should only be used with current controlled DC power sources.

**Note:** Most power supplies and sources are voltage controlled, i.e. they regulate the output voltage to a predefined voltage level. Such voltage supplies should not be tested using CV mode as the supply voltage regulation loop will conflict with the load control loop.

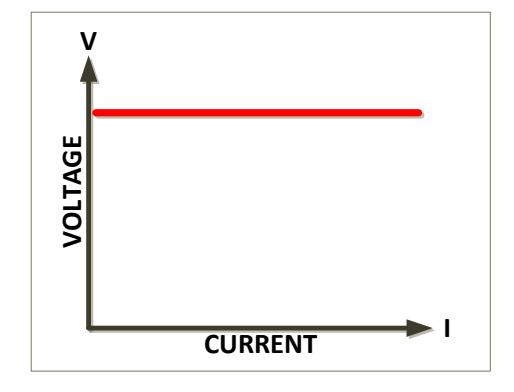

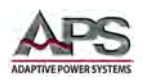

#### 3.2.5 Constant Power Mode

In Constant Power mode, the load will attempt to maintain the programmed Power dissipation by sinking more or less current at the voltage sensed. The current is defined by the formula shown below.

$$I = P/V$$

Constant power mode is useful for battery discharge testing as it simulates constant power drain on the battery, regardless of battery charge state.

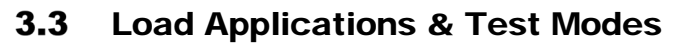

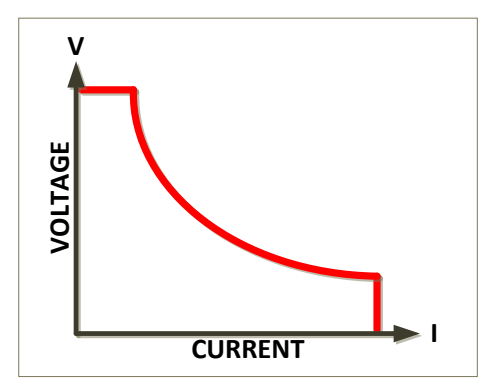

This section covers various load applications and special test modes that are available on the 3C Series AC+DC Loads. The figure below shows the various test modes for either AC and/or DC applications.

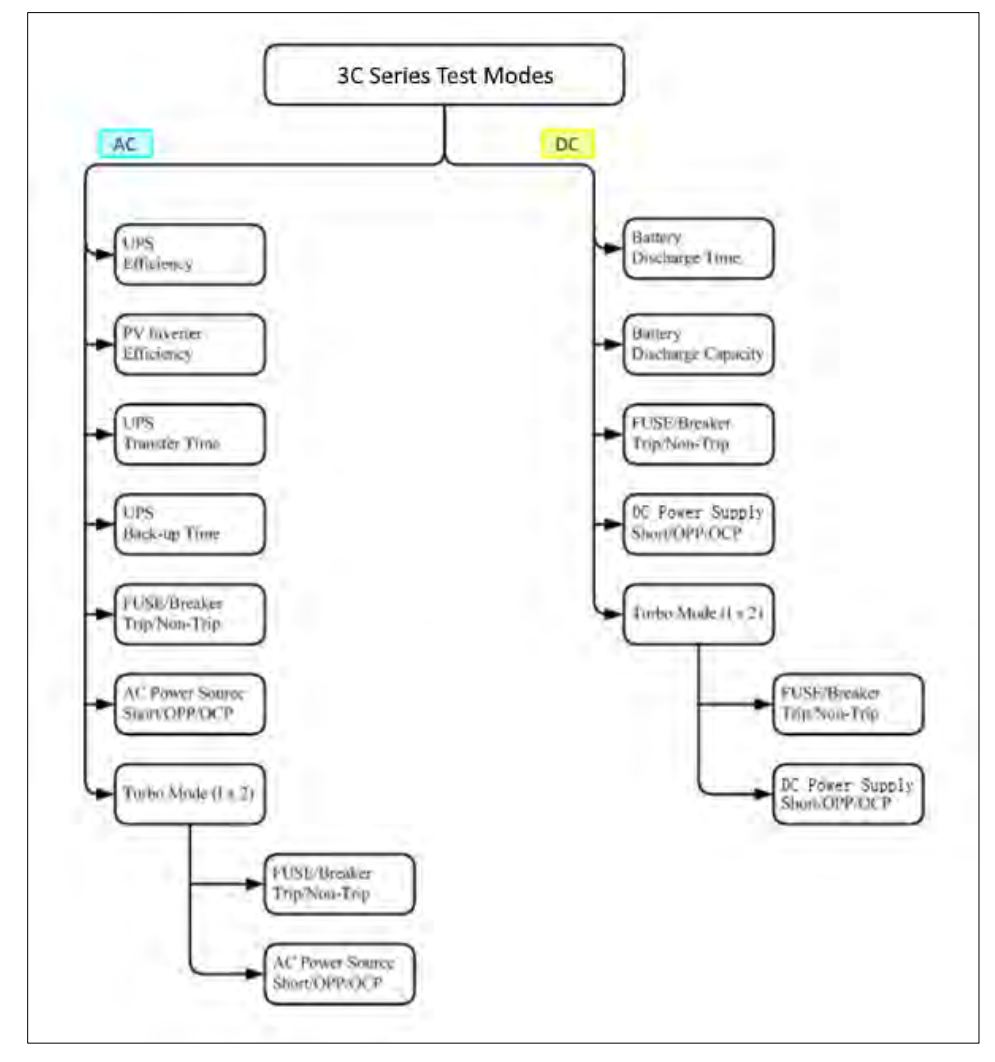

Figure 3-1: 3C Series Available Test Modes Diagram

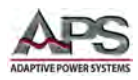

#### 3.3.1 CC Mode Applications

The Constant Current (CC) mode is ideal for testing the Load Regulation, Cross Regulation, Output Voltage and Dynamic Regulation of a voltage power supply. The CC mode can also be used to test the Discharge Characteristics and the Life Cycle of cells and battery packs. In CC mode, the load can operate as a static load with switchable high and low current levels. It is also possible to operate the load dynamically enabling the user to adjust sink current with time.

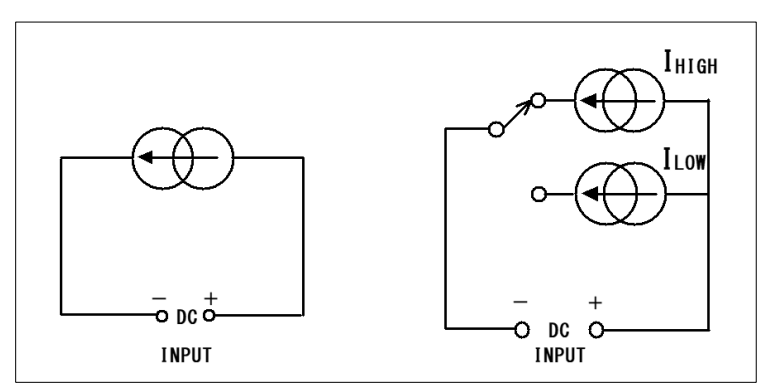

Figure 3-2: CC Mode Applications

#### Linear CC Mode (LIN)

During Linear C.C. mode, the load current input into the load depends on the current setting regardless of the input voltage, e.g., the current setting remains unchanged. The load input current waveform follows the input voltage waveform.

The LIN mode uses an Automatic Gain Control (AGC) circuit. The circuit will response to the input voltage. The AGC circuit produces a constant amplitude output signal as long as the amplitude of the input voltage exceeds an adjustable reference voltage applied to the peak detector. The reference voltage may be changed to change the range of input voltage resulting in a constant-amplitude output. The AGC circuit responds almost instantly to changes a sudden increase in input voltage.

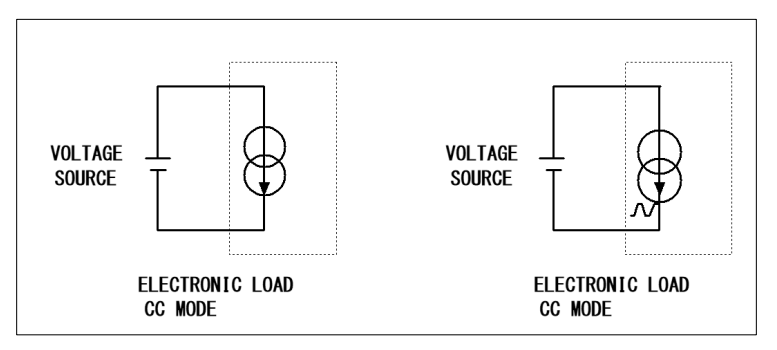

Figure 3-3: CC LIN Mode Applications

The AGC circuit is especially suitable for Step waveform, Square waveform and the AC input voltage sinewaves with high levels of distortion. Examples are DC/AC inverters and UPS's.

Entire Contents Copyright © 2018 by Adaptive Power Systems, Inc. (APS) • All Rights Reserved • No reproduction without written authorization from APS.

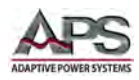

#### 3.3.2 CR Mode Applications

Operating in Constant Resistance mode is useful for testing both voltage and current sources. The CR mode is particularly suited for evaluation the 'soft start' behavior of power supplies. This is explained in more detail below.

#### Power Supply Start-up Sequence Tests

With the load set to constant current mode, the current demand at initial 'Load ON' of the preset current value is almost instantaneous. This might cause problems for the Device under Test (DUT) if it is unable to satisfy this relatively high current demand at initial switch-on.

For example, a 5V/50A output power supply may not be able to deliver 50A over its entire start-up range of 0-5 volts. In many cases the power supply's short circuit or over current protection circuit will cause the power supply to shut down under this scenario. This is because the power supply is trying to deliver the 50A at a voltage level that is too low.

The answer to this problem is not to use CC mode but to use CR mode instead. This is because in CR mode the current and voltage ramp up together providing a 'soft start' when compared to standard CC mode.

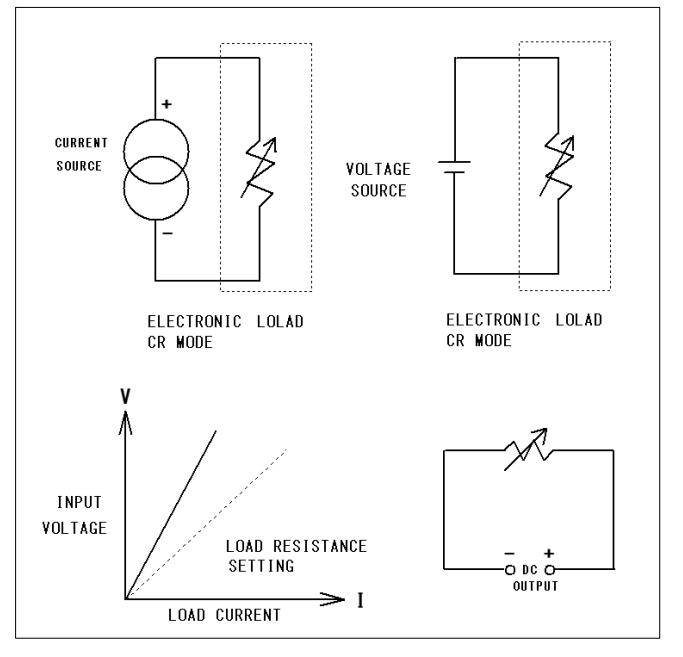

Note also that the load allows an

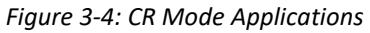

adjustable current ramp. This feature is

found under dynamic settings as RISE slew rate. Even in static mode the series load will regulate its current demand at 'Load ON' in line with the adjusted RISE slew rate. The FALL slew rate also in the dynamic settings allows the current ramp down to be controlled at 'Load OFF'.

### 3.3.3 CV Mode Applications

In Constant Voltage (CV) operation, the load will attempt to sink as much current as required in order to reach the set voltage value. CV operation is useful in checking the load regulation of dc current sources. The CV mode is also ideal for characterizing the current limit of dc power supplies.

#### Current source testing.

A common application for a dc current source is as a battery charger. Most battery chargers are designed to automatically adjust their charging current according to the battery voltage. In CV mode, the electronic load will sink the current that is needed to reach the desired voltage. The CV mode is therefore ideal for checking the charge current at a particular voltage level.

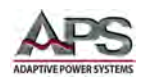

If the battery charger is tested at a number of different voltage levels in CV mode, a current curve can be recorded. Thus, the battery charger's load regulation can be checked during development and production testing.

#### Power supply current limit characterization

The current limit function is a necessary feature for all power supplies. A fold back current limit curve is very common for fixed output switching power supplies. A constant current limit curve is more popular for adjustable laboratory power supplies.

It is very difficult or near impossible to find the current limit curve by using CC or CR mode. However, it becomes simple by using CV mode. The user sets the CV voltage and records the output current. Plotting the current measurements against the voltage settings results in the output current limit curve of a power supply.

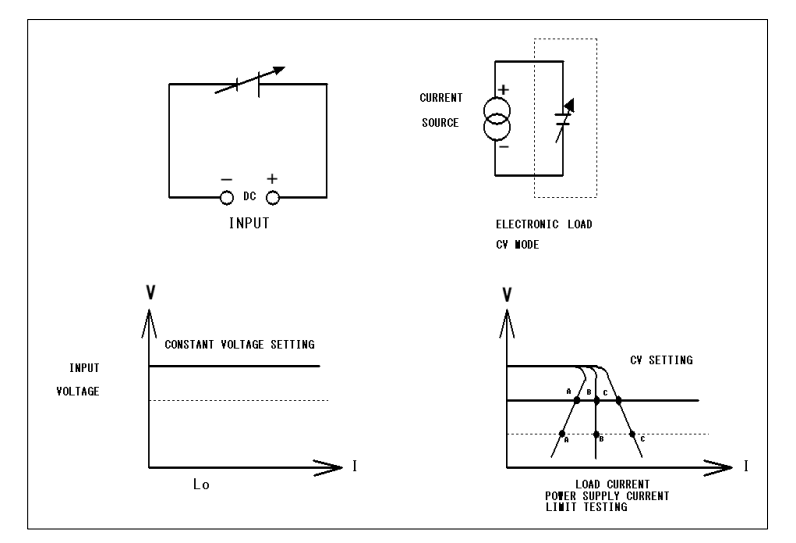

Figure 3-5: CV Mode Applications

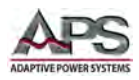

#### 3.3.4 Constant Power Mode Battery Evaluation

Primary or secondary batteries are the power source for a wide range of portable electronics products, such as notebook computers, video cameras and mobile phones. To ensure long usage times and customer satisfaction, the battery pack should be able to provide a constant power for the longest time possible.

This can be measured, as the output voltage of a battery will drop over time. The rate of voltage decay depends on a number of factors including duty cycle, chemistry type, battery age and ambient temperature.

So to keep the device powered for the longest possible time the battery must be able to provide a stable power output regardless of output voltage. In order to maintain a constant power the output current will need to increase over time to compensate for the reducing voltage.

Operating the 3C Series electronic load in CP mode is ideal for testing the characteristics of a battery. This is because as the battery voltage drops the load current will automatically increase in order to keep the CP setting. By logging sink values against time the test engineer can also measure the battery's energy capacity at various discharge rates.

The 3C Series load also features an adjustable Load OFF setting. This allows a voltage level to be set so that the electronic load automatically stops sinking power upon reaching this preset voltage. This function can be used to ensure the battery is not subjected to a damaging deep cycle discharge.

Along with static operation, the load can also be operated dynamically in CP mode. The dynamic functions allow the ramp, fall and plateau times to be adjusted between two levels of power. This capability means that 'real world' loads can be more accurately simulated. For example, the dynamic mode could be used to test the performance of a battery that is required to provide power pulses to transmit data from a radio frequency terminal.

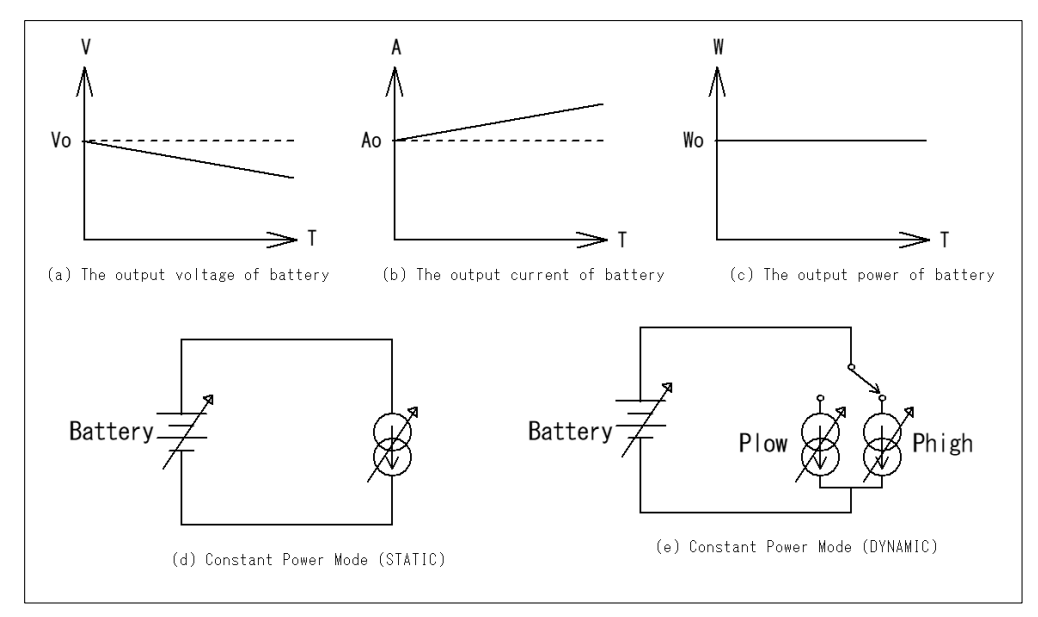

Figure 3-6: CP Mode Battery Evaluation Applications

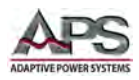

#### 3.3.5 Battery Test Functions

The 3C Series AC & DC electronic load has three dedicated battery test modes called TYPE1, TYPE2 and TYPE3. All are different forms of discharge tests. The user can select the desired battery test mode as needed. Test results are displayed on the LCD display and include battery AH capacity, remaining battery voltage after discharge and the cumulative discharge time data.

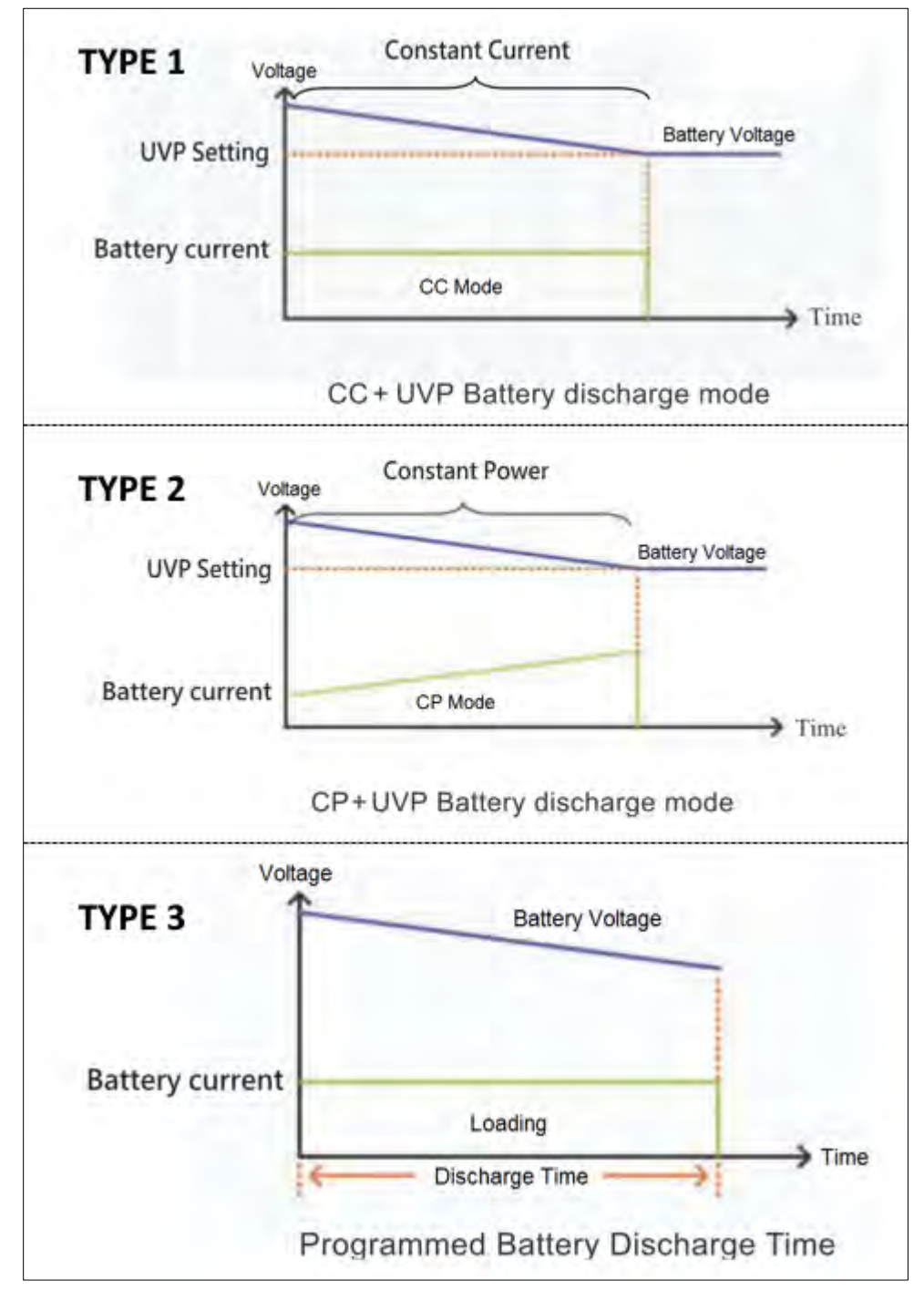

Figure 3-7: Battery Test Modes 1 ~ 3

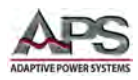

#### 3.3.6 Fuse Test Mode

Current protection components include Fuses, Circuit breakers and PTC Resettable Fuses etc. Their purpose is to open the circuit when the current through the device exceeds the rated design value. If the load current exceeds the design's current capacity, the circuit will be open and break the current. The purpose is to avoid overheating, damage or worst case a fire.

If an abnormal situation occurs, the protective device must be able to provide circuit break protection capability. As long as the current is within the normal current range, it must continue to support the current.

Examples of types of Current Protection devices are shown in the figure below.

| 4                           | 2         |                        |                       |                          |  |  |  |
|-----------------------------|-----------|------------------------|-----------------------|--------------------------|--|--|--|
| 4                           | Fuse      | в                      | reaker                | PTC                      |  |  |  |
| IODEL                       |           | 3270                   | 3271                  | 3272                     |  |  |  |
| Power (W)                   |           | 3750 W                 | 2800W                 | 1875 W                   |  |  |  |
| Current(Ampere)             |           | 37.5 Ams / 112.5Apeak  | 28 Ams / 84Apeak      | 18.75 Arms / 56.25 Apeak |  |  |  |
| Voltage(Volt)               |           |                        | 50~350Vrms / 500Vdc   | 1                        |  |  |  |
| Fuse Test mode              |           |                        |                       |                          |  |  |  |
|                             | Turbo OFF | 37.5Ams                | 28.0Arms              | 18.75Amts                |  |  |  |
| Max. Guirrent               | Turbo ON  | 75.0Arms (x2) 13       | 56.0Arms              | 37.5Arms                 |  |  |  |
| Tele & Mars. Tale Times     | Turbo OFF |                        |                       |                          |  |  |  |
| inp & Non-Inp lime          | Turbo DN  | 0.1-1.0sec.            |                       |                          |  |  |  |
| Meas, Accuracy              |           | ±0.003 Sec.            |                       |                          |  |  |  |
| Repeat Cycle                |           | 0-255                  |                       |                          |  |  |  |
| Short/OPP/OCP Test Function | n         |                        |                       |                          |  |  |  |
| Shad Time                   | Turbo OFF | 0.15 - 105ec. Or Cont. |                       |                          |  |  |  |
| Short time                  | Turbo ON  | 0.1S ~ 1Sec            |                       |                          |  |  |  |
| ODD/OCD Stee Time           | Turbo OFF |                        | 100ms                 |                          |  |  |  |
| OFFICE Siep Time            | Turbo ON  |                        | 100ms, up to 10 Steps |                          |  |  |  |
| OCP leten                   | Turbo OFF | 37.5Amis               | 28.0Arms              | 18.75Ams                 |  |  |  |
| oor alop                    | Turbo ON  | 75.0Ams                | 56.0Arms              | 37.5Arms                 |  |  |  |
| OPP Pates                   | Turbo OFF | 3750W                  | 2800W                 | 1875W                    |  |  |  |
| orr rowp                    | Turbo ON  | 7500W                  | 5600W                 | 3750W                    |  |  |  |

Figure 3-8: Current Protection Device Categories

The current protection component usually has a product relationship of current and time, that is, the greater the current through the current protection component, the shorter the reaction time to protect the circuit.

The 3C Series AC & DC electronic load provides a special Fuse Test function for the verification of current protection components. The Fuse Test function can test and verify protection devices using the rated current and power of the device under test.

The Fuse test has mode provides setting for:

Trip Mode either Trip (fuse) and Non-Trip (no fuse), Test Current I (IStart), Test Time (Time), Test Repeat Number and Repeat Time.

To properly test protection devices, the test current must be higher than the rated current of the device. The TURBO mode can be used to test at higher current levels than would normally be supported by the load. This would otherwise require an electronic load rated twice as high.

Entire Contents Copyright © 2018 by Adaptive Power Systems, Inc. (APS) • All Rights Reserved • No reproduction without written authorization from APS.

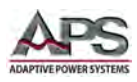

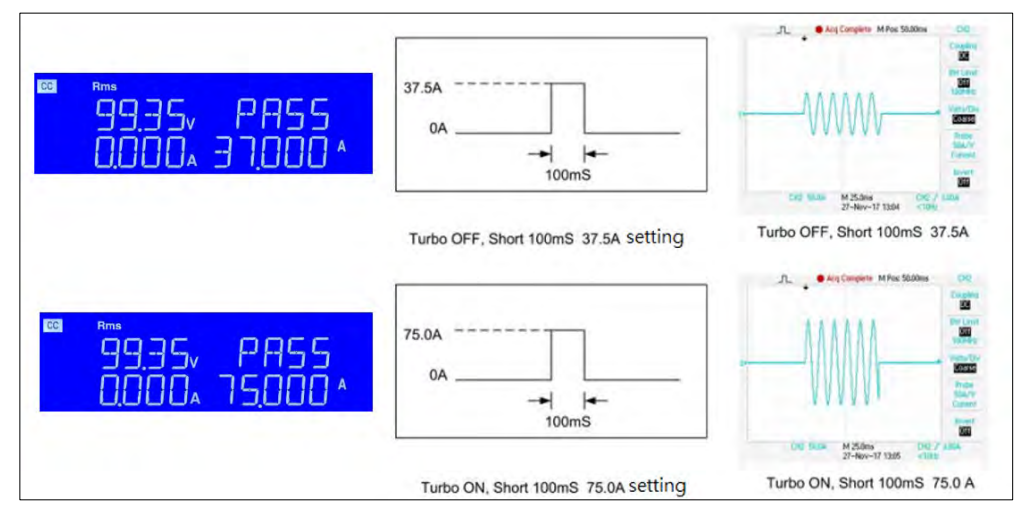

Figure 3-9: : Fuse Test Trip Mode - Normal and Turbo Mode

In the Trip test mode of the 3C Series load, the LCD shows the Repeat times and the trip time of the current protection component after the tested fuse blows.

In the Non-Trip test mode, the current protection component is required to achieve non-blow action, so the test current needs to be lower than the fuse current rating that is used to verify the fuse and it should not blow during normal current range. In this mode, the LCD display shows the Repeat number information after the tested fuse does not blow.

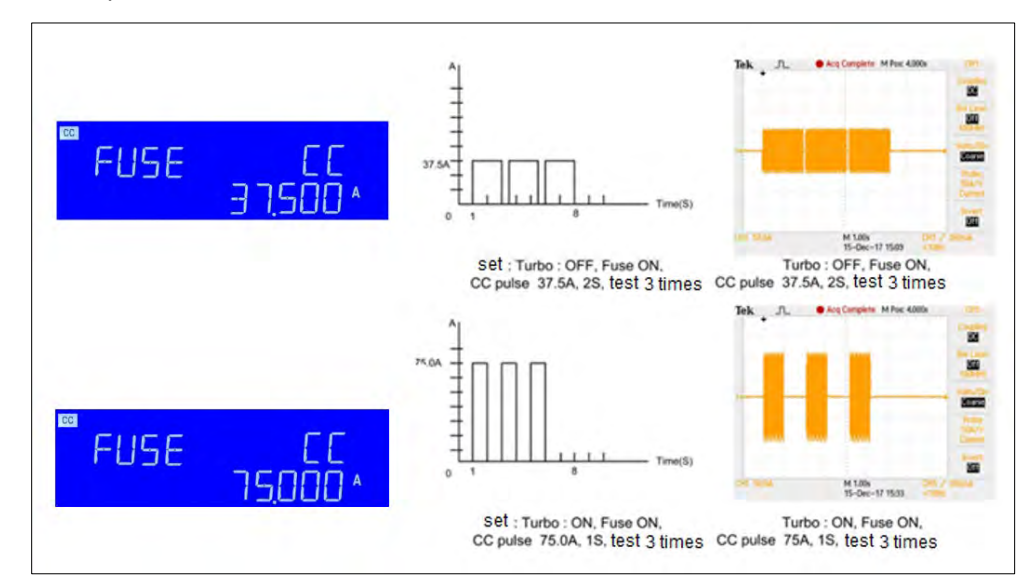

Figure 3-10: Fuse Test Non-trip Mode - Normal and Turbo Mode

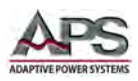

#### 3.3.7 AC Rectifier Mode

The AC rectified load mode is fully compliant with the IEC 62040-3 test specification requirements for UPS:

- IEC 62040-3 UPS Efficiency Measurement Non-linear
- IEC 61683 Resistive Plus Non-Linear,

The AC rectifier load mode uses CC + CR mode to maintain the current THD at 80%. This simulates an actual device which is connecting the UPS.

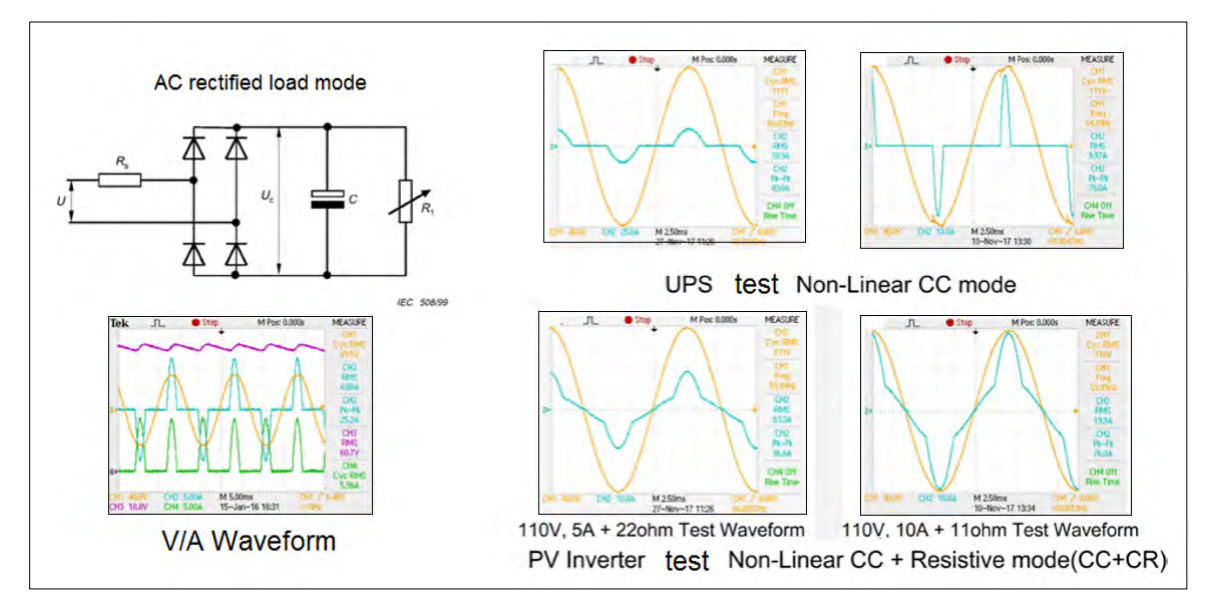

Figure 3-11: AC Rectifier Test Mode

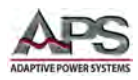

#### 3.3.8 Inrush Current Mode

The Inrush current mode is shown on the display somewhat abbreviated as "INRUS". In this mode of operation, the user can set the current limit to increase from a higher start value to a lower end value over a period of time in a defined number of steps. The combination of steps and time along with start and end current level will determine the rate of change of the current the AC load will sink.

This mode is intended to simulate the typical decaying inrush current when applying AC power to a rectifier capacitor input circuit of a load.

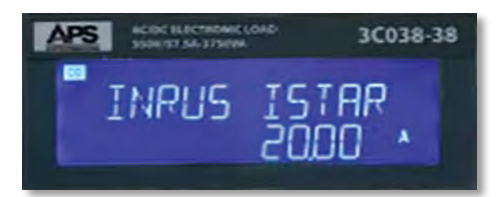

Available parameters for Inrush Mode are:

- ISTAR Initial Current level in A
- ISTEP Current Step Size in A
- ISTOP End Current Level Load will maintain this level after inrush period
- ITIME Time delay between each current step in msec

The user selects INRUS mode and sets frequency, start current, current step size, end current and time duration. With inrush mode set and armed, the AC load waits for the AC voltage to be turned on and immediately executes the programmed inrush current profile. An example is shown below. In this example ISTAR = 20A, ISTEP = 1A, ISTOP = 10A and ITIME = 16.667

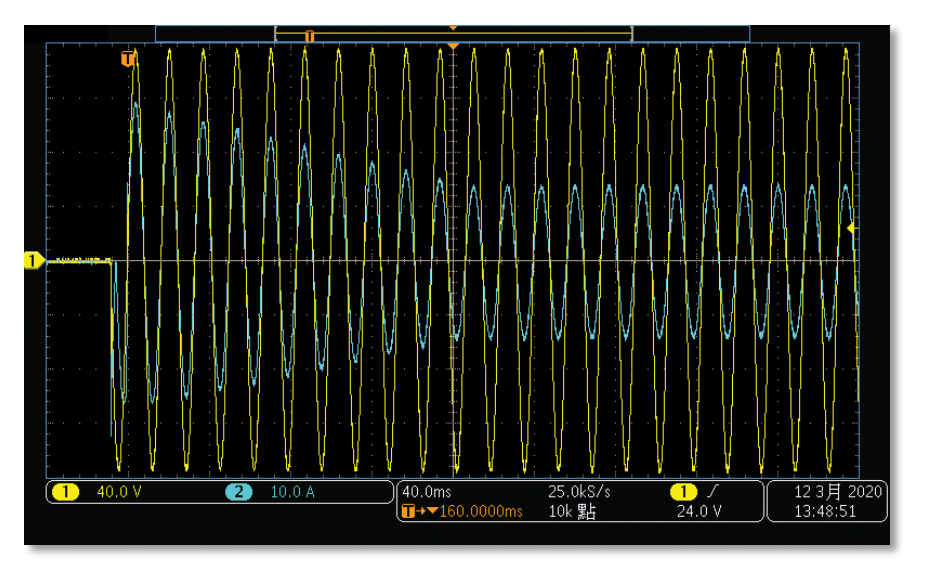

What makes the INRUSH mode unique is the fact that the 3C Load does not need to sync up to the AC input voltage first before applying the programmed initial current level so there is no single or multi period delay before current starts to sink.

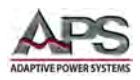

#### 3.3.9 Power Supply OCP Mode Testing

OCP test mode is used to test the over current protection (OCP) functions of AC or DC power supplies. OCP functions protect a power supply from damage caused by excessive current load conditions. The 3C Series load allows the current drawn from the power supply under test to be stepped gradually until test units OCP function kicks in.

The following example shows the test procedure steps. The actual current level settings will be a function of the ratings of the EUT being tested, in this case a 5V, 5A supply.

- Press the LIMIT Key function to and set I\_Hi to 08.000A
- 2. Press the **LIMIT** Key function to and set I\_Lo to 00.000A
- 3. Select OCP test by pressing the OCP key.
- 4. Set the start current to 00.000A and press the OCP key to proceed to the next set point
- 5. Set the load step current to 00.100A and press the OCP key to proceed to the next set point
- 6. Set the stop current to 05.000A and press the OCP key to proceed to the next set point
- 7. Set the VTH voltage (Vth setting) to 005.00V and press the OCP key to proceed to the next set point

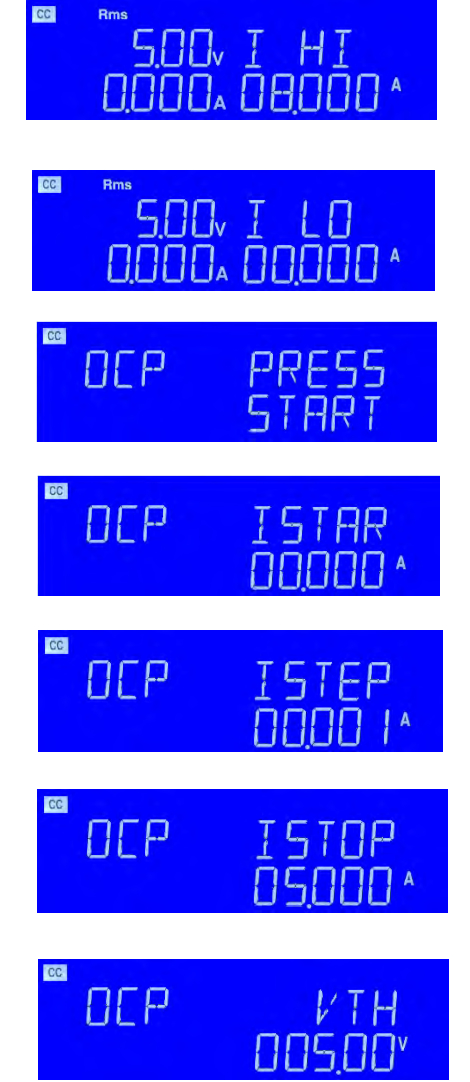

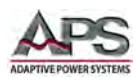

8. When ready to start the test, press the START/STOP key.

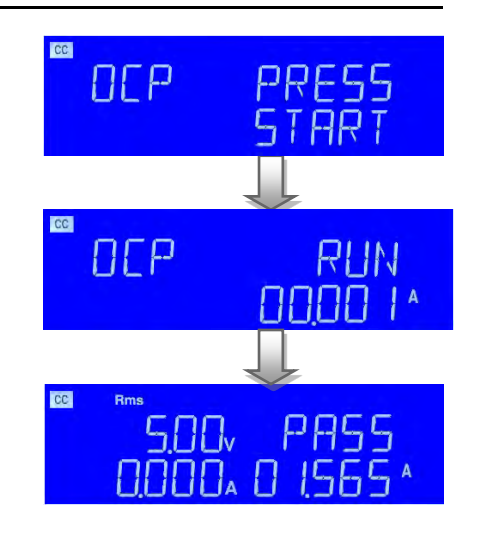

If during the test, the UUT's output voltage dropout is lower than the programmed threshold voltage (Vth setting) and the OCP current trip point is between the I\_Hi and I\_Lo limits, the right upper 5-digit LCD display will show "PASS". If not, it will show "FAIL".

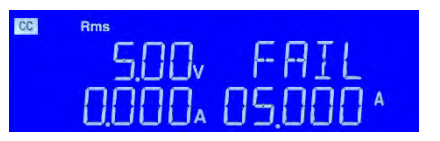

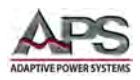

#### 3.3.10 Power Supply OPP Mode Testing

OPP test mode is used to test the over power protection (OPP) functions of AC or DC power supplies. OPP functions protect a power supply from damage caused by excessive power load conditions. The 3C Series load allows the power drawn from the power supply under test to be stepped gradually until test units OPP function kicks in.

The following example shows the test procedure steps. The actual power level settings will be a function of the ratings of the EUT being tested, in this case a 5V, 100W supply.

- Press the LIMIT Key function to and set W\_Hi to 0030.0W
- 2. Press the **LIMIT** Key function to and set W\_Lo to 0000.0W
- 3. Select OPP test by pressing the OPP key.
- 4. Set the start power to 0000.0W and press the OPP key to proceed to the next set point
- 5. Set the load step power to 0005.0W and press the OPP key to proceed to the next set point
- 6. Set the stop power to 0100.0W and press the OPP key to proceed to the next set point
- 7. Set the VTH voltage (Vth setting) to 005.00V and press the OPP key to proceed to the next set point

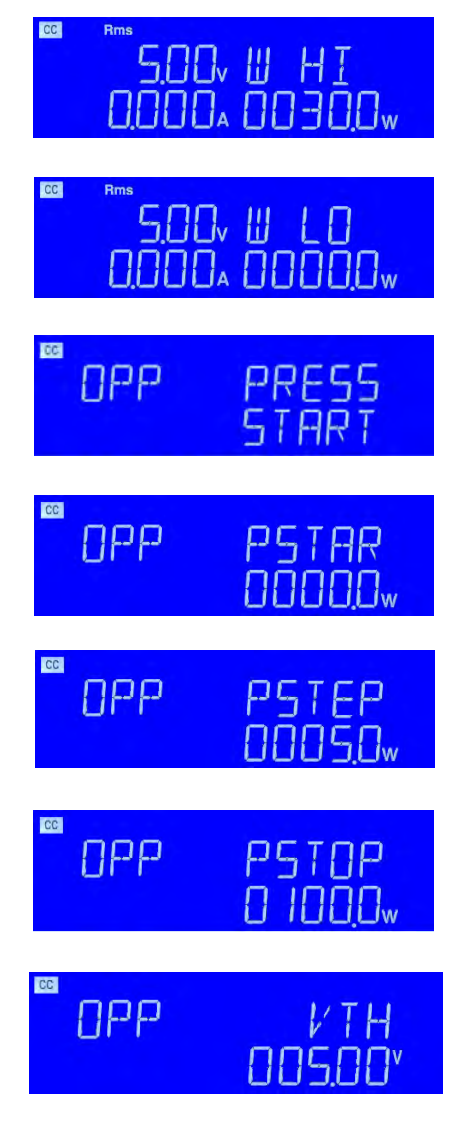

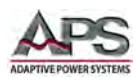

8. When ready to start the test, press the START/STOP key.

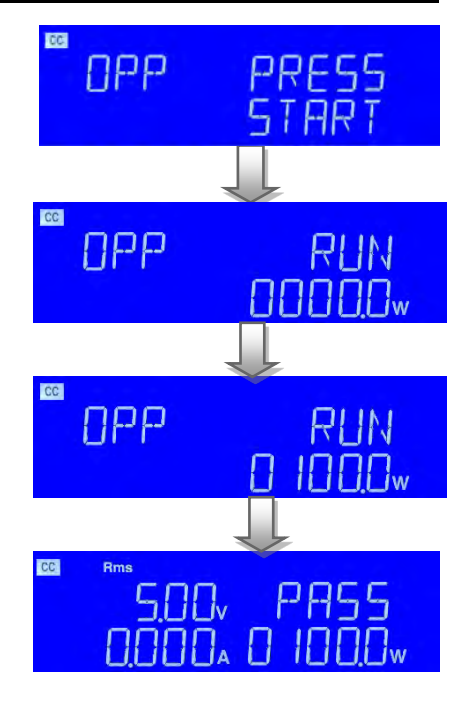

Rme

5.00v

FAIL

Π

If during the test the UUT's output voltage dropout is lower than the programmed threshold voltage (Vth setting) and the OPP power trip point is between the W\_Hi and W\_Lo limits, the right upper 5-digit LCD display will show "PASS". If not, it will show "FAIL".

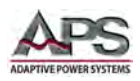

#### 3.3.11 Short Circuit Testing

The Short Circuit test mode tests an EUT for immunity against short circuit conditions that can occur when a circuit powered by a supply experiences a catastrophic failure. The intent is to make sure that the AC or DC power supply shuts down properly without being damaged itself. The 3C Series load does this by applying a preset current level for a programmed period.

The following example shows the Short Circuit test procedure steps. The actual current level and time duration settings will be a function of the ratings of the EUT being tested.

- 1. Select the Short Circuit test mode by pressing the SHORT key.
- 2. Press the UP key and set the SHORT TIME to 10,000ms (10 seconds).
- Press the DOWN key and the V-Hi voltage to 006.00V and press the SHORT key to proceed to the next set point
- 4. Press the DOWN key and the V-Hi voltage to 000.00V and press the SHORT key to proceed to the next set point
- 5. When ready to start the test, press the START/STOP key.

If during the Short Circuit test, the UUT's output voltage is between the programmed upper and lower voltage limits, the right upper 5-digit LCD display will show "PASS".

If the power supplies output voltage does not sag between these limits, it will show "FAIL".

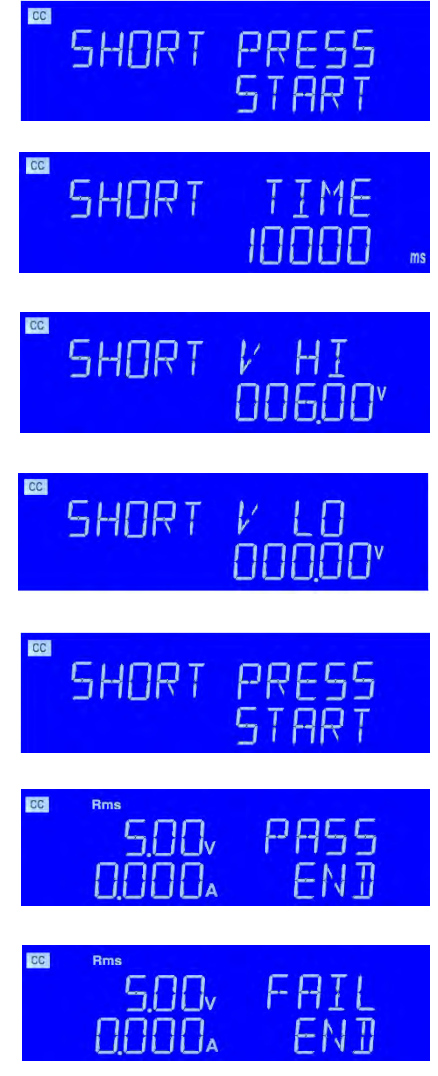

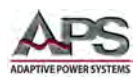

# 3.4 Current Read-back

The current levels and load status for each load can be set from the front panel or over the remote control interface. During testing, load input voltage and load current can be read back but the current read back will typically display the average current level unless the dynamic current frequency setting is low enough. An analog current monitor output is provided to allow capturing of dynamic current on a digital storage scope or data recorder.

# **3.5** External Sync Mode

An external Sync input BNC connector is provided at the rear panel of the load chassis. This input allows for synchronization of the AC current with an external reference. Without an external sync signal, the AC source will sink to the sensed AC voltage using its internal zero crossing detection circuit.

Note: This mode is supported in Constant Current (CC) and Linear Current (LIN) modes only.

#### 3.6 Product Features

The following key characteristics apply to all 3C Series models.

- Fully programmable electronic AC & DC load with flexible configuration and dual range capabilities.
- Fully remote control of all load settings and metering read back.
- High accuracy and high-resolution voltage, current and power meters.
- DC or 0.1 Hz to 440 Hz frequency range support (CC and LIN modes).
- Power factor (PF) and crest factor (CF) control (CC mode).
- Load ON/OFF switch change and power supply turn ON.
- Internal or external voltage sensing.
- Automatic Go/NoGo testing.
- Full protection from over power, over temperature, over voltage, and reverse polarity.
- Analog current monitor output (I-Monitor).
- External sync input.
- Variable speed fan control for quiet operation.

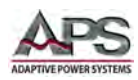

# **3.7** Accessories Included

The following accessories are included in the ship kit for each 3C Series AC & DC load. If one or more of these is missing upon incoming inspection of the product, please contact Adaptive Power Systems customer service.

| Item                                                     | Quantity |
|----------------------------------------------------------|----------|
| Operation Manual in hardcopy or PDF Format (Download at  | 1        |
| https://tr.adaptivepower.com/                            |          |
| User login required.                                     |          |
| AC Line Cord                                             | 1        |
| Rack Handles (detachable)                                | 2        |
| Round Terminal RVL1-4 (Insulated Ring Terminal)          | 2        |
| Round Terminal RNYBS8-4 (Nylon Ring Lug, 8 AWG, #8 Stud) | 2        |
| Terminal PTV1-12 (For use with Analog I/O Connector)     | 6        |
| HD DSUB 15 pin Male to Male, 150 cm / 59"                | 1        |
| Certificate of Conformance                               | 1        |

Table 3-1: Included Accessories

#### 3.7.1 Terminal RVL1-4 Specs

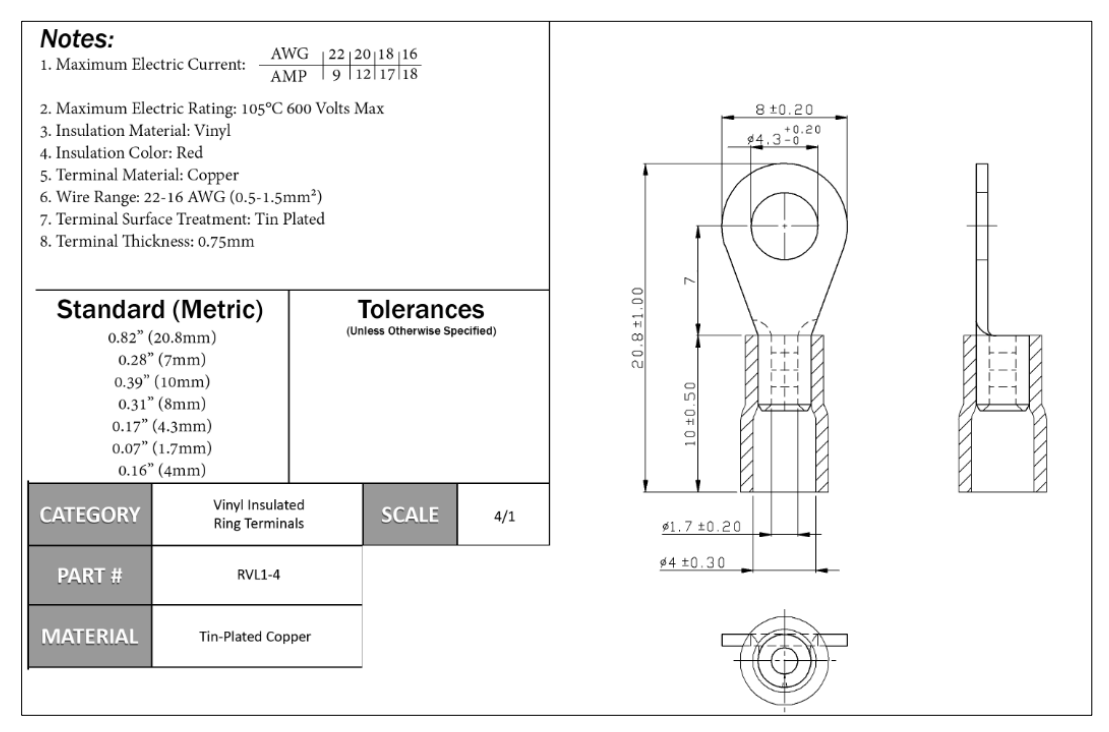

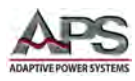

#### 3.7.2 Terminal RNYBS8-4 Specs

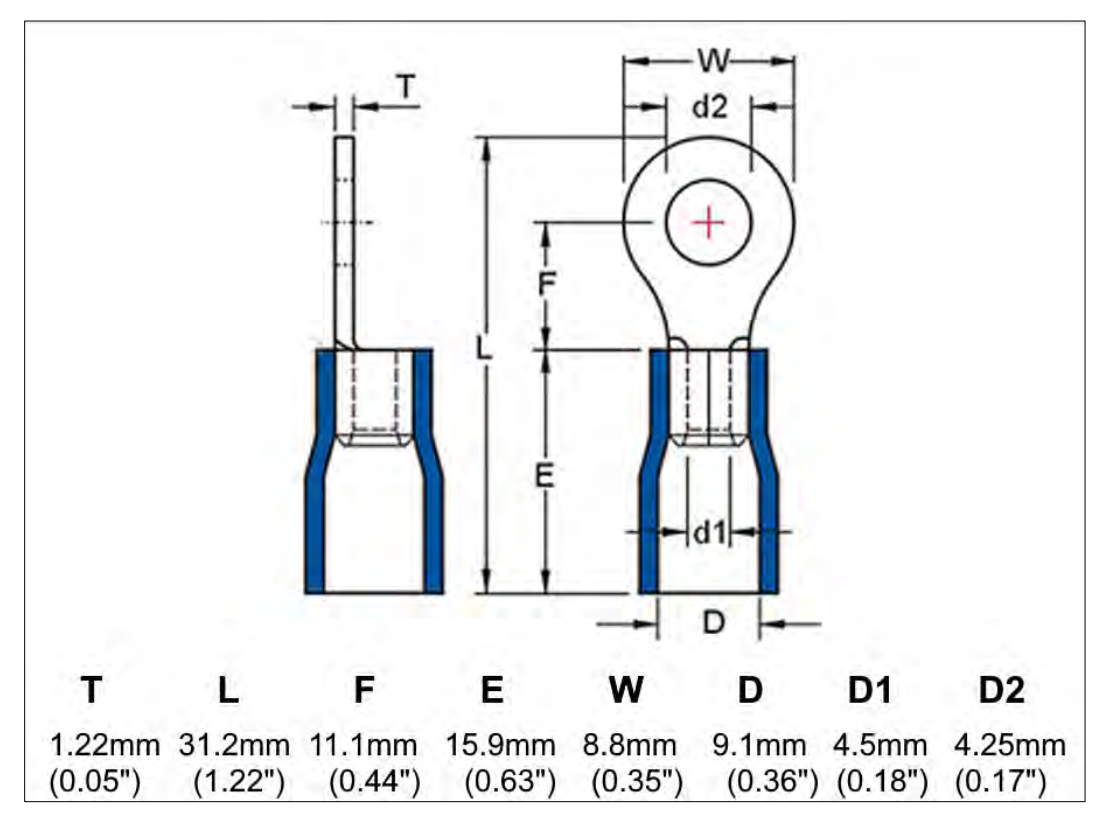

#### 3.7.3 Terminal PTV1-12 Specs

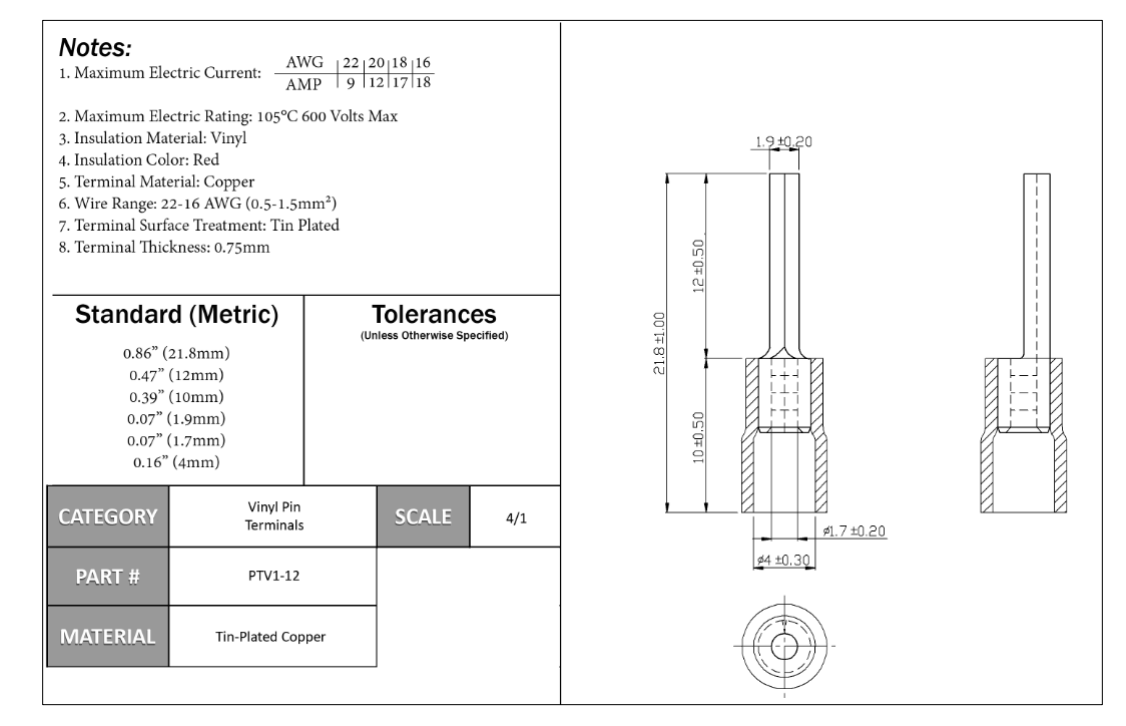

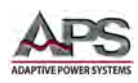

# 4 Technical Specifications

Technical specifications shown here apply at an ambient temperature of  $25^{\circ}$  C  $\pm$  5°. Refer to V-I curve and Very Low Voltage V-I Curve charts by models for operating envelope.

# 4.1 Operating Ranges

| MODEL                       | 3C01                                                                | 8-18   | 3C028    | -18-EV         | 3C02           | 28-28          | 3C038           | -28-EV         | 3C03                         | 8-38         |
|-----------------------------|---------------------------------------------------------------------|--------|----------|----------------|----------------|----------------|-----------------|----------------|------------------------------|--------------|
| OPERATING RANGES            |                                                                     |        |          |                |                |                |                 |                |                              |              |
| Power Ranges                | 0 - 1875                                                            | VA / W | 0 - 2800 | VA/W           | 0 - 2800       | ) VA / W       | 0 - 3750        | VA/W           | 0 - 3750                     | VA/W         |
| Current<br>(Arms Apk)       | 0-18.75                                                             | 56.25  | 0-18.75  | 56.25          | 0-28.0         | 84.0           | 0-28.0          | 84.0           | 0-37.5                       | 112.5        |
| Voltage Ranges <sup>1</sup> | 50 - 350 Vrms/ 50 - 480 Vr<br>500 Vdc 700 Vd                        |        |          | ) Vrms/<br>Vdc | 50 - 35<br>500 | 0 Vrms/<br>Vdc | 50 - 480<br>700 | ) Vrms/<br>Vdc | 50 - 350<br>500 <sup>-</sup> | Vrms/<br>Vdc |
| Frequency                   | DC, 40 - 440 Hz in CC & CP Modes, DC - 440 Hz in LIN, CR & CV Modes |        |          |                |                |                |                 |                |                              |              |
| AC Waveforms                | Sine, Square, Step, DC                                              |        |          |                |                |                |                 |                |                              |              |

| MODEL                 | 3C056                                                               | 5-56  | 3C075-75 3C112  |                | -112             |       |  |
|-----------------------|---------------------------------------------------------------------|-------|-----------------|----------------|------------------|-------|--|
| OPERATING RANG        | ES                                                                  |       |                 |                |                  |       |  |
| Power Ranges          | 0 - 5600 VA / W                                                     |       | 0 - 7500 VA / W |                | 0 - 11250 VA / W |       |  |
| Current<br>(Arms Apk) | 0-56.0                                                              | 168.0 | 0-75.0          | 225.0          | 0-112.5          | 337.5 |  |
| Voltage Range         | 50 - 350 Vrms/ 500.0 Vdc                                            |       |                 |                |                  |       |  |
| Frequency             | DC, 40 - 440 Hz in CC & CP Modes, DC - 440 Hz in LIN, CR & CV Modes |       |                 |                |                  |       |  |
| AC Waveforms          |                                                                     |       | Sine, So        | uare, Step, DC |                  |       |  |

| MODEL                 | 3C150                                                               | -112  | 3C188-112        |                 | 3C225-112        |       |  |
|-----------------------|---------------------------------------------------------------------|-------|------------------|-----------------|------------------|-------|--|
| OPERATING RANGES      |                                                                     |       |                  |                 |                  |       |  |
| Power Ranges          | 0 - 15000 VA / W                                                    |       | 0 - 18750 VA / W |                 | 0 - 22500 VA / W |       |  |
| Current<br>(Arms Apk) | 0-56.0                                                              | 168.0 | 0-75.0           | 225.0           | 0-112.5          | 337.5 |  |
| Voltage Range         |                                                                     |       | 50 - 350         | Vrms/ 500.0 Vdo | 2                |       |  |
| Frequency             | DC, 40 - 440 Hz in CC & CP Modes, DC - 440 Hz in LIN, CR & CV Modes |       |                  |                 |                  |       |  |
| AC Waveforms          |                                                                     |       | Sine, So         | quare, Step, DC |                  |       |  |

# 4.2 Operating Modes

| MODEL 3C018-18                   |                                                                                        | 3C028-18-EV           | 3C028-28            | 3C038-28-EV         | 3C038-38      |  |  |  |  |  |
|----------------------------------|----------------------------------------------------------------------------------------|-----------------------|---------------------|---------------------|---------------|--|--|--|--|--|
| OPERATING MODES                  |                                                                                        |                       |                     |                     |               |  |  |  |  |  |
| Constant Current Mode - Sinewave |                                                                                        |                       |                     |                     |               |  |  |  |  |  |
| Range                            | 0 - 18.75 A                                                                            | 0 - 18.75 A           | 0 - 28.0 A          | 0 - 28.0 A          | 0 - 37.5 A    |  |  |  |  |  |
| Resolution                       | 0.3125 mA / 16                                                                         | 0.3125 mA / 16        | 0.467 mA / 16       | 0.467 mA / 16       | 0.625 mA / 16 |  |  |  |  |  |
|                                  | bits                                                                                   | bits                  | bits                | bits                | bits          |  |  |  |  |  |
| Accuracy                         | 50Hz & 60Hz:                                                                           | ± (0.1% SETTING + 0.2 | 2% RANGE) /  > 60 ⊦ | Iz: ± (0.5% SETTING | + 0.5% RANGE) |  |  |  |  |  |
| Linear Constant Cu               | irrent Mode - Sinew                                                                    | ave, Square Wave, Qu  | uasi-Square Wave.   | PWM Wave            |               |  |  |  |  |  |
| Range                            | 0 - 18.75 A                                                                            | 0 - 18.75 A           | 0 - 28.0 A          | 0 - 28.0 A          | 0 - 37.5 A    |  |  |  |  |  |
| Resolution                       | 0.3125 mA / 16                                                                         | 0.3125 mA / 16        | 0.467 mA / 16       | 0.467 mA / 16       | 0.625 mA / 16 |  |  |  |  |  |
| bits                             |                                                                                        | bits                  | bits                | bits                | bits          |  |  |  |  |  |
| Accuracy                         | y 50Hz & 60Hz: ± (0.1% SETTING + 0.2% RANGE) / > 60 Hz: ± (0.5% SETTING + 0.5 % RANGE) |                       |                     |                     |               |  |  |  |  |  |

<sup>&</sup>lt;sup>1</sup> 350Vac/500Vdc Models may be ordered with optional Extended Voltage Range (-EV Option) to 425Vac/600Vdc

Entire Contents Copyright © 2018 by Adaptive Power Systems, Inc. (APS) • All Rights Reserved • No reproduction without written authorization from APS.

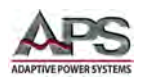

**Technical Specifications** 

| MODEL 3C018-18            |                               | 3C028-18-EV             | 3C028-28           | 3C038-28-EV         | 3C038-38       |  |  |  |  |  |  |
|---------------------------|-------------------------------|-------------------------|--------------------|---------------------|----------------|--|--|--|--|--|--|
| Constant Resistance       | Constant Resistance Mode      |                         |                    |                     |                |  |  |  |  |  |  |
| Range                     | 3.2 Ohm - 64                  | 3.2 Ohm - 64            | 2.133 Ohm -        | 2.133 Ohm -         | 1.6 ohm - 32   |  |  |  |  |  |  |
|                           | KOhm                          | KOhm                    | 42.66 KOhm         | 42.66 KOhm          | KOhm           |  |  |  |  |  |  |
| Resolution                | 0.010416 mS /                 | 0.010416 mS / 16        | 0.0078137 mS /     | 0.0078137 mS /      | 0.0052083 mS / |  |  |  |  |  |  |
|                           | 16 bits                       | bits                    | 16 bits            | 16 bits             | 16 bits        |  |  |  |  |  |  |
| Accuracy                  | 50Hz & 60H;                   | z: ± (0.2% SETTING + 0. | .2% RANGE) / > 60  | Hz: ± (0.5% SETTING | + 2% RANGE)    |  |  |  |  |  |  |
| Constant Voltage          | Иode                          |                         |                    |                     |                |  |  |  |  |  |  |
| Range                     | 50 - 350 Vrms/                | 50 - 480 Vrms/ 700      | 50 - 350 Vrms/     | 50 - 480 Vrms/      | 50 - 350 Vrms/ |  |  |  |  |  |  |
|                           | 500 Vdc                       | Vdc                     | 500 Vdc            | 700 Vdc             | 500 Vdc        |  |  |  |  |  |  |
| Resolution <sup>(1)</sup> |                               |                         | 0.1 V              |                     |                |  |  |  |  |  |  |
| Accuracy                  |                               | ± (0.1%                 | 6 SETTING + 0.1% R | ANGE)               |                |  |  |  |  |  |  |
| Constant Power M          | ode                           |                         |                    |                     |                |  |  |  |  |  |  |
| Range                     | 1875 VA / W                   | 2800 VA / W             | 2800 VA / W        | 3750 VA / W         | 3750 VA / W    |  |  |  |  |  |  |
| Resolution                | 0.1 VA / W                    | 0.1 VA / W              | 0.1 VA / W         | 0.1 VA / W          | 0.1 VA / W     |  |  |  |  |  |  |
| Accuracy                  | ± (0.1% SETTING + 0.1% RANGE) |                         |                    |                     |                |  |  |  |  |  |  |
|                           |                               |                         |                    |                     |                |  |  |  |  |  |  |

| MODEL                     | 3C056-56                                                                             | 3C075-75                                                    | 3C112-112               |  |  |
|---------------------------|--------------------------------------------------------------------------------------|-------------------------------------------------------------|-------------------------|--|--|
| OPERATING MODE            | 5                                                                                    |                                                             |                         |  |  |
| Constant Current N        | Constant Current Mode - Sinewave                                                     |                                                             |                         |  |  |
| Range                     | 0 <i>-</i> 56.0 A                                                                    | 0 –56.0 A 0 – 75.0 A 0 – 112.5 A                            |                         |  |  |
| Resolution                | 1.0 mA / 16 bits                                                                     | 1.25 mA / 16 bits                                           | 1.875 mA / 16 bits      |  |  |
| Accuracy                  | 50Hz & 60Hz: ± (0.1% SETT                                                            | TING + 0.2% RANGE) / > 60 Hz: ± (0.5% SETTING + 0.5% RANGE) |                         |  |  |
| Linear Constant Cu        | Linear Constant Current Mode - Sinewave, Square Wave, Quasi-Square Wave. PWM Wave    |                                                             |                         |  |  |
| Range                     | 0 – 56.0 A                                                                           | 0 – 75.0 A                                                  | 0 – 112.5 A             |  |  |
| Resolution                | 1.00 mA / 16 bits                                                                    | 1.25 mA / 16 bits                                           | 1.875 mA / 16 bits      |  |  |
| Accuracy                  | 50Hz & 60Hz: ± (0.1% SETTING + 0.2% RANGE) / > 60 Hz: ± (0.5% SETTING + 0.5 % RANGE) |                                                             |                         |  |  |
| Constant Resistance Mode  |                                                                                      |                                                             |                         |  |  |
| Range                     | 1.67 ohm - 16 KOhm                                                                   | 0.8 ohm - 16 KOhm                                           | 0.533 ohm – 10.666 KOhm |  |  |
| Resolution                | 0.015324 mS / 16 bits                                                                | 0.020832 mS / 16 bits                                       | 0.031248 mS / 16 bits   |  |  |
| Accuracy                  | 50Hz & 60Hz: ± (0.2% SETTING + 0.2% RANGE) / > 60 Hz: ± (0.5% SETTING + 2% RANGE)    |                                                             |                         |  |  |
| Constant Voltage Mode     |                                                                                      |                                                             |                         |  |  |
| Range                     | 50 - 350 Vrms/ 500.0 Vdc                                                             |                                                             |                         |  |  |
| Resolution <sup>(1)</sup> | 0.1 V                                                                                |                                                             |                         |  |  |
| Accuracy                  | ± (0.1% SETTING + 0.1% RANGE)                                                        |                                                             |                         |  |  |
| Constant Power Mode       |                                                                                      |                                                             |                         |  |  |
| Range                     | 0 - 7500 VA / W                                                                      | 0 - 7500 VA / W                                             | 0 - 11250 VA / W        |  |  |
| Resolution                | 0.1 VA / W                                                                           | 0.1 VA / W                                                  | 1.0 VA / W              |  |  |
| Accuracy                  | ± (0.1% SETTING + 0.1% RANGE)                                                        |                                                             |                         |  |  |

| MODEL                                                                             | 3C150-112                                                                           | 3C188-112                          | 3C225-112                 |  |
|-----------------------------------------------------------------------------------|-------------------------------------------------------------------------------------|------------------------------------|---------------------------|--|
| OPERATING MODES                                                                   |                                                                                     |                                    |                           |  |
| <b>Constant Current M</b>                                                         | ode - Sinewave                                                                      |                                    |                           |  |
| Range                                                                             |                                                                                     | 0 – 112.5 A                        |                           |  |
| Resolution                                                                        | 1.875 mA / 16 bits                                                                  |                                    |                           |  |
| Accuracy                                                                          | 50Hz & 60Hz: ± (0.1% SETTING + 0.2% RANGE) / > 60 Hz: ± (0.5% SETTING + 0.5% RANGE) |                                    |                           |  |
| Linear Constant Current Mode - Sinewave, Square Wave, Quasi-Square Wave. PWM Wave |                                                                                     |                                    |                           |  |
| Range                                                                             |                                                                                     | 0 – 112.5 A                        |                           |  |
| Resolution                                                                        | 1.875 mA / 16 bits                                                                  |                                    |                           |  |
| Accuracy                                                                          | 50Hz & 60Hz: ± (0.1% SETT                                                           | ING + 0.2% RANGE) / > 60 Hz: ± (0. | 5% SETTING + 0.5 % RANGE) |  |
| Constant Resistance Mode                                                          |                                                                                     |                                    |                           |  |

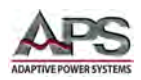

**Technical Specifications** 

| MODEL                     | 3C150-112                | 3C188-112                                                                         | 3C225-112        |  |  |
|---------------------------|--------------------------|-----------------------------------------------------------------------------------|------------------|--|--|
| Range                     |                          | 0.533 ohm – 10.666 KOhm                                                           |                  |  |  |
| Resolution                |                          | 0.031248 mS / 16 bits                                                             |                  |  |  |
| Accuracy                  | 50Hz & 60Hz: ± (0.2% SET | 50Hz & 60Hz: ± (0.2% SETTING + 0.2% RANGE) / > 60 Hz: ± (0.5% SETTING + 2% RANGE) |                  |  |  |
| Constant Voltage Mode     |                          |                                                                                   |                  |  |  |
| Range                     |                          | 50 - 350 Vrms/ 500.0 Vdc                                                          |                  |  |  |
| Resolution <sup>(1)</sup> |                          | 0.1 V                                                                             |                  |  |  |
| Accuracy                  |                          | ± (0.1% SETTING + 0.1% RANGE)                                                     |                  |  |  |
| Constant Power Mode       |                          |                                                                                   |                  |  |  |
| Range                     | 0 - 15000 VA / W         | 0 - 18750 VA / W                                                                  | 0 - 22500 VA / W |  |  |
| Resolution                | 1.0 VA / W               | 2.0 VA / W                                                                        | 2.0 VA / W       |  |  |
| Accuracy                  |                          | ± (0.1% SETTING + 0.1% RANGE)                                                     |                  |  |  |

# 4.3 Test Modes

| MODEL                    | 3C018-18                                                                     | 3C028-18-EV     | 3C028-28            | 3C038-28-EV   | 3C038-38        |
|--------------------------|------------------------------------------------------------------------------|-----------------|---------------------|---------------|-----------------|
| TEST MODES               |                                                                              |                 |                     |               |                 |
| UPS Efficiency Measuren  | nent (Non-linear N                                                           | lode)           |                     |               |                 |
| Operating Frequency      | Auto / 40 - 440 Hz                                                           |                 |                     |               |                 |
| Current Range            | 0 - 18.75 A                                                                  | 0 - 18.75 A     | 0 - 28.0 A          | 0 - 28.0 A    | 0 - 37.5 A      |
| P.F. Range               |                                                                              |                 | 0.00 ~ 1.00         |               |                 |
| Measuring Efficiency for | PV Systems and Power Conditioners for THD 80% Resistive + Non Linear CC Mode |                 |                     |               |                 |
| Operating Frequency      |                                                                              | A               | Auto / 40 - 440 Hz  |               | -               |
| Current Range            | 0 - 18.75 A                                                                  | 0 - 18.75 A     | 0 - 28.0 A          | 0 - 28.0 A    | 0 - 37.5 A      |
| Resistive Range          | 3.2 Ohm-64                                                                   | 3.2 Ohm-64      | 2.133 Ohm -         | 2.133 Ohm -   | 1.6 Ohm - 32    |
|                          | KOhm                                                                         | KOhm            | 42.66 KOhm          | 42.66 KOhm    | KOhm            |
| UPS Back-up Function (C  | C, LIN, CR, CP Mod                                                           | es)             |                     |               |                 |
| UVP (VTH)                |                                                                              | 50 -            | 350 Vrms / 500 Vd   | lc            |                 |
| UPS Back-up Time         |                                                                              | 1 - 99          | ,999 Sec. (> 27 Ηοι | ırs)          |                 |
| Battery Discharge Functi | on (CC, LIN, CR, CP                                                          | Modes)          | -                   |               | -               |
| UVP (VTH)                | 50 - 350 Vrms /                                                              | 50 - 480 Vrms / | 50 - 350 Vrms /     | 50 - 480 Vrms | 50 - 350 Vrms / |
|                          | 500 Vdc                                                                      | 700 Vdc         | 500 Vdc             | / 700 Vdc     | 500 Vdc         |
| Battery Discharge Time   | 1 - 99,999 Sec. (> 27 Hours)                                                 |                 |                     |               |                 |
| UPS Transfer Time        |                                                                              |                 |                     | •             |                 |
| Current Range            | 0 - 18.75 A                                                                  | 0 - 28.0 A      | 0 - 37.5 A          |               |                 |
| UVP (VTH)                | 2.5 V                                                                        |                 |                     |               |                 |
| Time Range               | 0.15 mSec - 999.99 mSec                                                      |                 |                     |               |                 |
| Fuse Test Mode           | -use Test Mode                                                               |                 |                     |               |                 |
| Max. Current             | 18.75A / 37.5A                                                               | 18.75A / 37.5A  | 0 - 28.0A /         | 0 - 28.0A /   | 0 - 37.5A / 75A |
|                          | w Turbo mode                                                                 | w Turbo mode    | 56.0A w Turbo       | 56.0A w Turbo | w Turbo mode    |
|                          | ON                                                                           | ON              | mode ON             | mode ON       | ON              |
| Trip Time                | 0.1 – 9999.9 sec w Turbo mode OFE / 0.1 - 1.0 sec w Turbo mode ON            |                 |                     |               |                 |
| Accuracy / Repeat        | ± 0.003 sec / 0 - 255                                                        |                 |                     |               |                 |
| Cycles                   |                                                                              |                 |                     |               |                 |
| Trip & Non-Trip Times    | 0.1 - 9999.9 Sec w Turbo mode OFF / 0.1 - 1.0 Sec w Turbo mode ON            |                 |                     |               |                 |
| Measurement              | ± 0.003 Sec                                                                  |                 |                     |               |                 |
| Accuracy                 |                                                                              |                 |                     |               |                 |
| Repeat Count             | 0 - 255                                                                      |                 |                     |               |                 |
| Short / OPP / OCP Test F | unction - Turbo Mo                                                           | ode Available   |                     |               |                 |
| Short Time               | 0.1-10 Sec / Cont. w Turbo mode OFF / 0.1 - 1.0 Sec w Turbo mode ON          |                 |                     |               |                 |
| OPP / OCP Step Time      | 100 ms w Turbo mode OFF / 100 ms up to 10 steps w Turbo mode ON              |                 |                     |               |                 |

#### 3C Series AC & DC Load Operation Manual

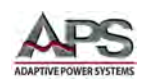

**Technical Specifications** 

| MODEL                                                  | 3C056-56                                                                                              | 3C075-75                  | 3C112-112                      |  |  |
|--------------------------------------------------------|----------------------------------------------------------------------------------------------------|---------------------------|--------------------------------|--|--|
| TEST MODES                                             |                                                                                                    |                           |                                |  |  |
| UPS Efficiency Measuren                                | nent (Non-linear Mode)                                                                                |                           |                                |  |  |
| Operating Frequency                                    |                                                                                                    | Auto / 40 - 440 Hz        |                                |  |  |
| Current Range                                          | 0 – 56.0 A 0 – 75.0 A 0 - 112.5 A                                                                     |                           |                                |  |  |
| P.F. Range                                             | 0.00 ~ 1.00                                                                                           |                           |                                |  |  |
| Measuring Efficiency for                               | Measuring Efficiency for PV Systems and Power Conditioners for THD 80% Resistive + Non Linear CC Mode |                           |                                |  |  |
| Operating Frequency                                    |                                                                                                    | Auto / 40 - 440 Hz        |                                |  |  |
| Current Range                                          | 0 – 56.0 A                                                                                            | 0 – 75.0 A                | 0 - 112.5 A                    |  |  |
| Resistive Range                                        | 1.00 mA / 16 bits                                                                                     | 1.25 mA / 16 bits         | 0.533 Ohm – 10.666 KOhm        |  |  |
| UPS Back-up Function (C                                | C, LIN, CR, CP Modes)                                                                                 |                           |                                |  |  |
| UVP (VTH)                                              |                                                                                                    | 50 - 350 Vrms / 500 Vd    | c                              |  |  |
| UPS Back-up Time                                       |                                                                                                    | 1 - 99,999 Sec. (> 27 Hou | rs)                            |  |  |
| Battery Discharge Function (CC, LIN, CR, CP Modes)     |                                                                                                    |                           |                                |  |  |
| UVP (VTH)                                              |                                                                                                    | 50 - 350 Vrms / 500 Vd    | c                              |  |  |
| Battery Discharge Time                                 |                                                                                                    | 1 - 99,999 Sec. (> 27 Hou | rs)                            |  |  |
| UPS Transfer Time                                      |                                                                                                    |                           |                                |  |  |
| Current Range                                          | 0 – 56.0 A                                                                                            | 0 – 75.0 A                | 0 - 112.5 A                    |  |  |
| UVP (VTH)                                              | 2.5 V                                                                                                 |                           |                                |  |  |
| Time Range                                             | 0.15 mSec - 999.99 mSec                                                                               |                           |                                |  |  |
| Fuse Test Mode                                         |                                                                                                    |                           |                                |  |  |
| Max. Current                                           | 0 - 56A / 112.5A w Turbo                                                                              | 0 - 75A / 150A w Turbo    | 0 - 112.5A / 225A w Turbo mode |  |  |
|                                                        | mode ON                                                                                               | mode ON                   | ON                             |  |  |
| Trip Time                                              | 0.1 – 9999.9 sec w Turbo mode OFF / 0.1 - 1.0 sec w Turbo mode ON                                     |                           |                                |  |  |
| Accuracy / Repeat                                      | ± 0.003 sec / 0 - 255                                                                                 |                           |                                |  |  |
| Cycles                                                 |                                                                                                    |                           |                                |  |  |
| Trip & Non-Trip Times                                  | 0.1 - 9999.9 Sec w Turbo mode OFF / 0.1 - 1.0 Sec w Turbo mode ON                                     |                           |                                |  |  |
| Measurement                                            | ± 0.003 Sec                                                                                           |                           |                                |  |  |
| Accuracy                                               |                                                                                                    |                           |                                |  |  |
| Repeat Count                                           | Repeat Count 0 - 255                                                                                  |                           |                                |  |  |
| Short / OPP / OCP Test Function - Turbo Mode Available |                                                                                                    |                           |                                |  |  |
| Short Time                                             | 0.1-10 Sec / Cont. w Turbo mode OFF / 0.1 - 1.0 Sec w Turbo mode ON                                   |                           |                                |  |  |
| OPP / OCP Step Time                                    | 100 ms w Turbo mode OFF / 100 ms up to 10 steps w Turbo mode ON                                       |                           |                                |  |  |

| MODEL                                              | 3C150-112                                                                                             | 3C188-112                   | <b>3C225-112</b> |  |  |
|----------------------------------------------------|----------------------------------------------------------------------------------------------------|-----------------------------|------------------|--|--|
| TEST MODES                                         |                                                                                                    |                             |                  |  |  |
| UPS Efficiency Measuren                            | nent (Non-linear Mode)                                                                                |                             |                  |  |  |
| Operating Frequency                                |                                                                                                    | Auto / 40 - 440 Hz          |                  |  |  |
| Current Range                                      |                                                                                                    | 0 - 112.5 A                 |                  |  |  |
| P.F. Range                                         |                                                                                                    | 0.00 ~ 1.00                 |                  |  |  |
| Measuring Efficiency for                           | Measuring Efficiency for PV Systems and Power Conditioners for THD 80% Resistive + Non Linear CC Mode |                             |                  |  |  |
| Operating Frequency                                |                                                                                                    | Auto / 40 - 440 Hz          |                  |  |  |
| Current Range                                      |                                                                                                    | 0 - 112.5 A                 |                  |  |  |
| Resistive Range                                    | 0.533 Ohm – 10.666 KOhm                                                                               |                             |                  |  |  |
| UPS Back-up Function (CC, LIN, CR, CP Modes)       |                                                                                                    |                             |                  |  |  |
| UVP (VTH)                                          |                                                                                                    | 50 - 350 Vrms / 500 Vdc     |                  |  |  |
| UPS Back-up Time                                   |                                                                                                    | 1 - 99,999 Sec. (> 27 Hours |                  |  |  |
| Battery Discharge Function (CC, LIN, CR, CP Modes) |                                                                                                    |                             |                  |  |  |
| UVP (VTH)                                          |                                                                                                    | 50 - 350 Vrms / 500 Vdc     |                  |  |  |
| Battery Discharge Time                             |                                                                                                    | 1 - 99,999 Sec. (> 27 Hours | .)               |  |  |
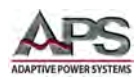

#### 3C Series AC & DC Load Operation Manual

**Technical Specifications** 

| MODEL                    | 3C150-112                   | 3C188-112                                                         | 3C225-112           |  |  |  |  |
|--------------------------|-----------------------------|-------------------------------------------------------------------|---------------------|--|--|--|--|
| UPS Transfer Time        |                             |                                                                   |                     |  |  |  |  |
| Current Range            |                             | 0 - 112.5 A                                                       |                     |  |  |  |  |
| UVP (VTH)                |                             | 2.5 V                                                             |                     |  |  |  |  |
| Time Range               |                             | 0.15 mSec - 999.99 mSec                                           |                     |  |  |  |  |
| Fuse Test Mode           |                             |                                                                   |                     |  |  |  |  |
| Max. Current             |                             | 0 - 112.5A / 225A w Turbo mod                                     | de ON               |  |  |  |  |
| Trip Time                | 0.1 – 9999.9 sec            | 0.1 – 9999.9 sec w Turbo mode OFF / 0.1 - 1.0 sec w Turbo mode ON |                     |  |  |  |  |
| Accuracy / Repeat        |                             | ± 0.003 sec / 0 - 255                                             |                     |  |  |  |  |
| Cycles                   |                             |                                                                   |                     |  |  |  |  |
| Trip & Non-Trip Times    | 0.1 - 9999.9 Sec            | w Turbo mode OFF / 0.1 - 1.0 S                                    | Sec w Turbo mode ON |  |  |  |  |
| Measurement              |                             | ± 0.003 Sec                                                       |                     |  |  |  |  |
| Accuracy                 |                             |                                                                   |                     |  |  |  |  |
| Repeat Count             |                             | 0 - 255                                                           |                     |  |  |  |  |
| Short / OPP / OCP Test F | unction - Turbo Mode Availa | ble                                                               |                     |  |  |  |  |
| Short Time               | 0.1-10 Sec / Cont           | t. w Turbo mode OFF / 0.1 - 1.0                                   | Sec w Turbo mode ON |  |  |  |  |
| OPP / OCP Step Time      | 100 ms w Turbo              | 100 ms w Turbo mode OFF / 100 ms up to 10 steps w Turbo mode ON   |                     |  |  |  |  |

## 4.4 Protection Modes

| MODEL                 | 3C018-18             | 3C028-18-EV    | 3C028-28      | 3C038-28-EV    | 3C038-38     |
|-----------------------|----------------------|----------------|---------------|----------------|--------------|
| PROTECTION            |                      |                |               |                |              |
| Over Power (OP)       | 1968.75 VA / W       | 2940 VA / W    | 3937.5 VA / W | 7875 VA / W    | 11812.5 VA/W |
|                       | programmable         | programmable   | programmable  | programmable   | programmable |
| Over Current (OC)     | 19.687 Arms          | 29.4 Arms      | 39.375 Arms   | 78.75 Arms     | 118.25 Arms  |
|                       | programmable         | programmable   | programmable  | programmable   | programmable |
| Over Voltage (OV)     | 367.5 Vrms /         | 504 Vrms / 735 | 367.5 Vrms /  | 504 Vrms / 735 | 367.5 Vrms / |
|                       | 525 Vdc              | Vdc            | 525 Vdc       | Vdc            | 525 Vdc      |
|                       | 367.5 Vrms / 525 Vdc |                |               |                |              |
| Over Temperature (OT) |                      |                | Yes           |                |              |

| MODEL             | 3C056-56                 | 3C075-75                 | 3C112-112                 |
|-------------------|--------------------------|--------------------------|---------------------------|
| PROTECTION        |                          |                          |                           |
| Over Power (OP)   | 5880 VA / W programmable | 7875 VA / W programmable | 11812.5 VA/W programmable |
| Over Current (OC) | 58.8 Arms programmable   | 78.75 Arms programmable  | 118.25 Arms programmable  |
| Over Voltage (OV) |                          | 367.5 Vrms / 525 Vdc     |                           |
| Over Temperature  |                          | Yes                      |                           |
| (OT)              |                          |                          |                           |

| MODEL             | 3C150-112                 | 3C188-112                 | 3C225-112                 |
|-------------------|---------------------------|---------------------------|---------------------------|
| PROTECTION        |                           |                           |                           |
| Over Power (OP)   | 15750 VA / W programmable | 19688 VA / W programmable | 23625.5 VA/W programmable |
| Over Current (OC) | 118.25 Arms programmable  | 118.25 Arms programmable  | 118.25 Arms programmable  |
| Over Voltage (OV) |                           | 367.5 Vrms / 525 Vdc      |                           |
| Over Temperature  |                           | Yes                       |                           |
| (OT)              |                           |                           |                           |

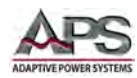

# 4.5 Power Factor & Crest Factor Range

| MODEL              | All Models                                          |
|--------------------|-----------------------------------------------------|
| CREST / POWER FACT | OR RANGE                                            |
| Range              | CF: v2 to 5.0 / PF: 0.00 to 1.00 Leading or Lagging |
| Resolution         | CF: 0.1 / PF: 0.01                                  |
| Accuracy           | CF: (0.5% / Irms) + 1.0% F.S. / PF: 1.0% F.S.       |

# 4.6 Metering

| MODEL              | 3C018   | 8-18                                    | <b>3C028</b> -1 | 3C028-18-EV |             | 8-28       | 3C038       | -28-EV      | 3C03    | 8-38   |
|--------------------|---------|-----------------------------------------|-----------------|-------------|-------------|------------|-------------|-------------|---------|--------|
| METERING           |         |                                         |                 |             |             |            |             |             |         |        |
| Voltage Range      | 0 - 5   | 0 - 500 V 0 - 700 V 0 - 500 V 0 - 700 V |                 |             |             |            | 0 - 5       | 00 V        |         |        |
| Resolution         |         |                                         |                 |             | 0.0         | 1 V        |             |             |         |        |
| Accuracy           |         |                                         |                 | ± (0.05%    | 6 SETTING   | + 0.05%    | RANGE)      |             |         |        |
| Parameters         |         |                                         |                 | Vrms        | , V Max, V  | ′ Min, ± V | /peak       |             |         |        |
| Current Ranges (A) | 0-9.375 | 0-18.75                                 | 0-9.375         | 0-18.75     | 0-14.0      | 0-28.0     | 0-14.0      | 0-28.0      | 0-18.75 | 0-37.5 |
| Resolution (mA)    | 0.2     | 0.4                                     | 0.2             | 0.4         | 0.3         | 0.6        | 0.3         | 0.6         | 0.4     | 0.8    |
| Accuracy           |         |                                         | 50Hz            | & 60Hz: ±   | (0.05% RI   | ADING +    | 0.05% RA    | NGE)        |         |        |
|                    |         |                                         | >               | 60 Hz: ± (  | 0.2% REAI   | )ING + 0.  | 2% RANG     | E)          |         |        |
| Parameters         |         |                                         |                 | Irm         | s, I Max, I | Min, ± Ip  | eak         |             |         |        |
| Power Range        | 0 - 18  | 375 W                                   | 0 - 28          | 300 W       | 0 - 28      | 00 W       | 0 - 37      | '50 W       | 0 - 37  | '50 W  |
| Resolution         | 0.031   | L25 W                                   | 0.04            | 67 W        | 0.046       | 57 W       | 0.062       | 25 W        | 0.062   | 25 W   |
| Accuracy           |         |                                         |                 | ± (0.1% (   | OF READIN   | IG + 0.1%  | RANGE)      |             |         |        |
| Apparent Power VA  |         |                                         |                 |             | Vrms >      | Irms       |             |             |         |        |
| Power Factor Range |         | ± 0.000 - 1.000                         |                 |             |             |            |             |             |         |        |
| Accuracy           |         | ± (0.002 + (0.001/PF) * F)              |                 |             |             |            |             |             |         |        |
| Frequency Range    |         | DC, 40 - 440 Hz                         |                 |             |             |            |             |             |         |        |
| Accuracy           |         |                                         |                 |             | ± 0.2       | 1 %        |             |             |         |        |
| Other Measurements |         | VA, V                                   | /AR, CF_I,      | Ipeak, Ima  | ax, Imin, V | max, Vm    | in, IHD, VH | ID, ITHD, ' | VTHD    |        |

| MODEL              | 3C056                      | 6-56              | 3C07              | 75-75           | 3C1           | 12-112    |
|--------------------|----------------------------|-------------------|-------------------|-----------------|---------------|-----------|
| METERING           |                            |                   |                   |                 |               |           |
| Voltage Range      |                            |                   | 0 - 50            | V 00            |               |           |
| Resolution         |                            |                   | 0.03              | 1 V             |               |           |
| Accuracy           |                            | ±                 | (0.05% SETTING    | + 0.05% RANGE   | )             |           |
| Parameters         |                            |                   | Vrms, V Max, V    | ′ Min, ± Vpeak  |               |           |
| Current Ranges     | 0-28.0 A                   | 0-56.0 A          | 0-37.5 A          | 0-75.0 A        | 0-56.25 A     | 0-112.5 A |
| Resolution         | 0.6 mA                     | 1.0 mA            | 0.8 mA            | 1.6 mA          | 1.2 mA        | 2.4 mA    |
| Accuracy           |                            | 50Hz & 6          | 0Hz: ± (0.05% RI  | EADING + 0.05%  | RANGE)        |           |
|                    |                            | > 60              | Hz: ± (0.2% REAI  | DING + 0.2% RAN | IGE)          |           |
| Parameters         |                            |                   | Irms, I Max, I    | Min, ± Ipeak    |               |           |
| Power Range        | 0 - 560                    | W 00              | 0 - 75            | 00 W            | 0 - 11        | 1250 W    |
| Resolution         | 0.1                        | W                 | 0.12              | 5 W             | 0.18          | 875 W     |
| Accuracy           |                            | ± (               | 0.1% OF READIN    | IG + 0.1% RANG  | E)            |           |
| Apparent Power VA  |                            | Vrms x Irms       |                   |                 |               |           |
| Power Factor Range |                            | ± 0.000 - 1.000   |                   |                 |               |           |
| Accuracy           | ± (0.002 + (0.001/PF) * F) |                   |                   |                 |               |           |
| Frequency Range    | DC, 40 - 440 Hz            |                   |                   |                 |               |           |
| Accuracy           |                            |                   | ± 0.              | 1 %             |               |           |
| Other Measurements | VA                         | , VAR, CF_I, Ipea | ak, Imax, Imin, V | max, Vmin, IHD, | VHD, ITHD, VT | HD        |

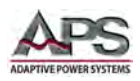

#### 3C Series AC & DC Load Operation Manual

**Technical Specifications** 

| MODEL              | 3C150-112           | 3C150-112 3C188-112                          |                 |  |  |  |
|--------------------|---------------------|----------------------------------------------|-----------------|--|--|--|
| METERING           |                     |                                              |                 |  |  |  |
| Voltage Range      |                     | 0 - 500 V                                    |                 |  |  |  |
| Resolution         |                     | 0.01 V                                       |                 |  |  |  |
| Accuracy           | <u>±</u>            | (0.05% SETTING + 0.05% RANGE                 | )               |  |  |  |
| Parameters         |                     | Vrms, V Max, V Min, ± Vpeak                  |                 |  |  |  |
| Current Ranges     |                     | 0-56.25 A /0-112.5 A                         |                 |  |  |  |
| Resolution         |                     | 1.2 mA / 2.4 mA                              |                 |  |  |  |
| Accuracy           | 50Hz & 6            | 50Hz & 60Hz: ± (0.05% READING + 0.05% RANGE) |                 |  |  |  |
| Daramotors         | 200                 | IZ. I (U.270 READING + U.270 RAN             | IGE)            |  |  |  |
| Parameters         |                     | Innis, Elviax, Elviin, ± ipeak               |                 |  |  |  |
| Power Range        | 0 - 15000 W         | 0 - 18750 W                                  | 0 - 22500 W     |  |  |  |
| Resolution         | 0.25 W              | 0.3125 W                                     | 0.3750 W        |  |  |  |
| Accuracy           | ± (                 | (0.1% OF READING + 0.1% RANGE                | Ξ)              |  |  |  |
| Apparent Power VA  |                     | Vrms x Irms                                  |                 |  |  |  |
| Power Factor Range |                     | ± 0.000 - 1.000                              |                 |  |  |  |
| Accuracy           |                     | ± (0.002 + (0.001/PF) * F)                   |                 |  |  |  |
| Frequency Range    |                     | DC, 40 - 440 Hz                              |                 |  |  |  |
| Accuracy           |                     | ± 0.1 %                                      |                 |  |  |  |
| Other Measurements | VA, VAR, CF_I, Ipea | ak, Imax, Imin, Vmax, Vmin, IHD,             | VHD, ITHD, VTHD |  |  |  |

# 4.7 Other Specifications

| MODEL                      | 3C018-18                           | 3C028-18-EV                                | 3C028-28   | 3C038-28-EV | 3C038-38      |  |
|----------------------------|------------------------------------|--------------------------------------------|------------|-------------|---------------|--|
| OTHER SPECIFICATIONS       |                                    |                                            |            |             |               |  |
| MASTER / SLAVE 3 PHASE     |                                    | Yes                                        |            |             |               |  |
| External Programming Input |                                    | 0 - 10 Vdc for Full Scale, Resolution 0.1V |            |             |               |  |
| External Sync Input        |                                    |                                            | TTL        |             |               |  |
| V Monitor Out (Isolated)   |                                    | ± 500V / ± 10V                             |            |             |               |  |
| I Monitor Out (Isolated)   | ± 56.25 Apeak                      | ± 56.25 Apeak                              | ± 84 Apeak | ± 84 Apeak  | ± 112.5 Apeak |  |
|                            | ± 10 Vpeak                         | ± 10 Vpeak                                 | ± 10 Vpeak | ± 10 Vpeak  | ± 10 Vpeak    |  |
| Interface Options          | LAN, USB, RS232, GPIB (select one) |                                            |            |             |               |  |

| MODEL                      | 3C056-56                                   | 3C075-75 | 3C0112-112 |  |  |
|----------------------------|--------------------------------------------|----------|------------|--|--|
| OTHER SPECIFICATIONS       |                                            |          |            |  |  |
| MASTER / SLAVE 3 PHASE     | Yes                                        |          |            |  |  |
| External Programming Input | 0 - 10 Vdc for Full Scale, Resolution 0.1V |          |            |  |  |
| External Sync Input        | TTL                                        |          |            |  |  |
| V Monitor Out (Isolated)   | ± 500V / ± 10V                             |          |            |  |  |
| I Monitor Out (Isolated)   | ± 168 Apeak ± 225 Apeak ± 337.5 Apeak      |          |            |  |  |
|                            | ± 10 Vpeak ± 10 Vpeak ± 10 Vpeak           |          |            |  |  |
| Interface Options          | LAN, USB, RS232, GPIB (select one)         |          |            |  |  |

| MODEL                      | 3C150-112      | 3C188-112                     | 3C225-112 |  |
|----------------------------|----------------|-------------------------------|-----------|--|
| OTHER SPECIFICATIONS       |                |                               |           |  |
| MASTER / SLAVE 3 PHASE     |                | Yes                           |           |  |
| External Programming Input | 0 - 10         | Vdc for Full Scale, Resolutio | n 0.1V    |  |
| External Sync Input        |                | TTL                           |           |  |
| V Monitor Out (Isolated)   | ± 500V / ± 10V |                               |           |  |

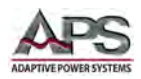

#### 3C Series AC & DC Load Operation Manual

**Technical Specifications** 

| MODEL                    | 3C150-112 | 3C188-112                     | 3C225-112 |
|--------------------------|-----------|-------------------------------|-----------|
| I Monitor Out (Isolated) |           | ± 337.5 Apeak                 |           |
|                          |           | ± 10 Vpeak                    |           |
| Interface Options        | LA        | N, USB, RS232, GPIB (select o | ne)       |

# 4.8 AC Input, Cooling, Dimensions, Weights

| MODEL                  | 3C018-18                                           | 3C028-18-EV | 3C028-28           | 3C038-28-EV | 3C038-38  |
|------------------------|----------------------------------------------------|-------------|--------------------|-------------|-----------|
| GENERAL                |                                                    |             |                    |             |           |
| AC Input               |                                                    | 100 - 2     | 230 Vac ±10%, 50   | 0/60 Hz     |           |
| Cooling                | Variable speed fan, front air intake, rear exhaust |             |                    |             |           |
| Dimensions (H x D x W) | 177 x 440 x 513 mm /                               |             |                    |             |           |
|                        |                                                    |             | 7" x 17.32" x 20.2 |             |           |
| Weight (Net)           | 21.5 kg /                                          | 21.5 kg /   | 27.5 kg /          | 27.5 kg /   | 33.5 kg / |
|                        | 47.4 lbs                                           | 47.4 lbs    | 60.6 lbs           | 60.6 lbs    | 73.9 lbs  |
| Operating Temperature  |                                                    | 0           | - 40° C / 32 - 104 | °F          |           |
| Relative Humidity      |                                                    | 80%         | Max., non-conde    | ensing      |           |
| Environment            | Indoor Use Only. Pollution Degree 2                |             |                    |             |           |
| Altitude               | 2000 meters/ 6550 feet                             |             |                    |             |           |
| EMC & Safety           |                                                    |             | CE Mark            |             |           |

| MODEL                     | 3C056-56                                   | 3C075-75                          | 3C0112-112                       |
|---------------------------|--------------------------------------------|-----------------------------------|----------------------------------|
| GENERAL                   |                                            |                                   |                                  |
| AC Input                  |                                            | 100 - 230 Vac ±10%, 50/60 Hz      |                                  |
| Cooling                   | Variable                                   | speed fan, front air intake, rear | exhaust                          |
| Dimensions (H x D x W)    | 458x480x593mm<br>18"x18.9"x23.4"           | 458x480x593mm<br>18"x18.9"x23.4"  | 636x480x593mm<br>25"x18.9"x23.4" |
| Weight (Net)              | 70 kg /<br>154.3 lbs                       | 70 kg /<br>154.3 lbs              | 105 kg /<br>231.5 lbs            |
| Operating Temperature     |                                            | 0 - 40° C / 32 - 104° F           |                                  |
| Relative Humidity         | Relative Humidity 80% Max., non-condensing |                                   |                                  |
| Environment Indoor Use On |                                            | door Use Only. Pollution Degree   | 2                                |
| Altitude                  |                                            | 2000 meters/ 6550 feet            |                                  |
| EMC & Safety              |                                            | CE Mark                           |                                  |

| MODEL                  | 3C150-112             | 3C188-112                         | 3C225-112            |
|------------------------|-----------------------|-----------------------------------|----------------------|
| GENERAL                |                       |                                   |                      |
| AC Input               |                       | 100 - 230 Vac ±10%, 50/60 Hz      |                      |
| Cooling                | Variable s            | speed fan, front air intake, rear | exhaust              |
| Dimensions (H x D x W) | 813 x 480 x 593 mm    | 990 x 480 x 593 mm                | 1168 x 480 x 593 mm  |
|                        | 32.0" x 18.9" x 23.4" | 39.0" x 18.9" x 23.4"             | 46.0" x 18.9" x 23.4 |
| Weight (Net)           | 138.5 kg / 305.3 lbs  | 172 kg / 379.2 lbs                | 205.5 kg / 453.0 lbs |
| Operating Temperature  |                       | 0 - 40° C / 32 - 104° F           |                      |
| Relative Humidity      |                       | 80% Max., non-condensing          |                      |
| Environment            | Ind                   | loor Use Only. Pollution Degree   | 2                    |
| Altitude               |                       | 2000 meters/ 6550 feet            |                      |
| EMC & Safety           |                       | CE Mark                           |                      |

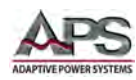

### **4.9** Control Interfaces

| MODEL             | All Models                                    |
|-------------------|-----------------------------------------------|
| CONTROL INTERFACE |                                               |
| Options           | USB, LAN, GPIB or RS232                       |
|                   | Only one interface can be installed per unit. |

Notes:

- 1. mS (milliSiemens) is the unit of conductance(G), one Siemens equals  $1/\Omega$
- 2. Operating temperature range is 0~40°C, all specification apply for 25°C±5°C, Except as noted
- 3. Specifications subject to change without notice.

### **4.10** Voltage versus Current Operating Envelope Charts

Following charts show constant power operating envelopes for each load model. Operation below the low voltage level is not possible as the load will turn off if insufficient input voltage is sensed.

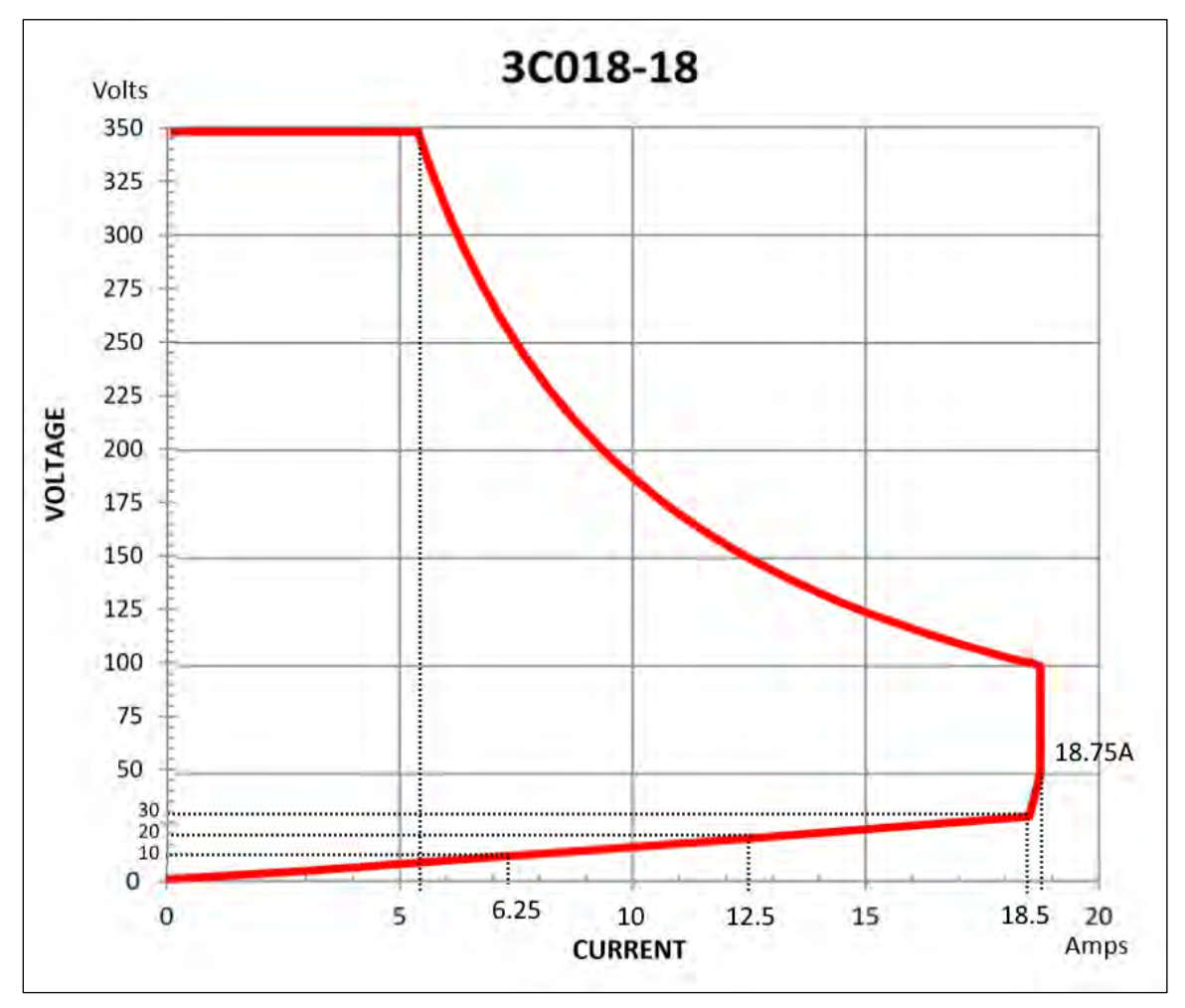

### 4.10.1 Model 3C018-18 V-I Curve

Figure 4-1: Model 3C018-18 V-I Curve

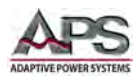

#### 4.10.2 Model 3C028-18-EV V-I Curve

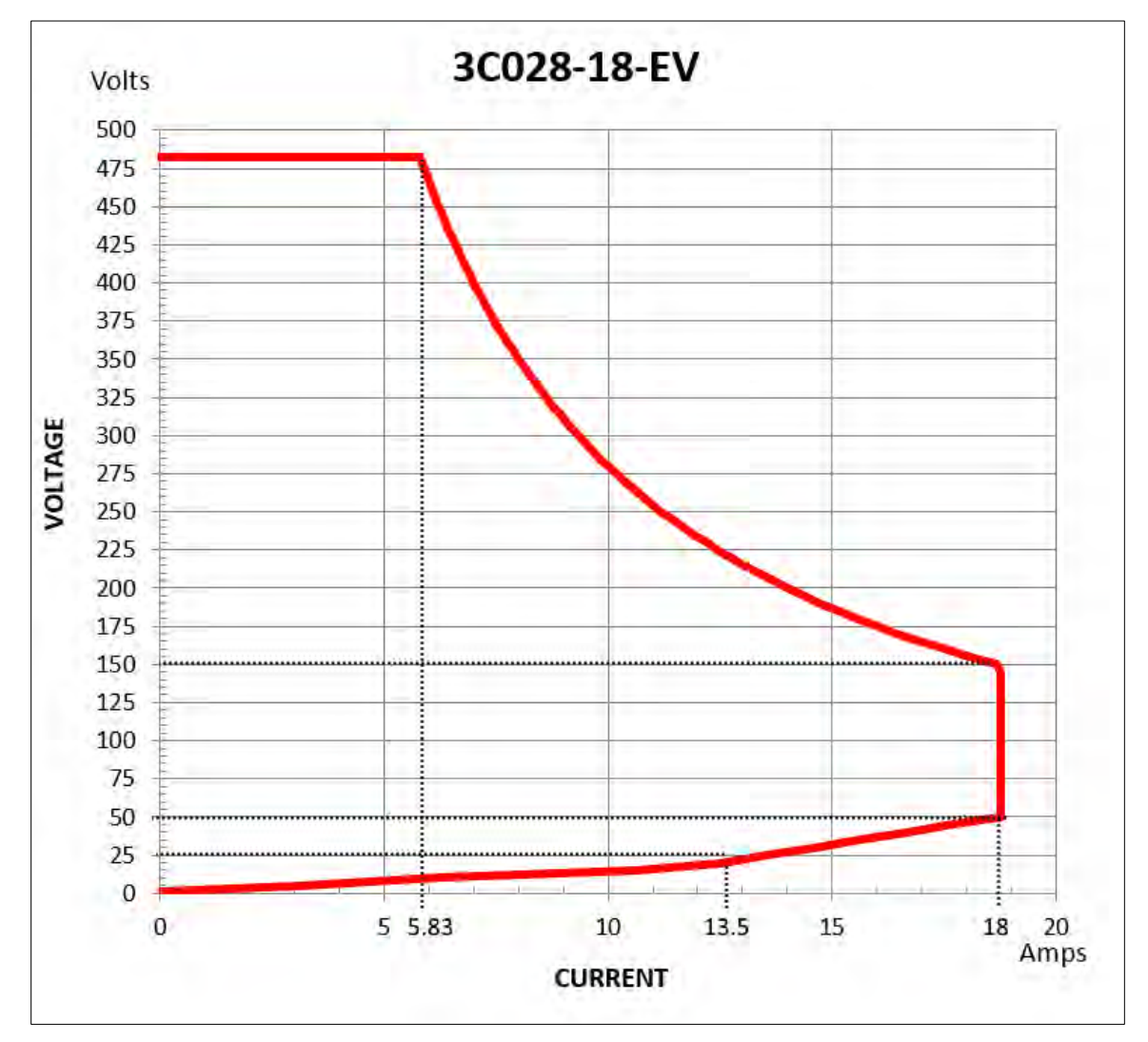

Figure 4-2: Model 3C028-18-EV V-I Curve

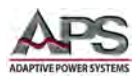

#### 4.10.3 Model 3C028-28 V-I Curve

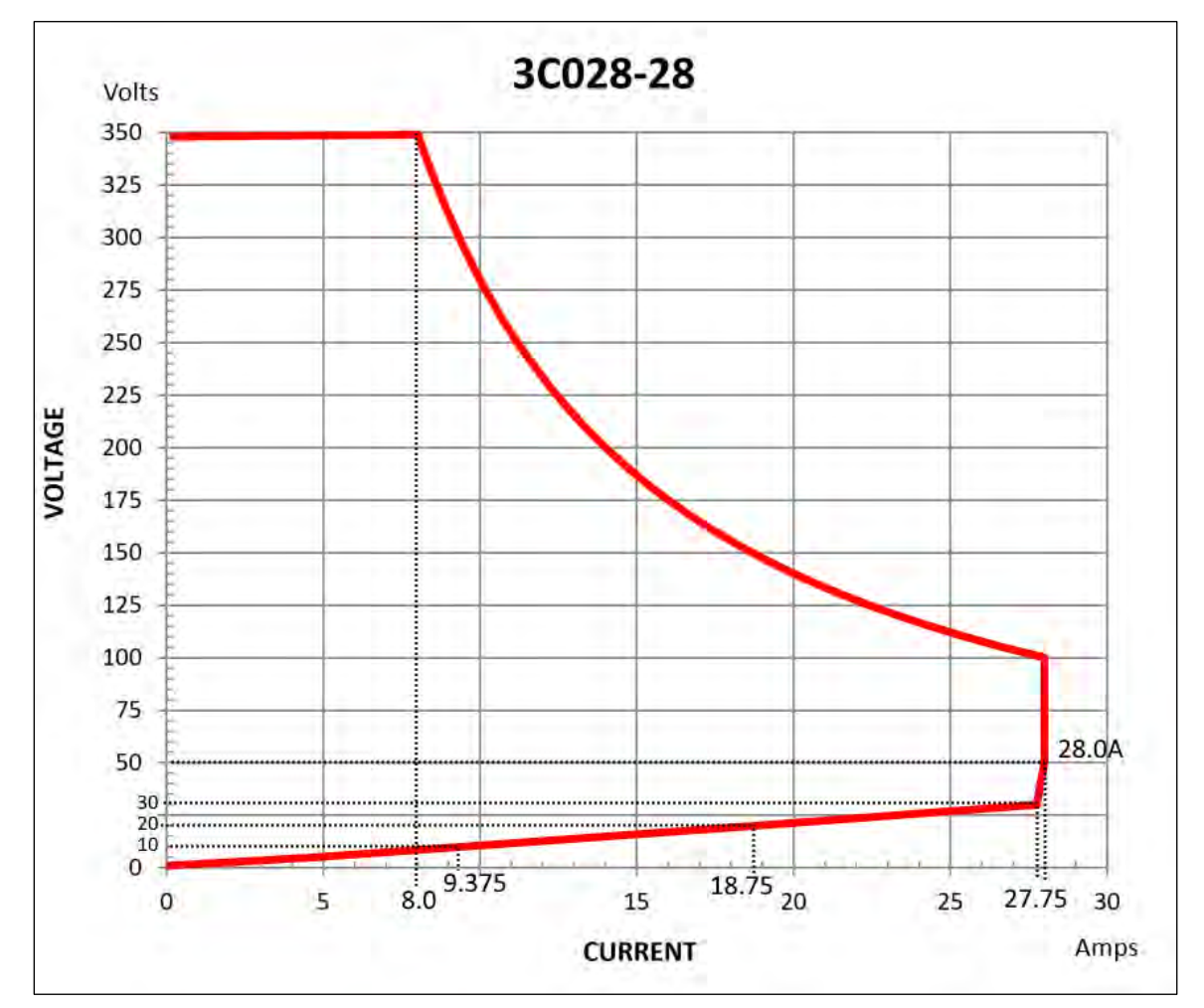

Figure 4-3: Model 3C028-28 V-I Curve

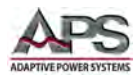

#### 4.10.4 Model 3C038-28-EV V-I Curve

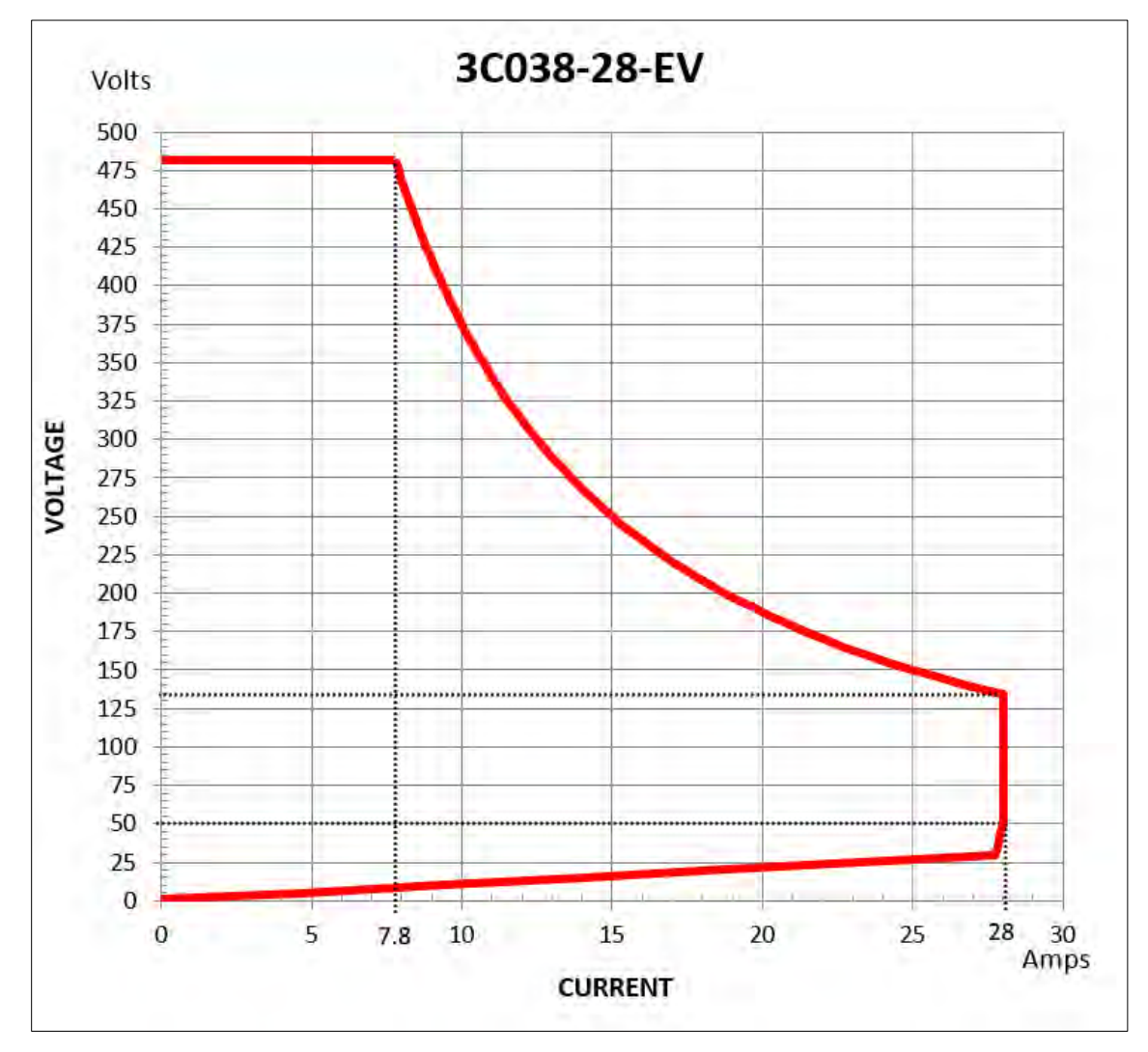

Figure 4-4: Model 3C038-28-EV V-I Curve

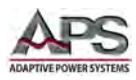

#### 4.10.5 Model 3C038-38 V-I Curve

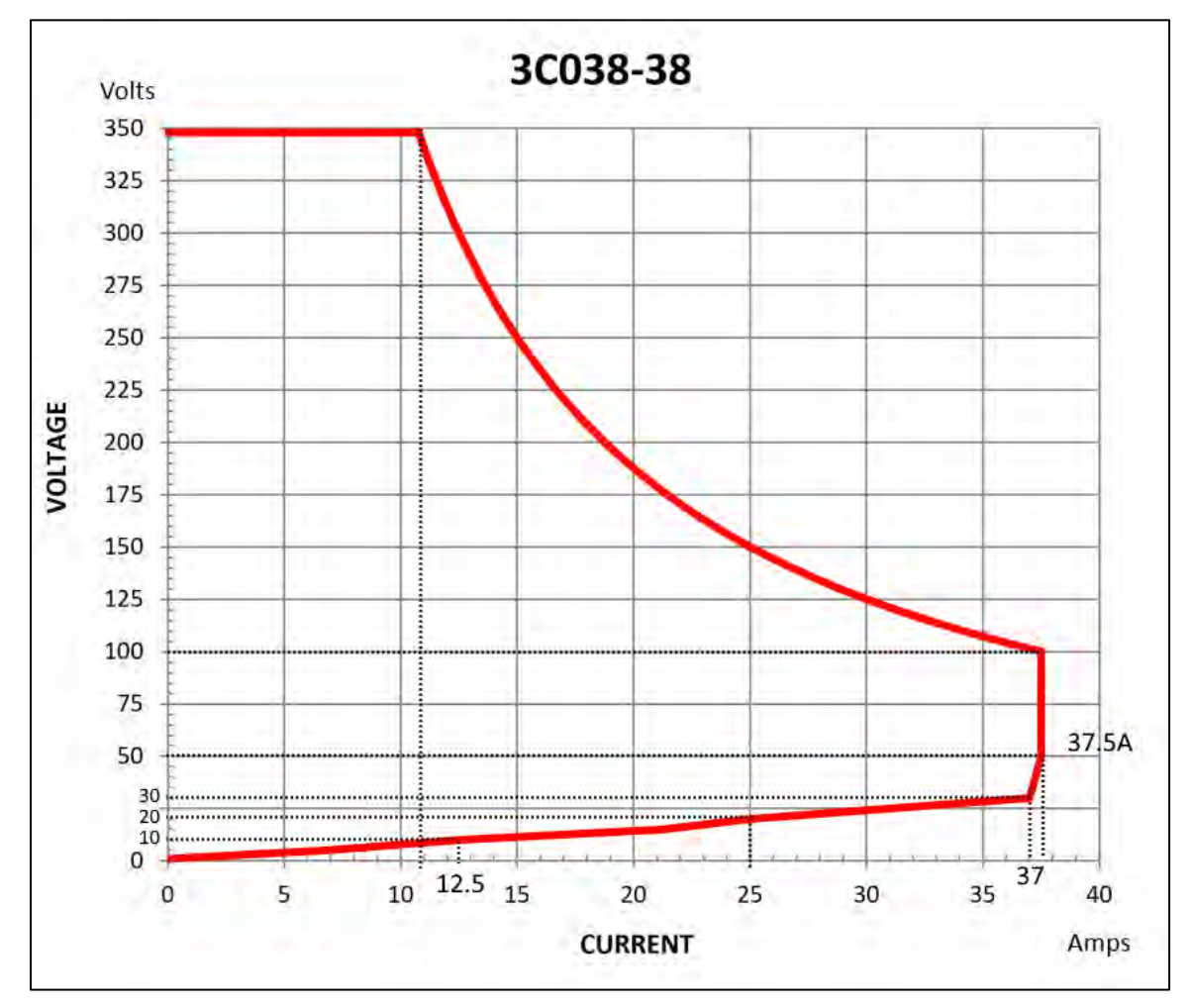

Figure 4-5: Model 3C038-38 V-I Curve

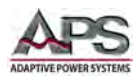

#### 4.10.6 Model 3C056-56 V-I Curve

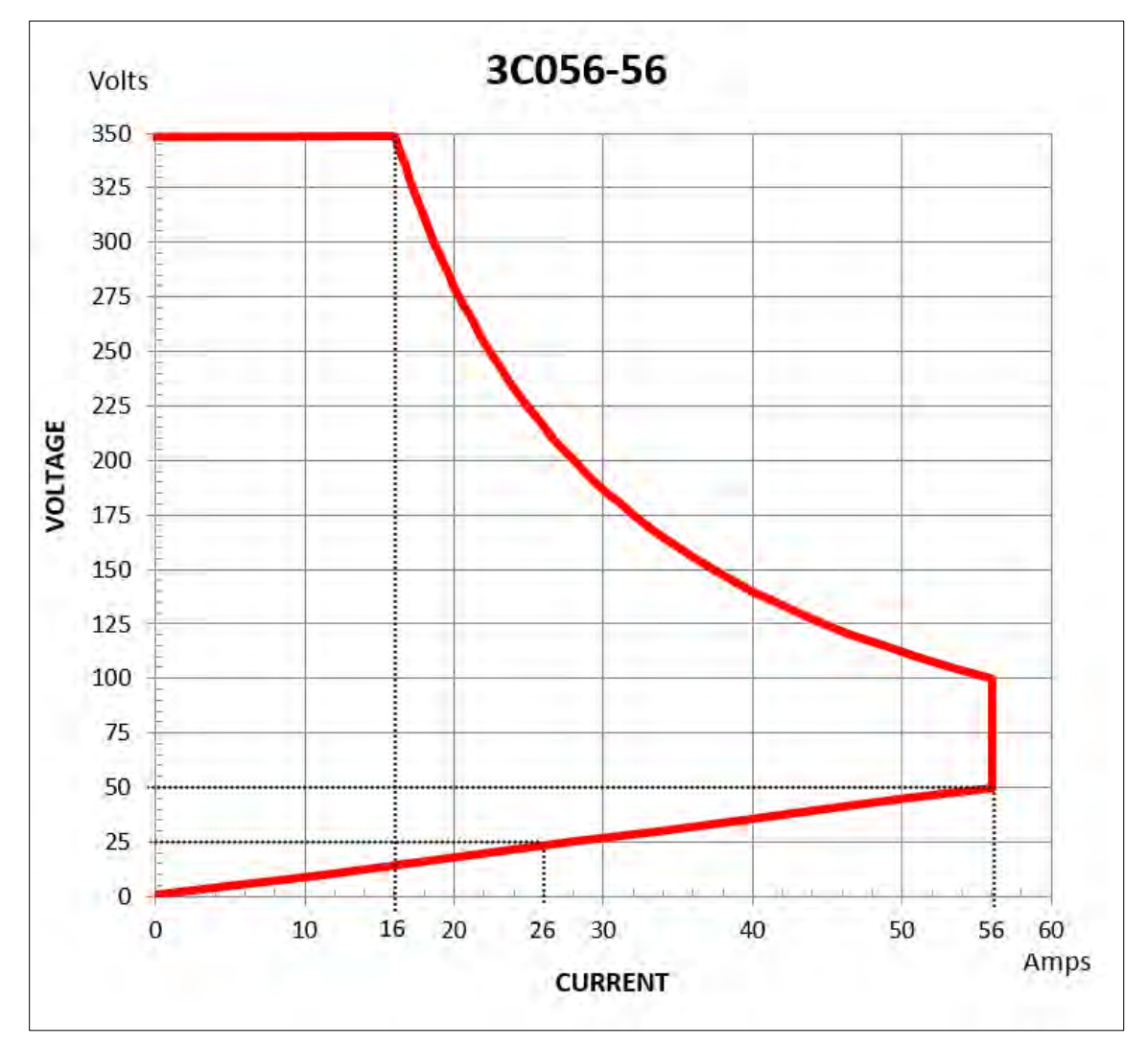

Figure 4-6: Model 3C056-56 V-I Curve

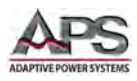

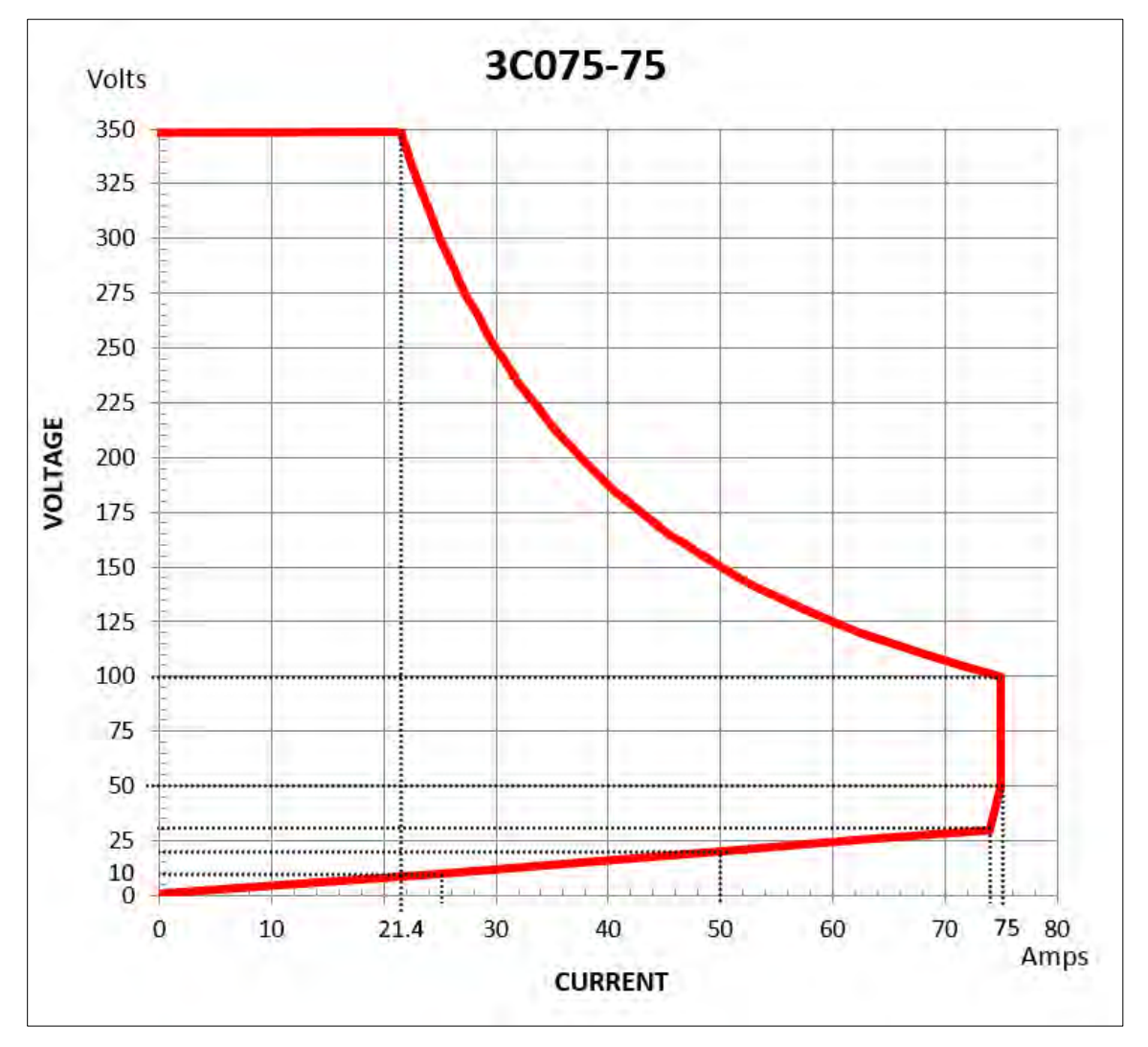

#### 4.10.7 Model 3C075-75 V-I Curve

Figure 4-7: Model 3C075-75 V-I Curve

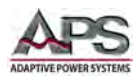

#### 4.10.8 Model 3C112-112 V-I Curve

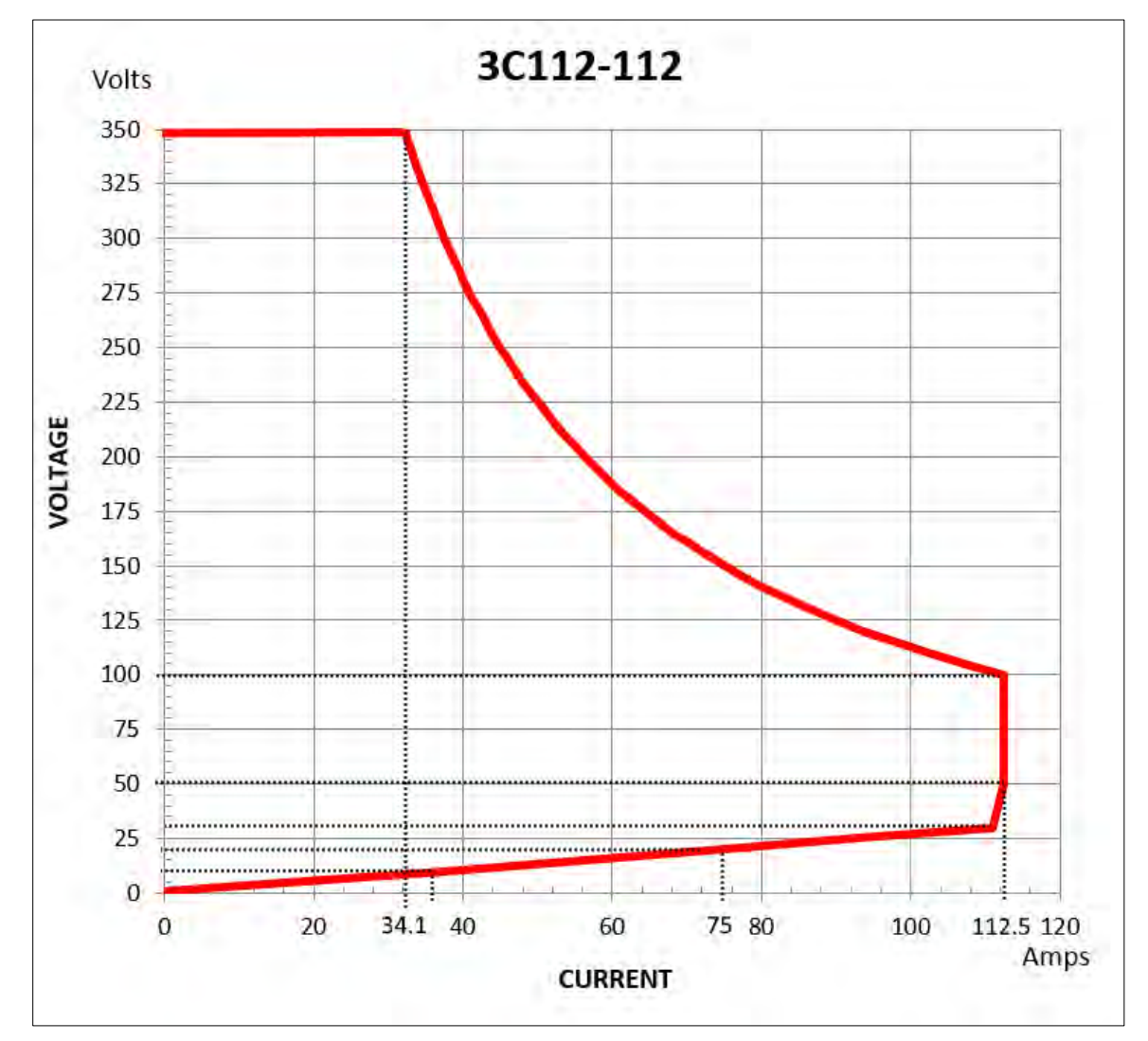

Figure 4-8: Model 3C112-112 V-I Curve

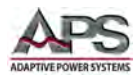

#### 4.10.9 Model 3C150-112 V-I Curve

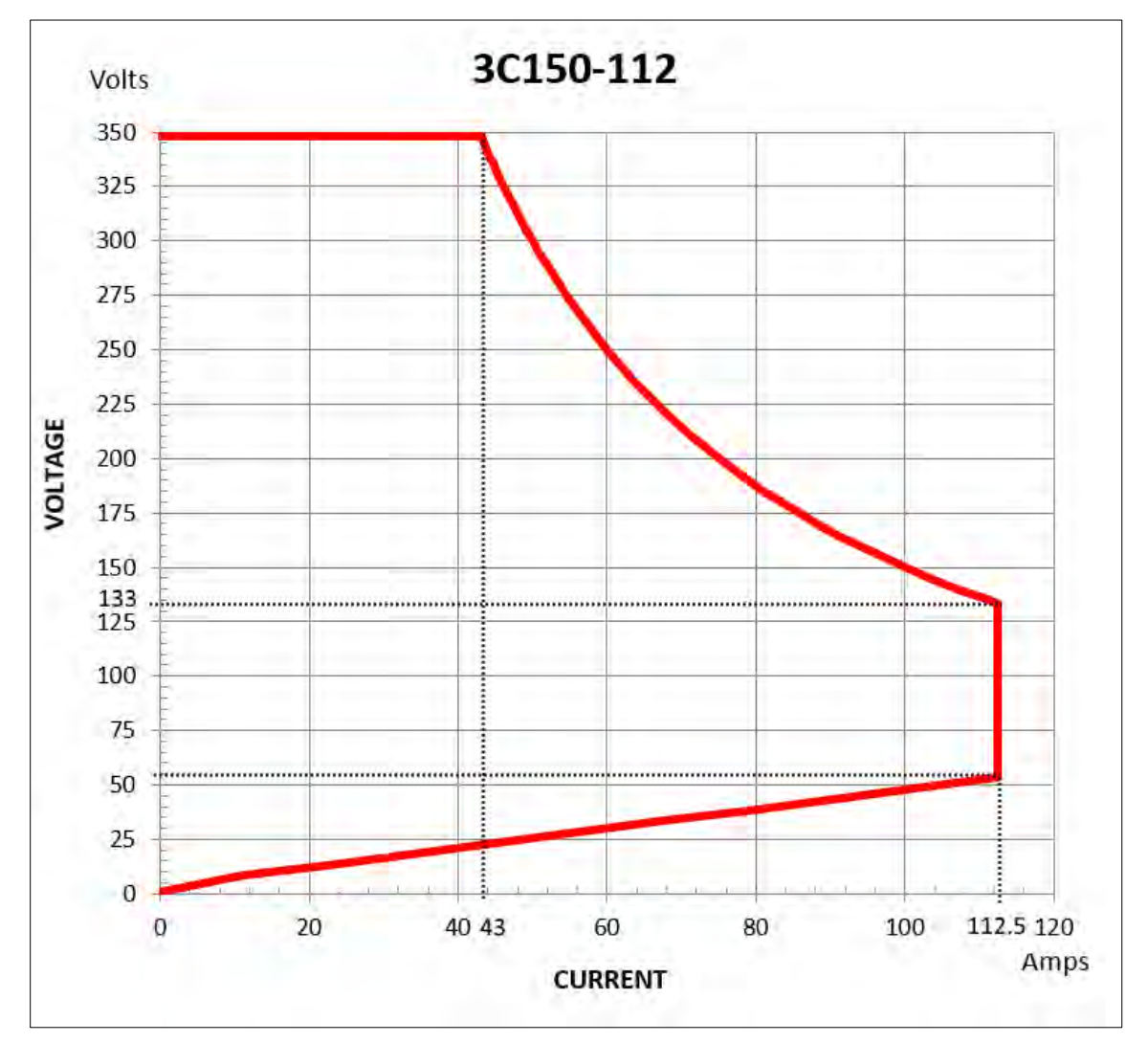

Figure 4-9: Model 3C150-112 V-I Curve

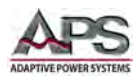

#### 4.10.10 Model 3C188-112 V-I Curve

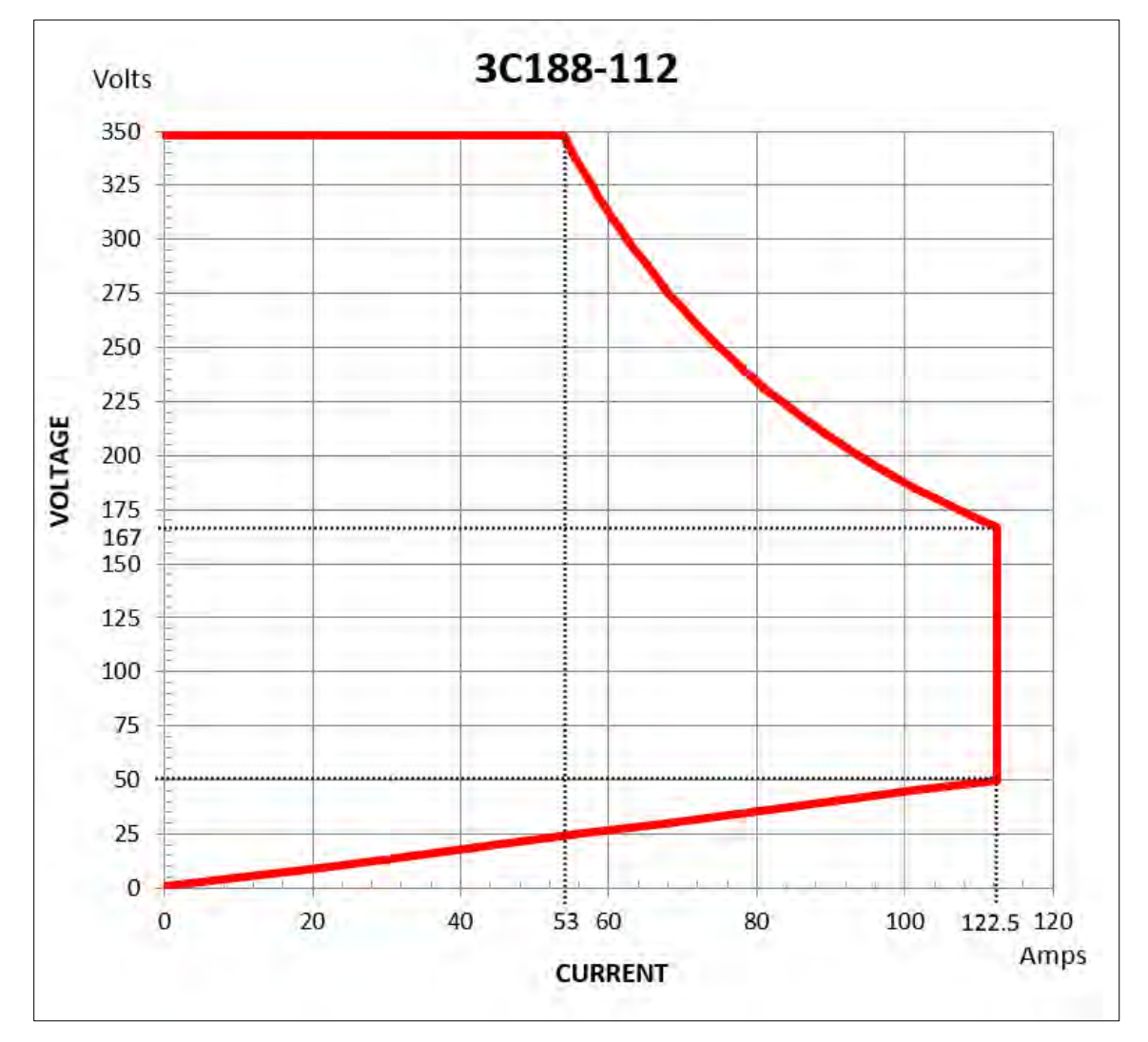

Figure 4-10: Model 3C188-112 V-I Curve

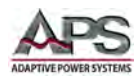

#### 4.10.11 Model 3C225-112 V-I Curve

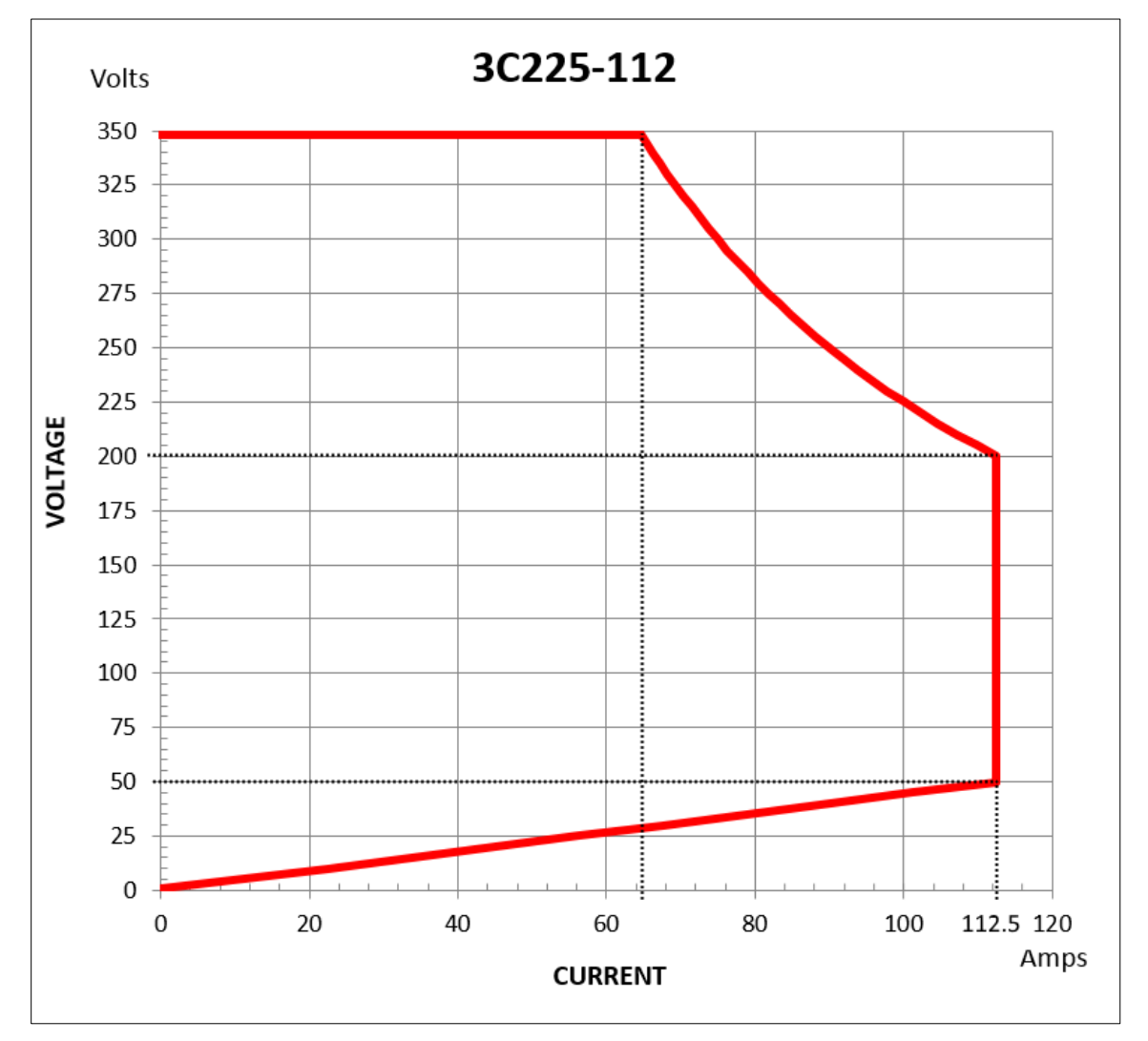

Figure 4-11: Model 3C225-112 V-I Curve

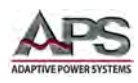

# 5 Unpacking and Installation

### 5.1 Inspection

The 3C Series AC & DC loads are carefully inspected before shipment. If instrument damage has occurred during transport, please inform Adaptive Power Systems' nearest sales and service office or representative.

Your 3C Series High Power Electronic Load was shipped with a power cord for the type of outlet used at your location. If the appropriated cord was not included, please contact your nearest Adaptive Power Systems sales office to obtain the correct cord. Refer to rating label on the back of the unit to check the line voltage selection and fuse type.

## 5.2 Ship Kit

Remove the ship kit from the box. The load is supplied with a ship kit that contains the following items. See Section 3.7, "Accessories Included" on page 31 for more details.

| Item                                                          | Quantity |
|---------------------------------------------------------------|----------|
| Operation Manual in hardcopy or PDF Format (Download at       | 1        |
| https://tr.adaptivepower.com/                                 |          |
| Note: Registration is required to access technical resources. |          |
| AC Line Cord                                                  | 1        |
| Rack Handles (detachable)                                     | 2        |
| Round Terminal RVL1-4                                         | 2        |
| Round Terminal RNYBS8-4                                       | 2        |
| Terminal PTV1-12                                              | 6        |
| HD DSUB 15 pin Male to Male, 150 cm / 59"                     | 1        |
| Certificate of Conformance                                    | 1        |

Table 5-1: 3C Series AC+DC Load Ship Kit Content

### 5.3 Check Line Voltage

The 3C load can be operated with any AC input voltage from 100Vac to 230Vac as indicated on the label on the rear panel. Make sure that the line voltage at the location of the load falls within this range.

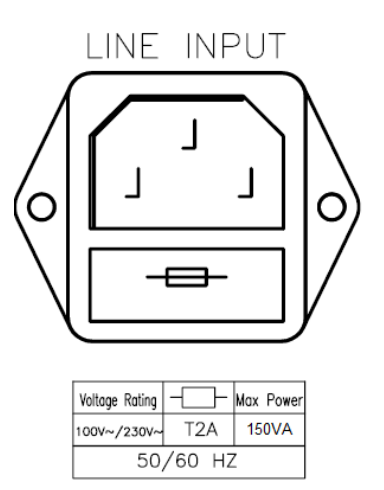

Figure 5-1: AC Input Voltage Label

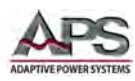

# 5.4 Input Fuse

This product is fitted with a mains input fuse. If it needs to be replaced, please adhere to the following procedure.

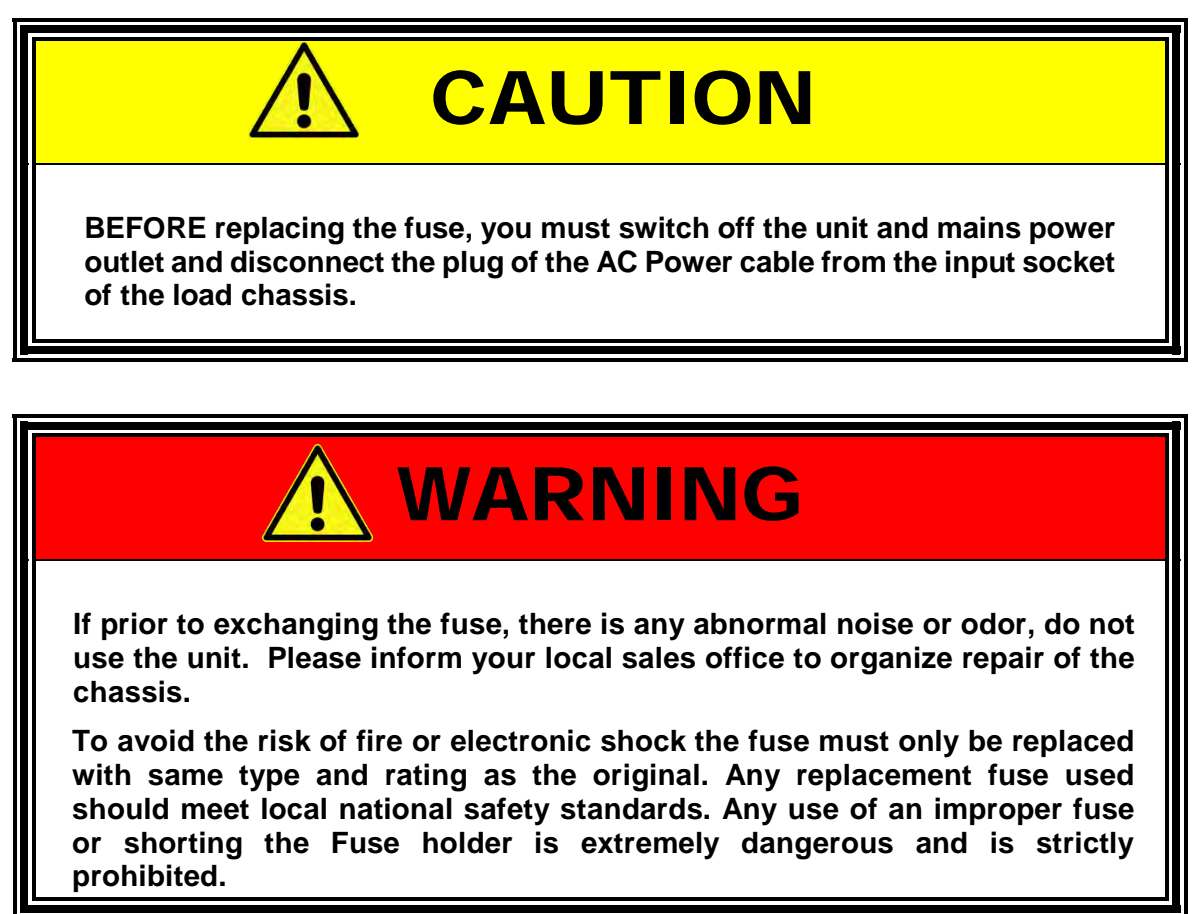

#### 5.4.1 Fuse Replacement Procedure

To replace the AC line input fuse, proceed as follows:

- Check the rating of the mains input fuse. Replace only with the correct type and rating. T2A/250V (5\*20mm)
- 2. The AC line fuse is located below the AC line socket (see *Figure 5-2*). Use a small screwdriver to remove the fuse holder. Replace the failed fuse with the appropriate type and rating according to your mains voltage.
- 3. Refit the fuse holder and connect the power cord.

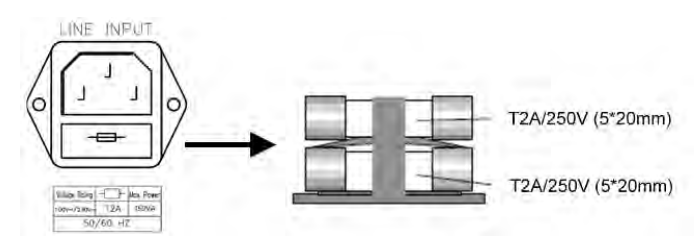

Figure 5-2: AC Line Fuse Holder Location

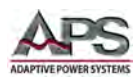

### 5.5 Grounding Requirements

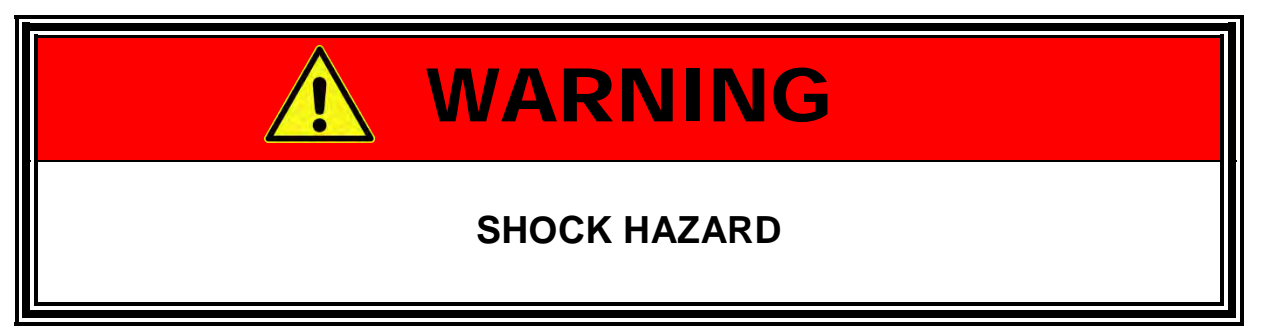

The unit is grounded via the AC Input. A line cord with proper Earth Ground pin must be used at all times. Correct grounding of your electrical system infrastructure according to applicable national standards must also be observed.

### **5.6** Chassis Position

The 3C load chassis is equipped with surface protection feet and tilt stands installed and is ready for used as a bench instrument. The feet provide a good viewing angle for bench-top use.

### 5.7 Rack Mounting

The 3C load chassis is designed to be rack mounted in a standard 19-inch rack for system applications. If needed, the feet and tilt-stands may be removed to accommodate zero stacking with other test equipment. Rack mount handles and required hardware to install them on the unit are included in the ship kit.

Parallel models 3C056-56, 3C075-75 and 3Cxxx-112 can be rack mounted by removing the casters and installing the included rack mount handles.

### 5.8 Cleaning

To clean this product uses a soft or slightly damp cloth.

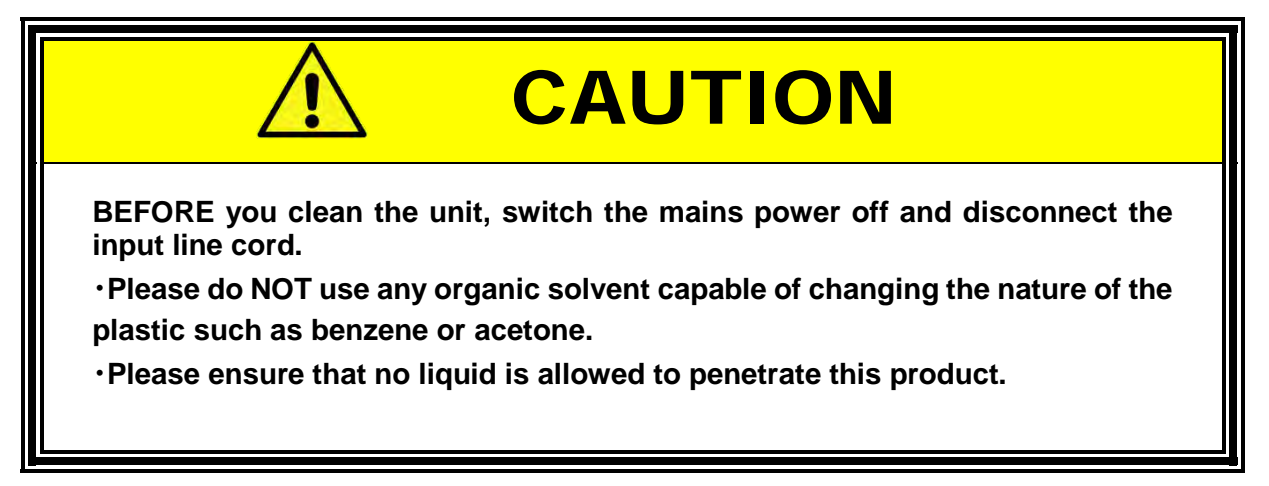

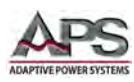

### 5.9 Powering Up

The following procedure should be followed before applying mains power:

- 1. Check that the POWER switch is in the OFF (O) position.
- 2. Check that nothing is connected to any of the INPUT (load input terminals) at the rear panel.
- 3. Verify that the line voltage is within the AC input range shown below the IEC13 inlet connector.
- 4. Connect the correct AC mains line cord to the load's AC input socket.
- 5. Plug the line cord plug into a suitable AC outlet socket.
- 6. Turn on (I) the POWER switch.
- 7. If the instrument does not turn on for some reason, turn OFF the POWER switch and verify the presence of the correct AC line input voltage using appropriate safety measures.

### **5.10** In Case of Malfunction

In the unlikely event of an instrument malfunction or if the load does not function, please attach a warning tag to the instrument to identify the owner and indicate that service or repair is required. Contact Adaptive Power Systems or its authorized representative to arrange for service.

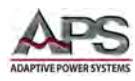

### 5.11 Load Connection

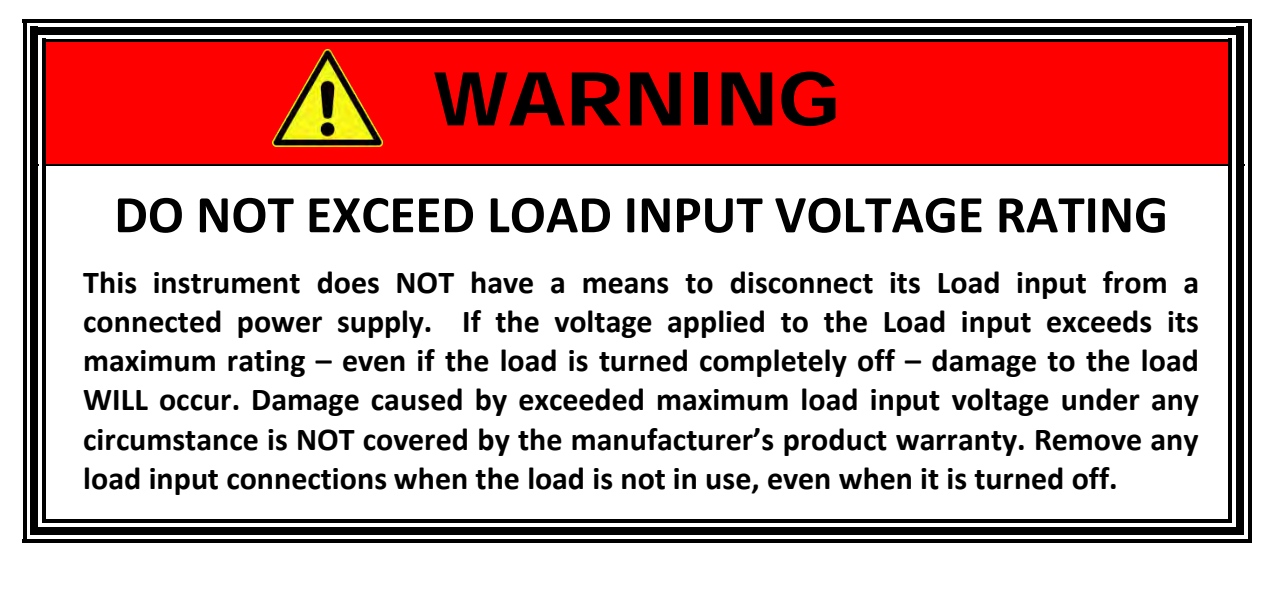

When setting up for a new test and connecting any equipment to the AC & DC load, proceed as follows:

 Check that the output of the equipment under test is OFF.
Note: Some power equipment's output may still be energized even if the equipment has been turned off or its output is turned off. This is especially true for DC power supplies.

**Note:** When working with batteries, it is recommended to provide a suitable disconnect relay or switch so the load connection can be disconnected from the battery for handling purposes.

- 2. Connect one end of the load wires to the load input terminals jacks on the front panel of the 3C load.
- 3. Check the polarity of the connections and connect the other end of the load wires to the output terminal of the equipment under test.
- 4. When connecting multiple 3C loads to the same EUT, makes sure the load wire lengths to each load are the same.

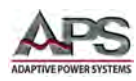

### 5.12 Remote Control Interfaces

The 3C Series load supports one of four optional interfaces. They are:

- USB -USB Option
- LAN -LAN Option
- RS232 -RS232 Option
- GPIB -GPIB Option

#### 5.12.1 GPIB Interface

The GPIB Option connector when installed is located on the rear panel of the load. This connector allows the load mainframe to be connected to a PC with GPIB controller and other GPIB devices. A GPIB system can be connected in any configuration (star, linear, or both) as long as the following conditions are met:

- The maximum number of devices including the controller is equal or less than 15.
- The maximum length of the GPIB cable is no more than 2 meters.
- The total lead length of all devices connected together totals less than 20 meters.
- Please make sure the lock screws are firmly hand-tightened, use a screwdriver only for the removal of screws. Figure 5-3 shows the rear panel of the 3C Series load. The GPIB address of the load is set from the front panel.

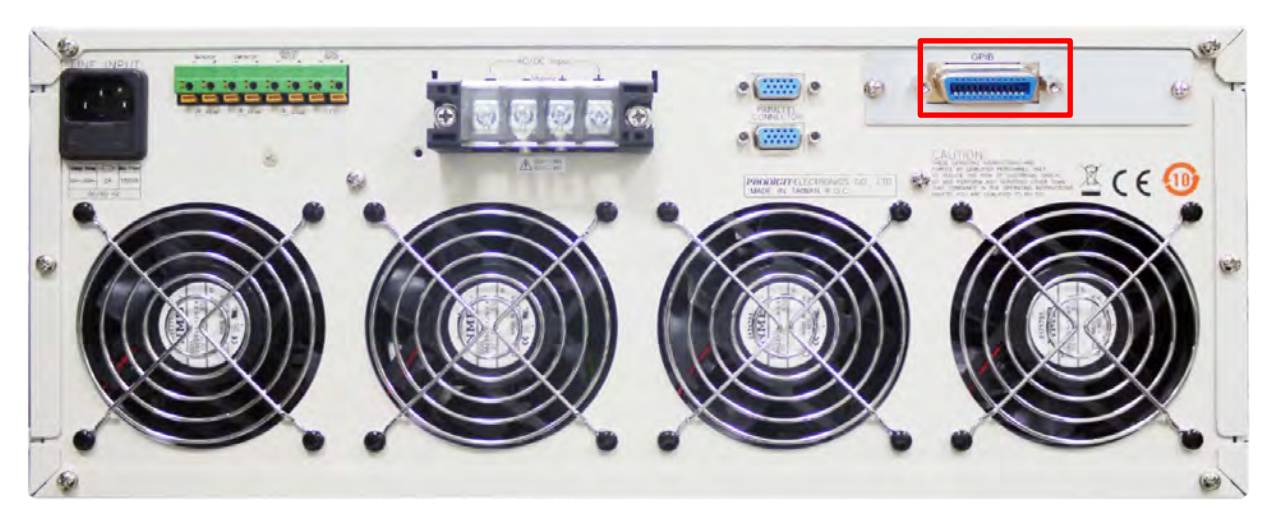

Figure 5-3: 3C Series Chassis Rear Panel – GPIB Option Location

The GPIB Address can be set from the front panel.

#### 5.12.2 USB, LAN or RS232 Interfaces

Other interface options are installed in the same position as the GPIB option shown in Figure 5-3.

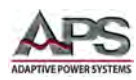

### 5.13 Analog I/O Connections

All analog I/O connections are made at the rear panel using the green compression terminal block.

#### 5.13.1 Analog Terminal Block

This connector provides two analog differential inputs and two isolated outputs:

- I Monitor Load Current Monitor Output signal
- V Monitor Load Voltage Monitor Output signal
- Analog Input Programming Input
- Sync Input Synchronization Input

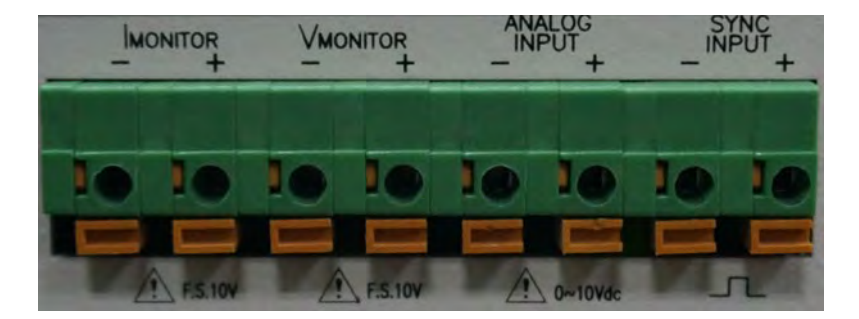

Figure 5-4: Analog I/O Connector

#### 5.13.2 Load Wire Inductance Considerations

The load input wiring has a certain amount of inductance (L). When the laod current (I) varies

over a short time period, it induces a large voltage at both ends of the load cable. This voltage applies to all of the load input terminals of the 3C Series load when the output impedance of the EUT is relatively small. The voltage generated by the load wire inductance (L) and the current variation (I) is expressed by the following equation:

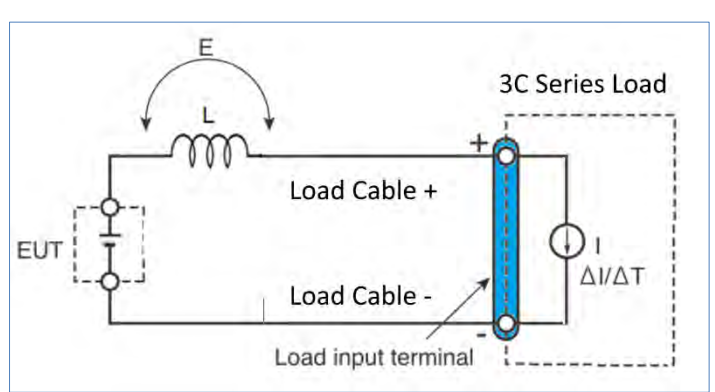

#### $E = L \times (\Delta I / \Delta T)$

- E: Voltage generated by the wire inductance
- L: Load wire inductance
- ΔI: Amount of Current variation
- ΔT: Variation period of current

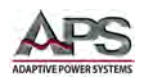

In general, the wire inductance can be measured approximately 1  $\mu$ H per 1 meter. If 10 meters of Load wires are connected between the EUT and the electronic load, with a current variation of 2 A/ $\mu$ s, the voltage generated by the wire inductance will be 20 V.

The negative polarity of the load input terminal is the reference potential of an external control signal. Therefore, any device or instrument connected to the external control input terminal may malfunction or sustain damage.

When operating in constant voltage (CV) mode, constant resistance (CR) mode or constant power (CP), the load current is controlled by the voltage at the load input terminal. Thus, the operation of the load can be affected by the generated voltage in the load cabling.

For this reason, it is strongly recommended to twist the wiring to the EUT and keep the wire lengths as short as possible.

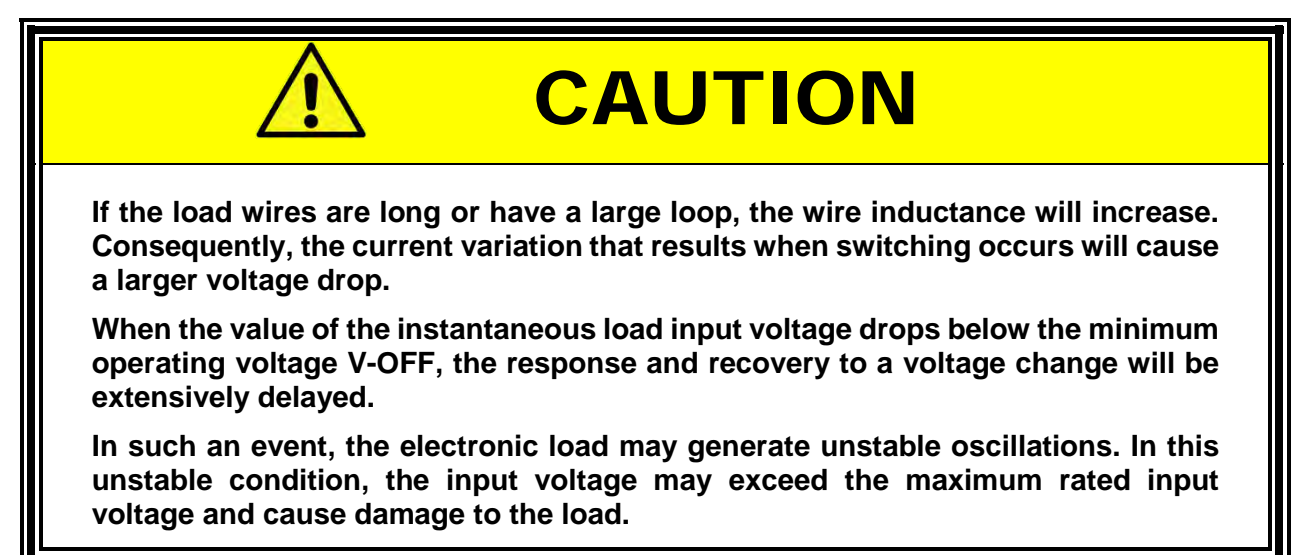

This is illustrated in the two figures below.

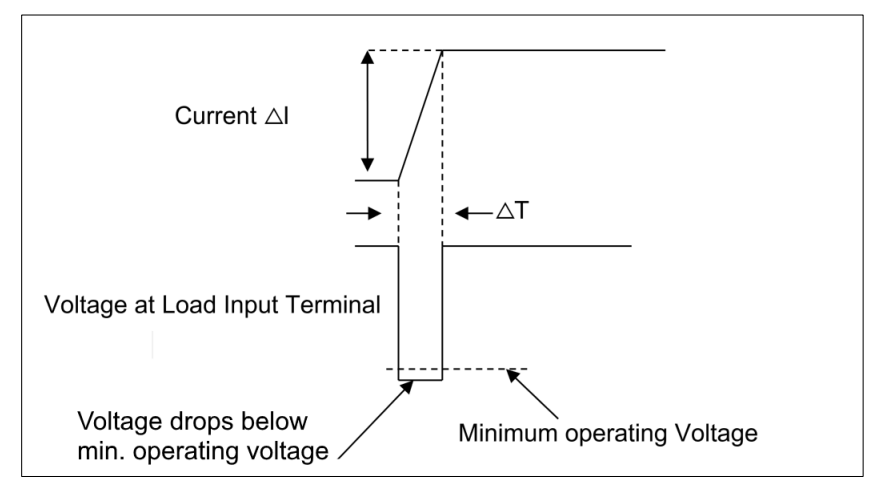

Figure 5-5: Cable induced input voltage drop

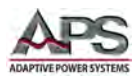

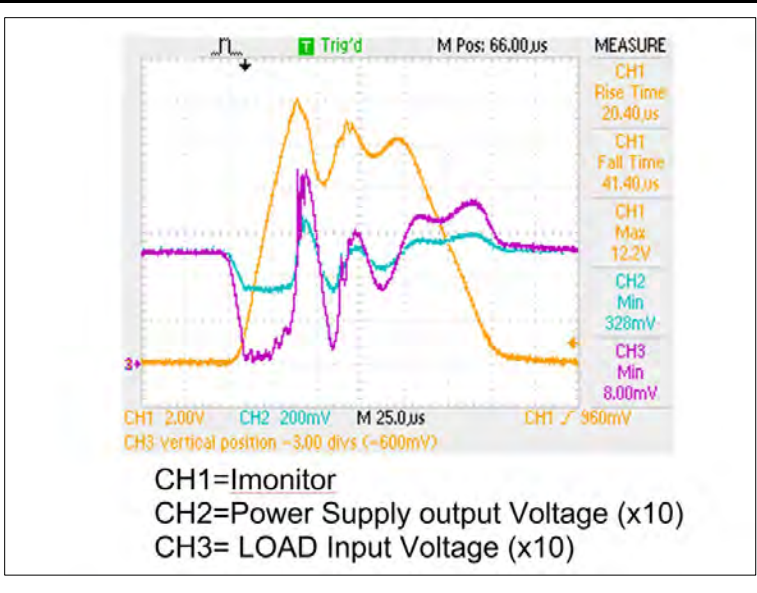

*Figure 5-6: Unstable condition waveform capture example* 

To prevent such problems, connect the load and the equipment under test together using the shortest possible twisted wire to keep the voltage caused by inductance between the minimum operating voltage and the maximum input voltage range or set the current slew rate slower.

If the high-speed response operation is not required, decrease the slew rate setting. With these settings, the value of DI /DT will be decreased and, accordingly the generated voltage on the load cables will be reduced, even if the inductance of load wiring cannot be reduced.

For the case of DC mode operation, the phase delay of the DC current may cause instability in the load, also inducing oscillation. Use the same cable twist and length precautions in DC mode.

If only DC operation is required, connect a capacitor to the load's input terminal as shown in to alleviate any oscillation. Use a capacitor rating that supports any DC ripple current.

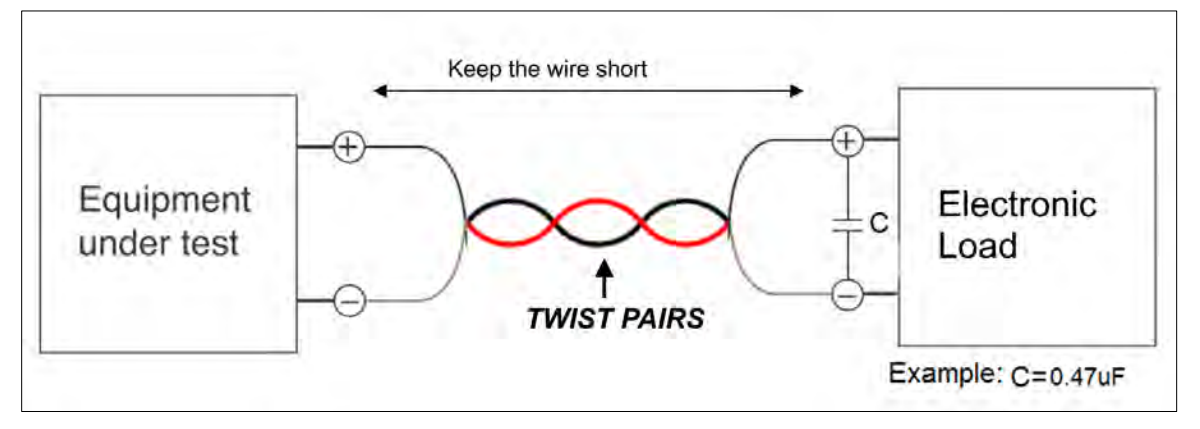

Figure 5-7: Load Cable Length and Twisted Pairs

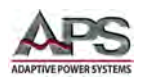

## 6 Front Panel Operation

This Chapter provides an overview of front panel operation for the 3C Series AC & DC loads. For remote control operation, refer to Section 8, "Remote Control Programming" on page 93of this manual for an overview of available programming commands.

### 6.1 Introduction

Figure 6-1 below shows the front panel layout. All user controls are to the right of the backlit LCD display.

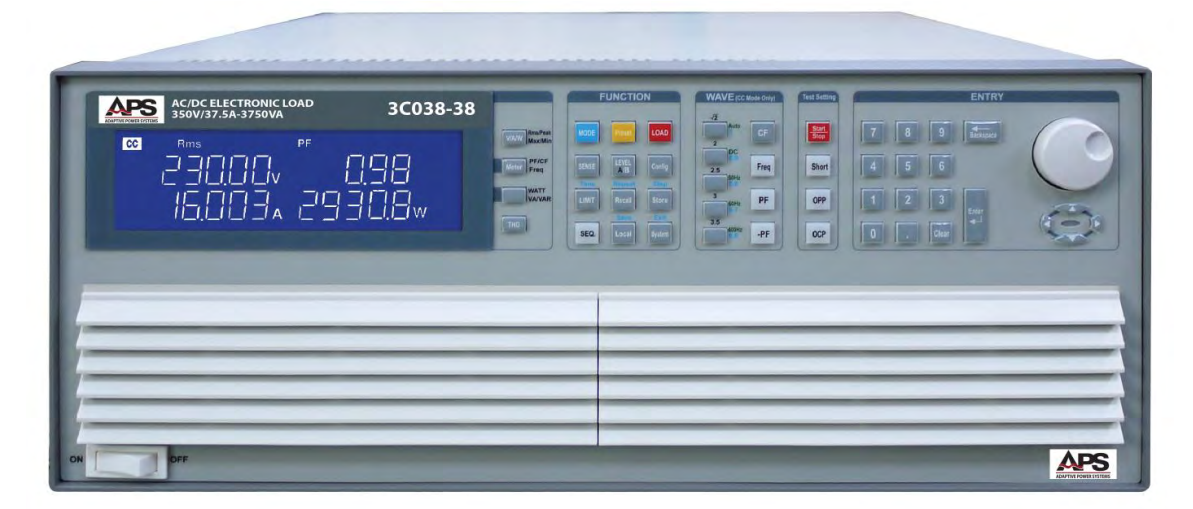

Figure 6-1: 3C Series Load Front Panel

The following functions and features are programmable using the 3C front panel controls.

- 5-digit V/A/W Meter, display the Voltage (Vrms, Vpeak, Vmax., Vmin), Current (Irms, Ipeak, Imax., Imin.) Watt, Voltampere (VA), Frequency, Crest Factor, Power Factor, Total Harmonic Distortion of Voltage (VTHD), Voltage Harmonics (VH), Total Harmonic Current Distortion (ITHD), Current Harmonics (IH).
- CC, Linear CC, CR, CV, CP, AC Rectifier Load and Turbo mode.
- Up to 3 units in master / slave parallel control mode.
- Three units to test three-phase power supplies using a  $\triangle$  or Y connection.
- Frequency Range of DC, 40~440Hz.
- Adjustable range Crest factor, 1.414~5.0
- Power factor (PF) adjustable range: 0~1 leading or (-1~0) lagging
- External input voltage control for CC, Linear CC, CR, CV and CP modes
- Built-in Test modes: Includes UPS, PV Inverter Efficiency, UPS Back-up time, Battery Discharge time, UPS transfer time, Fuse/Breaker Trip/Non-Trip, Short circuit simulation (with programmable short circuit time), OCP, OPP test functions.
- 150 sets Store/Recall memory
- Protection against W, I (Programmable), V and Temperature

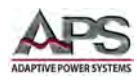

# 6.2 Front Panel Controls Layout

The front panel contains all displays and controls for the operator to interact with the load. The figure below shows the various sections. The numbered callouts are listed below.

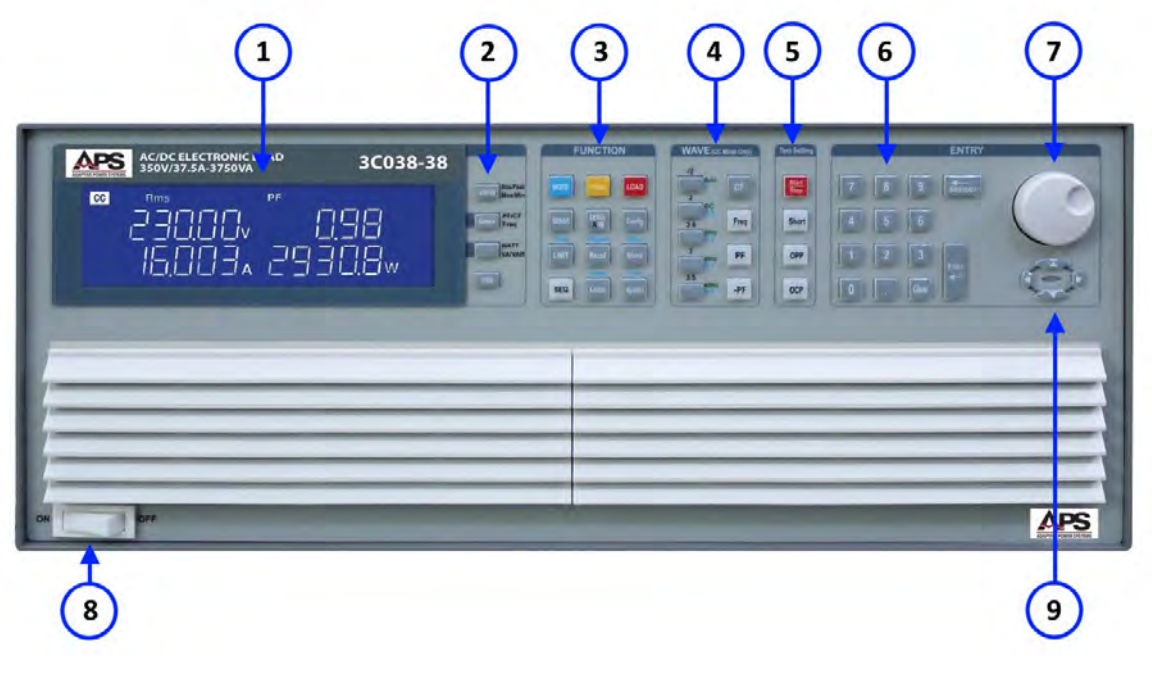

Figure 6-2: Front Panel Display and Controls Call-outs

Call-outs:

- 1. LCD Display monitor
- 2. Measurement selection keys
- 3. FUNCTION Keys
- 4. WAVE (waveform) Keys
- 5. TEST FUNTION Keys
- 6. Numeric Data Entry Keys
- 7. Shuttle Knob
- 8. Power ON/OFF button
- 9. Cursor & Set Keys

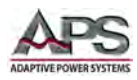

# **6.3** High Brightness LCD Display

The large, high brightness LCD display on the 3C Series load makes it easy to read settings and measurements. There are four large numeric read-out sections and a number of mode and function annunciators.

The various display element are described below.

|   | 350V/37.5A-3750VA 3CC30 3C                       |               |
|---|--------------------------------------------------|---------------|
| 1 | CC REM RmsPeak Max Min PF CF Freq V_THD I_THD NG | Max Min       |
|   |                                                  | PF/CF<br>Freq |
|   |                                                  | WATT          |

| Call-out # | Description                                                                             |
|------------|-----------------------------------------------------------------------------------------|
| 1          | 3C load 350V/37.5A, 3750W AC/DC Electronic Load                                         |
|            | Refers to model number, voltage, current and power specification of 3C load Series High |
|            | Power AC/DC Electronic Load.                                                            |
| 2          | NG LED Indicator                                                                        |
|            | When the reading of Vmeter, Ameter, Wattmeter or VA meter exceeds the upper or          |
|            | lower limit set, this indicator will lit on.                                            |
| 3          | MODE Key and LED indicator of CC, LIN, CR, CP, CV                                       |
|            | On the 3C load Series AC/DC Electronic Load, there are 5 working modes which can be     |
|            | selected by MODE KEY with the sequence of Constant Current, Linear Constant Current,    |
|            | Constant Resistance, Constant Power and Constant Voltage. Then switching can be made    |
|            | in such a sequence. However, LED indicator of CC, LIN, CR, CP and CV will display the   |
|            | working mode selected.                                                                  |
| 4          | REM LED Indicator                                                                       |
|            | When 3C AC & DC Electronic Load is connected with computer program for control and      |
|            | operation, REM LED Indicator will come on. In such a case, panel manual operation will  |
|            | become null and void. When REM LED indicator comes off, panel manual operation will     |
|            | resume.                                                                                 |

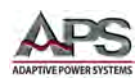

| Call-out # | Description                                                                               |
|------------|-------------------------------------------------------------------------------------------|
| 5          | This 5 Digits display is a multi-function meter. Its functions are described as follows:  |
|            | Left upper 5 Digits Meter under general conditions:                                       |
|            | This meter will be a 5 digits voltmeter to display the voltage at the load input terminal |
|            | or Vsense input terminal. The units is rms, press Rms/Peak/Max/Min key can change         |
|            | the units to peak or maximum or minimum.                                                  |
|            | Under Short test enable and Short setting state this monitor will display "SHORT".        |
|            | Under OCP test enable and OCP setting state, this monitor will display "OCP".             |
|            | Under OPP test enable and OPP setting state, this monitor will display "OPP".             |
|            | Under Non-L, test enable and Non-L setting state this monitor will display "Non-L".       |
|            | Under NL+CR test enable and NL+CR setting state this monitor will display "NL+CR".        |
|            | Under FUSE test enable and FUSE setting state, this monitor will display "FUSE".          |
|            | Under BATT test enable and BATT setting state, this monitor will display "BATT".          |
|            | Under Trans test enable and Trans setting state this monitor will display "Trans".        |
|            | Under Short testing, OCP testing and OPP testing state this monitor will be a 5 digits    |
|            | voltmeter to display the voltage at the load input terminal or Vsense input terminal.     |
|            | When OVP protection activated this monitor will display "OVP".                            |
|            | 3C load Series Operation Manual 11                                                        |
|            | Left lower 5 Digits Meter under general conditions:                                       |
|            | This meter will be a 2 range 5 digits Ameter (Auto ranging) to display the load current   |
|            | actually flowing into the electronic load. The units is rms, press Rms/Peak/Max/Min       |
|            | key can change the units to peak or maximum or minimum.                                   |
|            |                                                                                           |

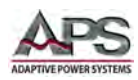

| Call-out # | Description                                                                              |
|------------|------------------------------------------------------------------------------------------|
| 6          | This 5-digit display is a multi-function meter. Its functions are described as follows:  |
|            | Right upper 5 Digits Meter under general conditions:                                     |
|            | This meter will be a 5 digits PF meter to display the Power Factor of the load. Press CF |
|            | key to display CF setting, Press +PF key and –PF key to display PF setting, Press        |
|            | PF/CF/Freq to change this meter to PF or CF or frequency meter, Press THD key to         |
|            | change this meter to V_THD or I_THD meter.                                               |
|            | Under setting state conditions:                                                          |
|            | CONFIG : This monitor will display EXTIN OFF, SYNC OFF, LDoff, LDON and BW. When         |
|            | pressing the CONFIG key. Its displaying sequence is follows:                             |
|            | EXTIN OFF : To setting external input ON or OFF by UP, Down key or rotary switch.        |
|            | SYNC OFF : To setting synchronous ON or OFF by UP, Down key or rotary switch.            |
|            | LDoff : To setting load off voltage by number key or rotary switch.                      |
|            | LDON : To setting load on voltage by number key or rotary switch.                        |
|            | BW : To setting bandwidth range by UP, Down key or rotary switch.                        |
|            | LIMIT : This monitor will display V_Hi, V_Lo, I_Hi, I_Lo, W_Hi, WLo, VA_Hi, VA_Lo,       |
|            | OPL,OCL and NG                                                                           |
|            | When pressing the LIMIT key, the display sequence is as follows:                         |
|            | V_Hi : To setting voltage high limit when operating in CC, CR, CP mode.                  |
|            | V_Lo : To setting voltage low limit when operating in CC, CR, CP mode.                   |
|            | I_Hi : To setting current high limit when operating in CV mode.                          |
|            | I_Lo : To setting current low limit when operating in CV mode.                           |
|            | W_Hi : To setting power(wattage) high limit when operating in CC, CR, CV mode.           |
|            | W_Lo : To setting power(wattage) low limit when operating in CC, CR, CV mode.            |
|            | VA_Hi : To setting VA high limit when operating in CC, CR, CV mode.                      |
|            | VA_Lo : To setting VA low limit when operating in CC, CR, CV mode.                       |
|            | OPL : To setting Over Power Limit level by UP, Down, number key or rotary switch.        |
|            | OCL : To setting Over Current Limit level by UP, Down, number key or rotary              |
|            | switch.                                                                                  |
|            | NG : To setting NG (Good/ No Goood judgement)enable or disable by UP, Down or            |
|            | rotary switch.                                                                           |
|            | Under Short test enable and Short setting state, this monitor will display "PRESS".      |
|            | Under OCP test enable and OCP setting state, this monitor will display "PRESS".          |
|            | Under OPP test enable and OPP setting state, this monitor will display "PRESS".          |
|            | Under Non-L test enable and Non-L setting state, this monitor will display "PRESS".      |
|            | Under NL+CR test enable and NL+CR setting state, this monitor will display "PRESS".      |
|            | Under FUSE test enable and FUSE setting state, this monitor will display "PRESS".        |
|            | Under BATT test enable and BATT setting state, this monitor will display "PRESS".        |
|            | Under Trans test enable and Trans setting state, this monitor will display "PRESS".      |
|            | Under Snort testing, UCP testing and UPP testing state, this monitor will be a 5 digits  |
|            | current meter to display the load current actually flowing into the electronic load.     |
|            | Under wave function setting state this monitor will display CF, frequency, +PF and –     |
|            | PF setting value.                                                                        |
|            | wnen OCP protection activated this monitor will display "OCP"                            |

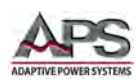

| Call-out # | Description                                                                                   |
|------------|-----------------------------------------------------------------------------------------------|
| 7          | This 5-digit display is a multi-function meter. Its functions are described as follows:       |
|            | Right lower 5 Digits Meter under general conditions:                                          |
|            | This meter will be a 5 digits Wattmeter to display the wattage of the load. Press             |
|            | WATT/VA/VAR key to change this meter to VA meter or VAR meter.                                |
|            | Under Press ON state this monitor will display the preset values of CC, CR, LIN, CP, CV mode. |
|            | Under Short test enable and Short setting state this monitor will display "START".            |
|            | Under OCP test enable and OCP setting state this monitor will display "START".                |
|            | Under OPP test enable and OPP setting state this monitor will display "START".                |
|            | Under Non-L test enable and Non-L setting state this monitor will display "START".            |
|            | Under NL+CR test enable and NL+CR setting state this monitor will display "START".            |
|            | Under FUSE test enable and FUSE setting state this monitor will display "START".              |
|            | Under BATT test enable and BATT setting state this monitor will display "START".              |
|            | Under Trans test enable and Trans setting state this monitor will display "START".            |
| 8          | This Rms/Peak/Max/Min key can change the units to RMS, peak, maximum or minimum               |
|            | for Voltmeter and Current meter.                                                              |
| 9          | This PF/CF/Frequency key can change the PF meter to CF or frequency meter.                    |
| 10         | This Watt/VA/VAR key can change the Wattmeter to VA meter or VAR meter.                       |
| 11         | This THD key can change the PF meter to V_THD meter or I_THD meter, the unit is %.            |

Table 6-1: Description of Display Readouts

# 6.1 Function Keypad Description

The FUNCTION keypad is used to determine the operating mode and programmed levels for load operation. The following keys are available.

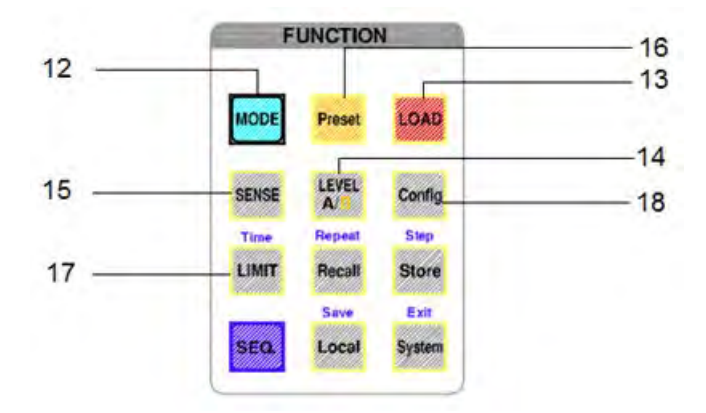

| #  | sub | Description                                                                    |
|----|-----|--------------------------------------------------------------------------------|
| 12 |     | MODE Key and LED indicator of CC, LIN, CR, CP, CV                              |
|    |     | On the 3C Series AC/DC Electronic Load, there are 5 working modes which can    |
|    |     | be selected by MODE KEY with the sequence of Constant Current, Linear          |
|    |     | Constant Current, Constant Resistance, Constant Power and Constant Voltage.    |
|    |     | Then switching can be made in such a sequence. However, LED indicator of CC,   |
|    |     | LIN, CR, CP and CV will display the working mode selected.                     |
| 13 |     | Load ON/OFF key and LED indicator                                              |
|    |     | Whether or not the electronic load input terminal of 3C Series electronic load |
|    |     | is loaded with current can be controlled by Load ON/OFF Key. Under Load OFF    |

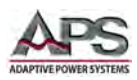

| #  | sub  | Description                                                                                                    |
|----|------|----------------------------------------------------------------------------------------------------|
|    |      | condition and upon Load ON, the electronic load of 3C Series electronic load                                                                                     |
|    |      | will return to the load condition set originally and Load LED is ON indicating                                                                                   |
|    |      | that the electronic load is at present under Load ON condition and is ready at                                                                                   |
|    |      | any time to be loaded with the load current of the AC/DC input power source.                                                                                     |
| 14 |      | Level A/B Key and LED Monitor                                                                                                    |
|    |      | Pressing Level Key will be B, press again will be A, further pressing will be B                                                                                  |
|    |      | again and so on. B means Level B (LED ON), e.g., to move out Level A, then                                                                                       |
|    |      | move in Level B. A means Level A (LED OFF), e.g., to move out Level B, then                                                                                      |
|    |      | move in Level A.                                                                                                    |
|    |      | Under the condition of setting Memory A or B, this key is mainly for setting the                                                                                 |
|    |      | values of groups A/B for rapid switching load current or resistance.                                                                                             |
| 15 |      | SENSE ON/OFF Key and LED Indicator                                                                                                    |
|    |      | The voltmeter and internal trigger circuit of 3C Series electronic load can be                                                                                   |
|    |      | controlled by this Key thus determining whether the input to the voltmeter is                                                                                    |
|    |      | made from the AC input terminal (OFF) or Vsense terminal (ON). Upon Vsense                                                                                       |
|    |      | ON, LED indicator will be ON and the 5-digit voltmeter can display the voltage                                                                                   |
|    |      | read from Vsense. Upon Vsense OFF, the 5-digit voltmeter can display the                                                                                         |
|    |      | voltage read from AC input terminal.                                                                                                    |
| 16 |      | PRES ON/OFF Key and LED Monitor                                                                                                    |
|    |      | Pressing PRES Key will be ON, pressing again will be OFF, further pressing will                                                                                  |
|    |      | be ON again and so on. ON means Preset ON, e.g., to preset condition display                                                                                     |
|    |      | to ON. OFF means preset OFF, e.g., the condition is not preset and shall be the                                                                                  |
|    |      | actual condition of the voltage and current of the load.                                                                                                    |
|    |      | input to electronic load while the right lower E digit monitor display the voltage                                                                               |
|    |      | input to electronic load while the right lower 5-digit monitor display the current flowing into electronic load with the unit as " $V$ " 8. "A" respectively and |
|    |      | the unit indicator will come on also                                                                                                    |
|    |      | Linder Preset ON condition PRESTED monitor is ON right lower 5-digit                                                                                             |
|    |      | monitor will have different displays with the change of working mode as                                                                                          |
|    |      | shown below:                                                                                                    |
|    | 16.1 | C.C. Mode:                                                                                                    |
|    |      | The setting value of Level A / B load current can be displayed on the right                                                                                      |
|    |      | lower 5-digit monitor with the unit as "A". LED indicator will be ON.                                                                                            |
|    | 16.2 | Linear C.C. Mode:                                                                                                    |
|    |      | The setting value of Level A / B load current can be displayed on the right                                                                                      |
|    |      | lower 5-digit monitor with the unit as "A", LED indicator will be ON.                                                                                            |
|    | 16.3 | C.R. Mode:                                                                                                    |
|    |      | The setting value of Level A/B load resistance can be displayed on the right                                                                                     |
|    |      | lower 5-digit monitor with the unit as " $\Omega$ ", LED indicator will be ON.                                                                                   |
|    | 16.4 | C.P. Mode:                                                                                                    |
|    |      | The setting value of Level A/B load resistance can be displayed on the right                                                                                     |
|    |      | lower 5-digit monitor with the unit as " W", LED indicator will be ON.                                                                                           |
|    | 16.5 | C.V. Mode:                                                                                                    |
|    |      | The setting value of Level A/B load resistance can be displayed on the right                                                                                     |
|    |      | lower 5-digit monitor with the unit as "V", LED indicator will be ON.                                                                                            |

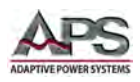

| # sub Description                                                       |                 |
|-------------------------------------------------------------------------|-----------------|
| 17 Limit ON/OFF Key and LED indicator                                   |                 |
| Being pressed, LED will come on and in LIMIT ON condition:              |                 |
| 17.1 The right upper 5-digit monitor display the V Hi and right lower r | monitor         |
| display upper limit of the voltmeter with the unit as "V".              |                 |
| 17.2 The right upper 5-digit monitor display the V Lo and right lower   | monitor         |
| display lower limit of the voltmeter with the unit as "V".              |                 |
| 17.3 The right upper 5-digit monitor display the I Hi and right lower m | nonitor display |
| upper limit of the voltmeter with the unit as "A".                      |                 |
| 17.4 The right upper 5-digit monitor display the I Lo and right lower n | nonitor display |
| lower limit of the voltmeter with the unit as "A".                      |                 |
| 17.5 The right upper 5-digit monitor display the W Hi and right lower   | monitor         |
| display upper limit of the voltmeter with the unit as "W".              |                 |
| 17.6 The right upper 5-digit monitor display the W Lo and right lower   | monitor         |
| display lower limit of the voltmeter with the unit as "W".              |                 |
| 17.7 The right upper 5-digit monitor display the VA Hi and right lower  | r monitor       |
| display upper limit of the voltmeter with the unit as "VA".             |                 |
| 17.8 The right upper 5-digit monitor display the VA Lo and right lower  | r monitor       |
| display upper limit of the voltmeter with the unit as "VA".             |                 |
| 17.9 The right upper 5-digit monitor display the OPL and right lower r  | nonitor display |
| Over Power Limit of the power with the unit as "W".                     |                 |
| 17.10 The right upper 5-digit monitor display the OCL and right lower r | nonitor display |
| Over Current limit of the current meter with the unit as "A".           |                 |
| 17.11 The right upper 5-digit monitor display the NG and right lower m  | nonitor display |
| ON or OFF.                                                              |                 |
| 18 Config Key and LED indicator                                         |                 |
| Being pressed, LED will come on and in Config setting condition:        |                 |
| 18.1 The right upper 5-digit monitor display the EXTIN and right lowe   | r monitor       |
| display OFF or ON for external input disable or enable. Default is      | OFF             |
| 18.2 The right upper 5-digit monitor display the SYNC and right lower   | monitor         |
| display OFF or ON for synchrous from external source disable or         | enable of rear  |
| panel I/O input terminal. Default is OFF.                               |                 |
| 18.3 The right upper 5-digit monitor display the LDoff and right lower  | monitor         |
| display load off voltage setting with the unit as "V". The range is     | 0.01V to        |
| 500.00V. Default is 5.00V.                                              |                 |
| 18.4 The right upper 5-digit monitor display the LDUN and right lower   | r monitor       |
| aisplay load on voltage setting with the unit as "V". The range is      | 0.01V to        |
| 500.00V. Default is 10.00V.                                             |                 |
| 1 1 1 2 3 1 1 1 1 1 1 1 1 1 1 1 1 1 1 1                                 | والمتحال معامم  |

Table 6-2: Function Keypad Description

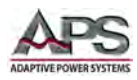

# 6.2 WAVE Keypad Description

The WAVE keypad is used for CC and CP models of operation only. In all other modes, the backlights for these keys are off.

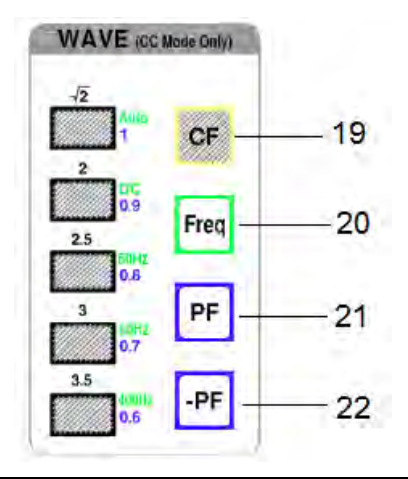

| Call-out # | Description                                                                                      |
|------------|--------------------------------------------------------------------------------------------------|
| 19         | CF key and √2, 2, 2.5, 3, 3.5 keys                                                               |
|            | CF key only functions upon CC and CP mode and all LED off upon Linear CC, CR and CV              |
|            | mode.                                                                                            |
|            | v2, 2, 2.5, 3, 3.5 keys are used to quick change the current CF (Crest Factor) of CC mode.       |
|            | However, adjust the CF by number key or Up, Down or rotary switch to setting the C.F.            |
|            | values.                                                                                          |
| 20         | Freq Key and Auto, DC, 50Hz, 60Hz and 400Hz key                                                  |
|            | Freq key only functions upon CC and CP mode and all LED off upon Linear CC, CR and CV mode.      |
|            | Auto, DC, 50Hz, 60Hz and 400Hz keys are used to quick change the frequency of CC and CP          |
|            | mode. However, adjust the frequency by number key or Up, Down or rotary switch to                |
|            | setting the frequency values. The range is 40~440Hz                                              |
| 21         | PF Key and 1, 0.9, 0.8, 0.7 and 0.6 key                                                          |
|            | PF (lead) key only functions upon CC and CP mode and all LED off upon Linear CC, CR and CV mode. |
|            | 1, 0.9, 0.8, 0.7 and 0.6 keys are used to quick change the PF (Crest Factor) of CC and CP mode.  |
|            | However, adjust the PF by number key or Up, Down or rotary switch to setting the P.F.            |
|            | values. The range is 0 ~ 1.                                                                      |
| 22         | PF Key and 1, 0.9, 0.8, 0.7 and 0.6 key                                                          |
|            | PF (lag) key only functions upon CC and CP mode and all LED off upon Linear CC, CR and CV        |
|            | mode.                                                                                            |
|            | 1, 0.9, 0.8, 0.7 and 0.6 keys are used to quick change the PF (Crest Factor) of CC and CP        |
|            | mode. However, adjust the PF by number key or Up, Down or rotary switch to setting the PF        |
|            | values. The range is 0 ~ -1.                                                                     |

Table 6-3: WAVE Keypad Description

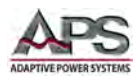

## 6.3 Test Function Keypad Description

The Test Function keypad has supports the Test mode of operation and has only four keys.

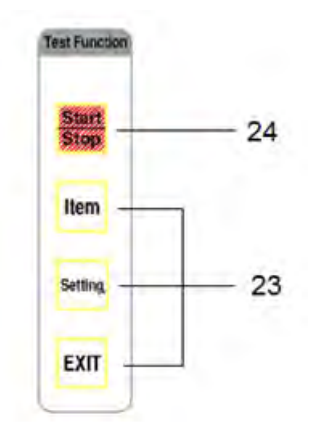

| #  | sub  | Description                                                                          |
|----|------|--------------------------------------------------------------------------------------|
| 23 |      | Item, Setting and Exit key for Test Item                                             |
|    |      | Test item as following                                                               |
|    | 23.1 | Short test function                                                                  |
|    | 23.2 | OPP test function                                                                    |
|    | 23.3 | OCP test function                                                                    |
|    | 23.4 | Non-L (Non Linear) function test for UPS efficiency measurement                      |
|    | 23.5 | NL-CR function for PV inverter efficiency measurement                                |
|    | 23.6 | Fuse function test for fuse blow or breaker trip time test                           |
|    | 237  | Batt (Battery) function for battery discharge test in DC mode or UPS back-up time in |
|    |      | AC mode.                                                                             |
|    | 23.8 | Trans(transfer time) function test for UPS transfer time test                        |
| 25 |      | Start/Stop key                                                                       |
|    |      | Start/Stop key for function test start or stop test                                  |

Table 6-4: Test Function Keypad Description

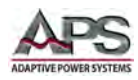

## 6.4 Rotary Knob and ENTRY Keypad Description

The rotary knob or shuttle is useful for slewing set value up or down or adjusting the load dynamically. The other keys in the data ENTRY keypad are the cursor keys, decimal keys, Clear, Enter and Backspace keys.

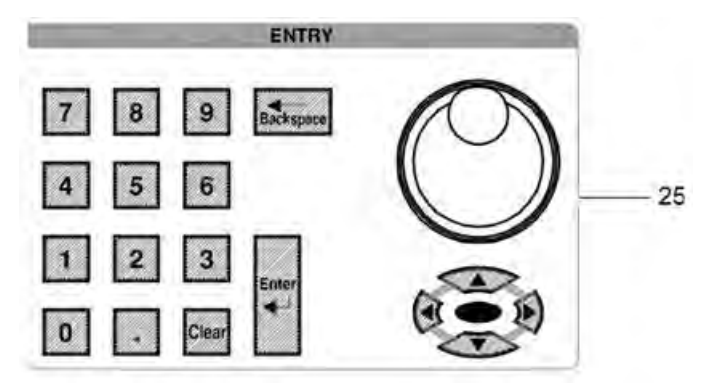

| Call-out # | Description                                                                                                    |
|------------|----------------------------------------------------------------------------------------------------|
| 25         | Clock wise the rotary switch and UP arrow key to increase the setting values and anti-clockwise the rotary switch and DOWN arrow key to decrease the setting values.                                                                                                    |
|            | Key pad for enter number key directly and press Enter key to confirm the setting value, Clear key to clear the enter number.                                                                                                    |
|            | Note: In CR mode, increases set value defined for current value, so rotary knob<br>clockwise or pressing the UP key will decrease the resistance and increase the<br>current value. Anti-clockwise rotary switch rotation or pressing the DOWN key<br>will increase the resistance value and decrease the current value. |

### 6.4.1 Synchronization Source Setting

Synchronization of load current with AC input voltage is accomplished in one of two available SYNC modes:

- EXTERNAL SYNC
- INTERNAL SYNC

In **EXTERNAL SYNC** mode, the user must provide an input SYNC signal to the Ext. Sync. Input BNC terminal of the back panel of the load chassis.

The load will synchronize the current waveform to be in phase with the external SYNC signal.

**Note:** The external SYNC input signal must have a duty cycle of 50%.

Entire Contents Copyright © 2018 by Adaptive Power Systems, Inc. (APS) • All Rights Reserved • No reproduction without written authorization from APS.

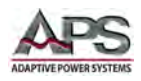

In **INTERNAL SYNC** mode, the internal SYNC signal is taken from the sensed input voltage using the loads internal zero crossing detection and isolation circuits.

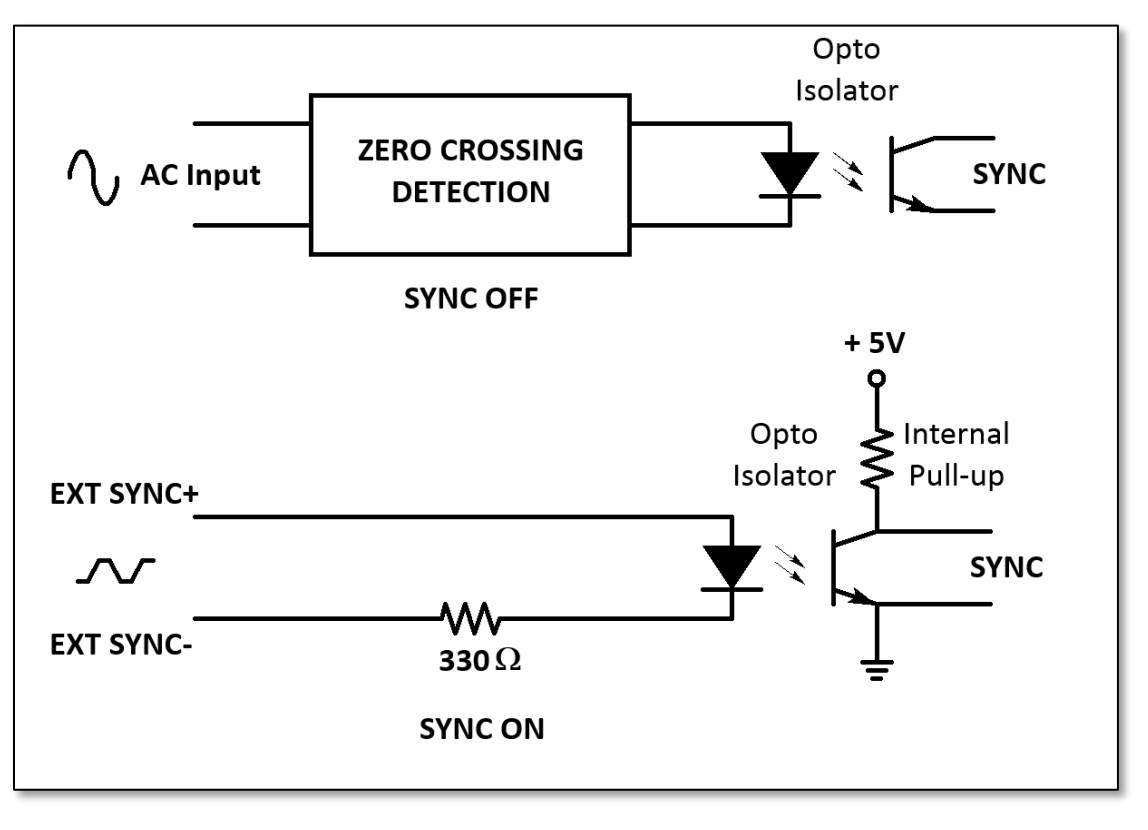

Table 6-5: Internal or External Sync Circuits
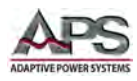

# **6.5** Operating Modes

The chart below shows the available operating modes of the AC & DC Load.

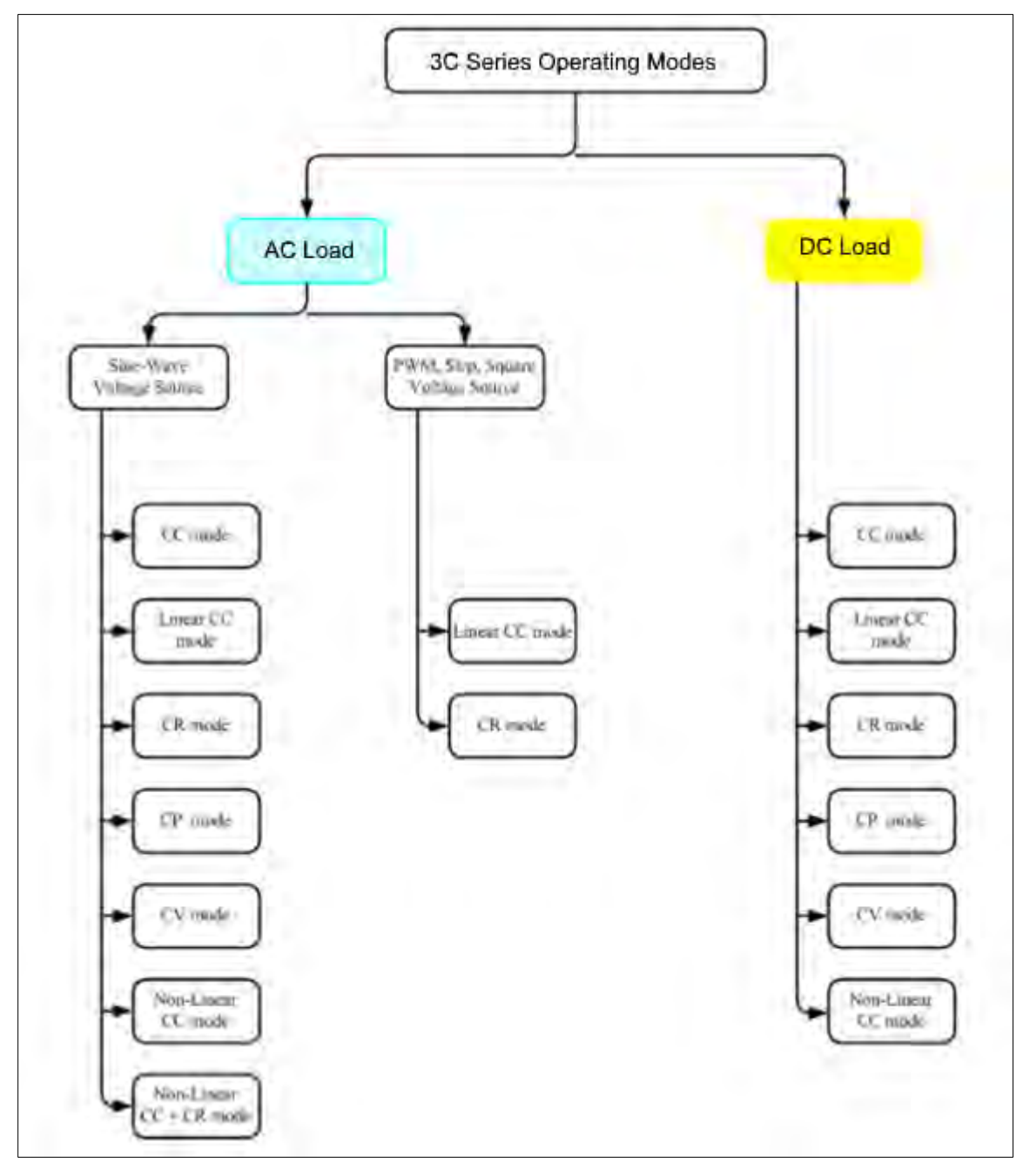

Figure 6-3: Diagram of available Operating Modes

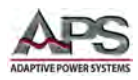

# 6.6 Test Modes

In addition to the typical load operating modes listed in the previous section, the 3C Series load also incorporated the test functions shown in the diagram below. For more details on some of these test modes, refer to Section 3.3, "Load Applications & Test Modes" on page 15.

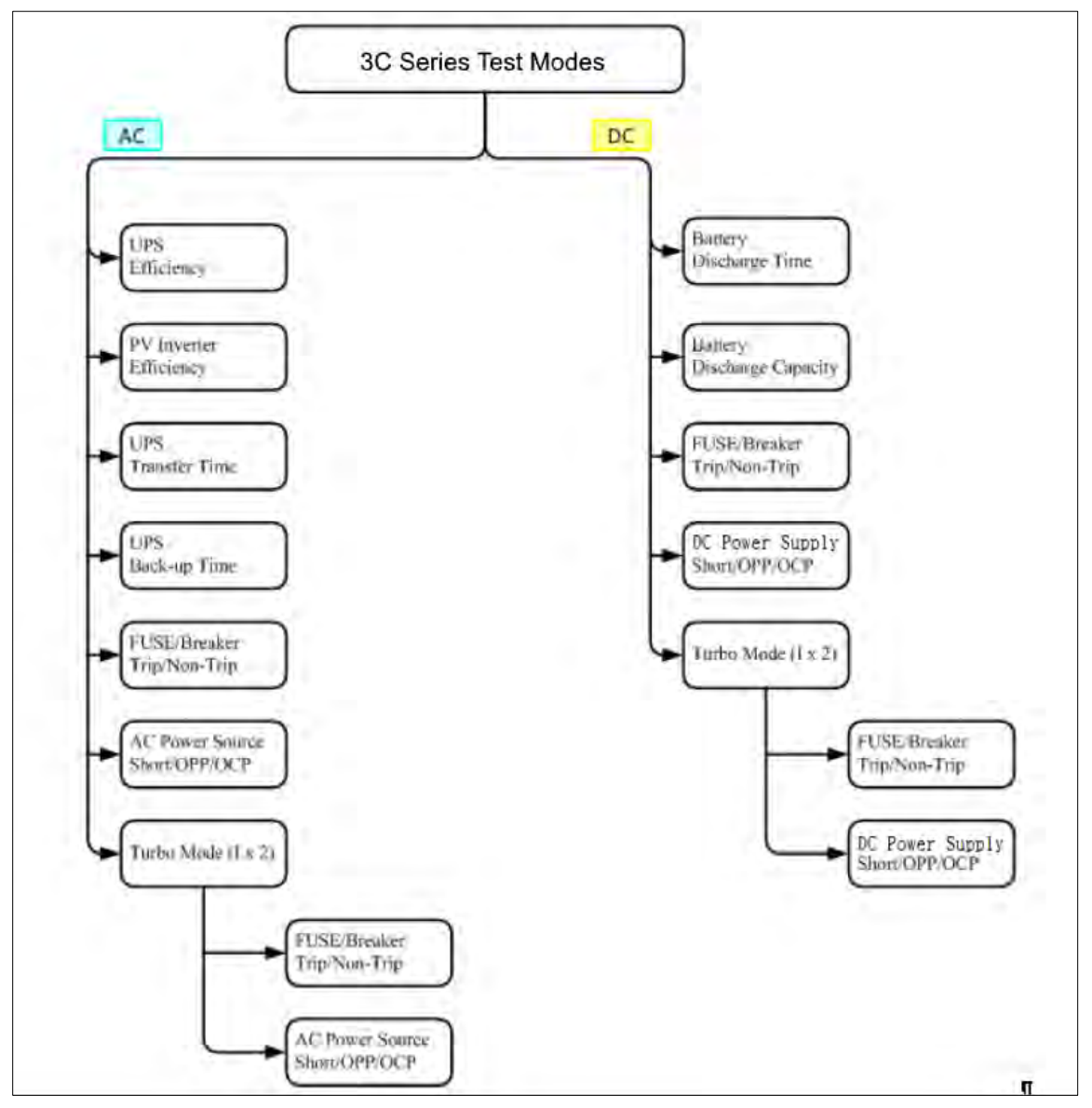

Figure 6-4: Diagram of available Test Modes

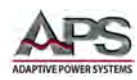

## 6.7 Measurement Functions

The 3C Series has an extensive array of precision measurement functions using 16-bit A/D convertors for enhanced resolution.

Available measured parameters include:

- Voltage rms (Vrms)
- Current rms (Arms)
- Watts (Watt)
- Volt-Ampere (VA)
- Crest Factor (CF)
- Power Factor (PF)
- Total Harmonic Voltage Distortion (VTHD)
- Voltage Harmonics (VH)
- Total Current Harmonic Distortion (ITHD)
- Current Harmonics (IH)
- Peak Current (Ipeak)
- Maximum Ampere (Amax)
- Minimum Ampere (Amin)
- Maximum Voltage (Vmax)
- Minimum Voltage (Vmin)

In addition to these measurement functions, the load also provides time measurement, such as UPS back up time, fuses and circuit breakers trip or blow time and Off-line UPS transfer time.

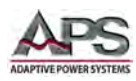

# 6.8 STORE / RECALL Settings

The AC+DC Load is designed to support high throughput production testing as needed. To this end, it allows for storing up to 150 setups including test steps in internal non-volatile memory.

Store

#### 6.8.1 Storing Settings

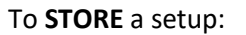

6.8.2

- 1. Program the load to the desired setting and preset load mode and levels.
- 2. Press the **STORE** key to enter the STORE mode.
- 3. Press the UP or DOWN key or used the numeric keypad to adjust the displayed storage locations (1 ~ 150)
- 4. Press the ENTER OK button to save the setup state in the designated memory location.

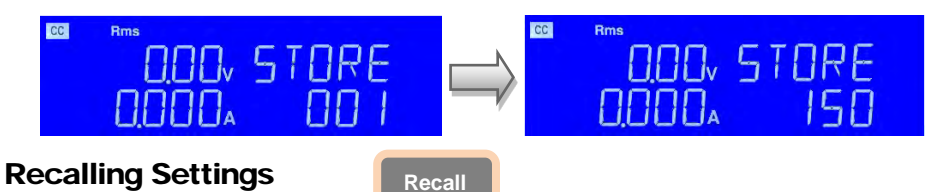

To **RECALL** a previously stored setup:

- 1. Press the RECALL to enter the recall state
- 2. Press the UP or DOWN key or used the numeric keypad to adjust the displayed storage locations (1 ~ 150)
- 3. Press the ENTER key to confirm.
- 4. The setting from the selected memory location are now loaded.

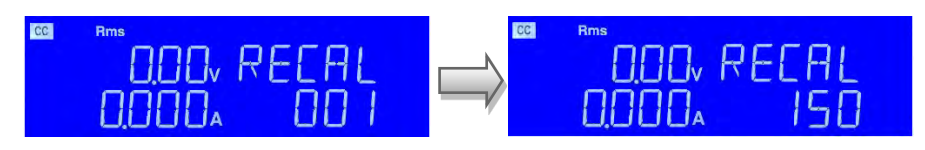

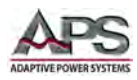

# **6.9** Sequence Testing

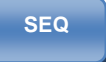

The sequence mode allows a series of stored setting to be re-called and used sequentially as part of a sequence list. This section covers test operation using the Sequence mode.

To enter the Sequence mode, press the **SEQ** key to enter **SEQ** setting mode. The LED indicator for the Sequence mode will be ON.

The setting sequence is as follows: Use UP and DOWN keys to set EDIT F1 or TEST F1 mode, if you want to Leave SYSTEM (Exit).

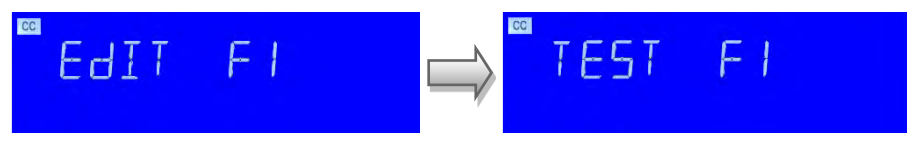

#### 6.9.1 Sequence EDIT mode

Press the SHIFT key, and then press the SEQ. key to enter the AUTO SEQUENCE Mode.

#### STATE SELECTION

Press the UP, DOWN key to select EDIT. The LCD display now shows "EDIT" on the left hand side 5 -Digit LCD display. The right hand side 5-digit LCD display shows "FX". "FX" means to select State F1-F9. Press the keypad 1 ~ 9 keys to choose F1 ~ F9.

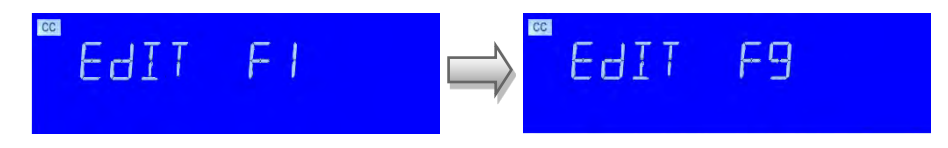

Press ENTER key. The LCD display shows "FX-XX" on left 5-digit display. The middle 5-digit LCD displays "**STATE**". The right 5-digit LCD displays setting 1~150, "FX". This means selected **STATE** is from F1 to F9. "XX" means the test STEP 01~6. Press UP and down Key or use the keypad to adjust the **STATE** setting.

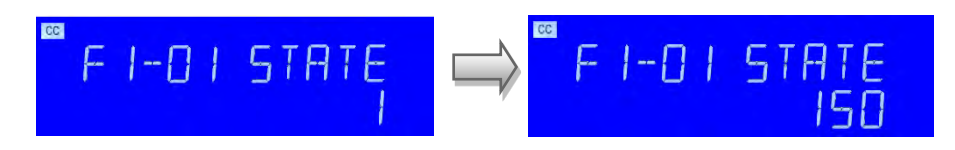

#### **TEST TIME SETTING**

Press ENTER to set **TIME** value, then press the UP, DOWN keys or use the KEYPAD to adjust the test time settings. Available range is from 100 ms ~ 9999ms.

Press ENTER key or SAVE key to finish editing the action is set to REPEAT,

If you do not save the settings, press the EXIT key to leave edit mode.

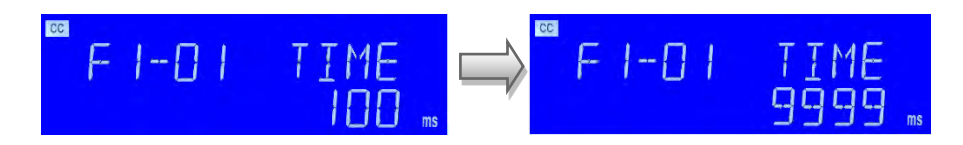

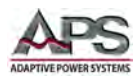

#### TEST REPEAT SETTING

Press UP and DOWN key or Keypad to adjust the Repeat setting from 0~9999. Press the ENTER SAVE REPEAT Value, or press EXIT key to exit the EDIT MODE.

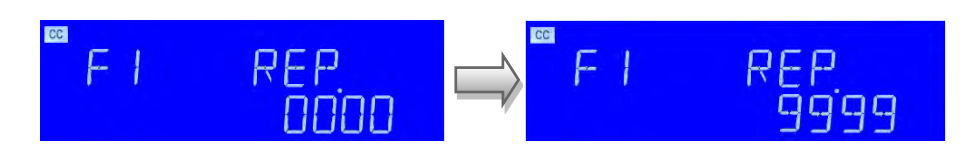

## 6.9.2 Sequence EDIT Mode Flow Chart

The flow chart below describes the various Edit settings.

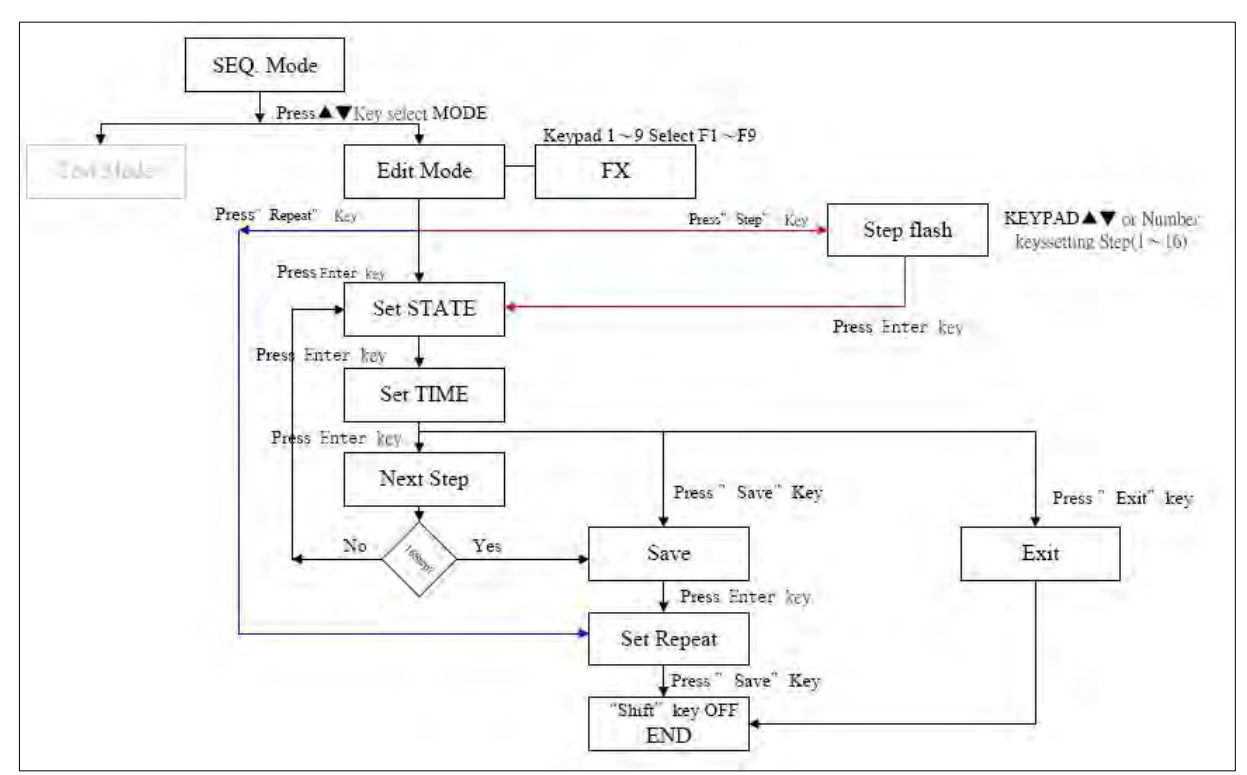

Figure 6-5: Sequence EDIT Mode Operation Flow Chart

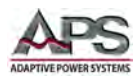

### 6.9.3 Sequence TEST Mode

Press the SEQ. key to enter the **AUTO SEQUENCE** Mode. Next, press the UP, DOWN key to select **TEST** mode. The left hand-side 5-digit monitor displays "**TEST**", the right hand side 5-digit monitor displays "**FX**". "FX" means state F1-F9 is selected.

Press the keypad keys 1  $^{\sim}$  9 to choose F1  $^{\sim}$  F9. Press ENTER to enter the next automatic test Mode.

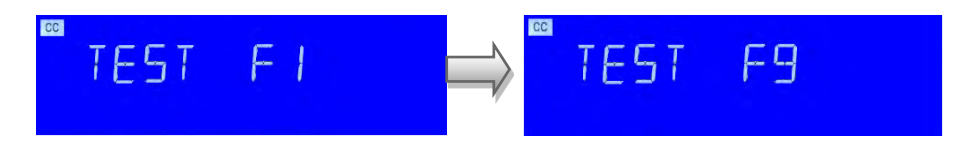

Test LCD will now display "SXX", "XX" on behalf of the test of STEP. If the test Result is No-Go (**NG**), the LCD will show "**NG**" (flashing) and the test sequence will be suspended.

The user can now either press the **ENTER** key to continue the test anyway or press the **EXIT** key to leave the test mode. Test mode can be continued by the (STEP01 - TIME) then (SETP02 - TIME) until all the steps are done.

If all the test steps are OK, the test result is PASS and the LCD displays "PASS".

If any of the test steps result in a **NG**, the test result is FAIL. The LCD will display "FAIL". If the buzzer is set to ON and the test result is PASS, the buzzer will sound once. If the test result is FAIL, the buzzer will sound two times instead.

When the test is completed, the user can press the ENTER key again to re-start the same test sequence or press the EXIT key to leave the test mode.

The example here shows the 16-step test sequence is completed and the TEST passed as the LCD displays "**PASS**".

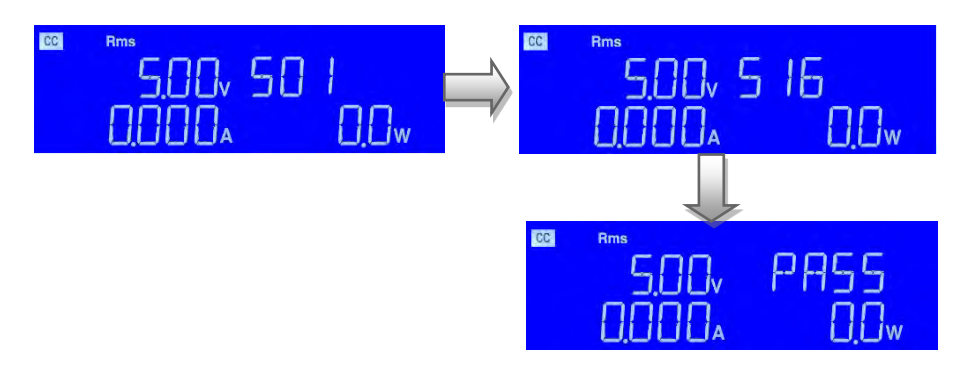

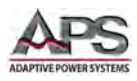

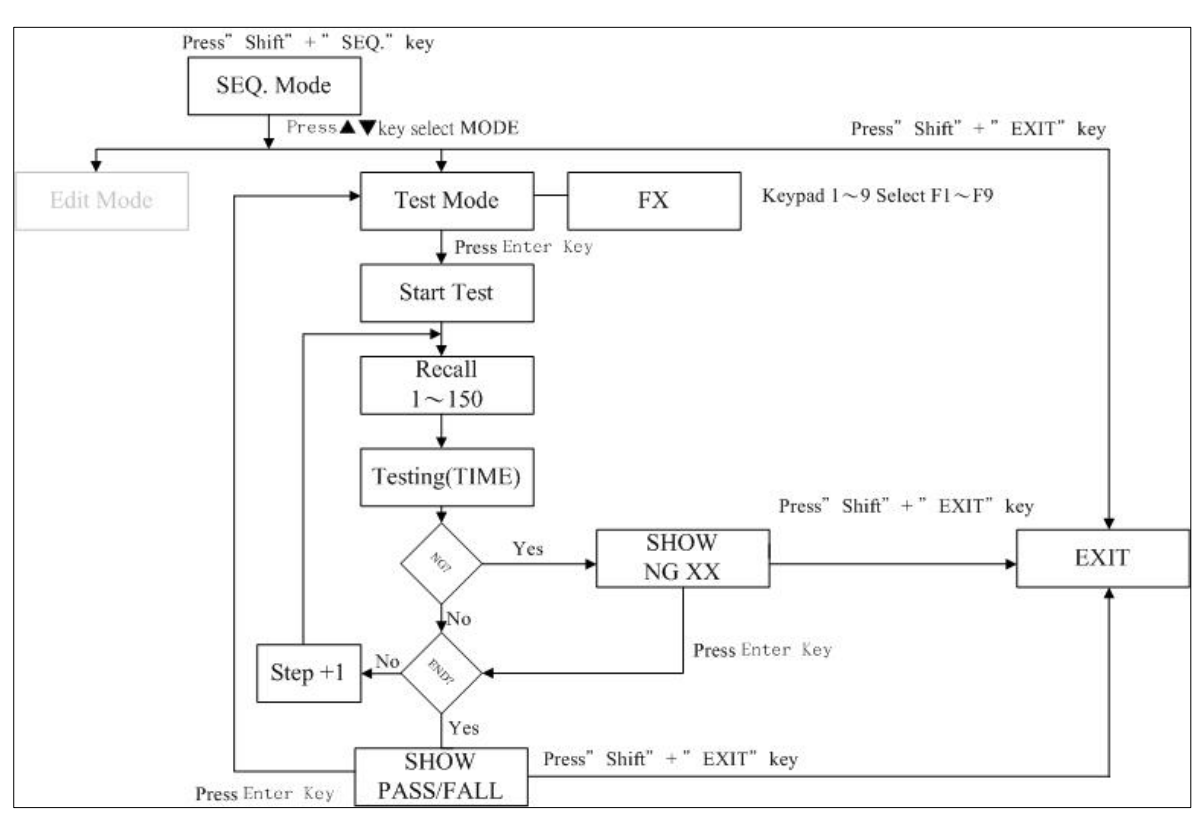

#### 6.9.4 Sequence TEST Mode Flow Chart

Figure 6-6: Sequence TEST Mode Operation Flow Chart

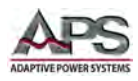

# **6.10** Initial Power-on Settings

### 6.10.1 Last Setting Recall

All 3C Series loads support a 'last setup recall' feature. The 3C load will return to the last setup state in effect at power off. This occurs the next time the load is turned back on and immediately following its power-on self-test. So rather than returning to the factory default setting shown in the tables above, it will return to the last state in which it was used.

Other setups can be recalled using the FUNCTION Keypad Recall button. There are 150 Setup memory locations.

### 6.10.2 Factory Default Initial Settings

When shipped from the factory, 3C Series initial settings after power ON are as shown in the tables below by model number.

| Setting       | Initial Value | Setting  | Setting | Initial Value |
|---------------|---------------|----------|---------|---------------|
| CC A+ Preset  | 0.000 A       |          | V_Hi    | 600.00 V      |
| CC B+ Preset  | 0.000 A       |          | V_Lo    | 0.00 V        |
| LIN A+ Preset | 0.000 A       |          | I_Hi    | 20.000 A      |
| LIN B+ Preset | 0.000 A       |          | I_Lo    | 0.000 A       |
| CR A+ Preset  | 64000 Ω       |          | W_Hi    | 2000.0 W      |
| CR B+ Preset  | 64000 Ω       | LIIVII I | W_Lo    | 0.0 W         |
| CP A+ Preset  | 0.0 W         |          | VA_Hi   | 2000.0 VA     |
| CP B+ Preset  | 0.0 W         |          | VA_Lo   | 0.0 VA        |
| CV A+ Preset  | 500.00 V      |          | OPC     | 1968.75 W     |
| CV B+ Preset  | 500.00 V      |          | OCL     | 19.687 A      |
|               |               |          | EXTIN   | OFF           |
|               |               |          | SYNC    | OFF           |
|               |               | CONFIG   | LD-OFF  | 5.00 V        |
|               |               |          | LD-ON   | 10.00 V       |
|               |               |          | BW      | 13            |

#### 6.10.2.1 Model 3C018-18 Initial Settings

Table 6-6: Model 3C018-18 Factory Settings

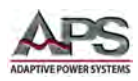

#### 6.10.2.2 Model 3C028-18-EV Initial Settings

| Setting       | Initial Value | Setting | Setting | Initial Value |
|---------------|---------------|---------|---------|---------------|
| CC A+ Preset  | 0.000 A       |         | V_Hi    | 600.00 V      |
| CC B+ Preset  | 0.000 A       |         | V_Lo    | 0.00 V        |
| LIN A+ Preset | 0.000 A       |         | I_Hi    | 20.000 A      |
| LIN B+ Preset | 0.000 A       |         | I_Lo    | 0.000 A       |
| CR A+ Preset  | 64000 Ω       |         | W_Hi    | 3000.0 W      |
| CR B+ Preset  | 64000 Ω       |         | W_Lo    | 0.0 W         |
| CP A+ Preset  | 0.0 W         |         | VA_Hi   | 3000.0 VA     |
| CP B+ Preset  | 0.0 W         |         | VA_Lo   | 0.0 VA        |
| CV A+ Preset  | 500.00 V      |         | OPC     | 1968.75 W     |
| CV B+ Preset  | 500.00 V      |         | OCL     | 19.687 A      |
|               |               |         | EXTIN   | OFF           |
|               |               |         | SYNC    | OFF           |
|               |               | CONFIG  | LD-OFF  | 5.00 V        |
|               |               |         | LD-ON   | 10.00 V       |
|               |               |         | BW      | 13            |

Table 6-7: Model 3C028-18-EV Factory Settings

#### 6.10.2.3 Model 3C028-28 Initial Settings

| Setting       | Initial Value | Setting  | Setting | Initial Value |
|---------------|---------------|----------|---------|---------------|
| CC A+ Preset  | 0.000 A       |          | V_Hi    | 600.00 V      |
| CC B+ Preset  | 0.000 A       |          | V_Lo    | 0.00 V        |
| LIN A+ Preset | 0.000 A       |          | I_Hi    | 30.000 A      |
| LIN B+ Preset | 0.000 A       |          | I_Lo    | 0.000 A       |
| CR A+ Preset  | 42666 Ω       |          | W_Hi    | 3000.0 W      |
| CR B+ Preset  | 42666 Ω       | LIIVII I | W_Lo    | 0.0 W         |
| CP A+ Preset  | 0.0 W         |          | VA_Hi   | 3000.0 VA     |
| CP B+ Preset  | 0.0 W         |          | VA_Lo   | 0.0 VA        |
| CV A+ Preset  | 500.00 V      |          | OPC     | 2940.0 W      |
| CV B+ Preset  | 500.00 V      |          | OCL     | 29.40 A       |
|               |               |          | EXTIN   | OFF           |
|               |               |          | SYNC    | OFF           |
|               |               | CONFIG   | LD-OFF  | 5.00 V        |
|               |               |          | LD-ON   | 10.00 V       |
|               |               |          | BW      | 13            |

Table 6-8: Model 3C028-28 Factory Settings

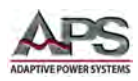

#### 6.10.2.4 Model 3C038-28-EV Initial Settings

| Setting       | Initial Value | Setting | Setting | Initial Value |
|---------------|---------------|---------|---------|---------------|
| CC A+ Preset  | 0.000 A       |         | V_Hi    | 600.00 V      |
| CC B+ Preset  | 0.000 A       |         | V_Lo    | 0.00 V        |
| LIN A+ Preset | 0.000 A       |         | I_Hi    | 30.000 A      |
| LIN B+ Preset | 0.000 A       |         | I_Lo    | 0.000 A       |
| CR A+ Preset  | 42666 Ω       |         | W_Hi    | 4000.0 W      |
| CR B+ Preset  | 42666 Ω       |         | W_Lo    | 0.0 W         |
| CP A+ Preset  | 0.0 W         |         | VA_Hi   | 4000.0 VA     |
| CP B+ Preset  | 0.0 W         |         | VA_Lo   | 0.0 VA        |
| CV A+ Preset  | 500.00 V      |         | OPC     | 3937.5 W      |
| CV B+ Preset  | 500.00 V      |         | OCL     | 29.40 A       |
|               |               |         | EXTIN   | OFF           |
|               |               |         | SYNC    | OFF           |
|               |               | CONFIG  | LD-OFF  | 5.00 V        |
|               |               |         | LD-ON   | 10.00 V       |
|               |               |         | BW      | 13            |

Table 6-9: Model 3C038-28-EV Factory Settings

#### 6.10.2.5 Model 3C038-38 Initial Settings

| Setting       | Initial Value | Setting | Setting | Initial Value |
|---------------|---------------|---------|---------|---------------|
| CC A+ Preset  | 0.000 A       |         | V_Hi    | 600.00 V      |
| CC B+ Preset  | 0.000 A       |         | V_Lo    | 0.00 V        |
| LIN A+ Preset | 0.000 A       |         | I_Hi    | 40.000 A      |
| LIN B+ Preset | 0.000 A       |         | I_Lo    | 0.000 A       |
| CR A+ Preset  | 32000 Ω       |         | W_Hi    | 4000.0 W      |
| CR B+ Preset  | 32000 Ω       | LIIVIII | W_Lo    | 0.0 W         |
| CP A+ Preset  | 0.0 W         |         | VA_Hi   | 4000.0 VA     |
| CP B+ Preset  | 0.0 W         |         | VA_Lo   | 0.0 VA        |
| CV A+ Preset  | 500.00 V      |         | OPC     | 3937.5 W      |
| CV B+ Preset  | 500.00 V      |         | OCL     | 39.375 A      |
|               |               |         | EXTIN   | OFF           |
|               |               |         | SYNC    | OFF           |
|               |               | CONFIG  | LD-OFF  | 5.00 V        |
|               |               |         | LD-ON   | 10.00 V       |
|               |               |         | BW      | 13            |

Table 6-10: Model 3C038-38 Factory Settings

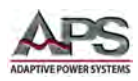

#### 6.10.2.6 Model 3C058-58 Initial Settings

| Setting       | Initial Value | Setting | Setting | Initial Value |
|---------------|---------------|---------|---------|---------------|
| CC A+ Preset  | 0.000 A       |         | V_Hi    | 600.00 V      |
| CC B+ Preset  | 0.000 A       |         | V_Lo    | 0.00 V        |
| LIN A+ Preset | 0.000 A       |         | I_Hi    | 40.000 A      |
| LIN B+ Preset | 0.000 A       |         | I_Lo    | 0.000 A       |
| CR A+ Preset  | 21333 Ω       |         | W_Hi    | 6000.0 W      |
| CR B+ Preset  | 21333 Ω       |         | W_Lo    | 0.0 W         |
| CP A+ Preset  | 0.0 W         |         | VA_Hi   | 6000.0 VA     |
| CP B+ Preset  | 0.0 W         |         | VA_Lo   | 0.0 VA        |
| CV A+ Preset  | 500.00 V      |         | OPC     | 5888.0 W      |
| CV B+ Preset  | 500.00 V      |         | OCL     | 58.80 A       |
|               |               |         | EXTIN   | OFF           |
|               |               |         | SYNC    | OFF           |
|               |               | CONFIG  | LD-OFF  | 5.00 V        |
|               |               |         | LD-ON   | 10.00 V       |
|               |               |         | BW      | 13            |

| Table 6-11: Model 3C038-38 Factor | v Settinas |
|-----------------------------------|------------|
|                                   | y secongs  |

#### 6.10.2.7 Model 3C075-75 Initial Settings

| Setting       | Initial Value  | Setting  | Setting | Initial Value |
|---------------|----------------|----------|---------|---------------|
| CC A+ Preset  | 0.000 A        |          | V_Hi    | 600.00 V      |
| CC B+ Preset  | 0.000 A        | ]        | V_Lo    | 0.00 V        |
| LIN A+ Preset | 0.000 A        |          | I_Hi    | 80.000 A      |
| LIN B+ Preset | 0.000 A        |          | I_Lo    | 0.000 A       |
| CR A+ Preset  | 16000 $\Omega$ |          | W_Hi    | 8000.0 W      |
| CR B+ Preset  | 16000 $\Omega$ | LIIVII I | W_Lo    | 0.0 W         |
| CP A+ Preset  | 0.0 W          |          | VA_Hi   | 8000.0 VA     |
| CP B+ Preset  | 0.0 W          |          | VA_Lo   | 0.0 VA        |
| CV A+ Preset  | 500.00 V       |          | OPC     | 7875 W        |
| CV B+ Preset  | 500.00 V       |          | OCL     | 78.75 A       |
|               |                |          | EXTIN   | OFF           |
|               |                |          | SYNC    | OFF           |
|               |                | CONFIG   | LD-OFF  | 5.00 V        |
|               |                |          | LD-ON   | 10.00 V       |
|               |                |          | BW      | 13            |

Table 6-12: Model 3C075-75 Factory Settings

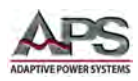

#### 6.10.2.8 Model 3C112-112 Initial Settings

| Setting       | Initial Value  | Setting | Setting | Initial Value |
|---------------|----------------|---------|---------|---------------|
| CC A+ Preset  | 0.000 A        |         | V_Hi    | 600.00 V      |
| CC B+ Preset  | 0.000 A        |         | V_Lo    | 0.00 V        |
| LIN A+ Preset | 0.000 A        |         | I_Hi    | 120.000 A     |
| LIN B+ Preset | 0.000 A        |         | I_Lo    | 0.000 A       |
| CR A+ Preset  | 10667 $\Omega$ |         | W_Hi    | 11200.0 W     |
| CR B+ Preset  | 10667 Ω        |         | W_Lo    | 0.0 W         |
| CP A+ Preset  | 0.0 W          |         | VA_Hi   | 11200.0 VA    |
| CP B+ Preset  | 0.0 W          |         | VA_Lo   | 0.0 VA        |
| CV A+ Preset  | 500.00 V       |         | OPC     | 11812 W       |
| CV B+ Preset  | 500.00 V       |         | OCL     | 118.12 A      |
|               |                |         | EXTIN   | OFF           |
|               |                |         | SYNC    | OFF           |
|               |                | CONFIG  | LD-OFF  | 5.00 V        |
|               |                |         | LD-ON   | 10.00 V       |
|               |                |         | BW      | 13            |

| Table | 6-13: | Model | 3C112-112 | Factory       | / Settinas |
|-------|-------|-------|-----------|---------------|------------|
| 10010 | 0 10. | mouch | 00112 112 | 1 4 6 6 6 7 9 | secungs    |

#### 6.10.2.9 Model 3C150-112 Initial Settings

| Setting       | Initial Value  | Setting  | Setting | Initial Value |
|---------------|----------------|----------|---------|---------------|
| CC A+ Preset  | 0.000 A        |          | V_Hi    | 600.00 V      |
| CC B+ Preset  | 0.000 A        |          | V_Lo    | 0.00 V        |
| LIN A+ Preset | 0.000 A        |          | I_Hi    | 120.000 A     |
| LIN B+ Preset | 0.000 A        |          | I_Lo    | 0.000 A       |
| CR A+ Preset  | 10667 $\Omega$ |          | W_Hi    | 15000.0 W     |
| CR B+ Preset  | 10667 Ω        | LIIVII I | W_Lo    | 0.0 W         |
| CP A+ Preset  | 0.0 W          |          | VA_Hi   | 15000.0 VA    |
| CP B+ Preset  | 0.0 W          |          | VA_Lo   | 0.0 VA        |
| CV A+ Preset  | 500.00 V       |          | OPC     | 15750 W       |
| CV B+ Preset  | 500.00 V       |          | OCL     | 118.12 A      |
|               |                |          | EXTIN   | OFF           |
|               |                |          | SYNC    | OFF           |
|               |                | CONFIG   | LD-OFF  | 5.00 V        |
|               |                |          | LD-ON   | 10.00 V       |
|               |                |          | BW      | 13            |

Table 6-14: Model 3C150-112 Factory Settings

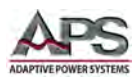

#### 6.10.2.10 Model 3C188-112 Initial Settings

| Setting       | Initial Value | Setting | Setting | Initial Value |
|---------------|---------------|---------|---------|---------------|
| CC A+ Preset  | 0.000 A       |         | V_Hi    | 600.00 V      |
| CC B+ Preset  | 0.000 A       |         | V_Lo    | 0.00 V        |
| LIN A+ Preset | 0.000 A       |         | I_Hi    | 120.000 A     |
| LIN B+ Preset | 0.000 A       |         | I_Lo    | 0.000 A       |
| CR A+ Preset  | 10667 Ω       |         | W_Hi    | 18750.0 W     |
| CR B+ Preset  | 10667 Ω       |         | W_Lo    | 0.0 W         |
| CP A+ Preset  | 0.0 W         |         | VA_Hi   | 18750.0 VA    |
| CP B+ Preset  | 0.0 W         |         | VA_Lo   | 0.0 VA        |
| CV A+ Preset  | 500.00 V      |         | OPC     | 19687 W       |
| CV B+ Preset  | 500.00 V      |         | OCL     | 118.12 A      |
|               |               |         | EXTIN   | OFF           |
|               |               |         | SYNC    | OFF           |
|               |               | CONFIG  | LD-OFF  | 5.00 V        |
|               |               |         | LD-ON   | 10.00 V       |
|               |               |         | BW      | 13            |

Table 6-15: Model 3C188-112 Factory Settings

| 10.2.11 Mod   | del 3C225-112 Initi | al Settings |         |               |
|---------------|---------------------|-------------|---------|---------------|
| Setting       | Initial Value       | Setting     | Setting | Initial Value |
| CC A+ Preset  | 0.000 A             |             | V_Hi    | 600.00 V      |
| CC B+ Preset  | 0.000 A             |             | V_Lo    | 0.00 V        |
| LIN A+ Preset | 0.000 A             |             | I_Hi    | 120.000 A     |
| LIN B+ Preset | 0.000 A             |             | I_Lo    | 0.000 A       |
| CR A+ Preset  | 10667 $\Omega$      |             | W_Hi    | 22500.0 W     |
| CR B+ Preset  | 10667 $\Omega$      | LIMIT       | W_Lo    | 0.0 W         |
| CP A+ Preset  | 0.0 W               |             | VA_Hi   | 22500.0 VA    |
| CP B+ Preset  | 0.0 W               |             | VA_Lo   | 0.0 VA        |
| CV A+ Preset  | 500.00 V            |             | OPC     | 23625 W       |
| CV B+ Preset  | 500.00 V            |             | OCL     | 118.12 A      |
|               |                     |             | EXTIN   | OFF           |
|               |                     |             | SYNC    | OFF           |
|               |                     | CONFIG      | LD-OFF  | 5.00 V        |
|               |                     |             | LD-ON   | 10.00 V       |
|               |                     |             | BW      | 13            |

Table 6-16: Model 3C225-112 Factory Settings

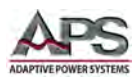

# **6.11** Protection Features

The 3C Series electronic loads include the following protection features:

- Over Voltage
- Over Current
- Over Power
- Over Temperature

If any of these conditions occur, the load will turn off to protect itself from any damage resulting from abnormal use. The protection status is indicated by a flashing display to notify the operator of a protection fault.

#### 6.11.1 Over Voltage Protection

The over voltage protection circuit is set at a predetermined voltage, which **cannot** be changed. If the over voltage circuit has tripped, the load input turns OFF immediately to prevent damaging the load. When an over-voltage trip condition has occurred, the display will indicate "OVP" and flash ON and OFF. Once the over voltage condition disappears, the display will revert to normal operation.

The over-voltage trip point is set to 105% of range and **cannot be adjusted**.

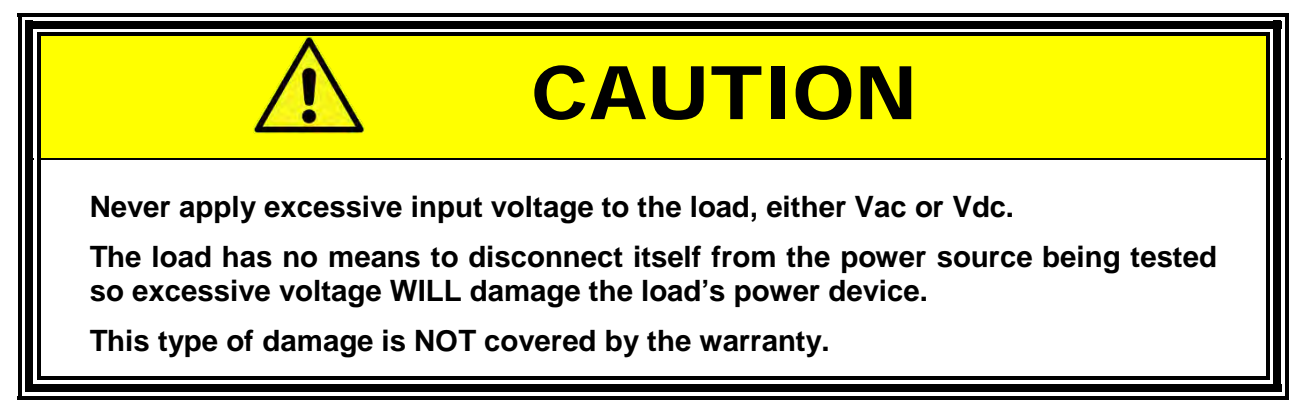

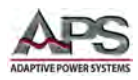

## 6.11.2 Over Current Protection

The load always monitors the current it is sinking. When the current sink is greater than 105% of the rated maximum current, the load will change to the OFF state internally. When an over current condition has occurred, the display will indicate "OCP" and flash ON and OFF. Once the over current condition disappears, the display will revert to normal operation. The OCP level can be programmed by the user from 0 to 105%.

### 6.11.3 Over Power Protection

The load always monitors the power dissipated by the load. When the power dissipation is greater than 105% of the rated power input, the load will change to the OFF state internally. When an over power condition has occurred, the display will indicate "OPP" and flash ON and OFF. Once the over power condition disappears, the display will revert to normal operation. The OPP level can be programmed by the user from 0 to 105%.

### 6.11.4 Over Temperature Protection

As soon as the temperature of load's internal heat sinks reaches a level greater than 100° C (212° F), the over temperature protection is triggered. The display will indicate "OTP" and flash ON and OFF. Once the over temperature condition disappears, the lower display monitor will revert to normal operation.

Please check environmental conditions such as the ambient temperature and distance between the rear panel of the load chassis and any wall is greater than 15cm / 6 inches.

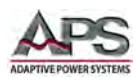

# 7 Real Panel Connections

This section describes the various connectors available on the 3C Series AC & DC load.

## 7.1 Rear Panel Layout

All connectors are located at the rear panel of the load. The figure below shows the 3C Series rear panel layout.

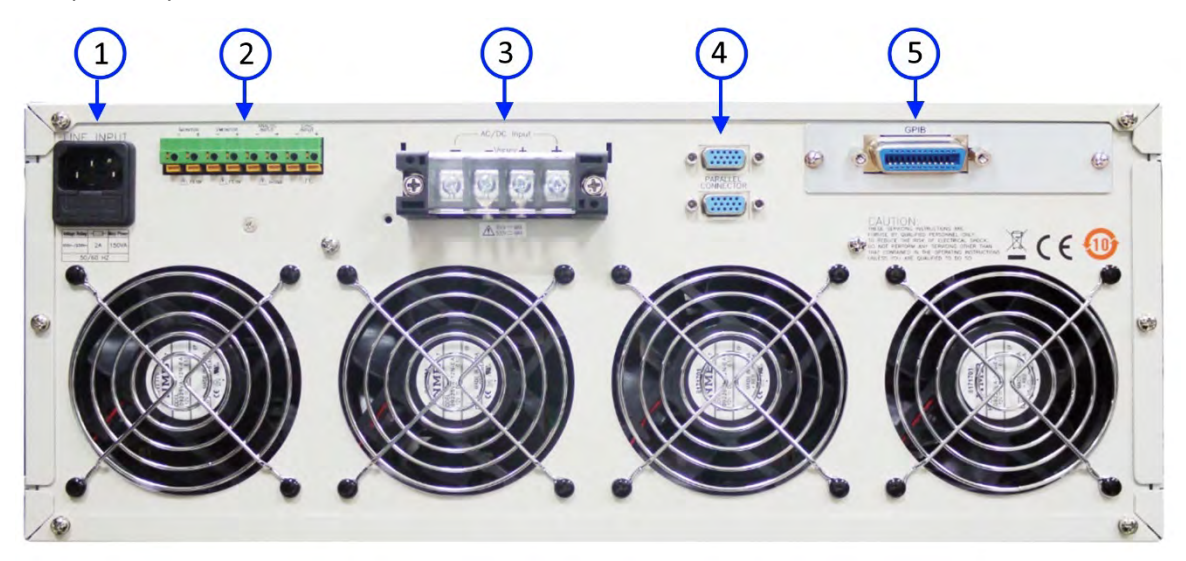

Figure 7-1: Rear Panel Connector Locations

- 1. AC power line cord input connector
- 2. Analog I/O Connector
- 3. Load Input and Voltage Sense Connector
- 4. Master/Slave Mode System Bus Connectors
- 5. Optional Interface (USB, LAN, RS232 or GPIB)

#### 7.2 INPUT Terminals

**Note:** Always refer to Section 2.3 "Safety Information" and Section 2.4 "Safety Notices" before making any load connections.

The positive (high) and negative (low) terminal strip for load input and remote voltage sense connections are located on rear panel. The Input terminal strip used on the 3C Series loads can be connected to the unit under test using the included ring lugs terminated with wires of adequate size to support the maximum current the load can sink. Ring lugs for both Load and VSense connections are provided in the ship kit.

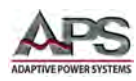

# 7.3 Wire Size

A major consideration in making input connection is the wire size. The minimum wire size is required to prevent overheating and to maintain good regulation. It is recommended that the wires are sized large enough to limit the voltage drop at the maximum current rating of the AC & DC load to less than 0.5V per connection lead.

# 7.4 Connecting a UUT

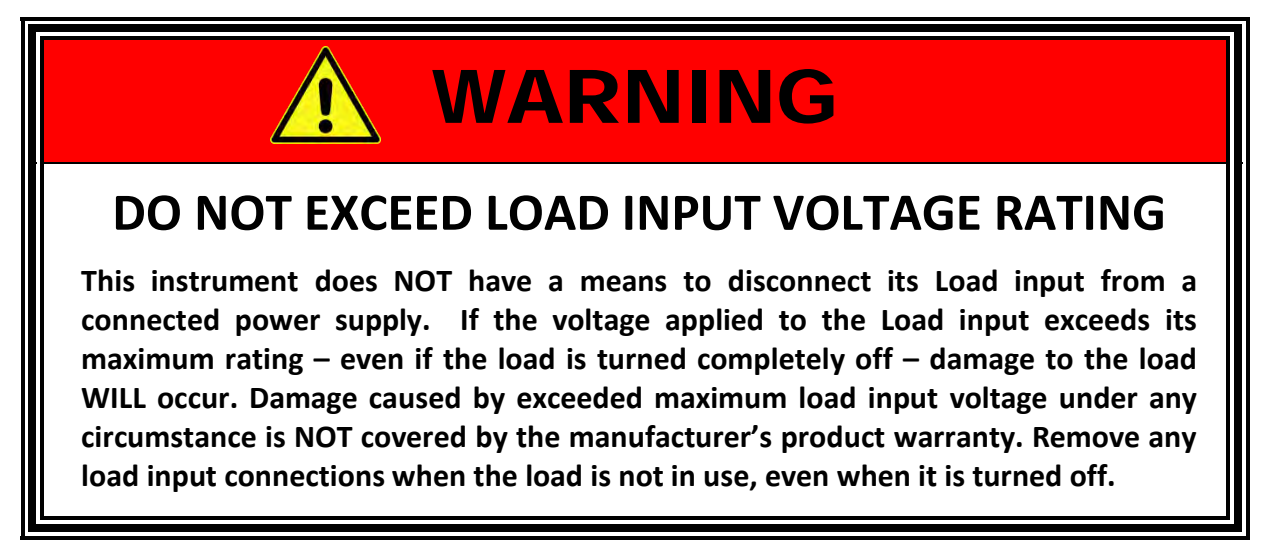

When setting up for a new test and connecting any equipment to the AC & DC load, proceed as follows:

- 1. Always make sure the AC & DC load is turned OFF at the POWER switch when making any wire connections.
- Check that the output of the equipment under test is OFF.
   Note: Some power equipment's output may still be energized even if the equipment has been turned off or its output is turned off. This is especially true for DC power supplies.

Note: When working with batteries, it is recommended to provide a suitable disconnect relay or switch so the load connection can be disconnected from the battery for handling purposes.

- 3. Connect one end of the load wires to the load input terminals on the rear panel.
- 4. Check the polarity of the connections and connect the other end of the load wires to the output terminal of the equipment under test.
- 5. When connecting multiple loads to the same EUT, makes sure the load wire lengths to each load are the same.

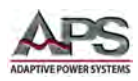

# 7.5 Voltage Sense Input Terminals

To measure the UUT output voltage at the EUT terminals rather than the load input terminals, the external voltage sense mode must be used. The external voltage sense wire harness is provided for this purpose. It connects to the Voltage sense connector terminals (Vs+ and Vs-) on the rear panel of the load. Make sure the polarity of the power connections and the voltage sense connections are both correct. Ring lug terminals for both Power and VSense connections are included in the ship kit.

For small loads that deliver only low levels of current, INTERNAL sense can be used. For larger loads that draw a considerable amount of current, EXTERNAL sense mode will compensate for voltage drop along the load connection wires. Refer to Figure 7-2 below. Maximum voltage sense compensation is equal to the 3C Load voltage rating.

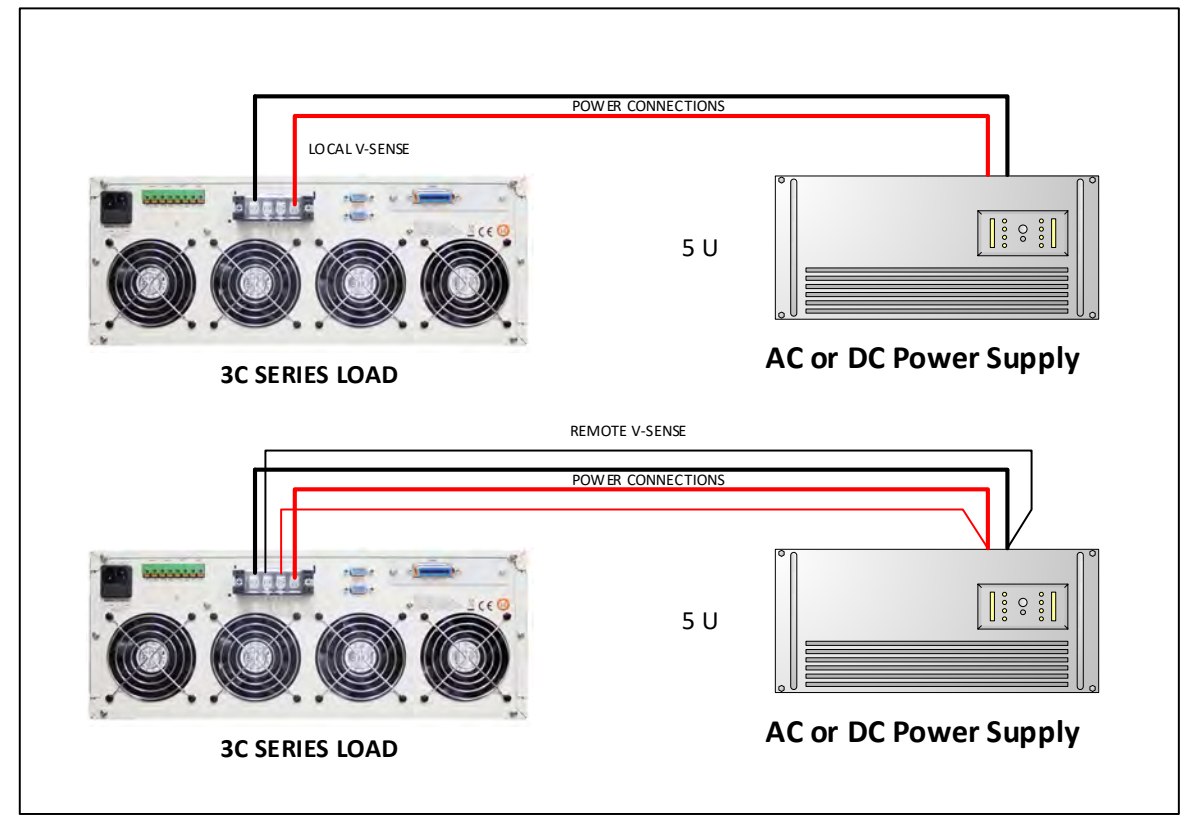

Figure 7-2: Internal and External Voltage Sense Connections

# 7.6 Current Output Monitor (I-Monitor)

The I-Monitor terminal is designed to monitor the electronic load's sink current. An isolated amplifier output with a 0 - 4Vrms / 0 - 10Vpp full scale output signal represents the zero to full scale current the electronic load is sinking. Regardless of Preset ON or OFF state, the analog signal output from the I-monitor is in direct proportion to the load current flowing through the load. Please refer to the I-Monitor voltage /current scaling values for each 3C Series load in Section 4, "Technical Specifications" on page 33.

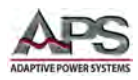

## 7.6.1 Isolated Output

The insulation voltage rating between the AC input end of the 3C Series electronic load and the I-monitor BNC output end is 500V. Also, the reference potential at the negative end of BNC is the same as the GPIB connector earth potential of the load.

As the isolated insulation amplifier inside the load provides a convenient testing solution as it solves the problem of isolating voltage and current monitoring and eliminates the potential short circuit or ground loop issues that can occur when a single oscilloscope is used for monitoring both voltage and current.

Since most oscilloscope input channels BNC shields are chassis grounded, connecting two or more channels with different ground references normally requires additional isolation probes.

The I-monitor BNC output signal on 3C Series loads is through an isolation amplifier, e.g., the earth potential of the output analog signal and the earth potential of the load input are electrically isolated from each other. In this way, when a connection is made to an oscilloscope on which another input channel is connected to both the high and low side of the load to monitor voltage, no metering error results from any current flowing between the negative end of the I-monitor BNC output and the negative end of the oscilloscope due to any voltage differential.

**Note**: The EUT source low side will still be grounded by connecting it to an oscilloscope channel input so if the source under test low side is not ground referenced, the voltage monitor channel will require the use of an isolation probe.

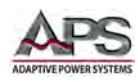

# 8 Remote Control Programming

### 8.1 Overview

If your unit is fitted with a computer interface option then a USB, LAN, GPIB or RS232 connector will be present on the rear panel. The interface allows the load settings to be configured remotely and measurement data to be retrieved for analysis and test report generation.

There are two sets of programming commands for APS Loads. One is referred to as the SHORT FORM commands and the other set as the LONG FORM commands.

For Example:

To query the actual voltage present at the load form the load's measurement system, the long form command is:

MEASURE:VOLTAGE?

The same command in its short form is:

MEAS:VOLT?

**NOTE:** When the USB, LAN or RS232 interface is used to control the load, it is important to send the "REMOTE" command first to make sure the load is in REMOTE state. To return the load to local operation, the "LOCAL" command is used. These two commands do not apply to the GPIB interface as remote and local state of an instrument is handled through the GPIB ATN hardware signal per the IEEE488 standard.

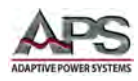

# 8.2 RS232 Set-up

The RS232 interface of the APS 3C load is configured as follows:

| Baud-rate:     | 9600 bps                                                                                  |
|----------------|-------------------------------------------------------------------------------------------|
| Parity:        | None                                                                                      |
| Data bit:      | 8 bits                                                                                    |
| Stop bit:      | 1 bit                                                                                     |
| Command delay: | 20 msecs between successive commands is required to allow command parsing and processing. |

Make sure the settings used on the controller's COM port match those of the load.

The RS232 interface connector DB9 pin-out of the load is shown in *Table 8-1*.

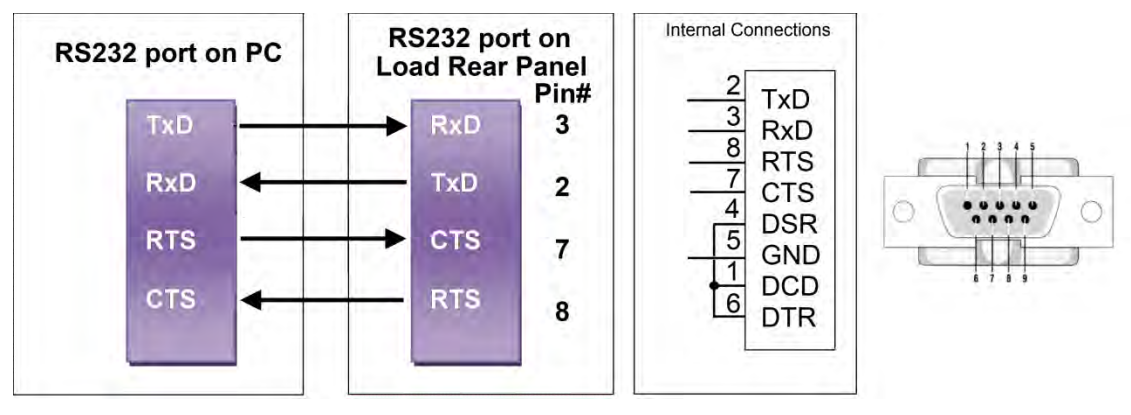

Figure 8-1: RS232 Connection to PC and DB9 Pin out

RS232 DB9 Signal Pin Assignments:

| PIN  | Abbreviation | Description         |
|------|--------------|---------------------|
| Pin1 | CD           | Carrier Detect      |
| Pin2 | TXD          | Transmit Data       |
| Pin3 | RXD          | Receive Data        |
| Pin4 | DTR          | Data Terminal Ready |
| Pin5 | GND          | Ground              |
| Pin6 | DSR          | Data Set Ready      |
| Pin7 | CTS          | Clear to Send       |
| Pin8 | RTS          | Request to Send     |
| Pin9 | RI           | Ring Indicator      |

Table 8-1: RS232 DB9 Pin Assignments

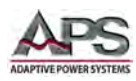

# **8.3** Programming Syntax

A variety of syntax notations are used in the description of the remote control commands and in the summary tables. The syntax used is defined as follows:

- SP Space, the ASCII code is 20 hexadecimal.
- ; Semicolon, program line terminator, the ASCII code is 0A hexadecimal.
- NL New line, program line terminator, the ASCII code is 0A hexadecimal.
- NR2 Numeric value with decimal point. Values can be accepted in the range and format of ###.#####. For example: 30.12345. In this instance, the load will read up to five significant digits after the decimal point. The decimal point can be omitted if not required.

#### 8.3.1 Parenthesis

The following parentheses are used in the command descriptions to indicate whether a command is necessary or optional and whether a choice has to be made. The symbols { }, [ ], and | are not actually used in the programming commands. The symbols { }, [ ] and | are merely used to illustrate the command syntax.

| { } - Required:    | The contents of the { } symbol must be used as part of the         |
|--------------------|--------------------------------------------------------------------|
|                    | command, it cannot be omitted.                                     |
| [] - Optional:     | The contents of the [] symbol indicates that the command is        |
|                    | optional. The use of the contents depends on the test application. |
| - Required Choice: | This symbol means a choice must be made between the stated         |
|                    | command key words. For example, "LOW HIGH" Means a LOW or          |
|                    | HIGH choice needs to be made as part of the command.               |
| ? - Query Command: | The question mark implies the query format of the command.         |

#### 8.3.2 Terminators

All remote control commands sent to the load must be terminated with a command terminator. The command terminator characters accepted by the APS loads are listed in *Table 8-2*.

| Terminator | Hex Code    | Decimal | C Code | Notes     |
|------------|-------------|---------|--------|-----------|
| LF         | 0x0A        | 10      | \n     |           |
| LF+ EOI    | 0x0A        | 10      | \n     | GPIB only |
| CR+LF      | 0x0D + 0x0A | 13 + 10 | \r\n   |           |
| CR+LF+EOI  | 0x0D + 0x0A | 13 + 10 | \r\n   | GPIB only |

Table 8-2: Supported Command Terminators

Semicolon ";" The semicolon character allows you to combine multiple commands in one message string to create a command sequence. The commands will be parsed in the order in which they are received.

Entire Contents Copyright © 2018 by Adaptive Power Systems, Inc. (APS) • All Rights Reserved • No reproduction without written authorization from APS.

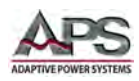

# 8.4 Command Syntax Tables – Short Form

The setting and query commands for the loads are listed in the summary tables below. Short form commands use an abbreviated syntax, which reduces the amount of characters required for each command and thus increases throughput.

#### 8.4.1 Setting Commands

| SETTING PRESET NUMERIC COMMAND             | NOTES          |
|--------------------------------------------|----------------|
| HARM{SP} {NR2} {;   NL}                    | HARMONICS 1~50 |
| LIN:{A   B} {SP} {NR2}{;  NL}              |                |
| LDONV{SP} {NR2} {;  NL}                    |                |
| LDOFFV{SP} {NR2} {;  NL}                   |                |
| CC   CURR:{A   B} {SP} {NR2}{;  NL}        |                |
| CP:{A   B} {SP} {NR2}{;  NL}               |                |
| CR   RES:{A   B} {SP} {NR2}{;  NL}         |                |
| CV   VOLT:{A   B} {SP} {NR2}{;  NL}        |                |
| CVI:{A   B} {SP} {NR2}{;  NL}              | CV CURR        |
| TCONFIG {SP} {NORMAL OCP   OPP             |                |
| SHORT NLIN NLCR FUSE BATT TRANS } { ;  NL} |                |
| OCP:START {SP} {NR2} { ;  NL}              |                |
| OCP:STEP {SP} {NR2} { ;  NL}               |                |
| OCP:STOP {SP} {NR2} { ;  NL}               |                |
| VTH {SP} {NR2} { ;  NL}                    |                |
| OPP:START {SP} {NR2} { ;  NL}              |                |
| OPP:STEP {SP} {NR2} { ;  NL}               |                |
| OPP:STOP {SP} {NR2} { ;  NL}               |                |
| STIME {SP} {NR2} { ;  NL}                  |                |
| PF {SP} {+ -} {NR2} { ;  NL}               | Power factor   |
| CF {SP} {NR2} { ;  NL}                     | Crest factor   |
| BATT:MODE {SP}{CC LIN CV CP} { ;  NL}      |                |
| BATT:TIME {SP} {NR1} { ;  NL}              |                |
| DISC: TIME {?} { ;  NL}                    |                |
| DISC: AH {?} { ;  NL}                      |                |
| EXTIN{SP}{ON OFF} { ;  NL}                 |                |
| TURBO {SP}{ON OFF} { ;  NL}                |                |
| FUSE:TIME {SP} {NR2} { ;  NL}              |                |
| FUSE:TYPE {SP} {TRIP NTRIP} { ;  NL}       |                |
| FUSE:REP {SP} {NR1} { ;  NL}               |                |

Table 8-3: Remote Control Setting Command Syntax - Short Form

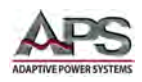

## 8.4.1 Query Commands

| QUERY PRESET NUMERIC COMMAND            | RETURN           |              |
|-----------------------------------------|------------------|--------------|
| HARM{?}{SP} {NR2} {;   NL}              | ###.####         |              |
| LIN:{A   B}{?} {SP} {NR2}{;  NL}        | ###.####         |              |
| LDONV{?}{SP} {NR2} {;  NL}              | ###.####         |              |
| LDOFFV{?}{SP} {NR2} {;  NL}             | ###.####         |              |
| CC   CURR:{A   B} {?} {SP} {NR2};  NL}  | ###.####         |              |
| CP:{A   B} {?} {SP} {NR2}{;  NL}        | ###.####         |              |
| CR   RES:{A   B} {?} {SP} {NR2}{;  NL}  | ###.####         |              |
| CV   VOLT:{A   B} {?} {SP} {NR2}{;  NL} | ###.####         |              |
| CVI:{A   B} {?} {SP} {NR2}{;  NL}       | ###.####         |              |
| TCONFIG {?} { ;  NL}                    | 1:NORMAL         | 5: non-LIN   |
|                                         | 2:SHORT          | 6: nocLIN+CR |
|                                         | 3:OPP            | 7:FUSE       |
|                                         | 4:OCP            | 8:BATT       |
|                                         | 9:Trans          |              |
| OCP: START {?} {; NL}                   | ###.####         |              |
| OCP: STEP {?} { ;  NL}                  | ###.####         |              |
| OCP: STOP {?} { ;  NL}                  | ###.####         |              |
| VTH {?} { ;  NL}                        | ###.####         |              |
| OPP: START {?} {; NL}                   | ###.####         |              |
| OPP: STEP {?} { ;  NL}                  | ###.####         |              |
| OPP: STOP {?} { ;  NL}                  | ###.####         |              |
| STIME {?} { ;  NL}                      | ###.####         |              |
| PF {?} { ;  NL}                         | ###.####         |              |
| CF {?} {NR2} { ;  NL}                   | ###.####         |              |
| OCP {?}                                 | ###.####         |              |
| OPP {?}                                 | ###.####         |              |
| BATT: MODE {?} { ;  NL}                 | 0~3=CC/LIN/CR/CI | P            |
| BATT: TIME {?} { ;  NL}                 |                  |              |
| EXTIN {?} { ;  NL}                      |                  |              |
| TURBO {?} { ;  NL}                      |                  |              |
| FUSE: TIME {?} { ;  NL}                 |                  |              |
| FUSE: TYPE {?} { ;  NL}                 |                  |              |
| FUSE: REP {?} { ;  NL}                  | 0~255            |              |
| TRIP: TIME {?} { ;  NL}                 |                  |              |
| TRANS: TIME {?} { ;  NL}                |                  |              |

Table 8-4: Remote Control Query Command Syntax - Short Form

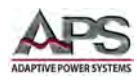

### 8.4.2 Limit Command Syntax

| LIMIT COMMAND           | RETURN                              |
|-------------------------|-------------------------------------|
| IH {IL{SP}{NR2}{;{NL}   |                                     |
| IH {IL {?}{;{NL}        |                                     |
| WH {WL{SP}{NR2}{;{NL}   |                                     |
| WH {WL {?}{;{NL}        | ###.####                            |
| VH {VL{SP}{NR2}{;{NL}   |                                     |
| VH {VL {?}{;{NL}        | ###.####                            |
| SVH {SVL{SP}{NR2}{;{NL} |                                     |
| SVH {SVL {?}{;{NL}      | ###.####                            |
| VAH {VAL{SP}{NR2}{;{NL} |                                     |
| VAH {VAL {?}{;{NL}      | ###.####                            |
| OPL {OCL{SP}{NR2}{;{NL} | Over power limit/Over current limit |
| OPL {OCL {?}{;{NL}      | ###.####                            |

Table 8-5: Remote Control Limit Command Syntax

### 8.4.3 Stage Commands

| STAGE COMMAND                                | REMARK                    |  |
|----------------------------------------------|---------------------------|--|
| LOAD {SP}{ON   OFF   1   0} {;   NL}         |                           |  |
| LOAD {?} {;   NL}                            | 0:OFF 1:ON                |  |
| MODE {SP} {CC   LIN   CR   CV   CP} {;NL}    |                           |  |
| MODE {?} {;   NL}                            | 0 1 2 3 4:CC LIN CR CV CP |  |
| SHOR {SP} {ON   OFF   1   0} {;   NL}        |                           |  |
| SHOR {?} {;   NL}                            | 0:OFF 1:ON                |  |
| PRES {SP} {ON   OFF   1   0} {;   NL}        |                           |  |
| PRES {?} {;   NL}                            | 0:OFF 1:ON                |  |
| SENS {SP} {ON   OFF   AUTO   1   0} {;   NL} |                           |  |
| SENS {?} {;   NL}                            | 0:OFF/AUTO 1:ON           |  |
| LEV {SP} { LOW   HIGH   0   1} {;   NL}      |                           |  |
| LEV {?} {;   NL}                             | 0:LOW/A                   |  |
| 1:HIGH/B                                     |                           |  |
| AFREQ {SP} {ON   OFF   1   0} {;   NL}       | AUTO FREQUENCY            |  |
| AFREQ {?} {;   NL}                           | 0:OFF 1:ON                |  |
| CLR{;   NL}                                  |                           |  |
| ERR {?}{;   NL}                              |                           |  |
| NG {?}{; NL}                                 | 0:GO 1:NG                 |  |
| PROT {?}{; NL}                               |                           |  |
| NGENABLE{SP}{ON   OFF}{;   NL}               |                           |  |
| START{;   NL}                                |                           |  |
| STOP{; NL}                                   |                           |  |
| TESTING {?}{;  NL}                           | 0:TEST END 1:TESTING      |  |
| SYNC {SP}{ON   OFF   1   0} {;   NL}         |                           |  |
| SYNC {?} {;   NL}                            | 0:OFF 1:ON                |  |

Table 8-6: Stage Command Syntax

Entire Contents Copyright © 2018 by Adaptive Power Systems, Inc. (APS) • All Rights Reserved • No reproduction without written authorization from APS.

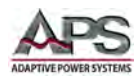

### 8.4.4 System Commands

| COMMAND                 | NOTE                  | RETURN  |
|-------------------------|-----------------------|---------|
| RECALL {SP} {m} {;  NL} | m=1~150 , m:STATE     |         |
| STORE {SP} {m} {;  NL}  | m=1~150 , m:STATE     |         |
| REMOTE {;   NL}         | RS232/USB/LAN command |         |
| LOCAL{;   NL}           | RS232/USB/LAN command |         |
| NAME {?} {;   NL}       |                       | "XXXXX" |

Table 8-7: System Commands Syntax

#### 8.4.5 Measure Commands

| COMMAND                                   | RETURN   |
|-------------------------------------------|----------|
| MEAS:TYPE{SP} {RMS PEAK MAX MIN} {;   NL} |          |
| MEAS:CURR {?}{;  NL}                      | ###.#### |
| MEAS:VOLT {?}{;  NL}                      | ###.#### |
| MEAS:POW {?}{;   NL}                      | ###.#### |
| MEAS:VAR {?}{;   NL}                      | ###.#### |
| MEAS:VA {?}{;   NL}                       | ###.#### |
| MEAS:V_THD {?}{;   NL}                    | ###.#### |
| MEAS:I_THD {?}{;   NL}                    | ###.#### |
| MEAS:V_HARM {?}{;   NL}                   | ###.#### |
| MEAS:I_HARM {?}{;   NL}                   | ###.#### |

Table 8-8: Measure Command Syntax

#### Notes:

- 1. Current engineering unit: A/Arms
- 2. Resistance engineering unit:  $\Omega$
- 3. Voltage engineering unit: V/Vrms
- 4. Period engineering unit: mS
- 5. Frequency engineering unit: Hz.
- 6. Power engineering unit: W
- 7. Volt-Ampere engineering unit: VA

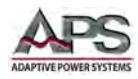

#### 8.4.6 Auto Sequence Commands

| AUTO SEQUENCE SET COMMAND | NOTE               | RETURN         |
|---------------------------|--------------------|----------------|
| FILE {SP} {n}{;  NL}      | n=1~9              | 1~9            |
| STEP {SP} {n} {;  NL}     | n=1~16             | 1~32           |
| TOTSTEP {SP} {n}{;  NL}   | Total step n=1~16  | 1~32           |
| SB {SP} {n} {;  NL}       | LOAD State n=1~150 | 1~150          |
| TIME {SP} {NR2} {;  NL}   | 100~9999(ms)       | 100~9999(msec) |
|                           |                    |                |
| SAVE {; NL}               | Save "File n" data |                |
| REPEAT {SP} {n} {; NL}    | n=0~9999           | 0~9999         |
| RUN {SP} {F} {n} {; NL}   | n=1~9              | AUTO REPLY     |
| "PASS" or "FAIL:XX"       |                    |                |
| (XX=NG STEP)              |                    |                |
| BEEP{SP}{ON OFF}{; NL}    | SET BUZZER ON/OFF  |                |

Table 8-9: Auto Sequence Command Syntax

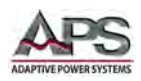

# 8.5 Command Syntax Tables – Complex Form

The setting and query commands for the loads are listed in the summary tables below. Complex form commands use a longer format syntax.

### 8.5.1 Setting Commands

| SETTING PRESET NUMERIC COMMAND               | NOTES          |
|----------------------------------------------|----------------|
| [PRESET:]HARMonics{SP} {NR2} {;   NL}        | HARMONICS 1~50 |
| [PRESET:]LIN:{A   B} {SP} {NR2}{;  NL}       |                |
| [PRESET:]LDONv{SP} {NR2} {;  NL}             |                |
| [PRESET:]LDOFfv{SP} {NR2} {;  NL}            |                |
| [PRESET:]CC   CURR:{A   B} {SP} {NR2}{;  NL} |                |
| [PRESET:]CP:{A   B} {SP} {NR2}{;  NL}        |                |
| [PRESET:]CR   RES:{A   B} {SP} {NR2}{;  NL}  |                |
| [PRESET:]CV   VOLT:{A   B} {SP} {NR2}{;  NL} |                |
| [PRESET:]CVI:{A   B} {SP} {NR2}{;  NL}       | CV CURR        |
| [PRESET:]TCONFIG {SP} {NORMAL OCP   OPP      |                |
| SHORT NLIN NLCR FUSE BATT TRANS } { ;  NL}   |                |
| [PRESET:]OCP:START {SP} {NR2} { ;  NL}       |                |
| [PRESET:]OCP:STEP {SP} {NR2} { ;  NL}        |                |
| [PRESET:]OCP:STOP {SP} {NR2} { ;  NL}        |                |
| [PRESET:]VTH {SP} {NR2} { ;  NL}             |                |
| [PRESET:]OPP:START {SP} {NR2} { ;  NL}       |                |
| [PRESET:]OPP:STEP {SP} {NR2} { ;  NL}        |                |
| [PRESET:]OPP:STOP {SP} {NR2} { ;  NL}        |                |
| [PRESET:]STIME {SP} {NR2} { ;  NL}           |                |
| [PRESET:]PF {SP} {+ -} {NR2} { ;  NL}        | Power factor   |
| [PRESET:]CF {SP} {NR2} { ;  NL}              | Crest factor   |

Table 8-10: Remote Control Setting Command Syntax - Complex Form

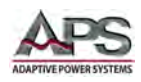

## 8.5.2 Query Commands

| QUERY PRESET NUMERIC COMMAND                     | RETURN   |              |
|--------------------------------------------------|----------|--------------|
| [PRESET:]HARMonics{?}{SP} {NR2} {;   NL}         | ###.#### |              |
| [PRESET:]LIN:{A   B}{?} {SP} {NR2}{;  NL}        | ###.#### |              |
| [PRESET:]LDONv{?}{SP} {NR2} {;  NL}              | ###.#### |              |
| [PRESET:]LDOFfv{?}{SP} {NR2} {;  NL}             | ###.#### |              |
| [PRESET:]CC   CURR:{A   B} {?} {SP} {NR2}{;  NL} | ###.#### |              |
| [PRESET:]CP:{A   B} {?} {SP} {NR2}{;  NL}        | ###.#### |              |
| [PRESET:]CR   RES:{A   B} {?} {SP} {NR2}{;  NL}  | ###.#### |              |
| [PRESET:]CV   VOLT:{A   B} {?} {SP} {NR2}{;  NL} | ###.#### |              |
| [PRESET:]CVI:{A   B} {?} {SP} {NR2}{;  NL}       | ###.#### |              |
| [PRESET:]TCONFIG {?} { ;  NL}                    | 1:NORMAL | 5: non-LIN   |
|                                                  | 2:SHORT  | 6: nocLIN+CR |
|                                                  | 3:OPP    | 7:FUSE       |
|                                                  | 4:OCP    | 8:BATT       |
|                                                  | 9:Trans  |              |
| [PRESET:]OCP: START {?} {; NL}                   | ###.#### |              |
| [PRESET:]OCP: STEP {?} { ;  NL}                  | ###.#### |              |
| [PRESET:]OCP: STOP {?} { ;  NL}                  | ###.#### |              |
| [PRESET:]VTH {?} { ;  NL}                        | ###.#### |              |
| [PRESET:]OPP: START {?} {; NL}                   | ###.#### |              |
| [PRESET:]OPP: STEP {?} { ;  NL}                  | ###.#### |              |
| [PRESET:]OPP: STOP {?} { ;  NL}                  | ###.#### |              |
| [PRESET:]STIME {?} { ;  NL}                      | ###.#### |              |
| [PRESET:]PF {?} { ;  NL}                         | ###.#### |              |
| [PRESET:]CF {?} {NR2} { ;  NL}                   | ###.#### |              |

Table 8-11: Remote Control Query Command Syntax - Complex Form

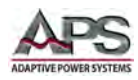

### 8.5.3 Limit Command Syntax

| LIMIT                                    | RETURN                              |
|------------------------------------------|-------------------------------------|
| LIMit:CURRent:{HIGH {LOW}{SP}{NR2}{;{NL} |                                     |
| LIMit:CURRent:{HIGH {LOW}{?}{;{NL}       | ###.####                            |
| IH {IL{SP}{NR2}{;{NL}                    |                                     |
| IH {IL {?}{;{NL}                         |                                     |
| LIMit:POWer:{HIGH {LOW}{SP}{NR2}{;{NL}   |                                     |
| LIMit:POWer:{HIGH {LOW}{?}{;{NL}         | ###.####                            |
| WH {WL{SP}{NR2}{;{NL}                    |                                     |
| WH {WL {?}{;{NL}                         | ###.####                            |
| LIMit:VOLTage:{HIGH {LOW}{SP}{NR2}{;{NL} |                                     |
| LIMit:VOLTage:{HIGH {LOW}{?}{;{NL}       | ###.####                            |
| VH {VL{SP}{NR2}{;{NL}                    |                                     |
| VH {VL {?}{;{NL}                         | ###.####                            |
| SVH {SVL{SP}{NR2}{;{NL}                  |                                     |
| SVH {SVL {?}{;{NL}                       | ###.####                            |
| VAH {VAL{SP}{NR2}{;{NL}                  |                                     |
| VAH {VAL {?}{;{NL}                       | ###.####                            |
| OPL {OCL{SP}{NR2}{;{NL}                  | Over power limit/Over current limit |
| OPL {OCL {?}{;{NL}                       | ###.####                            |

Table 8-12: Remote Control Limit Command Syntax - Complex Form

#### 8.5.4 State Commands

| STAGE COMMAND                                   | NOTES                     |
|-------------------------------------------------|---------------------------|
| [STATe:] LOAD {SP}{ON OFF} {; NL}               |                           |
| [STATe:] LOAD {?} {;   NL}                      | 0:OFF 1:ON                |
| [STATe:] MODE {SP} {CC LIN CR CV CP} {;NL}      |                           |
| [STATe:] MODE {?} {;   NL}                      | 0 1 2 3 4:CC LIN CR CV CP |
| [STATe:] SHORt {SP} {ON   OFF} {;   NL}         |                           |
| [STATe:] SHORt {?} {;   NL}                     | 0:OFF 1:ON                |
| [STATe:] PRESet {SP} {ON   OFF} {;   NL}        |                           |
| [STATe:] PRESet {?} {;   NL}                    | 0:OFF 1:ON                |
| [STATe:] SENSe {SP} {ON   OFF   AUTO } {;   NL} |                           |
| [STATe:] SENSe {?} {;   NL}                     | 0:OFF 1:ON                |
| [STATe:] LEVEI {SP} {A   B} {;   NL}            |                           |
| [STATe:] LEVEI {?} {;   NL}                     | 0:A                       |
|                                                 | 1:B                       |
| [STATe:] LEV{SP} {A   B} {;   NL}               |                           |
| [STATe:] LEV{?} {;   NL}                        | 0:A                       |
|                                                 | 1:B                       |
|                                                 |                           |
| [STATe:] AUTO:FREQ {SP}{ON   OFF}} { ;  NL}     |                           |
| [STATe:] AUTO:FREQ {?} { ;  NL}                 | 0:OFF 1:ON                |
| [STATe:] CLRerr{; NL}                           |                           |
| [STATe:] ERRor {?}{;   NL}                      |                           |
| [STATe:] NO{SP}GOOD {?}{;   NL}                 |                           |
| [STATe:] NG {?}{; NL}                           | 0:GO 1:NG                 |
| [STATe:] PROTect {?}{; NL}                      |                           |
| [STATe:] NGENABLE{SP}{ON OFF}{; NL}             |                           |

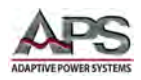

### **3C Series AC & DC Load Operation Manual**

Remote Control Programming

| STAGE COMMAND                               | NOTES                |
|---------------------------------------------|----------------------|
| [STATe:]START{; NL}                         |                      |
| [STATe:]STOP{;   NL}                        |                      |
| [STATe:]TESTING {?}{; NL}                   | 0:TEST END,1:TESTING |
| [STATe:] SYNCronize {SP}{ON   OFF} {;   NL} |                      |
| [STATe:] SYNCronize {?} {;   NL}            | 0:OFF 1:ON           |

Table 8-13: Stage Command Syntax - Complex Form

### 8.5.5 System Commands

| COMMAND                          | NOTE                  | RETURN  |
|----------------------------------|-----------------------|---------|
| [SYSTem:]RECall {SP} {m} {;  NL} |                       |         |
| [SYSTem:]STORe {SP} {m} {;  NL}  | m=1~150               |         |
| [SYSTem:]REMOTE {;   NL}         | RS232/USB/LAN command |         |
| [SYSTem:]LOCAL{;   NL}           | RS232/USB/LAN command |         |
| [SYSTem:]NAME {?} {;   NL}       |                       | "XXXXX" |

Table 8-14: System Commands Syntax - Complex Form

#### 8.5.6 Measure Commands

| COMMAND                                      | RETURN   |
|----------------------------------------------|----------|
| MEASure:TYPE{SP} {RMS PEAK MAX MIN} {;   NL} |          |
| MEASure:CURR {?}{;  NL}                      | ###.#### |
| MEASure:VOLT {?}{;  NL}                      | ###.#### |
| MEASure:POW {?}{;   NL}                      | ###.#### |
| MEASure:VAR {?}{;   NL}                      | ###.#### |
| MEASure:VA {?}{;   NL}                       | ###.#### |
| MEASure:V_THD {?}{;   NL}                    | ###.#### |
| MEASure:I_THD {?}{;   NL}                    | ###.#### |
| MEASure:V_HARM {?}{;   NL}                   | ###.#### |
| MEASure:I_HARM {?}{;   NL}                   | ###.#### |

Table 8-15: Measure Command Syntax - Complex Form

#### Notes:

- 1. Current engineering unit: A/Arms
- 2. Resistance engineering unit:  $\Omega$
- 3. Voltage engineering unit: V/Vrms
- 4. Period engineering unit: mS
- 5. Frequency engineering unit: Hz.
- 6. Power engineering unit: W
- 7. Volt-Ampere engineering unit: VA

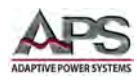

# **8.6** Remote Control Command Descriptions

The remote control syntax of all available commands is described in the following sections. Supported commands are grouped in the following categories:

| Command Category   | Description                                                                                                    |
|--------------------|----------------------------------------------------------------------------------------------------|
| SETTING (PRESET)   | Setting commands are used to program operating modes,<br>sink values and built in test modes like SHORT, OPP and<br>OCP.                                                                                                    |
| LIMIT              | Limit commands may be used to set expected upper and<br>lower operating limits as they apply to a unit under test.<br>These limit settings are used in conjunction with Go/NG<br>testing to indicate the load is sinking outside expected<br>parameters. |
| STATE              | State commands are used to query or clear status information from a load to determine its operating condition.                                                                                                    |
| SYSTEM             | System commands enable querying of load model number<br>and configuration data, RS232 control on/off. They also<br>support storing and saving load set-ups in non-volatile<br>memory. (15 Banks / 10 States)                                             |
| MEASUREMENTS       | Allows querying load measurement data.                                                                                                    |
| IEEE488.2 COMMANDS | Supported IEEE488.2 Commands (a.k.a. star commands)                                                                                                    |

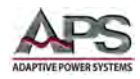

## 8.6.1 Setting Command Descriptions

These command set or query load settings.

#### HARM

Syntax: [PRESet:] HARM{SP} {NR1} {; | NL} [ PRESet:] HARM{?} {; | NL} Purpose: Set and read the HARMONICS

Description: Set and read the HARMONICS

#### LIN

Syntax : [ PRESet:] LIN :A|B {SP}{NR2} { ; |NL}

[ PRESet:] LIN :A|B {?} {;|NL} Purpose: Set and read the linear current. Description: Set and read the linear current.

## LDONV

Syntax: [PRESet:] LDONV {SP}{NR2} { ; |NL}

[ PRESet:] LDONV{?} { ; |NL}

Purpose: Set and Read the voltage of LOAD ON

Description: This command sets the LOAD ON voltage of 3C Series AC&DC Electronic load.

### LDOFFV

Syntax: [ PRESet:] LDOFFV{SP}{ NR2}{; | NL}

[ PRESet:] LDOFFV {?}{; | NL}

Purpose: Set and read the voltage of LOAD OFF

Description: This command is for setting the Load voltage value of LOAD OFF.

## CC|CURR:A|B

Syntax: [ PRESet:] CC|CURR:{A|B}{SP}{ NR2} { ; | NL}

[ PRESet:] CC|CURR:{A|B} {?} { ; | NL}

Purpose: Set and read the current of A or B.

Description: This command is for setting the required Load current.

Note:

- 1. Level A load and Level B load current settings are independent.
- 2. The unit is A.

## CP:{ A|B}

Syntax: [ PRESet:] CP:{ A | B}{SP}{ NR2} { ; |NL}

 $[ PRESet: ] CP: {A | B} {?} {; | NL}$ 

Purpose: Set and read the value of Watt

Description: This command is for setting the required value of Watt, and the unit is W.

## CR|RES: {A|B}

Syntax: [ PRESet:] CR | RES: { A | B } { SP } { NR2 } { ; | NL }

[ PRESet:] CR | RES: { A | B} {?} {; | NL}

Purpose: Set and read the value of Resistance

Description: This command is used for setting the required value of Load Resistance. Note:

- 1. Level A load and Level B load resistance settings are independent.
- 2. The unit is  $\Omega$ .

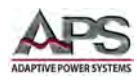

### CV|VOLT: {A|B}

Syntax: [ PRESet:] CV:{A | B} {SP}{ NR2} { ; | NL}

[ PRESet:] CV:{A|B} {?} {;|NL}

[ PRESet:] VOLT:{ A | B}{SP}{ NR2} { ; |NL}

[ PRESet:] VOLT:{A|B}{?} {;|NL}

Purpose: Set and read the value of Voltage

Description: This command is for setting the required value of Voltage. The unit is V.

## CVI|VOLT :{ A|B}

Syntax: [ PRESet:] CVI: {A|B} {SP}{ NR2} { ; |NL} [ PRESet:] CVI: {A|B} {?} {; |NL}

Purpose: Set and read the value of Voltage

Description: This command is for setting the required value of Voltage, and the unit is V.

### TCONFIG

Syntax: [PRESet:] TONFIG {NORMAL|OCP|OVP|OPP|SHORT|NLIN|NLCR|FUSE|BATT|TRANS}{ ; |NL} [PRESet:] TONFIG {?} {; |NL} Purpose: Set and read the of test Item Description: There are nine test mode parameters for this command:

NORMAL mode, OCP test, OPP test, SHORT, NLIN, NLCR, FUSE, BATT, TRANS

### **OCP: START**

Syntax: [PRESet:] OCP:START {SP}{NR2} { ; |NL}

[PRESet:] OCP:START {?} {; | NL}

Purpose: Set and read the initial value of OCP test Description: This command sets the required initial value (I-START) for the OCP test

## OCP: STEP

Syntax: [PRESet:] OCP:STEP {SP}{NR2} { ; |NL} [PRESet:] OCP:STEP{?} {;|NL} Purpose: Set and read the increasing value of OCP test Description: This command sets the current step value (I-STEP) for the OCP test

## OCP: STOP

Syntax: [PRESet:] OCP:STOP {SP}{NR2} { ; |NL} [PRESet:] OCP:STOP {?} {;|NL} Purpose: Set and read the maximum value of OCP test

Description: This command sets the maximum value (I-STOP) for the OCP test.

# VTH

Syntax: [PRESet:] VTH {SP}{NR2} { ; |NL} [PRESet:] VTH {?} {; |NL}

Purpose: Set and read the value of the Threshold Voltage Description: This command sets the Threshold Voltage. That is the OCP/OPP of this Load model when the output voltage of appliance is lower or equaled to the VTH.

## **OPP: START**

Syntax: [PRESet:] OPP:START {SP}{NR2} { ; |NL} [PRESet:] OPP:START {?} {; |NL} Purpose: Set and read the initial value of OPP test Description: This command sets the initial value (P-START) for the OPP Test

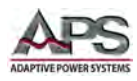

#### OPP: STEP

Syntax: [PRESet:] OPP:STEP {SP}{NR2} { ; |NL} [PRESet:] OPP:STEP {?} {; |NL} Purpose: Set and read the power step value for the OPP test. Description: This command sets the power step (P-STEP) for the OPP Test

#### **OPP: STOP**

Syntax: [PRESet:] OPP: STOP {SP}{NR2} { ; |NL} [PRESet:] OPP: STOP {?} {; |NL} Purpose: Set and read the maximum value of OPP test Description: This command sets the maximum value (P-STOP) for the OPP test

#### STIME

Syntax: [PRESet:] STIME {SP}{NR2} { ; |NL} [PRESet:] STIME {?} {; |NL}

Purpose: Set and read time of the short-circuit test

Description: This command sets the time for the short-circuit test. If time set to zero, there is no the time limit and the short is continuous. The unit is milli-seconds (ms)

#### PF

Syntax: [PRESet:] PF {SP}{+|-}{NR2} { ; |NL}

[PRESet:] PF {?} {;|NL}

Purpose: Set and read Power factor.

Description: This command sets the Power factor. Setting range is 0.01 ~ 1.00.

#### CF

Syntax: [PRESet:] CF {SP}{NR2} { ; |NL} [PRESet:] CF {?} {; |NL} Purpose: Set and read the crest factor.

Description: This command sets the crest factor. Setting range is 1.4142~5.0.

#### BATT: MODE

Syntax: [PRESet:] BATT:MODE {SP}{CC|CR|CV|CP|LIN} { ; |NL} [PRESet:] BATT: MODE {?} { ; |NL} Purpose: Set and read the Battery test mode. Description: This command sets or reads the Battery test mode.

#### BATT: TIME

Syntax:[PRESet:] BATT:TIME {SP} }{NR1 } { ; |NL}
 [PRESet:] BATT: TIME {?} { ; |NL}
Purpose: Set and read the Battery test time.
Description: This command sets or reads the Battery test time. Setting range is 1s ~ 99999s.

#### DISC: TIME

Syntax: [PRESet:] DISC: TIME {?} { ; |NL} Purpose: Read the battery discharge time. Description: This command is used after the test ends and reads the battery discharge time. Range is 1s ~ 99999s.
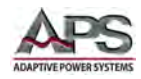

#### DISC:AH

Syntax: [PRESet:] DISC: AH {?} { ; |NL} Purpose: Read the battery capacity. Description: This command is used after the test ends and reads the battery capacity.

#### EXTIN:ON/OFF

\*( this function is optional.)

Syntax: [PRESet:] EXTIN: {SP} ON | OFF} { ; |NL} [PRESet:] EXTIN{?} { ; |NL} Purpose: Set the external input signal. Description: This command sets EXTIN to ON or OFF.

### TURBO

Syntax: [PRESet:] TURBO{ON|OFF} { ; |NL}

[PRESet:] TURBO {?} { ; |NL}

Purpose: Set and read theTURBO mode (ON or OFF).

Description: In TURBO mode, the output current is double the maximum rated current for a short period.

#### FUSE:CC

Syntax:[PRESet:] FUSE:CC {SP}{NR2 } { ; |NL}

[PRESet:] FUSE: CC {?} { ; |NL}

Purpose: Set and read fuse test current value.

Description: This command sets or reads the fuse test current value. Ranges depend on load model as shown in the table below.

| Model     | Normal  | Turbo   |
|-----------|---------|---------|
| 3C018-18  | 18.74A  | 37.5A   |
| 3C028-18  | 18.74A  | 37.5A   |
| 3C028-28  | 28.0A   | 56.0A   |
| 3C038-28  | 28.0A   | 56.0A   |
| 3C038-38  | 37.5A   | 75.0A   |
| 3C075-75  | 75.0 A  | 150.0 A |
| 3C112-112 | 112.5 A | 225.0 A |

#### FUSE: TIME

Syntax: [PRESet:] FUSE: TIME {SP} }{NR2 } { ; |NL}

[PRESet:] FUSE: TIME {?} { ; |NL}

Purpose: Set and read fuse test time.

Description: This command sets or reads the fuse test time. Setting range is 0.1s ~ 9999.9s.

#### FUSE: TYPE

Syntax: [PRESet:] FUSE:TYPE {SP} }{TRIP | NTRIP } { ; |NL}

[PRESet:] FUSE: TYPE {?} { ; |NL}

Purpose: Set and read fuse type.

Description: This command sets or reads the fuse TRIP or NTRIP state.

#### FUSE: REP

Syntax:[PRESet:] FUSE:REP {SP} }{NR1 } { ; |NL} [PRESet:] FUSE: REP {?} { ; |NL} Purpose: Set and read the fuse repeat tests number of times.

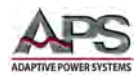

Description: This command sets or reads the fuse number of test repeats. Setting range is 0  $\sim$  255 times.

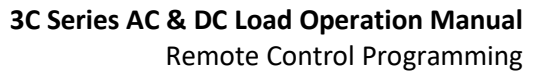

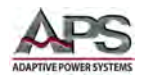

#### TRIP: TIME

Syntax: [PRESet:] TRIP: TIME {?} { ; |NL} Purpose: Read the fuse fusing time. Description: This command is used when the test ends and reads the fuse response time.

#### TRANS: TIME

Syntax: [PRESet:] TRANS: TIME {?} { ; |NL} Purpose: Read UPS Transfer time. Description: This command is used when the UPS test ends and read the UPS Transfer time.

### 8.6.2 Limit Command Descriptions

LIMIT commands are used to set high and low operating limits that can be used in conjunction with the Go/NoGo (NG) function to signal that the load is sinking outside the expected parameters.

#### [LIMit:]CURRent:{ HIGH|LOW} or IH|IL

Syntax: [LIMit]:CURRent:{ HIGH|LOW}{SP}{ NR2 }{; |NL}

[LIMit]:CURRent:{ HIGH|LOW} {?}{;|NL} [IH|IL]{SP}{NR2}{;|NL} [IH|IL] ?{;|NL}

Purpose: To set the upper/lower limit value of threshold current.

Description: This command sets the lower limit value of threshold current. When the load sink current is lower than the lower limit value or higher than the upper limit value, the NG indicator light will come on to indicate "NO GOOD".

#### [LIMit:]POWer:{ HIGH|LOW} or WH|WL

Syntax: [LIMit]:POWer:{ HIGH|LOW}{SP}{ NR2 }{;|NL}

[LIMit]:POWer:{ HIGH|LOW} {?}{;|NL} [WH|WL]{SP}{ NR2 }{;NL}

[WH|WL]?{;|NL}

Purpose: To set the upper/lower limit value of threshold power (W).

Description: This command sets the upper/lower limit value of threshold power (WATT). When the power (WATT) is lower than the lower limit value or higher than the upper limit value, the NG indicator light will come on to indicate "NO GOOD".

#### [LIMit:] VOLtage:{ HIGH|LOW} or VH|VL

Syntax: [LIMit] VOLtage:{ HIGH|LOW}{SP}{ NR2 }; |NL}

[LIMit] VOLtage:{ HIGH | LOW} {?}{; | NL}

[VH|VL]{SP}{ NR2 }{;|NL} [VH|VL]?{;|NL}

Purpose: To set the upper/lower limit value of threshold voltage.

Description: This command sets the upper/lower limit value of threshold voltage. When the input voltage is lower than the lower limit value or higher than the upper limit value, the NG indicator light will come on to indicate "NO GOOD".

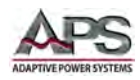

### [LIMit:] {SVH|SVL}{

Syntax: [LIMit:] {SVH|SVL}{SP}{ NR2 }{;|NL}

[LIMit:] { SVH|SVL} {?}{;|NL}

Purpose: To set the upper/lower limit value of short current.

Description: This command sets the upper/lower limit value of short current. When the short current is lower than the lower limit value or higher than the upper limit value, the NG indicator light will come on to indicate "NO GOOD".

# 8.6.3 State Command Descriptions

STATE commands can be used to set or query the actual operating status of the electronic load at any time.

### [STATe:] LOAD {SP}{ON | OFF}

Syntax: [STATe:] LOAD {SP}{ON | OFF}{; | NL}

[STATe:] LOAD {?}{; | NL}

Purpose: Set and read the status of Sink Current or not

Description: This command is used to set the Sink Current status. When ON, the Load is going to sink current from equipment under test (EUT). When OFF, the Load is in a high impedance input state.

### [STATe:] MODE {SP}{CC | CR | CV | CP}

Syntax: [STATe:] MODE {SP}{CC | CR | CV | CP}{; | NL}

[STATe:] MODE {?}{; | NL}

Purpose: Set and read the mode of LOAD

Description: The load is operating in one of these four modes shown in the table below. When reading the Load Operation mode, the return values 0|1|2|3|4 represent CC|LIN|CR|CV|CP respectively.

| Mode    | CC | LIN | CR | CV | СР |
|---------|----|-----|----|----|----|
| (value) | 0  | 1   | 2  | 3  | 4  |
| 3C load | V  | V   | V  | V  | V  |

# [STATe:] PRESet {SP}{ON | OFF}

Syntax: [STATe:] PRESet {SP}{ON | OFF}{; | NL}

[STATe:] PRESet {?} {; | NL}

Purpose: Set the left or right digit multi-function meter to display the programming load level. Description: This command selects the left 5-digit LCD display to show current setting or power meter.

- 1. Pres ON: To select the LCD display to show the current setting.
- 2. Pres OFF: To select the LCD Display to show the power read back.

#### [STATe:] SENSe{SP}{ON | OFF }

Syntax: [STATe:] SENSe{SP}{ON | OFF }; | NL}

[STATe:] SENSe {?} {; | NL}

Purpose: Set and read the Load voltage to read whether is carried by the VSENSE or not. Description: This command is used to set the Load voltage sense mode to internal or external sense. When ON, VSENSE takes place at the VSense connection. When off, Vsense takes place at the INPUT Connector to the load.

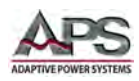

# [STATe:] LEVel {SP}{A | B} or LEV {SP}{A | B}

Syntax: [STATe:] LEVel {SP}{A | B }{; | NL} [STATe:] LEVel {?} {; | NL}

[STATe:] LEV{SP}{A | B}{; | NL}

[STATe:] LEV{?} {; | NL}

Purpose: Set and read the A and B of Load

Description: LEV LOW is the low-level value for:

- 1. Current in CC mode
- 2. Resistance on CR mode
- 3. Voltage on CV mode
- 4. Power on CP mode.

### [STATe:] AUTO: FREQ {SP}{ON | OFF}

Syntax: [STATe:] AUTO: FREQ {SP}{ON|OFF}{; | NL}

[STATe:] AUTO: FREQ {?} {; | NL}

Purpose: Set and read the electronic load frequency ON or OFF Description: This command sets or reads the electronic load frequency ON or OFF (0: OFF 1: ON).

### [STATe:] CLRerr

Syntax:[ STATe:] CLRerr {; | NL}

Purpose: Clear the error flag of the load during operation.

Description: This command clears the contents of the PROT and ERR registers. After sending this command, the contents of these two registers will be "0".

### [STATe:] ERRor

Syntax:[ STATe:] ERRor {?} {; | NL}

Purpose: Reads the status register value.

Description: This query onlu command returns the load status.

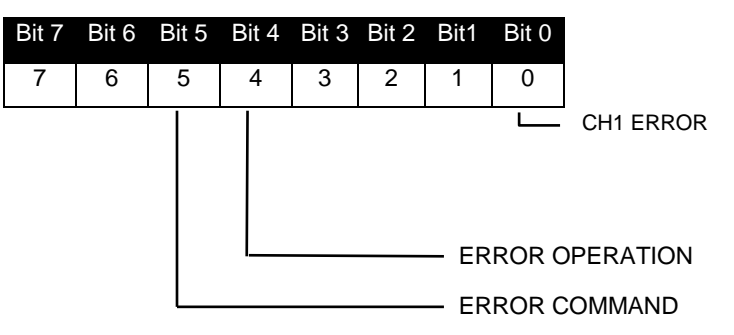

| BIT ID  | BIT VALUE              | REMARK                            |
|---------|------------------------|-----------------------------------|
| bit 0-3 | 0 = Off, 1 = Triggered | CH1 error                         |
| bit 4   | 0 = Off, 1 = Triggered | Operation error                   |
| bit 5   | 0 = Off, 1 = Triggered | Command error (e.g. syntax error) |

Entire Contents Copyright © 2018 by Adaptive Power Systems, Inc. (APS) • All Rights Reserved • No reproduction without written authorization from APS.

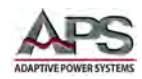

#### [STATe:] NG?

Syntax: [ STATe:] NG {?}{; | NL}

Purpose: Query the NG test flag.

Description: Sets command NG? to show the NG status. When set to "0", the NG (NO GOOD) LCD will be off. When set to "1", the NG (NO GOOD) LCD will be lit.

# [STATe:] PROTect?

Syntax: [ STATe:] PROTect {?}{; | NL}

Purpose:Query if there have protection flag which had been set in this 3270 Series Description:

- PROT? Means the Protection status. A "1" means OPP occurred, a "4" means OVP, an "8" means OCP. The table below shows the corresponding number of protection status.
- Use command CLR to clear the register of PROT status to be "0"

| Bit 7 | Bit 6 | Bit 5 | Bit 4 | Bit 3 | Bit 2 | Bit1 | Bit 0 |
|-------|-------|-------|-------|-------|-------|------|-------|
| 64    | 32    | 16    | 8     | 4     | 2     | 1    | 0     |

| <b>BIT ID</b> | BIT VALUE              | REMARK                            |
|---------------|------------------------|-----------------------------------|
| bit 0         | 0 = Off, 1 = Triggered | Over Power Protection (OPP)       |
| bit 1         | 0 = Off, 1 = Triggered | Over Temperature Protection (OTP) |
| bit 2         | 0 = Off, 1 = Triggered | Over Voltage Protection (OVP)     |
| bit 3         | 0 = Off, 1 = Triggered | Over Current Protection (OCP)     |

# [STATe:] NGEABLE {ON | OFF}

Syntax: [STATe:] NGEABLE {ON | OFF} {; | NL}

Purpose: To enable or disable the GO/NG function check state.

Description: Sets the function of NG function check when POWER ON. When set for POWER OFF, the NG determination will not be implemented.

# [STATe:] START

Syntax: [STATe:]START {; | NL} Purpose: Set for Load to implement the test. Description: Sets the Load to execute the test according to the TEST CONFIG (TCONFIG). The load will start to test the required items and parameters.

# [STATe:] STOP

Syntax: [STATe:] STOP {; | NL} Purpose: Set the load to stop the test Description: Stops the test

#### [STATe:] TESTING?

Syntax: [STATe:]TESTING {?} {; | NL} Purpose: Checks whether the load is in the test state. Description: Check whether the load is in the test state: 1 = testing, 0 = Test end. Example:

START TESTING? NG? STOP

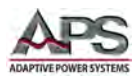

#### [STATe:] SYNCronize

Syntax: [STATe:]SYNCronize {SP}{ON | OFF} {; | NL} [STATe:]SYNCronize {?} {; | NL} Purpose: Set or read load sync signal enable state. Description: load sync signal settings: 1: SYNC ON 0: SYNC OFF

# 8.6.4 System Command Descriptions

### [SYStem:] RECall{ SP }m{ ,n }

Syntax: [SYStem:] RECall{SP }m{; | NL} Purpose: Recall load settings saved in memory. Description: This command recalls the load settings from memory location m (STATE).m = 1~150 For Example: RECALL 2 → Recall the load settings saved in the memory location 2.

#### [SYStem:] STORe{SP}m{,n}

Syntax:[SYStem:] STORe{SP}m{; | NL} Purpose: Save the load settings to memory Description: This command is for saving the status of Loading to the Memory.m (STATE). m = 1~150. For Example: SAVE 2 → Save the load settings to memory location 2.

#### [SYStem:] NAME?

Syntax: [SYStem:] NAME {?} {; | NL}

Purpose: Read the model number of Load

Description: This command reads the model number of Load. The front panel display will show the model number as well. Models: 3C018-18 through 3C112-112.

#### [SYStem:] REMOTE

Syntax: [SYStem:] REMOTE {; | NL} Purpose: Enters the REMOTE status (only applies to USB, LAN or RS232 communication) Description: This command enables the remote state of the load.

#### [SYStem:] LOCAL

Syntax: [SYStem:] LOCAL {; | NL} Purpose: Exits the REMOTE status (only applies to USB, LAN or RS232 communication) Description: This command enables the local state of the load.

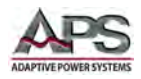

### 8.6.5 State Command Descriptions

Measurement commands allow measurement data to be retrieved.

#### MEASure:CURRent?

Syntax: MEASure:CURRent{?}{; | NL} Purpose: Read the current measurement. Description: This command reads the five digits of the current meter. Unit is Amperes (A).

#### MEASure:VOLTage?

Syntax: MEASure:VOLTage{?}{; | NL} Purpose: Read the voltage measurement. Description: This command reads the five digits of the volt meter. Unit is Volts (V).

#### MEASure:POWer?

Syntax: MEASure:POWer{?}{; | NL} Purpose: Read the power measurement. Description: This command reads the five digits of the power meter. Unit is Watts (W).

#### MEASure:VAR?

Syntax: MEASure:VAR {?}{; | NL} Purpose: Read the reactive power measurement. Description: This command reads the five digits of the reactive power meter. Unit is VA (VA).

#### MEASure:VA?

Syntax: MEASure:VA {?}{; | NL} Purpose: Read the apparent power measurement. Description: This command reads the five digits of the apparent power meter. Unit is VA

#### MEASure:V\_THD?

Syntax: MEASure:V\_HD {?}{; | NL} Purpose: Read the Voltage harmonic distortion measurement. Description: This command reads the Voltage harmonic distortion.

#### MEASure:I\_THD?

Syntax: MEASure:I\_HD {?}{; | NL} Purpose: Read the current harmonic distortion measurement. Description: This command reads the current harmonic distortion.

#### MEASure:V\_HARM?

Syntax: MEASure: V\_HARM {?}{; | NL} Purpose: Read the Voltage harmonic distortion measurement. Description: This command reads the Voltage harmonic distortion.

#### MEASure:I\_HARM?

Syntax: MEASure:I\_HARM {?}{; | NL} Purpose: Read the current harmonic measurement. Description: This command reads the current harmonic distortion.

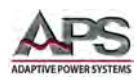

# 8.7 Test Mode Commands

The commands described in this section allow remote control operation of the following test modes:

- OCP Over Current Protection testing
- OCP Over Current Protection testing
- SHORT CIRCUIT Short Circuit testing

#### 8.7.1 OCP Test Mode Commands

| REMOTE          | COMMAND                                     |
|-----------------|---------------------------------------------|
| OCP:TCONFIG OCP | Set OCP test                                |
| OCP:START 0.1   | Set start load current 0.1A                 |
| OCP:STEP 0.01   | Set step load current 0.01A                 |
| OCP:STOP 2      | Set stop load current 2A                    |
| OCP:VTH 3.0     | Set OCP VTH 3.0V                            |
| OCP:IL 0        | Set current low limit 0A                    |
| OCP:IH 2        | Set current high limit 2A                   |
| OCP:NGENABLE ON | Set NG Enable ON                            |
| OCP:START       | Start OCP testing                           |
| OCP:TESTING?    | Query Testing? 1: Testing, 0: Testing Ended |
| OCP:NG?         | Query PASS/FAIL?, 0: PASS, 1: FAIL          |
| OCP?            | Query OCP current value                     |
| OCP:STOP        | Stop OCP testing                            |

#### 8.7.2 OPP Test Mode Commands

| REMOTE          | COMMAND                                     |
|-----------------|---------------------------------------------|
| OPP:TCONFIG OPP | Set OCP test                                |
| OPP:START 3     | Set start load watt 3W                      |
| OPP:STEP 1      | Set step load watt 1W                       |
| OPP:STOP 5      | Set stop load watt 5W                       |
| OPP:VTH 3.0     | Set OPP VTH 3.0V                            |
| OPP:WL 0        | Set watt low limit 0W                       |
| OPP:WH 5        | Set watt high limit 5W                      |
| OPP:NGENABLE ON | Set NG Enable ON                            |
| OPP:START       | Start OPP testing                           |
| OPP:TESTING?    | Query Testing? 1: Testing, 0: Testing Ended |
| OPP:NG?         | Query PASS/FAIL? 0: PASS, 1: FAIL           |
| OPP?            | Query OPP watt value                        |
| OPP:STOP        | Stop OPP testing                            |

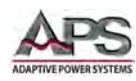

#### 8.7.3 Short Circuit Test Mode Commands

| REMOTE         | COMMAND                                     |
|----------------|---------------------------------------------|
| TCONFIG SHORT  | Set SHORT test                              |
| SHORT:STIME 1  | Set short time 1ms                          |
| SHORT:START    | Start SHORT testing                         |
| SHORT:TESTING? | Query Testing? 1: Testing, 0: Testing Ended |
| SHORT:STOP     | Stop SHORT testing                          |

# 8.8 IEEE488.2 Common Commands

The following IEEE488.2 common commands (a.k.a. star commands) are supported by the load.

#### 8.8.1 \*ESE

**Command Syntax:** 

\*ESE{?} {; | NL}

**Purpose:** Sets the Event Status Event Enable register value. Setting a bit indicates the corresponding event will trigger a service request. The bit configuration for the ESE register is shown below.

**Query Format:** Returns the Event Status Event Enable register value. Reading the register clears it.

Query response: {NR2}

See also: STATe:ERRor?, \*ESR? And \*STB?

ESE Register - Bit Configuration

| Position | bit 7 | bit 6  | bit 5 | bit 4 | bit 3 | Bit 2 | bit 1  | bit 0 |
|----------|-------|--------|-------|-------|-------|-------|--------|-------|
| Name     | PON   | unused | CME   | EXE   | DDE   | QYE   | unused | OPC   |
| Value    | 128   | -      | 32    | 16    | 8     | 4     | 2      | 1     |

**Bit Definitions:** 

| BIT ID | BIT VALUE                 | REMARK                 |
|--------|---------------------------|------------------------|
| bit 0  | 0 = disabled, 1 = enabled | Operation Complete     |
| bit 1  | n/a                       | Not used               |
| bit 2  | 0 = disabled, 1 = enabled | Query Error            |
| bit 3  | 0 = disabled, 1 = enabled | Device Dependent Error |
| bit 4  | 0 = disabled, 1 = enabled | Execution Error        |
| bit 5  | 0 = disabled, 1 = enabled | Command Error          |
| bit 6  | n/a                       | Not used               |
| bit 7  | 0 = disabled, 1 = enabled | Power On               |

Table 8-16: Event Status Enable Register

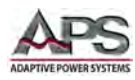

#### 8.8.2 \*ESR?

#### **Command Syntax:**

\*ESR? {; | NL}

**Purpose:** Returns the Event Status Event register. Reading the register clears it. The bit configuration for the ESR register is identical to that of the ESE register. Refer to the tables shown under the \*ESE? Command description above.

Query Format: Only the query format of this command exists. Reading the register clears it.

Query response: {NR2}

See also: STATe:ERRor?, \*ESE And \*STB?

#### 8.8.3 \*IDN?

#### Command Syntax:

\*IDN? {; | NL}

Purpose: Returns the load Identity string.

**Description:** This command is similar to the MODEL command but returns the response in a SCPI format. The response contains four fields separated by a comma.

**Query response:** Manufacturer, model number, mainframe firmware revision, load controller firmware revision.

Example: APS,3C038-38,1.0,1.00

#### 8.8.4 \*OPC

#### **Command Syntax:**

\*OPC {?} {; | NL}

**Purpose:** This command sets the OPC bit (bit 0) of the Standard Event Status register when the load has completed all pending operations. (See \*ESE for the bit configuration of the Standard Event Status registers.)

**Description:** Pending operations are complete when all commands sent before \*OPC have been executed. This includes overlapped commands. Most commands are sequential and are completed before the next command is executed. The \*OPC 1 command must be part of the same message with the command for which the OPC status is requested.

**Query format:** The query causes the interface to place an ASCII "1" in the Output Queue when all pending operations are completed.

Query response: {NR2}

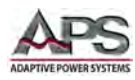

#### 8.8.5 \*RST

#### **Command Syntax:**

\*RST {; | NL}

**Purpose:** The \*RST command (reset) has the same effect as an IEEE-488 Device Clear bus command but can be used over the RS232C interface as well. This command resets the load to its power on default state.

### 8.8.6 \*SRE

**Command Syntax:** 

\*SRE {?} {; | NL}

**Purpose:** This command sets the condition of the Service Request Enable Register.

**Description:** This register determines which bits from the Status Byte Register (see \*STB for its bit configuration) are allowed to set the Master Status Summary (MSS) bit and the Request for Service (RQS) summary bit. A 1 in any Service Request Enable Register bit position enables the corresponding Status Byte Register bit and all such enabled bits then are logically OR-ed to cause bit 6 of the Status Byte Register to be set.

When the IEEE-488 BUS controller conducts a serial poll in response to SRQ, the RQS bit is cleared, but the MSS bit is not. When \*SRE is cleared (by programming it with 0), the load cannot generate an SRQ to the controller.

**Query format:** The query format returns the Service Request Enable Register value.

**Query response:** {NR2}

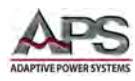

#### 8.8.7 \*STB?

#### **Command Syntax:**

\*STB? {; | NL}

**Purpose:** Returns the Status Byte register. Reading the Status Byte register **DOES NOT CLEAR IT**. The bit configuration for the Status Byte register is shown in the table below.

**Description:** This query reads the Status Byte register, which contains the status summary bits and the Output Queue MAV bit. Reading the Status Byte register does not clear it. The input summary bits are cleared when the appropriate event registers are read. A serial poll also returns the value of the Status Byte register, except that bit 6 returns Request for Service (RQS) instead of Master Status Summary (MSS). A serial poll clears RQS, but not MSS. When MSS is set, it indicates that the load has one or more reasons for requesting service.

Query Format: Only the query format of this command exists.

Query response: {NR2}

See also: STATe:ERRor?, \*ESE and \*ESR?

STB Register - Bit Configuration

| Position | bit 7 | bit 6      | bit 5 | bit 4 | bit 3 | Bit 2  | bit 1  | bit 0  |
|----------|-------|------------|-------|-------|-------|--------|--------|--------|
| Name     | OPER  | MSS<br>RQS | ESB   | MAV   | QUES  | unused | unused | unused |
| Value    | 128   | -          | 32    | 16    | 8     | 4      | 2      | 1      |

Bit Definitions:

| <b>BIT ID</b> | REMARK                                     |
|---------------|--------------------------------------------|
| bit 0 - 2     | Not used                                   |
| bit 3         | Questionable Status Summary Bit            |
| bit 4         | Message Available Bit                      |
| bit 5         | Event Status Summary Bit                   |
| bit 6         | Master Status Summary, Request for Service |
| bit 7         | Operation Status Summary Bit               |

Table 8-17: Status Byte Register

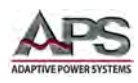

# 9 Master / Slave Mode Configuration

## 9.1 Overview

When the maximum power level of a single 3C Series electronic load is insufficient to handle an application or a multi-phase AC load is required, the user can combine two or more 3C Series loads in either parallel or multi-phase mode of operation using its Master / Slave modes. The Master / Slave mode allows the user to interact only with a single Master 3C Load. This includes both programming and measurements which are scaled and summed as needed to make the Master appear as either a higher power load (Parallel Mode) or a three phase load (3-Phase mode). This section explains how to set up, configure and use the load in these modes of operation.

# 9.2 Parallel (Boost) Mode

In parallel or boost mode, the total current is shared by the number of loads used. This type of connection will expand the power and current of the electronic load. Either two or three loads can be used for parallel Master/Slave mode. (1 Master + 1 Slave or 1 Master + 2 Slaves). The Master load will share the current or power set value for each load automatically. The Master load Amp meter will show total current for all loads combined. The Slave units will show their individual currents just like a single load would.

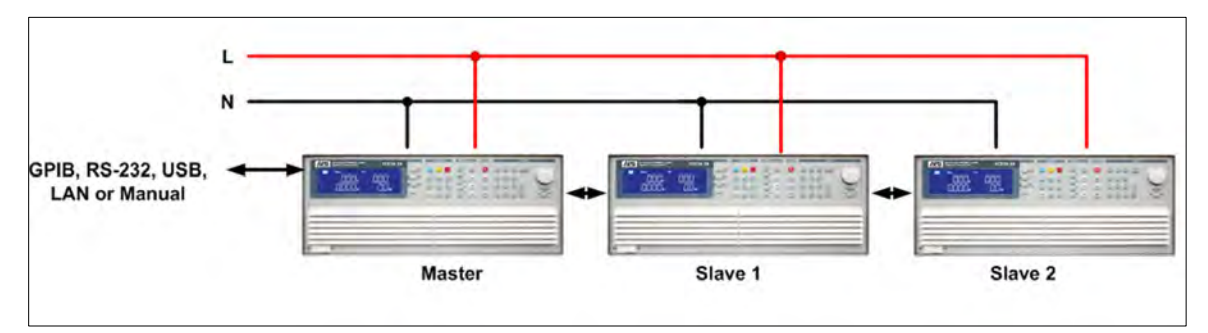

Figure 9-1: Parallel Load Connection

# 9.3 Multi-Phase Mode

Multi-phase AC test applications are quite common for avionics and shipboard AC power supplies or for higher power commercial applications. This requires one AC load per phase.

**Note:** External Sync mode is not recommended for multi-phase applications unless individual sync signals can be provided for each phase voltage. Do not use a single external sync signal to drive all loads in a multi-phase application.

There are two possible configurations for 3 phase loads:

Wye Connection:Also known as star connection or four wire plus ground. This requires a<br/>Common or Neutral connection on the AC power source.

**Delta Connection:** AC loads are connected between line-to-line voltages.

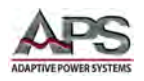

**Note:** Delta connections typically operate at higher voltages than Wye connections as they put the Line-to-Line voltage across the AC load input. Pay attention to the maximum voltage rating of the AC load when using them in this application.

#### 9.3.1 Wiring diagrams for Three Phase AC Load Configurations

In Master/Slave 3-Phase mode, the settings for current or power for each phase will be sent to each Slave unit automatically. The user does not have to set these for each phase unit.

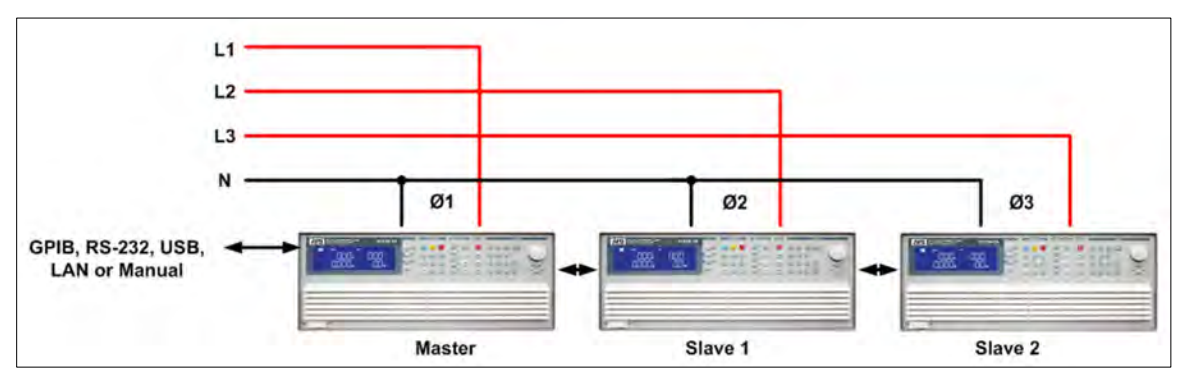

Figure 9-2: Three Phase Wye Connection

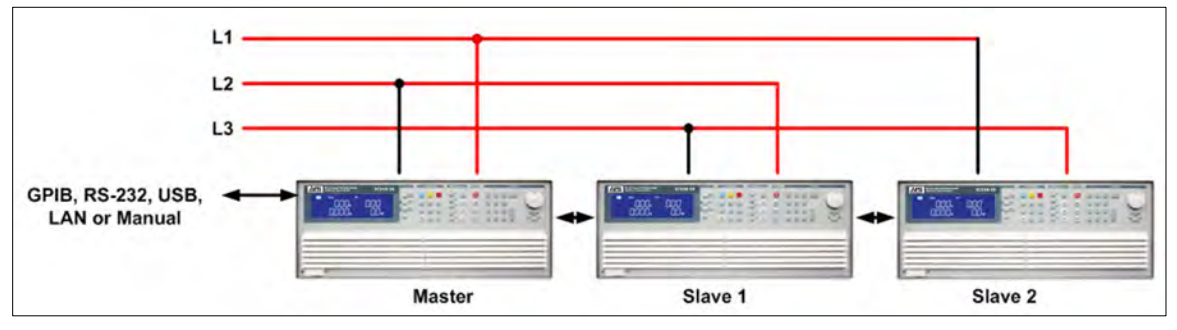

Figure 9-3: Three Phase Delta Connection

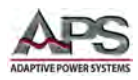

#### 9.3.2 Input Configuration Mode Switch Options

To facility switching between delta, Wye and Single Phase AC Input load configurations, two switch options are available for the 3C Series. These MODE options are installed at the bottom of a 3C Load 19" Cabinet and allow manual switching between these three modes.

- Option MODE4 supports three phase systems up to 7,500VA
- Option MODE8 supports three phase systems up to 22,500VA

A three load cabinet with MODE4 option is shown in

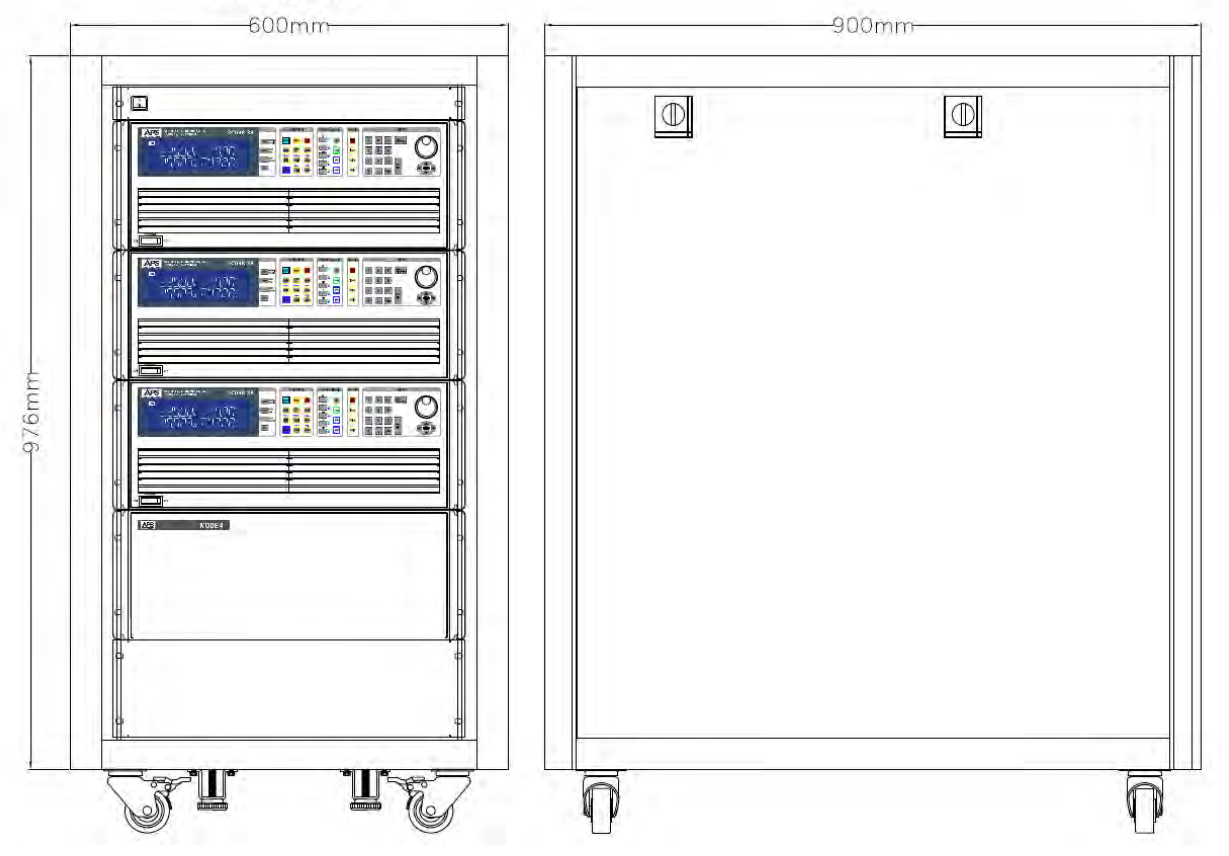

#### RACK 20U

Figure 9-4: Three Phase AC Load Cabinet with MODE4 Switch Option

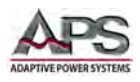

The rear of the load cabinet is closed off by a screen to allow air flow but is also shown with the screen removed in the figure below.

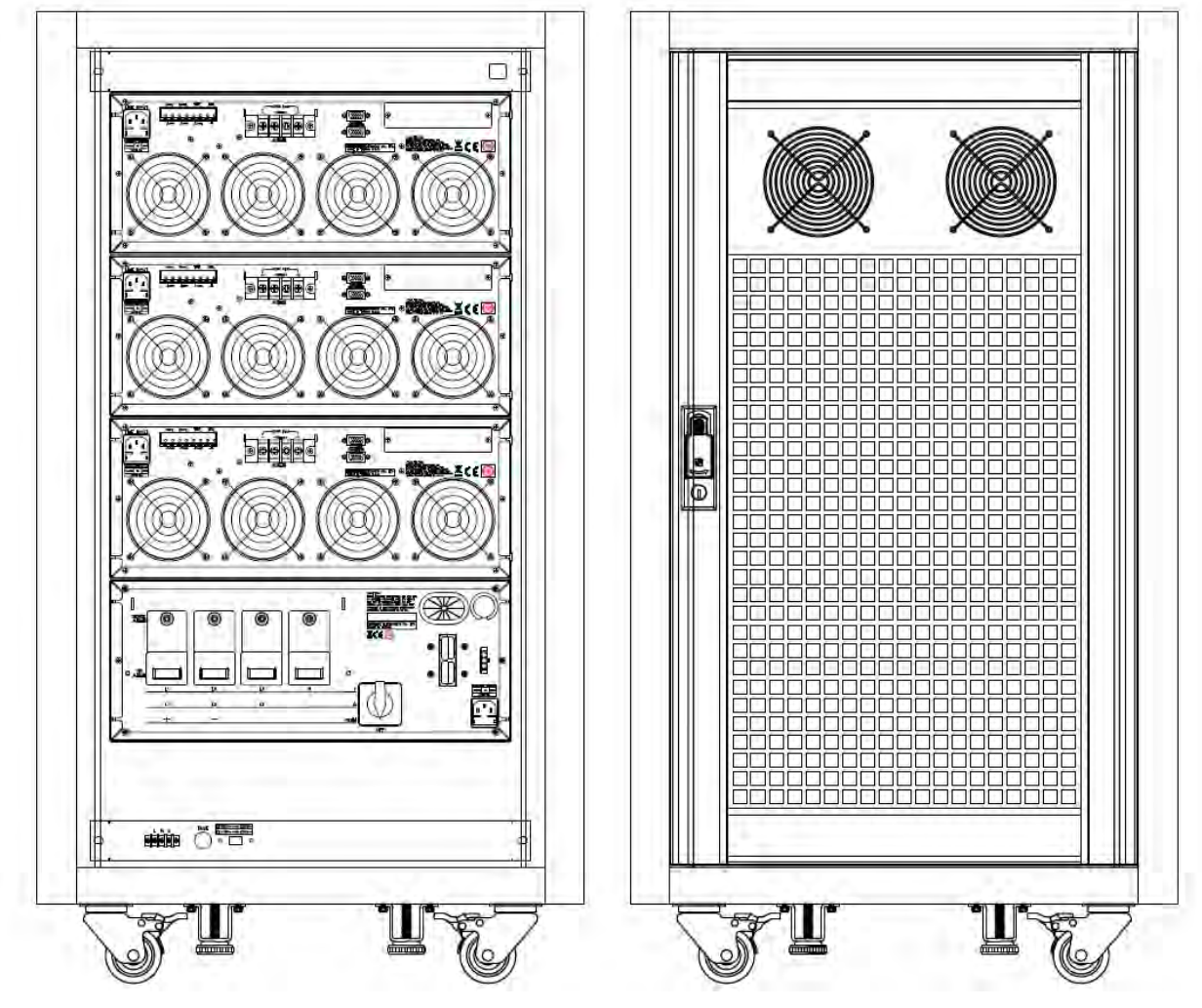

Figure 9-5: Three Phase AC Load Cabinet Rear View

# **9.4** System Bus Connections

Master/Slave configuration require interconnection of the system bus to allow control of the Slave unit(s) by the Master controller. The System bus connector are located on the rear panel and consist of a set of two, DB15 connectors.

The connectors are used to daisy change the master unit to one or two slave units.

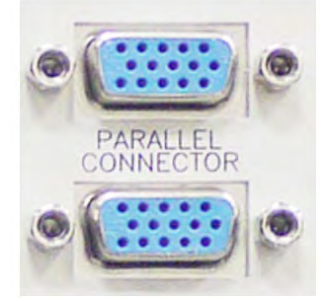

**Note:** DO NOT use a VGA cable to connect the system bus between units a VGA Monitor cables have pins 4, 8 and 11 shorted to chassis ground. Use the included cable from the ship kit.

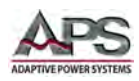

# 9.4.1 Connections

Use a straight-through DB15-Male to Male cable of sufficient length (5 ft or less) to connect the upper master system bus connector to the upper connector on Slave 1. If there are two slaves, connect the second system bus connectors on Slave 1 to the top connector on Slave 2. Keep the interconnect cables as short as possible.

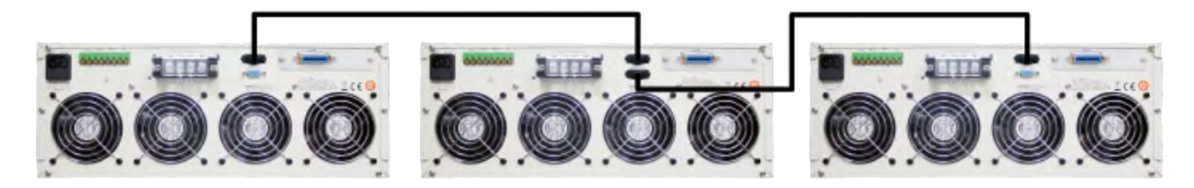

# 9.4.2 Suggested system bus cables are:

For stacked units in a 19" cabinet, use a 30 cm / 1 foot cable length. For units positioned next to each other on a bench, use a 150 cm / 5 feet cable length.

Premium Molded D-Sub Cable, HD15 Male / Male, 2.5 ft

http://www.l-com.com/d-sub-premium-molded-black-d-sub-cable-hd15-male-male-25-ft

Premium Molded D-Sub Cable, HD15 Male / Male, 5.0 ft

http://www.l-com.com/d-sub-premium-molded-black-d-sub-cable-hd15-male-male-50-ft

### 9.5 Configuring Master / Slave Mode

Configuration for "MASTER / SLAVE "mode depends on the desired mode of operation.

#### 9.5.1 Parallel or Boost Mode

For Parallel mode setup, press the **SYSTEM** key.

The select the control mode and select the following parameters:

CTRL:

- Set to **MASTE bOOST** on the master unit, and Slave on the slave unit(s). Press **ENTER** to set.
- Set to SLAVE 1 (or 2)on the slave unit(s). Press ENTER to set.
- The mode will be saved and recalled when the loads are turned on.

The Master will automatically detect whether there is a Slave load. If not, it will run in "ALONE Mode".

The Master load measures total current and power meter is to show the total current and for all units. It also displays the voltage measurement.

The Slave load(s) voltage meter position will display "SL1" and "SL2".

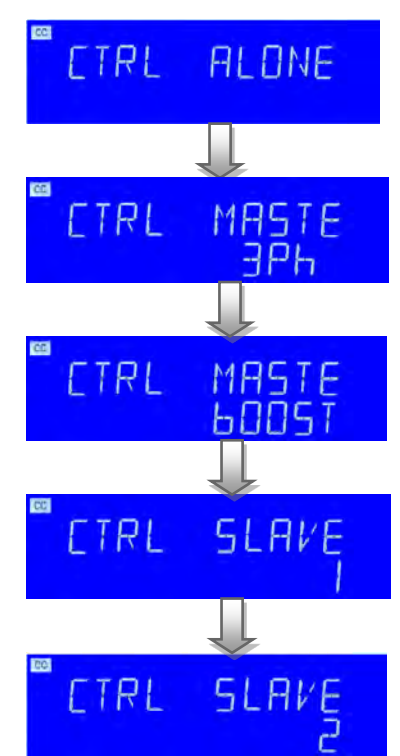

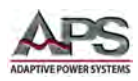

#### 9.5.2 Three-Phase Modes

For Three-Phase mode setup, press the **SYSTEM** key. The select the control mode and select the following parameters:

CTRL:

- Set to **MASTE, 3Ph** on the master unit, and Slave on the slave unit(s). Press **ENTER** to set.
- Set to **SLAVE 1** (or 2) on the slave unit(s). Press **ENTER** to set.
- The mode will be saved and recalled when the loads are turned on.

The Master will automatically detect whether there is a Slave load. If not, it will run in "ALONE Mode".

The Master load measures total current and power meter is to show the total current and for all units. It also displays the voltage measurement.

The Slave load(s) voltage meter position will display "SL1" and "SL2".

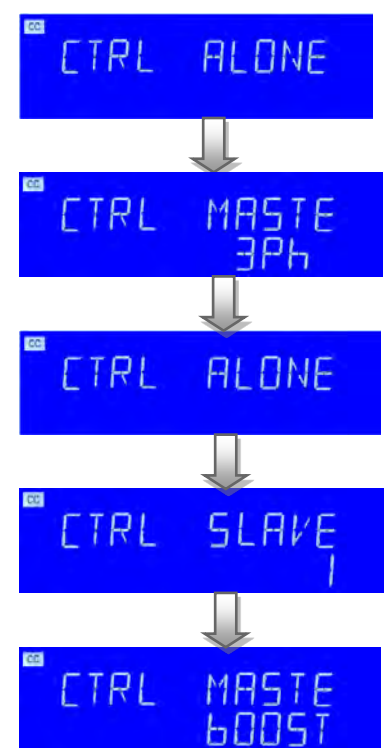

In three phase  $\Delta$  or Y connection, the programmed current value (single-phase current value) will be sent to each slave unit automatically, the user does not have to program each unit.

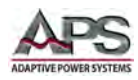

# 9.6 Example of Setups for Parallel or Boost mode

This example sets the Master/Slave Parallel systems up with the following PRESET CC / LIN / CR / CP Modes:

#### CC setting 30A

Master = 30A, Slave 1 = 10A, Slave 2 = 10A

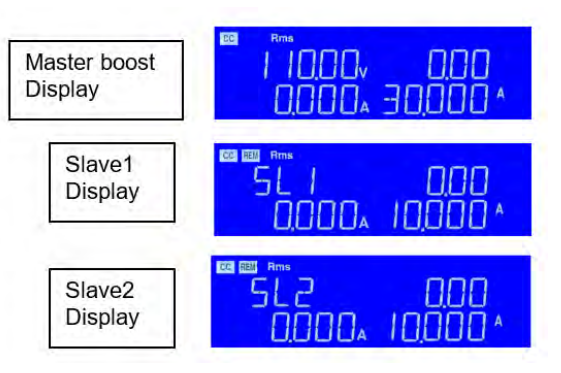

Figure 9-6: Parallel / Boost CC Mode Setup

#### LIN setting 30A

CR setting: 800Ω

Master = 30A, Slave 1 = 10A, Slave 2 = 10A

Master = 800Ω, Slave1 = 2400Ω, Slave2 = 2400

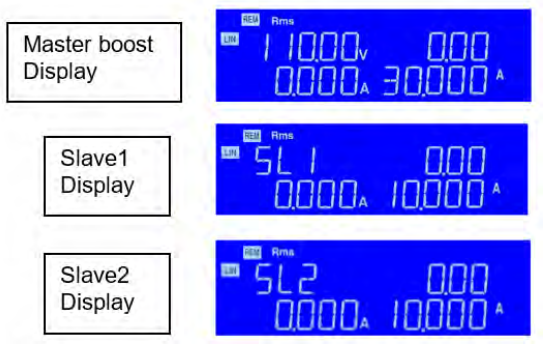

Figure 9-7: Parallel / Boost LIN Mode Setup

#### Master boost 1000, CB Display 0000<u>.</u> ANNNN *.* Slave 1 888 Display 00004 24000 Slave 2 Display <u> 1000, 24000</u> Master boost 0.00 0.00, Display 0000. 99000. Slave 1 nnn Display 33000, Slave 2

Display

#### CP setting: 9900W

Master = 9900W, Slave 1 = 3300W, Slave 2 = 3300W

Entire Contents Copyright © 2018 by Adaptive Power Systems, Inc. (APS) • All Rights Reserved • No reproduction without written authorization from APS.

986

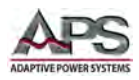

# **9.7** Example of setups for 3-Phase system.

This example sets the Master/Slave 3-Phase systems up with the following PRESET CC / LIN / CR / CV /CP Modes:

#### CC setting: 30 A

Master = 30A, Slave 1 = 30A, Slave 2 = 30A

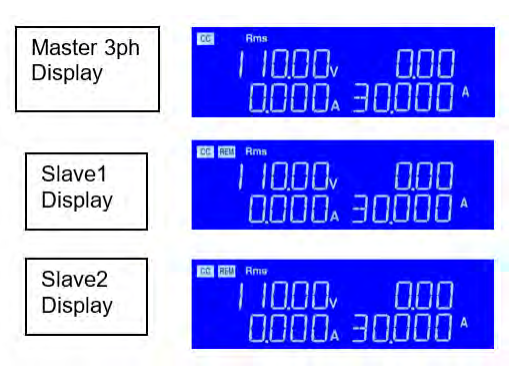

Figure 9-8: 3-PHS CC Settings

#### LIN setting: 30A

CR setting:  $3.666\Omega$ 

Master = 30A, Slave 1 = 30A, Slave 2 = 30A

Master =  $3.666\Omega$ , Slave 1 =  $3.666\Omega$ , Slave 2 =  $3.666\Omega$ 

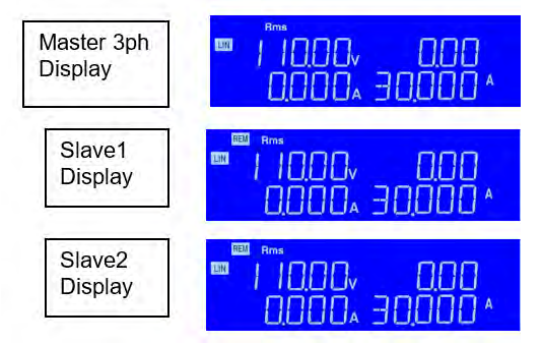

Figure 9-9: 3-PHS LIN Settings

#### Master 3ph 1000, nnn Display 0000. 36666 Slave1 INNN, 888 Display 0000. 36666 Slave2 IUUU^ nnn 0.00 Display 0000. 36666

Figure 9-10: 3-PHS CR Settings

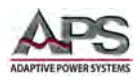

Master / Slave Mode Configuration

#### CP setting: 3300W

Master = 3300W, Slave 1 = 3300W, Slave 2 = 3300W,

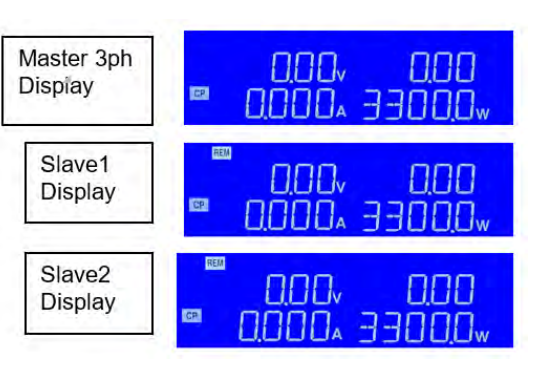

Figure 9-11: 3-PHS CP Settings

#### CV setting: 100V

Master = 110V, Slave 1 = 110V, Slave 2 = 110V.

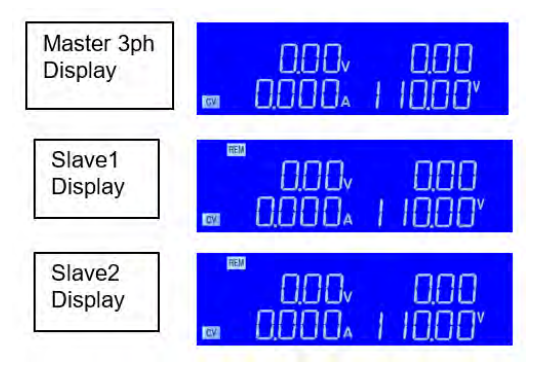

# 9.8 Power ON and OFF Sequence

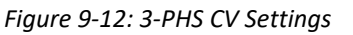

Use the following procedure when applying power to a Master/Slave system (Power ON):

- 1. Turn on (O) the Slave POWER switch.
- 2. Turn on (O) the Master POWER switch.

Use the following procedure when turning off power to a Master/Slave system (Power OFF):

- 1. Turn off (I) the Master POWER switch.
- 2. Turn off (I) the Slave POWER switch

# 9.9 Functions not available in M/S Modes

The following features or functions are disabled while in Master/Slave mode:

- Recall/Store Disable.
- Auto Seq. Disable.
- Short, OCP, OPP Disable

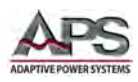

# **10 USB Driver Installation**

### **10.1** Overview

The load may be equipped with a USB interface. To communicate with this interface, a USB device driver is required on a Windows PC. This appendix describes the driver installation process for the PL-2303 USB to Serial Driver. Once installed, the USB port will appear as a COM port to the Windows Operating System.

# **10.2** Download USB Driver Archive File

The USB driver for APS loads is available from the Technical Resources page on the Adaptive Power Website. Registration is required but access is granted via email reply immediately.

#### https://tr.adaptivepower.com

Download the APS Load USB Driver Install zip file as indicated in the figure below.

|                                                              | sources - Aa 🗙                                                                                                    |                                                                                                    |                                                  |                                                    |                         |                                |         |        |         |        |        |            |           |       |
|--------------------------------------------------------------|----------------------------------------------------------------------------------------------------|----------------------------------------------------------------------------------------------------|--------------------------------------------------|----------------------------------------------------|-------------------------|--------------------------------|---------|--------|---------|--------|--------|------------|-----------|-------|
| CO                                                           | Secure https:/                                                                                                    | /tr.adaptivepower.com/                                                                                                    | E \$                                             | * @                                                | <b>\$</b> 1             | E O                            | 1       | •      | ٥       | 0      | ABP    | 6 <b>6</b> | 0         | ٠     |
| Apps ★ Bo                                                    | ookmarks 🕨 TWC TV                                                                                                    | GitHub - User PPST                                                                                                    | Goog Goog                                        | le Translate                                       | PI                      | ureChat C                      | onsole  |        |         |        | **     |            | Other boo | okmar |
|                                                              | 2                                                                                                    |                                                                                                    |                                                  |                                                    |                         |                                |         | Cal    | II. (86 | 6) 51  | 7-840  | 0          |           |       |
|                                                              | SYSTEMS                                                                                                    |                                                                                                    |                                                  |                                                    |                         |                                |         | Em     | ail: s  | ales@  | Padap  | tivepo     | wer.co    | m     |
| DAFINEFOWER                                                  | 31312003                                                                                                    |                                                                                                    |                                                  |                                                    |                         |                                |         |        |         |        |        |            |           |       |
| Tech                                                         | nical R                                                                                                    | esource                                                                                                    | S                                                | 1                                                  | -                       | -                              | 68      |        |         |        | -      |            |           |       |
| icci                                                         | meann                                                                                                    | c. C. C. C. C. C. C. C. C. C. C. C. C. C.                                                                                                   |                                                  | 2.                                                 | C.                      | 1                              |         |        | -       |        | -      | 4.         | 1         |       |
| Velcome                                                      | Herman,                                                                                                    | Manage Users Ma                                                                                                    | anage Reso                                       | ources                                             | Manag                   | ge Files                       | R       | esourc | es      | Pr     | ofile  | 1          | og Out    |       |
| he followir                                                  | g documents, prog                                                                                                    | rams and instrument                                                                                                    | drivers a                                        | are availa                                         | ble for                 | downl                          | oad. If | ou do  | o not   | find v | what y | ou ar      | e lookir  | ng    |
| or, please c                                                 | ontact us directly.                                                                                                    |                                                                                                    |                                                  |                                                    |                         |                                |         |        |         |        |        |            |           | 9     |
|                                                              |                                                                                                    |                                                                                                    |                                                  |                                                    |                         |                                |         |        |         |        |        |            |           |       |
|                                                              | and the second second se |                                                                                                    |                                                  |                                                    |                         |                                |         |        |         |        |        |            |           |       |
| ▼ Us                                                         | er Manuals                                                                                                    |                                                                                                    |                                                  |                                                    |                         |                                |         |        |         |        |        |            |           |       |
| Vi                                                           | er Manuals<br>ndows Software                                                                                                    | 2                                                                                                    |                                                  |                                                    |                         |                                |         |        |         |        |        |            |           |       |
| Vi<br>Wi                                                     | er Manuals<br>ndows Software                                                                                                    | 3                                                                                                    |                                                  |                                                    |                         |                                |         |        |         |        |        |            |           |       |
| <ul><li>Vi</li><li>▲ Wi</li><li>+</li></ul>                  | er Manuals<br>ndows Software<br>APS GUI Softwa                                                                                                    | e<br>re                                                                                                    |                                                  |                                                    |                         |                                |         |        |         |        |        |            |           |       |
| <ul> <li>✓ Us</li> <li>▲ Wi</li> <li>+</li> </ul>            | er Manuals<br>ndows Software<br>APS GUI Softwa<br>Instrument Drive                                                                                                    | ers - all Models                                                                                                    |                                                  |                                                    |                         |                                |         |        |         |        |        |            |           |       |
| Vus                                                          | er Manuals<br>ndows Software<br>APS GUI Softwa<br>Instrument Drive<br>APS AC Load Se                                                                                                    | e<br>re<br>ers - all Models<br>ries LabView Driver (                                                                                        | NI Certifi                                       | ied Instru                                         | ument                   | Driver)                        |         |        |         |        |        |            |           |       |
| <ul> <li>↓ Us</li> <li>↓</li> <li>↓</li> </ul>               | er Manuals<br>ndows Software<br>APS GUI Softwa<br>Instrument Drivi<br>APS AC Load Se<br>APS DC Load Se                                                                                                    | e<br>re<br>ers - all Models<br>ries LabView Driver (<br>ries LabView Driver (                                                               | NI Certif                                        | ied Instru                                         | ument                   | Driver)                        |         |        |         |        |        |            |           |       |
| <ul> <li>↓ Us</li> <li>↓ Wi</li> <li>+</li> <li>-</li> </ul> | er Manuals<br>ndows Software<br>APS GUI Softwa<br>Instrument Drivi<br>APS AC Load Se<br>APS DC Load Se<br>APS DC Load Se<br>APS DC Power S                                                                                                    | e<br>re<br>ers - all Models<br>ries LabView Driver (<br>ries LabView Driver<br>cries LabView Driver                                         | NI Certifi<br>NI Certif<br>(NI Cert              | ied Instru<br>ïed Instru<br>ified Instru           | iment<br>ument<br>rumen | Driver)<br>Driver)<br>t Driver | )       |        |         |        |        |            |           |       |
| <ul> <li>▼ Us</li> <li>▲ Wi</li> <li>+</li> </ul>            | er Manuals<br>ndows Software<br>APS GUI Softwa<br>Instrument Drive<br>APS AC Load Se<br>APS DC Load Se<br>APS DC Power S<br>APS AC Source (                                                                                                    | e<br>re<br>ers - all Models<br>ries LabView Driver (<br>ries LabView Driver<br>cFS100 Series LabVie                                         | NI Certifi<br>NI Certif<br>(NI Certi<br>w 2015 I | ied Instru<br>ied Instru<br>ified Instru<br>Driver | iment<br>iment<br>rumen | Driver)<br>Driver)<br>t Driver | )       |        |         |        |        |            |           |       |
| <ul> <li>Us</li> <li>Wi</li> <li>+</li> <li>-</li> </ul>     | er Manuals<br>ndows Software<br>APS GUI Software<br>Instrument Drive<br>APS AC Load Se<br>APS DC Load Se<br>APS DC Power S<br>APS AC Source O<br>Device Drivers -                                                                                                    | e<br>re<br>ers - all Models<br>ries LabView Driver (<br>ries LabView Driver (<br>eries LabView Driver<br>CFS100 Series LabVie<br>all Models | NI Certifi<br>NI Certif<br>(NI Certi<br>w 2015 I | ied Instru<br>ïed Instru<br>ified Instru<br>Driver | iment<br>iment<br>rumen | Driver)<br>Driver)<br>t Driver | )       |        |         |        |        |            |           |       |
| <ul> <li>Us</li> <li>Wi</li> <li>+</li> <li>-</li> </ul>     | er Manuals<br>ndows Software<br>APS GUI Software<br>Instrument Drive<br>APS AC Load Se<br>APS DC Load Se<br>APS DC Power S<br>APS AC Source of<br>Device Drivers -<br>APS Loads LAN                                                                                                    | e<br>re<br>ries - all Models<br>ries LabView Driver (<br>rries LabView Driver<br>CFS100 Series LabVie<br>all Models<br>Utility Install      | NI Certifi<br>NI Certif<br>(NI Certi<br>w 2015 I | ied Instru<br>ied Instru<br>ified Instru<br>Driver | iment<br>ument<br>rumen | Driver)<br>Driver)<br>t Driver | )       |        |         |        |        |            |           |       |

Figure 10-1: USB Device Driver Download

The file name is **APS\_LOAD\_DRVR-USB.zip**. This compressed archive contains the driver installation program.

Entire Contents Copyright © 2018 by Adaptive Power Systems, Inc. (APS) • All Rights Reserved • No reproduction without written authorization from APS.

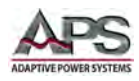

# **10.3** USB Driver Installation

To install the USB device driver, proceed as follows:

- 1. Insert the supplied CD ROM into a CD Rom drive.
- 2. If configured for auto-start, the driver installation program will launch. If not, run "USB\SETUP\PL-2303 Driver Installer.exe" from the CD Rom drive.
- 3. This will open the first installation wizard screen.

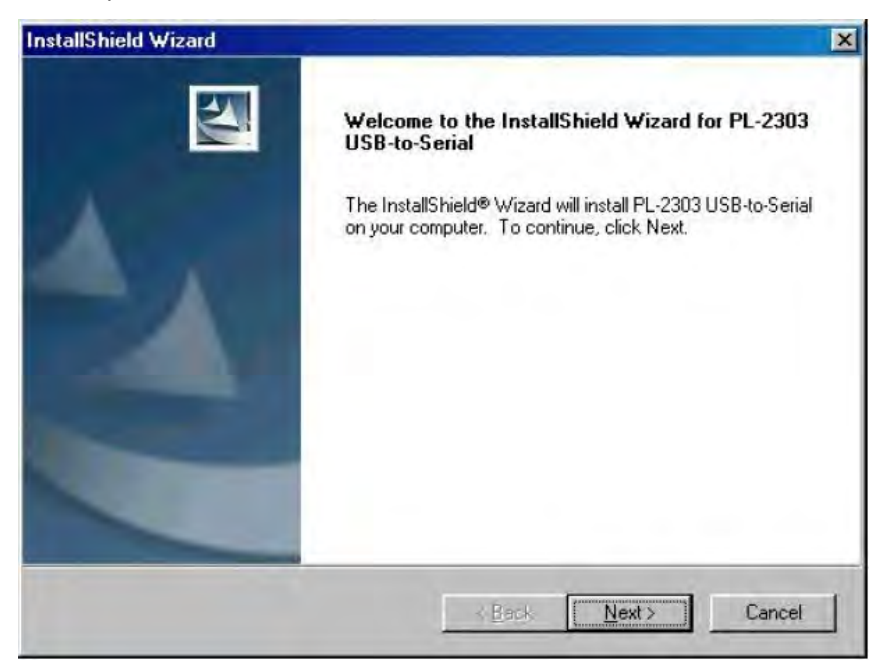

4. Follow the on-screen prompts.

| InstallShield Wizard |                                                                                                    |
|----------------------|----------------------------------------------------------------------------------------------------|
|                      | InstallShield Wizard Complete                                                                                                    |
|                      | InstallShield already successfully to installed PL-2303<br>USB-to-Serial driver. Please press [Finish] button to close and<br>out of InstallShield. |
| 4                    | If you have been plugged cable on PC before run this setup,<br>please unplug and then plug cable again for system detect this<br>device!            |
|                      |                                                                                                    |
|                      | KBack Finish Daricel                                                                                                    |

5. After the installation completes, open the Windows Control Panel from the Start menu and select "Device Manager".

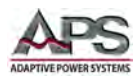

6. In the Device Manger Listing, locate the "Ports (COM & LPT)" entry

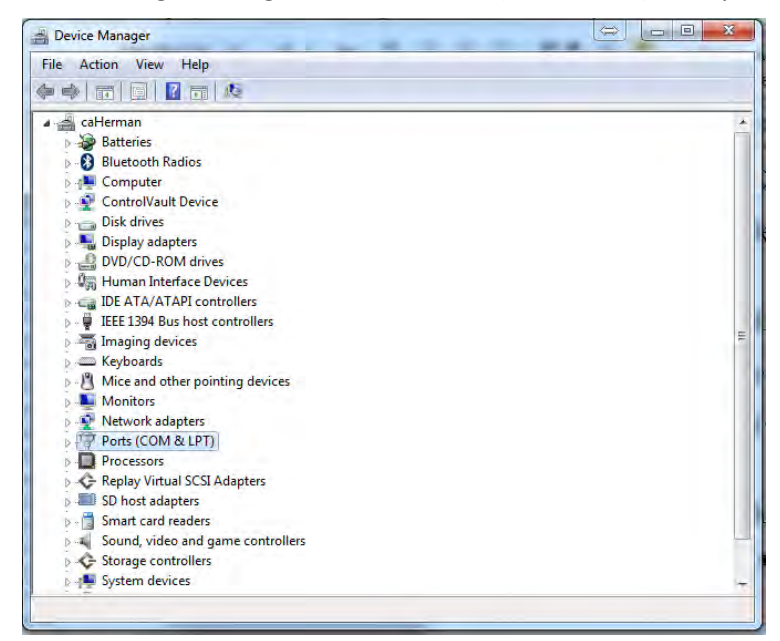

- 7. One of the entries should show "USB to Serial Port (COMx) with x any value higher than 2.
- 8. Note the Com port number at which the USB device is located. Right click on this Com port and select "Properties".
- 9. In the Properties dialog box, select "Port Settings".
- 10. Select the relevant COM port and set Bit per second (baud rate) to "115200" and Flow control "Hardware".

| ieneral Port S | Settings Driver | Details    | Resources |                  |
|----------------|-----------------|------------|-----------|------------------|
|                | Bits p          | er second  | 115200    | •                |
|                |                 | Data bits  | 8         | •                |
|                |                 | Parity     | None      | •]               |
|                |                 | Stop bits  | 1         | •                |
|                | Flo             | ow control | Hardware  | *                |
|                |                 | Ad         | vanced    | Restore Defaults |

- 11. Connect the load to the PC using a suitable USB cable. (not supplied with the load).
- 12. You should now be able to communicate with the load through COMn.

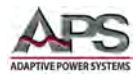

# **11 LAN Driver Installation**

## 11.1 Overview

The load may be equipped with a LAN (Ethernet) interface. To communicate with this interface, an Ethernet Manager Utility program is supplied with the LAN interface. This appendix describes the use of this utility to establish a network connection with the load under Windows.

# 11.2 Factory Default IP Address Setting

All Ethernet Interface cards are shipped from the factory set to a fixed, static IP address. The factory IP setting is:

### 192.168.16.128

This setting can be changed using the IP Scanner utility and

To access the LAN interface, your PC will have to be set to a Static IP address with the first three octets matching the LAN card setting or 192.168.16.xxx. The last octet must be different from 180 to avoid a conflict. Thus, DCHP must be turned off.

Using a direct PC to Load CAT5 LAN cable, connection to the instrument can now be made. To do so, download the IP Scanner Utility program per next section.

For instructions on how to set a static IP address under Windows 10, see Section 11.5, "Setting a static IP address on Windows 10 PC" on page 138.

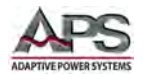

# **11.3** Download IP Scanner Utility Program File

The LAN driver for APS loads is available from the Technical Resources page on the Adaptive Power Website. Registration is required but access is granted via email reply immediately.

https://tr.adaptivepower.com

Download the APS\_Loads-LAN\_IPScanner.zip file as indicated in the figure below.

APS\_Loads-LAN\_IPScanner

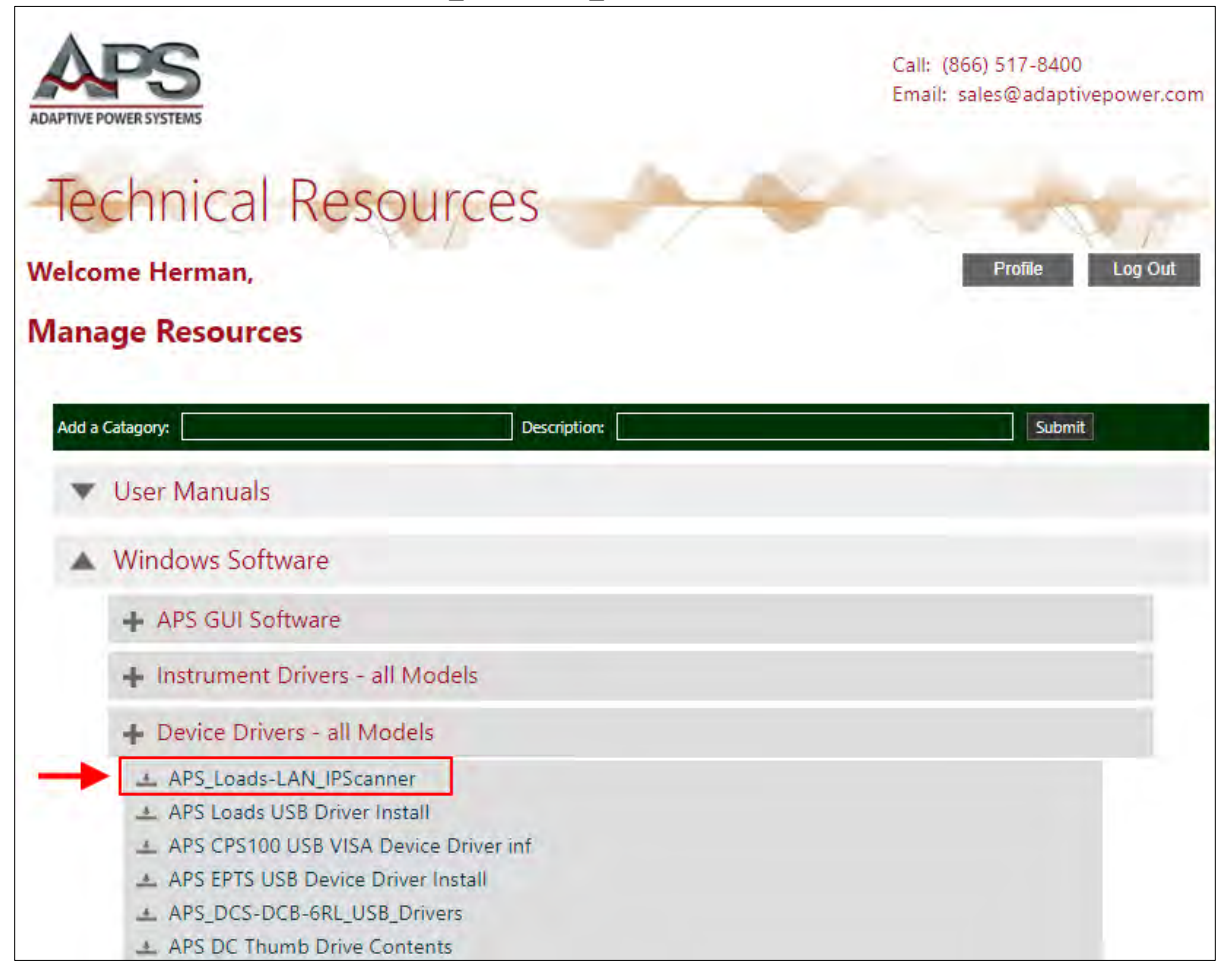

Figure 11-1: LAN IP Scanner Utility Program Download

The file name is **APS\_Loads-LAN\_IPScanner.zip**. This compressed archive contains the driver installation program.

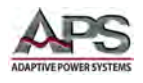

# 11.4 LAN Setup

To establish an Ethernet connection between a PC on your network and the load, proceed as follows:

- 1. Connect AC power and the network (LAN) CAT5 cable to the load.
- 2. Connect the other side of the network cable to an existing Ethernet network.
- 3. Unzip and run the APS\_Loads-LAN\_IPScanner utility program. It will be necessary to allow access past your Windows Firewall.

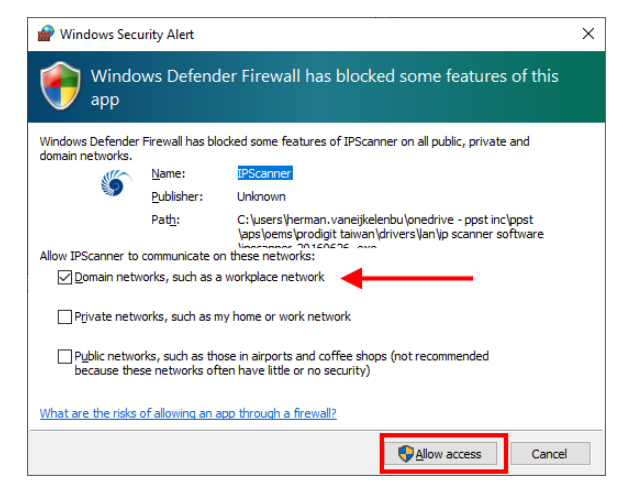

4. The IP Scanner screen will be displayed as shown below. If the APS Load IP address does not appear in the top window, press F5 or view refresh to search again (refresh), and check the LAN connections if necessary.

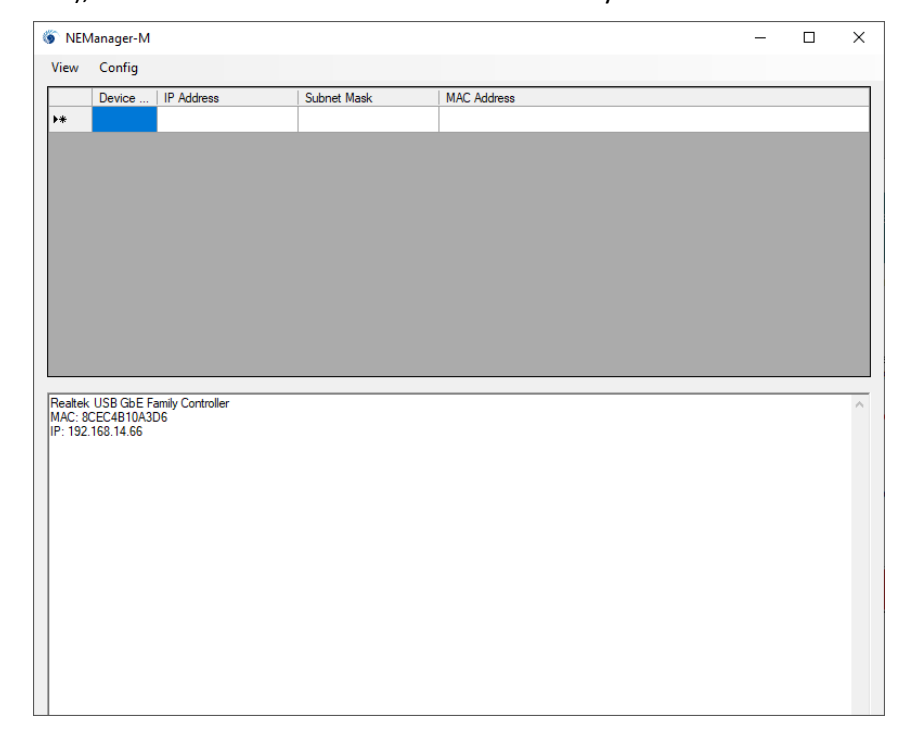

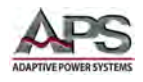

- 5. The connected unit should appear on the list indicating connection to the instrument is established.
- 6. At this point, the Controller Setup page should be accessible, once everything is set correctly. This allows greater control over the communications interface.

| Controller Setup                                              |                  |  |  |  |  |  |  |  |
|---------------------------------------------------------------|------------------|--|--|--|--|--|--|--|
| IP Address                                                    | 192.168.16.128   |  |  |  |  |  |  |  |
| Subnet mask                                                   | 255.255.255.0    |  |  |  |  |  |  |  |
| Gateway address                                               | 0.0.0.0          |  |  |  |  |  |  |  |
| Network link speed                                            | Auto             |  |  |  |  |  |  |  |
| DHCP client                                                   | Enable           |  |  |  |  |  |  |  |
| Socket port of HTTP setup                                     | 80               |  |  |  |  |  |  |  |
| Socket port of serial I/O                                     | 4001 TCP Server  |  |  |  |  |  |  |  |
| Socket port of digital I/O                                    | 5001 TCP Server  |  |  |  |  |  |  |  |
| Destination IP address / socket port (TCP client              | 0.0.0.0 0        |  |  |  |  |  |  |  |
| and UDP) Connection                                           | Auto             |  |  |  |  |  |  |  |
| TCP socket inactive timeout (minutes)                         | 0                |  |  |  |  |  |  |  |
| Serial I/O settings (baud rate, parity, data bits, stop bits) | 115200 N 8 1     |  |  |  |  |  |  |  |
| Interface of serial I/O                                       | RS 232 (RTS/CTS) |  |  |  |  |  |  |  |
| Packet mode of serial input                                   | Disable          |  |  |  |  |  |  |  |
| Device ID                                                     | 1                |  |  |  |  |  |  |  |
| Report device ID when connected                               | Disable          |  |  |  |  |  |  |  |
| Setup password                                                |                  |  |  |  |  |  |  |  |
| UPDA                                                          | ATE              |  |  |  |  |  |  |  |

Insert the following into the controller set up screen:

- 1. IP Address: as recommended according to your network or leave **blank** if you select to use DCHP in step 5 below.
- 2. Subnet Mask: as recommended according to your network
- 3. Gateway Address: as recommended according to your network
- 4. Network link speed: Auto
- 5. DHCP client change to: Enable
- 6. Socket port of HTTP setup: 80
- 7. Socket port of serial I/O: 4001, TCP Server
- 8. Socket port of digital I/O: 5001, TCP Server
- 9. Destination IP address / socket port (TCP client and UDP) Connection: Auto
- 10. TCP socket inactive time out (minutes): Set the network disconnection after N minutes, setting 0 minutes will work forever (no time-out).
- 11. Serial I/O settings (baud rate, parity, data, bits, stop bits): 115200, N, 8, 1
- 12. Interface of serial I/O: RS 232 (RTS/CTS)
- 13. Packet mode of serial input: Disable
- 14. Device ID: 5
- 15. Report device ID when connected:Auto
- 16. Setup password: Not required

If you experience difficulties establishing a connection, contact your network administrator for assistance. Network security setting may prevent you from connecting properly.

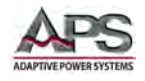

# **11.5** Setting a static IP address on Windows 10 PC

To connect to a factory configured LAN interface, it is necessary to set your Windows 10 PC to a fixed IP address with the same subnet mask as the factory default IP address, 192.168.16.128. This section outlines the steps needed to do so. Once connected, you can change the LAN interface to DCHP mode and reconnect to your in-house Ethernet LAN.

To access network setting, right-click on the Windows symbol in the lower left corner of the screen and select "Network Connections".

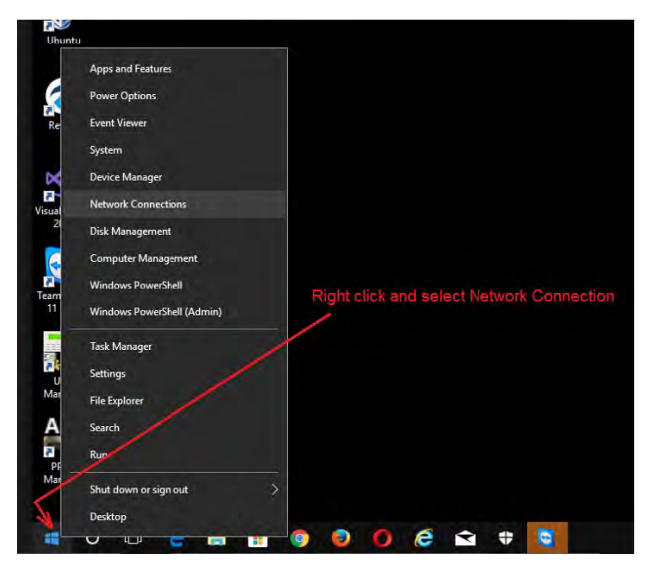

This will display the network setting screen shown below.

| Settings             |                                                                                                    |
|----------------------|----------------------------------------------------------------------------------------------------|
| B Home               | Status                                                                                                    |
| Time - training      | Network status                                                                                                 |
| Nanovarie & minoryna |                                                                                                    |
| 🗇 Siatus             | Ethernet 2<br>inveptiment                                                                                      |
| ₩i-Fi                | You're connected to the Internet                                                                               |
| 77 Ethernet          | If you have a limited data plan, you can make this network a<br>metered connection or change other properties. |
| ⊕ Dial-up            | Change connection properties                                                                                   |
| W VPN                | Show available networks                                                                                        |
| 🚔 Airplane mode      | Change your network settings                                                                                   |
| 99 Mobile hotspot    | Change adapter options                                                                                         |
| 🕑 Data usage         | Sharing options                                                                                                |

Under Related Settings, select "Change Adaptor" options. This selection may also appear on the right hand side of the screen on larger displays.

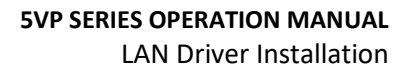

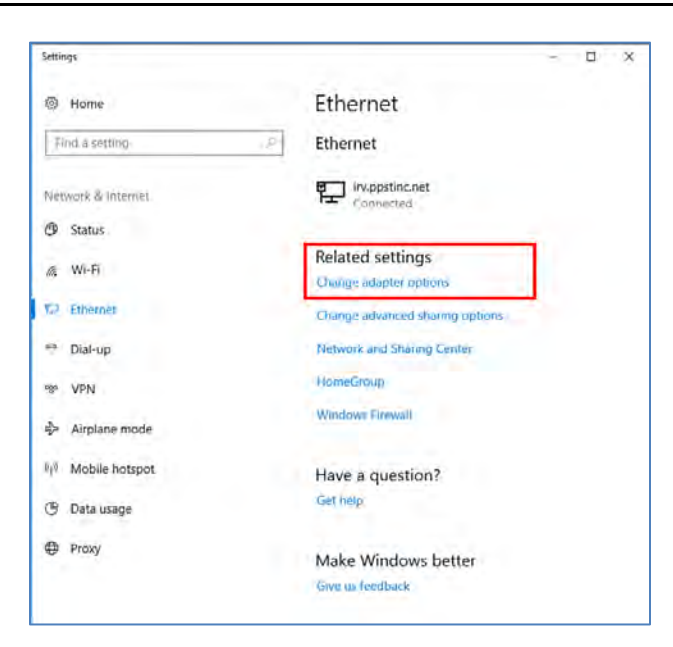

The Change Adaptor options screen will display all available network adaptors on you PC. Choose the regular LAN connector adaptor by right clicking on it and selecting it, in this example, "Ethernet 2".

| 1 🔮 « All Con > Network Co                                       | onnections > 🗸 🖑                               | Search Networ     | rk Con | nection | P   |
|------------------------------------------------------------------|------------------------------------------------|-------------------|--------|---------|-----|
| File Edit View Advanced Tools                                    |                                                |                   |        |         |     |
| Organize •                                                       |                                                |                   | in a   | • 🗉     | 1 0 |
| Bluetooth Network<br>Connection<br>Not connected                 | Ethernet 2<br>irv.ppstinc.net<br>Realtek USB G | :<br>bE Family Co |        |         |     |
| SonicWALL NetExtender<br>Disconnected<br>SonicWALL NetExtender A | Wi-Fi<br>inv.ppstinc.net<br>Killer Wireless    | t<br>-n/a/ac 1535 |        |         |     |
|                                                                  |                                                |                   |        |         |     |
|                                                                  |                                                |                   |        |         |     |
| 4 items                                                          |                                                |                   |        |         | 8EE |

Select the "Internet Protocol Version 4 (TCP/IPv4) entry in the list as shown below.

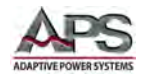

| Ethernet 2 Properties                                                                                                    | × |  |  |  |  |  |  |
|----------------------------------------------------------------------------------------------------|---|--|--|--|--|--|--|
| Networking Sharing                                                                                                    |   |  |  |  |  |  |  |
| Connect using:                                                                                                    |   |  |  |  |  |  |  |
| Realtek USB GbE Family Controller #2                                                                                                    |   |  |  |  |  |  |  |
| Configure                                                                                                    |   |  |  |  |  |  |  |
| This connection uses the following items:                                                                                                    |   |  |  |  |  |  |  |
|                                                                                                    |   |  |  |  |  |  |  |
| instail Oninstail Properties                                                                                                    |   |  |  |  |  |  |  |
| Description<br>Transmission Control Protocol/Internet Protocol. The default<br>wide area network protocol that provides communication<br>across diverse interconnected networks. |   |  |  |  |  |  |  |
| OK Cancel                                                                                                    |   |  |  |  |  |  |  |

This will bring up the TCP/IP Setting screen shown below.

| Internet Protocol Version 4 (TCP/IPv4) Properties                                                                                                    |                                       |  |  |  |  |  |  |  |  |
|----------------------------------------------------------------------------------------------------|---------------------------------------|--|--|--|--|--|--|--|--|
| General                                                                                                    | Alternate Configuration               |  |  |  |  |  |  |  |  |
| You can get IP settings assigned automatically if your network supports<br>this capability. Otherwise, you need to ask your network administrator<br>for the appropriate IP settings. |                                       |  |  |  |  |  |  |  |  |
| ⊙ Ob                                                                                                    | tain an IP address automatically      |  |  |  |  |  |  |  |  |
| OUs                                                                                                    | e the following IP address:           |  |  |  |  |  |  |  |  |
| IP ad                                                                                                    | dress:                                |  |  |  |  |  |  |  |  |
| Subn                                                                                                    | et mask:                              |  |  |  |  |  |  |  |  |
| Defa                                                                                                    | ult gateway:                          |  |  |  |  |  |  |  |  |
| () Ob                                                                                                    | tain DNS server address automatically |  |  |  |  |  |  |  |  |
| OUs                                                                                                    | e the following DNS server addresses: |  |  |  |  |  |  |  |  |
| Prefe                                                                                                    | rred DNS server:                      |  |  |  |  |  |  |  |  |
| Alteri                                                                                                    | nate DNS server:                      |  |  |  |  |  |  |  |  |
| Va                                                                                                    | alidate settings upon exit Advanced   |  |  |  |  |  |  |  |  |
|                                                                                                    | OK Cancel                             |  |  |  |  |  |  |  |  |

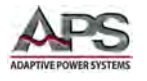

Select the "Use the following IP address:" radio button and enter a static IP address. Use a subnet mask as shown below and a default gateway that matches the IP address except for the last octet. Then click the OK button.

| Internet Protocol Version 4 (TCP/IPv                                                                             | (4) Properties                                                                     |
|----------------------------------------------------------------------------------------------------|------------------------------------------------------------------------------------|
| General                                                                                                    |                                                                                    |
| You can get IP settings assigned aut<br>this capability. Otherwise, you need<br>for the appropriate IP settings. | comatically if your network supports<br>to ask your network administrator<br>cally |
| • Use the following IP address:                                                                                  |                                                                                    |
| IP address:                                                                                                    | 192.168.16.120                                                                     |
| Subnet mask:                                                                                                    | 192.168.16. 0                                                                      |
| Default gateway:                                                                                                 | 10 . 30 . 12 . 1                                                                   |
| <ul> <li>Obtain DNS server address aut</li> <li>Use the following DNS server address</li> </ul>                  | omatically<br>ddresses:                                                            |
| Preferred DNS server:                                                                                            |                                                                                    |
| Alternate DNS server:                                                                                            |                                                                                    |
| Validate settings upon exit                                                                                      | Advanced                                                                           |
|                                                                                                    | OK Cancel                                                                          |

Close the Network setting screens as the fixed IP PC setup is complete. Connect a CAT5 Cable between the PC and the instrument to connect to it.

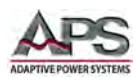

# **12 Calibration**

# 12.1 Overview

All APS products ship with factory calibration. No additional calibration is required when first received.

# **12.2** Calibration Interval

The recommended calibration interval for these loads is one year (12 months). Routine annual calibration can be performed by most calibration labs that have Low Frequency measurement and power calibration capabilities. Alternative, the load can be returned to the manufacturer to obtain a factory calibration.

# **12.3** Calibration Coefficients

All calibration is performed through software. No manual internal adjustments have to be made as part of routine calibration.

Calibration coefficients for the following parameters and functions are stored in non-volatile memory:

| Parameters          | Coefficients Stored                                         |
|---------------------|-------------------------------------------------------------|
| Load Current        | All modes, AC & DC, Offset and Gain, High Range & Low Range |
| Resistance          | All modes, AC & DC, Offset and Gain, High Range & Low Range |
| Voltage Measurement | AC&DC, Offset and Gain                                      |
| Current Measurement | AC&DC, Offset and Gain                                      |
| Power Measurement   | AC&DC, Offset and Gain                                      |

# **12.4** Calibration Procedures

Certified calibration labs may request a copy of the calibration manual for the relevant load model by contacting the nearest Adaptive Power Systems company location. Refer to Section 1, "Contact Information".

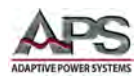

# 13 CE MARK Declaration of Conformity

| Directive:               |                             | 2004/108/EC                |                                                                                                    |
|--------------------------|-----------------------------|----------------------------|----------------------------------------------------------------------------------------------------|
| Product Nan              | ne                          | 3C Series AC & D           | C Electronic Loads, all models.                                                                                                    |
| Serial Numb              | er                          |                            |                                                                                                    |
| The manufa<br>other norm | acturer here<br>ative docun | by declares that<br>nents: | t the products are in conformity with the following standards or                                                                                                    |
| SAFETY:<br>Star          | ndard applied               | I                          | IEC 61010-1:2001                                                                                                    |
| EMC:<br>Star             | ndard appliec               | I                          | EN 61326-1:2006                                                                                                    |
| Reference Ba             | asic Standard               | s:                         |                                                                                                    |
| ΙΜΝ                      | ISSIONS:<br>MUNITY:         |                            | CISPR11: 2003+A1: 2004+A2: 2006<br>EN 61000-3-2: 2006<br>EN 61000-3-3: 2008<br>IEC 61000-4-2: 2008<br>IEC 61000-4-3: 2008<br>IEC 61000-4-4: 2004 +Corr.1: 2006 +Corr.2: 2007<br>IEC 61000-4-5: 2005<br>IEC 61000-4-6: 2003+A1: 2004+A2: 2006<br>IEC 61000-4-8: 2001<br>IEC 61000-4-11: 2004 |
| Supplemen                | tal Informat                | ion:                       |                                                                                                    |
| When and W               | /here Issued:               |                            | March 28, 2018<br>Irvine, California, USA                                                                                                    |
|                          | Authoria                    | zed Signatory              | Loc Tran<br>Quality Assurance Inspector<br>Adaptive Power Systems                                                                                                    |
| (6                       | Respons                     | ible Person                | Joe Abranko<br>Adaptive Power Systems<br>17711 Fitch<br>Irvine, California, 92649, USA                                                                                                    |
|                          | Mark o                      | f Compliance               |                                                                                                    |

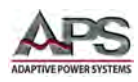

# **14 RoHS Material Content Declaration**

The table below shows where these substances may be found in the supply chain of APS's products, as of the date of sale of the relevant product. Note that some of the component types listed above may or may not be a part of the enclosed product.

| Part Name                             | Hazardous Substance |    |    |      |     |      |  |
|---------------------------------------|---------------------|----|----|------|-----|------|--|
|                                       | Pb                  | Hg | Cd | Cr6+ | PBB | PBDE |  |
| PCB Assy's                            | х                   | 0  | х  | 0    | 0   | 0    |  |
| Electrical Parts not<br>on PCB Assy's | х                   | 0  | х  | 0    | 0   | 0    |  |
| Metal Parts                           | 0                   | 0  | 0  | x    | 0   | 0    |  |
| Plastic Parts                         | 0                   | 0  | 0  | 0    | x   | x    |  |
| Wiring                                | x                   | 0  | 0  | 0    | 0   | 0    |  |
| Packaging                             | x                   | 0  | 0  | 0    | 0   | 0    |  |

#### Legend:

0: Indicates that the concentration of the hazardous substance in all homogeneous materials in the parts is below the relevant RoHS threshold.

x: Indicates that the concentration of the hazardous substance of at least one of all homogeneous materials in the parts is above the relevant RoHS threshold.

#### Notes:

- 1. APS has not fully transitioned to lead-free solder assembly at this point in time. However, the vast majority of components used in production are RoHS compliant.
- 2. These APS products are labeled with an environmental-friendly usage period in years. The marked period is assumed under the operating environment specified in the product specifications.

Example of marking for a 10 year period.

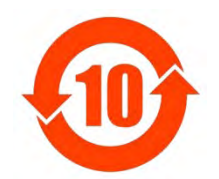
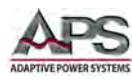

### Index

## Α

| AC Input |  |
|----------|--|
|          |  |

## С

| Configuration       | 119, 122   |
|---------------------|------------|
| Connections         | 92         |
| Constant Current    | 14, 15, 31 |
| Constant Power      | 14, 16     |
| Constant Resistance | 14, 15, 96 |
| Constant Voltage    | 14, 15     |
| Contact             | 9, 56, 143 |
| Contents            | 3          |
|                     |            |

### D

| Dicelous | 64 |
|----------|----|
| Displays | 04 |

## F

| Features  |    |
|-----------|----|
| Frequency |    |
| Fuse      | 54 |
| Fuse Test | 14 |
|           |    |

## G

1

| Go/NoGo | 31, | 112 |
|---------|-----|-----|
|         |     |     |

| Inrush current mode | 25 |
|---------------------|----|

|--|

### Ρ

| Power factor         |            |
|----------------------|------------|
| Programming          |            |
| Protection           | 38, 88, 89 |
| PV System Efficiency | 14         |

### S

| Size            |     |
|-----------------|-----|
| Specifications  |     |
| State           | 106 |
| Synchronization | 72  |
|                 |     |

# T

| Terminals | . 90, 9 | <del>)</del> 2 |
|-----------|---------|----------------|
| Turn on   | 5       | 56             |

### U

| UPS Backup Test | . 14 |
|-----------------|------|
| UPS Efficiency  | . 14 |

#### V

### W

```
Warranty ...... 10
```

Entire Contents Copyright © 2018 by Adaptive Power Systems, Inc. (APS) • All Rights Reserved • No reproduction without written authorization from APS.

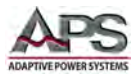

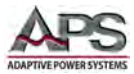

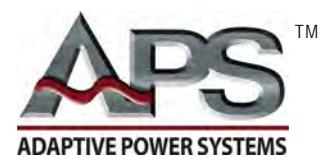

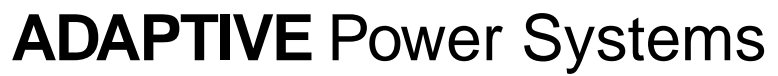

Worldwide Supplier of Power Equipment

Copyright © 2018, Adaptive Power Systems, Inc. (APS) • All Rights Reserved • No reproduction without written authorization from APS.